# 云扬智慧运控管理平 台软件

# 操作手册

云扬(广州)数字科技有限公司

# 目录

| 目录                       | 2        |
|--------------------------|----------|
| 1. 操作流程                  | 4        |
| 2. 快速入门指南                | 4        |
| 2.1. 配置设备模板              | 5        |
| 2.2. 添加设备或平台             | 5        |
| 2.3. 数据采集                | 6        |
| 2.4. 告警配置                |          |
| 2.5. 查看数据和告警             | 9        |
| 2.6. 企业微信配置(系统配置>企业微信配置) | 11       |
| 2.7. 同步企业微信用户(系统管理>用户管理) | 12       |
| 2.8. 时段配置 (系统配置>时段配置)    | 14       |
| 2.9. 设置推送规则(系统告警>告警推送设置) | 16       |
| 3. 完整操作指南                |          |
| 3.1 答理后会                 | 18       |
| 3.1.1. 顶部栏               |          |
| 3.1.2. 左侧菜单              | 21       |
| 3.1.3. 内容区               | 22       |
| 3.2. 首页看板                | 22       |
| 3.3. 设备管理                | 26       |
| 3.4. 设备模板                |          |
| 3.4.1. 告警模板列表            |          |
| 3.5. 数据采集                | 46       |
| 3.5.1. 数据表管理             |          |
| 3.5.2.                   |          |
| 5.5.5. 数贴口言癿直            |          |
| 3.0.                     | 69<br>69 |
| 3.6.2. 告警推送设置            |          |
| 3.6.3. 系统告警配置            | 79       |
| 3.7. 算法模型                | 85       |
| 3.7.1. 算法服务器管理           | 85       |
| 3.7.2. 算法管理              | 90       |
| 3.8. 系统管理                | 95       |

| 3.8.1. | 系统配置   | 95 |
|--------|--------|----|
| 3.8.2. | 审计日志10 | 02 |
| 3.8.3. | 用户管理10 | 04 |
| 3.8.4. | 角色权限1  | 13 |

## 1. 操作流程

系统的核心功能操作流程如下所述:

- 第一步:配置设备模板,为设备搭配监控项,为接入设备获取数据做准备;
- 第二步: 接入设备, 使用已配置好的模板将设备接入系统, 方便管理;
- 第三步:采集数据,为后续的可视化分析、更多的告警配置提供基础数据准备;
- 第四步:配置告警条件,便于在触发告警时使用;
- 第五步: 查看告警, 在大屏或管理后台查看告警消息。
- 第六步:配置企业微信并同步用户,为后续的告警消息推送做好准备。
- 第七步:配置推送时段和推送规则,将告警推送给特定的对象。

# 2. **快速入门指南**

系统快速入门指南主要包括几个部分:

- 1. 配置设备模板
- 2. 添加设备或平台
- 3. 采集数据
- 4. 配置告警条件
- 5. 查看数据统计或告警消息
- 6. 配置企业微信
- 7. 同步企业微信用户
- 8. 配置推送时段
- 9. 设置推送规则

# 2.1. 配置设备模板

# 1. 登录系统, 点击【模板配置】, 添加设备模板。

| ・源字数据                                                                                                    | ④ 设备模板 / 模板配置                                                                                                    |                                                                                                    |                                                                                                    |         |                     |                                          | ♀ 消息              | (8) admin $\vee$ |
|----------------------------------------------------------------------------------------------------|----------------------------------------------------------------------------------------------------|----------------------------------------------------------------------------------------------------|----------------------------------------------------------------------------------------------------|---------|---------------------|------------------------------------------|-------------------|------------------|
|                                                                                                    | 设备类型: 状态:                                                                                                    |                                                                                                    |                                                                                                    |         |                     |                                          |                   |                  |
| 2 首页看板                                                                                                    | 全部 ~ 全部 ~ 日                                                                                                    | 請給入侵板名称关键字 查询                                                                                                    |                                                                                                    |         | 10-00               |                                          | 添加                | 删除               |
| ■ 设备管理 ~                                                                                                    | 模板名称                                                                                                    | 设备类型                                                                                                    | 品牌                                                                                                    | 刑戶      | 更新时间 ⇔              | 状态 操作                                    | NILL STREET       |                  |
| ・ いい いっぽう いっぽう いっぽう いっぽう いっぽう いっぽう いっぽう い                                                                                                    | 2.1payne信锐模板-双路开关_复制                                                                                                    | <u> 東丁沿客</u>                                                                                                    | 信税                                                                                                    | 七楼-双路开关 | 2023-08-23 11:31:33 | (第月) 复制                                  | 」 編輯 删除           | 监控项              |
| 模板配置                                                                                                    | <ul> <li>2.1payne信税模板-单路开关</li> </ul>                                                                                                    | 电工设备                                                                                                    | 信税                                                                                                    | 七楼-单路开关 | 2023-08-23 10:36:05 | <u>启用</u> 复物                             | 」 編輯 删除           | 监控项              |
| 网关控制                                                                                                    | 些控使用的_复制                                                                                                    | 监控设备                                                                                                    | 海康                                                                                                    | 2525    | 2023-08-23 10:17:08 | (自用) 复制                                  | 监控项               |                  |
| ◇ 数据采集 ~                                                                                                    | 創試监控使用的2                                                                                                    | 监控设备                                                                                                    | 海康                                                                                                    |         | 2023-08-23 10:13:48 | ())) ()) ()) ()) ()) ()) ()) ()) ()) ()  | 編輯 删除             | 监控项              |
| □ 系統告答 ~                                                                                                    | □ 监控使用的                                                                                                    | 监控设备                                                                                                    | 76.00                                                                                                    | 2525    | 2023-08-23 09:13:17 | <u>扇用</u> 复新                             | 监控项               |                  |
| ④ 算法模型 ~                                                                                                    | igs altist                                                                                                    | 监控设备                                                                                                    | 海康                                                                                                    | X1      | 2023-08-22 16:28:51 |                                          | 」 編輯 删除           | 监控项              |
| € 资产管理 ∨                                                                                                    | 2.1payne仁科动环                                                                                                    | 动环设备                                                                                                    | 建大仁科                                                                                                    | 不知型     | 2023-08-22 08:59:50 | (日用) 复制                                  | 1 监控项             |                  |
| 88 系统管理 ~                                                                                                    | □ 验证2.1xyy测试监控模板88_复制                                                                                                    | 监控设备                                                                                                    | 海康                                                                                                    | 2525    | 2023-08-21 14:53:28 | () () () () () () () () () () () () () ( | 监控项               |                  |
|                                                                                                    | 2.1payne信税模板-七楼                                                                                                    | 电工设备                                                                                                    | 信税                                                                                                    | 不知型     | 2023-08-21 15:24:16 |                                          | 1 影神酒             |                  |
|                                                                                                    | 123 短制                                                                                                    | 监督                                                                                                    | 海南 (1997)                                                                                                    | 2525    | 2023-08-15 15:12:52 |                                          | 1 (8157 19194     | 些拉顶              |
|                                                                                                    |                                                                                                    |                                                                                                    |                                                                                                    |         |                     |                                          | 2 779766 18397-3* |                  |
|                                                                                                    |                                                                                                    |                                                                                                    |                                                                                                    |         |                     |                                          |                   |                  |
|                                                                                                    |                                                                                                    |                                                                                                    |                                                                                                    |         |                     |                                          |                   |                  |
|                                                                                                    |                                                                                                    |                                                                                                    |                                                                                                    |         |                     |                                          |                   |                  |
|                                                                                                    |                                                                                                    |                                                                                                    |                                                                                                    |         | 共57条 〈 1 2 3 4 5 6  | 5 > 10条/页                                | > 前往              | 1 页              |
|                                                                                                    |                                                                                                    |                                                                                                    |                                                                                                    |         |                     |                                          |                   |                  |
|                                                                                                    |                                                                                                    |                                                                                                    |                                                                                                    |         |                     |                                          |                   |                  |
|                                                                                                    | 亞 设备模板 / 模板配置 / 配置模板                                                                                                    |                                                                                                    |                                                                                                    |         |                     |                                          | ♀ 消息              | ® admin ∨        |
| 2 瓶字数据                                                                                                    | 亞 设备模板 / 模板配置 / 配置模板                                                                                                    |                                                                                                    |                                                                                                    |         |                     |                                          | Q 消息              | ® admin ∽        |
| ●●●●●●●●●●●●●●●●●●●●●●●●●●●●●●●●●●●●                                                                                                    | 亞 设备模板 / 模板配置 / 配置模板           通知信息         逸荷                                                                                                    |                                                                                                    |                                                                                                    |         |                     |                                          | 0 消息              | ® admin ∽        |
| ● 新文書版<br>副 梁名管理 ~                                                                                                    | 亞 设备模拟 / 模拟配置 / 配置模拟 <u>基础信息</u> · 模板名称                                                                                                    |                                                                                                    |                                                                                                    |         |                     |                                          | Q 消息              | ⊗ admin ~        |
| <ul> <li>● 当次書板</li> <li>回 设备管理 ~</li> <li>□ 设备管理 ~</li> </ul>                                                                                                    | 亞 设备模拟 / 模拟配置 / 配置模拟           基础结果 选项           · 模拟名称 / 网络人模拟名称           · 模拟名称 / 网络小模拟名称           · 资质完型 / 资选师设备关型                                                                                                    |                                                                                                    |                                                                                                    |         |                     |                                          | 0 (#8             | (8) admin ~      |
|                                                                                                    | <ul> <li>辺 设备模拟 / 模拟配置 / 配置模拟</li> <li>構成合称 通知 / 植板合称</li> <li>・ 健軟合称 / 領払入機能合称</li> <li>・ 设备完整 / 読込将设备关型</li> <li>・ 设备品牌 / 読込界设备点牌</li> </ul>                                                                                                    |                                                                                                    |                                                                                                    |         |                     |                                          | 0 ( <b>198</b>    | (8) admin ~      |
| (2) 当页看板           (2) 当页看板           (2) 当页看板           (2) 公务模板           (2) 公务模板           (2) 公务模板           (2) 大学校(1)           (2) 大学校(2)           (2) 大学校(2)           (2) 大学校(2)           (2) 大学校(2)           (2) 大学校(2)           (2) 大学校(2)           (2) 大学校(2)           (2) 大学校(2)           (2) 大学校(2)           (2) 大学校(2)                                                                                                    | 亞 设备领域 / 模拟化匠 / 配置模拟           単位信息         通信           * 模拟名称         消防治年安告地型           * 装备规型         消防治年安告地型           * 设备规型         消防治年安告地型           * 设备规型         消防治年安告地型           * 设备规型         消防治年安告地型                                                                                                    |                                                                                                    |                                                                                                    |         |                     |                                          | Q 消息              | (8) admin ~      |
| シン<br>シン<br>シン                                                                                                    | <ul> <li>① 设备模拟 / 模拟配定 / 配置模拟</li> <li>2 成份 規制</li> <li>2 成份 規制</li> <li>2 成份 規制</li> <li>3 成份 規制</li> <li>3 成 成 成 成 成 成 成 成 成 成 成 成 成 成 成 成 成 成 成</li></ul>                                                                                                    |                                                                                                    |                                                                                                    |         |                     |                                          | Q 消息              | © admin ~        |
| 正字数版           2 首页電板           2 首页電板           2 道袋電源           2 姿勢振発素           2 数振光素           2 数振光素                                                                                                    | <ul> <li>         辺会報報 / 税税の記述 / 配置機構          <ul> <li></li></ul></li></ul>                                                                                                    |                                                                                                    |                                                                                                    |         |                     |                                          | 0 198             | © admin ~        |
| <ul> <li> () 当次電報 <ul> <li> () 当次電報 <ul> <li> () 公告電理 <ul> <li> () 公告電理 </li> <li> () 公告電理 </li> <li> () 公告報表 </li> <li> () 知识考集 <ul> <li> () 算法確集 </li> </ul> </li> </ul></li></ul></li></ul></li></ul>                                                                                                    | 近                                                                                                    |                                                                                                    |                                                                                                    |         |                     |                                          | 0.00              | ® admin ~        |
| <ul> <li> () 国内電報 </li> <li> () 国内電報 </li> <li> () 副内電報 </li> <li> () 副内電報 </li> <li> () 副内電報 </li> <li> () 副内電報 </li> <li> () 副内電報 </li> <li> () 副内電報 </li> <li> () 副内電報 </li> <li> () 副内電報 </li> </ul>                                                                                                    | 近                                                                                                    | <ul> <li>&gt; yet wordsom to sold</li> <li>&gt; yet wordsom to sold</li> <li>&gt; yet wordsom to sold</li> <li>&gt; yet wordsom to sold</li> </ul>                                                                                                    |                                                                                                    |         |                     |                                          | 0 198             | © admin ~        |
| <ul> <li> 第二章 歌歌歌歌歌歌歌歌歌歌歌歌歌歌歌歌歌歌歌歌歌歌歌歌歌歌歌歌歌歌歌歌歌歌歌歌</li></ul>                                                                                                    | 近                                                                                                    | <ul> <li>yyte pendonenite chick</li> <li>yyte pendonenite chick</li> <li>yyte pendonenite chick</li> <li>yyte pendonenite chick</li> </ul>                                                                                                    |                                                                                                    |         |                     |                                          | 0.788             | © admin ~        |
| 文字を表示           2         首页音板           2         首页音板           2         道雪雪雪         ~           2         道雪雪雪         ~           2         道雪雪雪         ~           2         道雪雪雪         ~           2         遊園県将重         ~           2         数原将重         ~           2         近今電電         ~           3         新統電         ~                                                                                                    | <ul> <li>② 设备领域 / 模拟化型 / 配型模拟</li> <li>型 (資料研究 / 模拟化型 / 配型模型)</li> <li>* 健和名称 / 用品材心体化合称</li> <li>* 公 备品牌 / 用品材心体化合称</li> <li>* 公 备品牌 / 用品材心体化合称</li> <li>* 以 备品牌 / 用品材心体化合称</li> <li>* 以 备品牌 / 用品材心体化合称</li> <li>* 以 告報</li> <li>* 以 告報</li> <li>* 以 告報</li> <li>* (如 由本)</li> <li>* (如 由本)</li> </ul>                                                                                                    | <ul> <li>yes performance and a state</li> <li>yes performance and a state</li> <li>yes performance and a state</li> <li>yes performance and a state</li> </ul>                                                                                                    |                                                                                                    |         |                     |                                          | 0.798             | © admin ~        |
| 文学教学教学         2) 普页電報         2) 普页電報         2) 公務電理         2) 公務電理         2) 公務電理         2) 公務電理         2) 公務電理         2) 教授主要         2) 教授主要         2) 予修主要         2) 予修主要         2) 予修主要         2) 予修主要         2) 予修主要         2) 予修主要         2) 予修主要         2) 予修主要         2) 予修主要         2) 予修主要         2) 予修主要         2) 予修主要         2) 予修主要         2) 予修主要         2) 予修主要         3) 予修主要         3) 予修主要         4) 予修主要 <td< th=""><th><ul> <li>② 设备领域 / 线板に起 / 起環体の</li> <li>第45</li> <li>345</li> <li>345</li></ul></th><th><ul> <li>yyy managama ay ang ang ang ang ang ang ang ang ang ang</li></ul></th><th>Manufactures<br/>Manufactures<br/>新元教授</th><th></th><th></th><th></th><th>0 198</th><th>© admin ∨</th></td<> | <ul> <li>② 设备领域 / 线板に起 / 起環体の</li> <li>第45</li> <li>345</li> <li>345</li></ul> | <ul> <li>yyy managama ay ang ang ang ang ang ang ang ang ang ang</li></ul>                                                                                                    | Manufactures<br>Manufactures<br>新元教授                                                                                                    |         |                     |                                          | 0 198             | © admin ∨        |
| 文字を表示           2) 首次電板           2) 首次電板           2) 公会電気           2) 公会電気           2) 公会電           2) 公会電           2) 公会電           2) 公会電気           2) 公会電気           2) 公会電気           2) 公会電           2) 公会電気           2) 公会電気           2) 公会電気           2) 公会電気           2) 公会電気           2) 公                                                                                                    | ☑ 设备领域 / 税政応差 / 起環構成           単価の名         単価の           単価の名         単価の名           単価の名         単価の名           単価の名         単価の名           単価の名         単価の名           単価の名         単価の名           単価の名         単価の名           単価の名         単価の名           単価の名         単価の名           単価の名         単価の名           単価の名         単価の名           単価の名         単価の名           単価の名         単価の名           単価の名         単価の名           単価の名         ●           単価の名         ●           単価の名         ●           単価の名         ●           単価の名         ●           単価の名         ●           通知の名         ●           運動の名         ●           運動の名         ●           運動の名         ●           運動の名         ●           運動の名         ●           運動の名         ●           運動の名         ●           運動の名         ●           ●         ●           ●         ●           ●         ●           ●         ●                                                                                                    | <ul> <li>yes</li> <li>yes</li> <li>yes</li> <li>yes</li> <li>yes</li> </ul>                                                                                                    | 100000000000<br>10000000000<br>1100000000000                                                                                                    |         |                     |                                          | 0 ///R            | © admin ~        |
| シンシンシンシンシンシンシンシンシンシンシンシンシンシンシンシンシンシンシン                                                                                                    | ☑ 设备领域 / 成田元王 / 配置情報       単価の名     参切       単価の名     単価の名ののののののののののののののののののののののののののののののののののの                                                                                                    | v yn wederen o roek<br>v yn wederen o roek<br>v<br>v<br>v<br>v<br>v<br>yn w                                                                                                    | TTTT和国<br>Markana<br>Markana<br>Markan |         |                     |                                          | 0 /#8             | © admin ~        |
| 文学学会社         2) 新力電報                                                                                                    | ☑ 设备模拟 / 模板配置 / 配置模拟       単価数の数     参切       ● 価数の数     所成所のなのの       ● 位数系数     所成所のなのの       ● 位数系数     所成所のなのの       ● 位数系数     所成所のなのの       ● 位数系数     所成所のなのの       ● 位数系数     所成所のなのの       ● 位数系数     所成所のなのの       ● 位数系数     所成所のなのの       ● 位数     所成所のなのの       ● 位数数数     所成所のなのの       ● 位数数数     の       ● 使数数数     ●       ● 成数数数     ●       ● 成数数数     ●       ● 成数数     + 満知り数       ● 運動の     + 満知       ● 重要の条数     ●                                                                                                    | <ul> <li>yn wenderweld contract</li> <li>yn yn wenderweld contract</li> <li>yn yn wenderweld contract</li> <li>yn yn wenderweld contract</li> <li>yn yn wenderweld contract</li> <li>yn yn wenderweld contract</li> <li>wenderweld contract</li> <li>wenderweld contract</li></ul>                                                                                                    | 町元数編                                                                                                    |         |                     |                                          | 0 788             | © admin ~        |
| 主页電概         二 百页電概         二 百页電概         二 百页電概         二 公集模型         四 公集模型         四 公集模型         四 公集模型         四 公集模型         四 公集模型         四 公集模型         四 公集模型         四 公集模型         四 公集模型         ○ 新加工業         ○ 新加工業<                                                                                                    | 辺 设装研究 / 規規の定正 / 配置構成           単価数の           単規数のなの           単規数のなの           単成数のなの           単成数のなのの           単成数のなののののののののののののののののののののののののののののののののののの                                                                                                    |                                                                                                    | YTTTTTTTTTTTTTTTTTTTTTTTTTTTTTTTTTTTT                                                                                                    |         |                     |                                          | 0 788             | © admin ~        |
| <ul> <li> 第二章の書紙 </li> <li> 第二章の書紙 </li> <li> 第二章の書紙  第二章の書紙  第二章の書紙 第二章の書紙 第二章の書紙 第二章の書紙 第二章の書紙 第二章の書 第二章の書の 第二章の書の 第二章の書 第二章の書 第二章の書 第二章の書 第二章の書 第二章の書 第二章の書 第二章の書 第二章の書 第二章の書 第二章の書 第二章の書 第二章の書 第二章の書 第二章の書 第二章の書 第二章の書 第二章の書 第二章の書 第二章の書 第二章の書 第二章の一章の書 第二章の書 第二章の書 第二章の一章の書 第二章の書 第二章の書 第二章の書 第二章の書 第二章の書 第二章の書 第二章の書 第二章の一章の書 第二章の書 第二章の書 第二章の書 第二章の書 第二章の一章の書 第二章の書 第二章の書 第二章の書 第二章の書 第二章の書 第二章の一章の書 第二章の一章の書 第二章の書 第二章の一章の書 第二章の書 第二章の一章の目 第二章の一章の書 第二章の</li></ul>                                                                                                    | ☑ 设备领域 / 税数元差 / 配置機械       単価価度     連項       ・税数点線     消除人税数公称       ・税数支援     消除人税数公称       ・税数支援     消防局等公路共型       ・税数量     消防局等公路支援       ・税数量     防防局等公路支援       ・減不参数     防防局等低口供型       ・減工時数     0       ・減工時数     0       ・減工時数     0       ・減工時数     0       ・減工時数     0       ・減工時数     1       ・減工時数     1       ・減工時期     1       ・減工時     1       ・減工時     1       ・減工時     1       ・減工時     1       ・減工時     1       ・減工時     1       ・減工時     1       ・減工時     1       ・減工時     1       ・減工時                                                                                                    | <ul> <li>yest understand the second second sec</li></ul> | 留元数据<br>現在式数据                                                                                                    |         |                     |                                          |                   | © admin ~        |

# 2.2. 添加设备或平台

1. 在【设备管理】页面点击【添加】。

| ・ 源字数       | tik   | 亞 设备 | 模板 / 模板配置                                       |           |                        |      |               |     |                     |           |         | Q #  | 聰 (8           | 🕽 admin 🗸 |
|-------------|-------|------|-------------------------------------------------|-----------|------------------------|------|---------------|-----|---------------------|-----------|---------|------|----------------|-----------|
| ☑ 首页看板      |       | 设备类  | 型: 状态:<br>· · · · · · · · · · · · · · · · · · · | 創入機板名称关键字 | 、0 <sup>64</sup><br>查询 |      |               |     |                     |           | •       | 添加   |                | 副除        |
| 目1 设备管理     | Ý     |      | 模板名称                                            | 设备类型      |                        | 品牌   | No. of States |     | 更新时问 ≑              | 状态        | 操作      |      |                |           |
| LE 设备模板     |       |      | 2.1payne信锐模板-双路开关_复制                            | 由丁语名      |                        | 信説   | 七楼-双路开关       |     | 2023-08-23 11:31:33 |           | 复制      | 编辑 晋 | ● 1            | 註拉項       |
| 模板配置        |       |      | 2.1payne信铣模板-单路开关                               | 电工设备      |                        | 信税   | 七楼·单路开关       |     | 2023-08-23 10:36:05 | 肩甩        | 复制      | 编辑   | <b>除 当</b>     | 腔项        |
| ◎ 和理で#      |       |      | 监控使用的_复制                                        | 监控设备      |                        | 海康   | 2525          |     | 2023-08-23 10:17:08 | 扇用        | 复制      | 监控项  |                |           |
| > 或指木満      | Ň     |      | 测试监控使用的2                                        | 监控设备      |                        | 海康   |               |     | 2023-08-23 10:13:48 |           | 复制      | 编辑 夏 | 除当             | 証項        |
|             | 32.00 |      | 监控使用的                                           | 监控设备      |                        | 海康   | 2525          |     | 2023-08-23 09:13:17 | 启用        | 复制      | 监控项  |                |           |
|             | , v   |      | lgs 澳试                                          | 监控设备      |                        | 海康   | X1            |     | 2023-08-22 16:28:51 |           | 复制      | 编辑 夏 | <b>19</b> 0 12 | 腔项        |
|             | Ŭ     |      | 2.1payne仁科动环                                    | 动环设备      |                        | 建大仁科 | 不知型           |     | 2023-08-22 08:59:50 | <b>启用</b> | 复制      | 监控项  |                |           |
| 00 7500 842 |       |      | 验证2.1xyy测试监控模板88_复制                             | 监控设备      |                        | 海康   | 252S          |     | 2023-08-21 14:53:28 | 启用        | 复制      | 监控项  |                |           |
|             |       |      | 2.1payne信税模板-七楼                                 | 电工设备      |                        | 信税   | 不知型           |     | 2023-08-21 15:24:16 | 启用        | 复制      | 监控项  |                |           |
|             |       |      | 123_短制                                          | 监控设备      |                        | 海康   | 2525          |     | 2023-08-15 15:12:52 |           | 复制      | 编辑 晋 | <b>新杂 监</b>    | 腔项        |
|             |       |      |                                                 |           |                        |      |               |     |                     |           |         |      |                |           |
|             |       |      |                                                 |           |                        |      |               | 共 5 | 7余 < 1 2 3 4 5 6    | > 101     | 。<br>》页 | ~ 前  | ± 1            | 页         |

 2. 在添加弹窗中,选择品牌(如:监控设备则选择海康)和已配置好的模板,输入该平 台的名称,勾选监控项,填写备注,最后点击【确定】后成功添加。

| <b>小</b> 派字数据                 | 亞 的樂業課 / 加強的等       |                            |                        |             |        |              | 〇 消息 🛞 admin 🗸                        |
|-------------------------------|---------------------|----------------------------|------------------------|-------------|--------|--------------|---------------------------------------|
|                               | 0800 THOR<br>381 10 | 在1860番 在18年66<br>326 10    | () MILON MILTO<br>55 0 |             |        | 今日告報设备<br>12 | 今日告誓平台<br>0                           |
| 监控设备                          | 位用: 状态:             | 添加设备                       | ym ×                   |             |        |              |                                       |
| 门禁设备                          | 全部 🗸 全部 🗸 清输入设备包部   | 设备信息                       |                        |             |        |              | 16.5cz \$199.                         |
| 动环设备                          | () 投資名称 ≑           | * 设备关型 监控设备 海康 く           |                        |             | 状态     | 总告誓数 今日告誓数   | en:                                   |
| 电工设备                          | E: 381429000        | *设备模板 游选择                  |                        | 3 15:01:31  | 在成     | 0 0          | 查看 编辑 更多 ~                            |
| 服务器                           | 0 時間認知              | 政振協控                       |                        | \$ 09:37:55 | 在法     | 0 0          | 唐晋 靖祖 臣多~                             |
| 22 设备模板 ~                     | 日期は                 | 监控项 资输入关键字搜索 Q ① B选择0项     |                        | 14:56:22    | - Eif  | 0 0          | 查看 编辑 更多 ~                            |
| ◎ 数据采集 ~                      | D 2.1密明重置           | <ul> <li>当均原 編述</li> </ul> |                        | 3 15:31:25  | 在线     | 0 0          | 查看 编辑 更多 >                            |
| ① 系统告誓 ~                      | Pa 2.1 (Relation)   | 17 T 20                    |                        | 3 15:26:34  |        | 0 0          | 唐書 明細 更多~                             |
| <ul> <li>() 算法模型 ~</li> </ul> | E lymit             | Erles                      | 24                     | 3 11:26:25  |        | 0 0          | 查會 编辑 史多 ~                            |
|                               | D 21852             | 备注 请输入备注内容                 |                        | 14-08-12    |        | 0 0          |                                       |
| 22 E/AMO                      | in column           |                            |                        | 11:10:29    |        | 0 0          | 音音 偏振 市名 、                            |
|                               | ご 商家臨床              |                            |                        | 1 15:55:38  |        | 0 0          | · · · · · · · · · · · · · · · · · · · |
|                               |                     |                            | 取消 确定                  |             |        |              |                                       |
|                               |                     |                            |                        |             |        |              |                                       |
| - Sec.                        |                     |                            |                        |             |        |              |                                       |
|                               |                     |                            |                        |             | 共 10 条 | 1 10亲/页      | · 前往 1 页                              |

### 2.3. 数据采集

1. 添加设备后,在【数据采集>数据表管理】创建数据表,为后续的设备数据采集做准备。

| ・ 派字数据                                     | 亞 股張米進 / 敗贏表管理          |                     | 〇 洞島 ⑧ admin ~           |
|--------------------------------------------|-------------------------|---------------------|--------------------------|
| ☑ 首页看板                                     | 请他入关键字                  |                     | 添加目录 添加表 翻除              |
| 回 设备管理 ~                                   | 提作名称                    | 修改时间 数据更新时间         | 操作                       |
| 15 设备模板 ~                                  | □ B хуу)#i              | 2023-08-21 14:50:56 | 移动 編輯 删除 复制              |
|                                            |                         | 2023-08-16 16:37:16 | 移动 編織 删除 复制              |
| >> 数据米集 ^                                  |                         | 2023-08-16 16:01:01 | 移动 編織 删除 复制              |
| 数据表管理                                      | □ 1 接口采集测试表             | 2023-08-16 09:44:23 | 移动 编辑 删除 复制              |
| <u></u> 数据采集管理                             |                         | 2023-08-15 17:03:13 | 移动 編織 删除 复制              |
| 数据告警配置                                     | 1 <sup>00</sup> 0 00 00 | 2023-08-15 16:05:55 | 移动 編輯 删除                 |
| □ 系统告警 ~                                   | □ 換口采集測试表_質測0202        | 2023-08-15 08:27:37 | 移动 編輯 删除 复制              |
| <ul> <li>      第法模型       ジ    </li> </ul> | 函数据库采集验证_复制02           | 2023-08-14 15:15:46 | 移动 編輯 删除 复制              |
| 鼠 资产管理 ↓                                   | □ b 我试目录                | 2023-08-14 15:15:16 | 移动 編輯 删除                 |
|                                            |                         | 2023-08-14 11:56:31 | 移动 编辑 删除 复制              |
| 88 系统管理 ~                                  |                         |                     |                          |
|                                            |                         | 共37条 《              | 1 2 3 4 > 10% 页 > 前往 1 页 |

## 2. 添加数据表后,在【数据采集>数据采集管理】进行设备数据采集。

| • 馬宇教報                                       | 亞 数据采集 / 数据采集管理           |                 |                |               |                             |       |       |      | L                      | )消息 ⑧ admin ~ |
|----------------------------------------------|---------------------------|-----------------|----------------|---------------|-----------------------------|-------|-------|------|------------------------|---------------|
|                                              | 状态:                       | 建字 <b>宣询</b> 目录 | ₹: <b>第</b> 一级 |               |                             |       |       | 添加目  | 录 采舞                   |               |
| ■ 设备管理 ~                                     | ○ 名称 \$                   | 采集类型 \$         | 目标表 \$         | 数据来源 ≑ 上次执行时间 | ● ◆ 下次执行时间 ◆                | 状态 措  | 影作    |      |                        |               |
| 四 设备模板 ~                                     |                           | 回调              | 测试回调           | 商业组           |                             | 已停用   | 多动 编辑 | 删除   | 夏制 启用                  | 复制回调地址        |
| ◎ 数据采集 ^                                     | □ 🕒 lgs测线                 | 口调              | 测试回调           | 技术室测试门禁       |                             | 已停用   | 多动 编辑 | 删除   | 夏制 启用                  | 复制回调地址        |
| 数据表管理                                        | 🗆 🔁 12                    |                 |                |               |                             |       | 多动 编辑 | 删除   |                        |               |
| 数据采集管理                                       | 到试回调采集任务xyy<br>复制_复制02    | 回调              | 回调采集测试表        | 展厅3           |                             | 已停用   | 多动 编辑 | 删除   | 夏制 启用                  | 复制回调地址        |
| 数据告替配置<br>□ 系统告答 ~                           | □ 目<br>割试回调采集任务xyy<br>_复制 | 回调              | 回调采集测试表        | 履厅3           |                             | 已启用   | 多动 编辑 | 删除   | 夏制停用                   | 复制回调地址        |
| <ul> <li>(4) 算法模型 </li> </ul>                | □ 割试回调采集任务xyy             | 目編              | 测试回调           | 展厅3           |                             | 已启用   | 多动 编辑 | 删除   | 夏制停用                   | 复制回调地址        |
| 0 20-001                                     | D 回调采集任务测试ly              | 回編              |                | 展厅3           |                             | 1     | 多动 编辑 | 删除   | 复制 停用                  | 复制回调地址        |
| <ul> <li>圖 云广重理 </li> <li>※ 系统管理 </li> </ul> | □ ▷ 刻试回调采集任务则<br>试_复制     |                 |                | 展厅3           |                             |       | 多动 编辑 | 删除   | 夏制停用                   | 复制回调地址        |
|                                              | □ 割试演示03_复制               | 数据库             | 数据库采集验证_复制02   | 六楼小会议室        |                             | 已停用   | 多动 编辑 | 删除:  | 夏制 启用                  |               |
|                                              | □ □ 回调采集任务测试              | 回場              | 回调采集测试表        | 展厅3           |                             | 已启用   | 多动 编辑 | 删除   | 复制 停用                  | 复制回调地址        |
|                                              |                           |                 |                |               | 10 <sup>00年</sup><br>共37条 ( | 1 2 3 | 4     | 10亲/ | 0 <sup>64</sup><br>д v | 前往 1 页        |

### 3. 将采集到的数据进行数据告警配置。

| ・ 源字数据                                     | 亞 数据采集 / 数据告替配置 |       |                     |        | ロ 消息 ⑧ admin 〜      |
|--------------------------------------------|-----------------|-------|---------------------|--------|---------------------|
| 2 首页看板                                     | 清输入告警名称关键字      |       |                     |        | 15. ba 1899:        |
| 町 没备管理 🗸                                   | 告譬名称            | 数据来源  | 上次执行时间              | 告聲数据行数 | 操作                  |
| 117 - 20.47 ATTAC                          | 测试2             | 展厅3   | 2023-08-16 17:01:36 |        | 编辑删除                |
|                                            | 测试              | 展厅3   | 2023-08-16 16:38:59 |        | 编辑 删除               |
| ◎ 数据采集 ^                                   | 测试验证0202        |       | 2023-08-11 20:01:28 |        | 編輯 删除               |
| 数据表管理                                      | 测试验证            |       | 2023-08-11 18:12:37 |        | 编辑 删除               |
| 数据采集管理                                     | 则试012           | 技术室测试 | 2023-08-10 11:48:14 |        | 編輯 删除               |
| 数据告警配置                                     | 》 周斌01          | 技术室测试 | 2023-08-10 10:27:07 |        | 编辑 删除               |
| ① 系统告答                                     | 数据告警配置01        | 展厅3   | 2023-08-08 14:16:43 |        | 编辑 删除               |
| <ul> <li>      ③ 算法模型      ~   </li> </ul> |                 |       |                     |        |                     |
| ■ 资产管理 ∨                                   |                 |       |                     |        |                     |
| 88 系統管理 >                                  |                 |       |                     |        |                     |
|                                            |                 |       |                     | 共7条 〈  | 1<br>10號/页 / 新能 1 页 |

### 2.4. 告警配置

| ● 瓶字数据                                    | 亞 系统告答 / 系统告替配置          |              |            |                                 |                  | Q 消息 ⑧ admin 〜 |
|-------------------------------------------|--------------------------|--------------|------------|---------------------------------|------------------|----------------|
| 2 首页看板                                    | 告部決型: 状态:<br>全部 ~ 全部状态 ~ | 请输入关键字       | р.<br>Dia  |                                 |                  | 添加 服務          |
| ■ 设备管理 ~                                  | 告醫名称                     | 告醫类型         | 设备名称       | 更新的问                            | 状态               | 操作             |
| いい 「「「「「」」」 「「」」 「「」」 「「」」 「」 「」 「」 「」 「」 | 测试监控                     | 普通告答         | 测试的000     | 2023-08-23 10:41:23             |                  | 编辑 删除          |
| ⊗ 数据采集 ∨                                  | (二) 仁科告替                 | 普通告察         | 云扬仁科动环     | 2023-08-22 17:31:42             |                  | 编辑 删除          |
| □ 系統告警 ^                                  | 回调测试2                    | 高级告警         |            | 2023-08-16 17:02:18             | COOL CHO         | 编辑 删除          |
| 告誓列表                                      | 〇 回溯测试                   | <b>高額400</b> | 展厅3        | 2023-08-16 16:20:19             |                  | 编辑 删除          |
| 告警推送设置                                    | 22                       | 高级告答         | null       | 2023-08-15 16:13:27             | em)              | 编辑 删除          |
| 系统百智能直                                    | 监控项                      | 普通告答         | null       | 2023-08-15 17:16:35             | (BH)             | 编辑 删除          |
|                                           | 组合算法及设备数据验证              | 高级告警         | null, null | 2023-08-15 15:29:47             |                  | 编辑 删除          |
| 2 1. 14                                   | 区域入侵                     | 高級告警         | null       | 2023-08-15 15:29:44             | 4 <sub>000</sub> | 编辑 删除          |
|                                           | AI安全帽演示                  | 高级告答         | null       | 2023-08-15 15:05:08             |                  | 编辑 删除          |
|                                           | 演示设备数据告警                 | 高级告警         | null       | 2023-08-15 15:29:40             | wite with CHI    | 编辑 删除          |
|                                           |                          |              |            |                                 |                  |                |
|                                           |                          |              |            | 10 <sup>0000510-000</sup> 共65条( | 1 2 3 4 5 6 7 >  | 10条页 > 前往 1 页  |

# 1. 在【系统告警配置】为设备配置自身所需的告警条件。

### 2. 可批量为平台及其子设备配置告警,所属类型为【普通告警】。

| ☲ 系統告警 / 系 | 統告警配置 / 告警配置             |       |
|------------|--------------------------|-------|
| * 告警名称     | 测试监控                     |       |
| 告警类型       |                          |       |
| * 告警来源     | 测试的000 选择                |       |
| 告警条件       | +添加                      |       |
| 子设备告警      | 监控项 ∨ 摄像头状态_复制 ∨ 等于 ∨ 离线 | 級设置 直 |
|            | +添加                      |       |
|            | 保存 取消                    |       |
|            |                          |       |

### 3. 也可单独为某个设备配置告警,或组合多种告警条件,所属类型为【高级告警】。

| * 告警名称              | hwy优化代码后测试 | 02   |      |   |        |       |    |   |     |  |
|---------------------|------------|------|------|---|--------|-------|----|---|-----|--|
| 告警类型                | ○ 普通告警 🛛 💿 | 高级告警 |      |   |        |       |    |   |     |  |
| * 告警条件              | 技术室测试      | 选择   | 监控项  | ~ | 状态     | ~     | 等于 | ~ | 100 |  |
| 更多条件                | 满足所有条件     | ~    |      |   |        |       |    |   |     |  |
|                     | 展厅3        | 选择   | 设备数据 | ~ | 数据告警配置 | ≝01 ∨ | Ē  |   |     |  |
| 10-00 <sup>64</sup> | -添加条件      |      |      |   |        |       |    |   |     |  |
| * 触发方式              | 立即 ~       |      |      |   |        |       |    |   |     |  |
| * 告警等级              | 告警等级 🗸 🗸   |      |      |   |        |       |    |   |     |  |
| *告警升级               | 不升级 🗸      |      |      |   |        |       |    |   |     |  |
|                     | 保存取消       |      |      |   |        |       |    |   |     |  |

### ⊆ 系统告警 / 系统告警配置 / 告警配置

# 2.5. 查看数据和告警

1. 成功接入设备后,点击【设备管理】的【查看】,可查看添加这个设备时选择的模板中

### 配置的监控项数据情况。

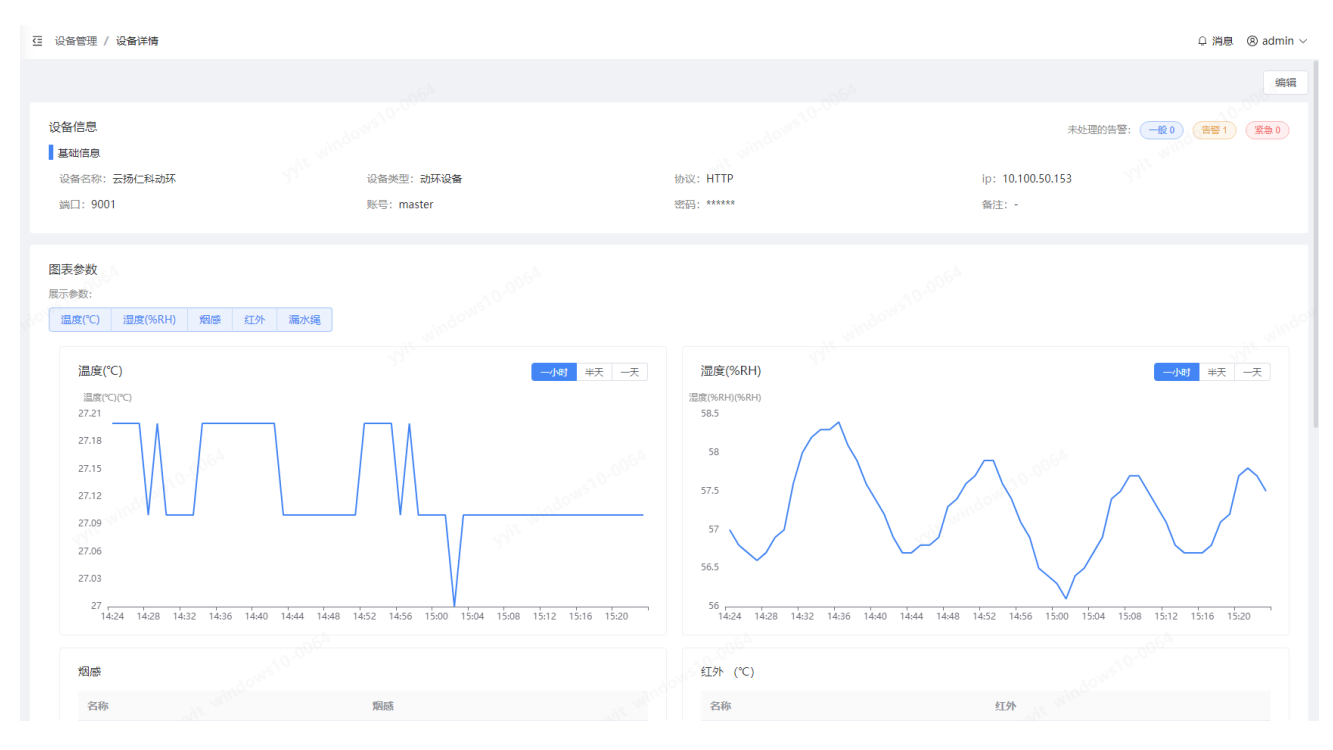

# 2. 成功为设备配置告警条件后,可在右上角看到实时弹出的告警信息。点击告警信息可

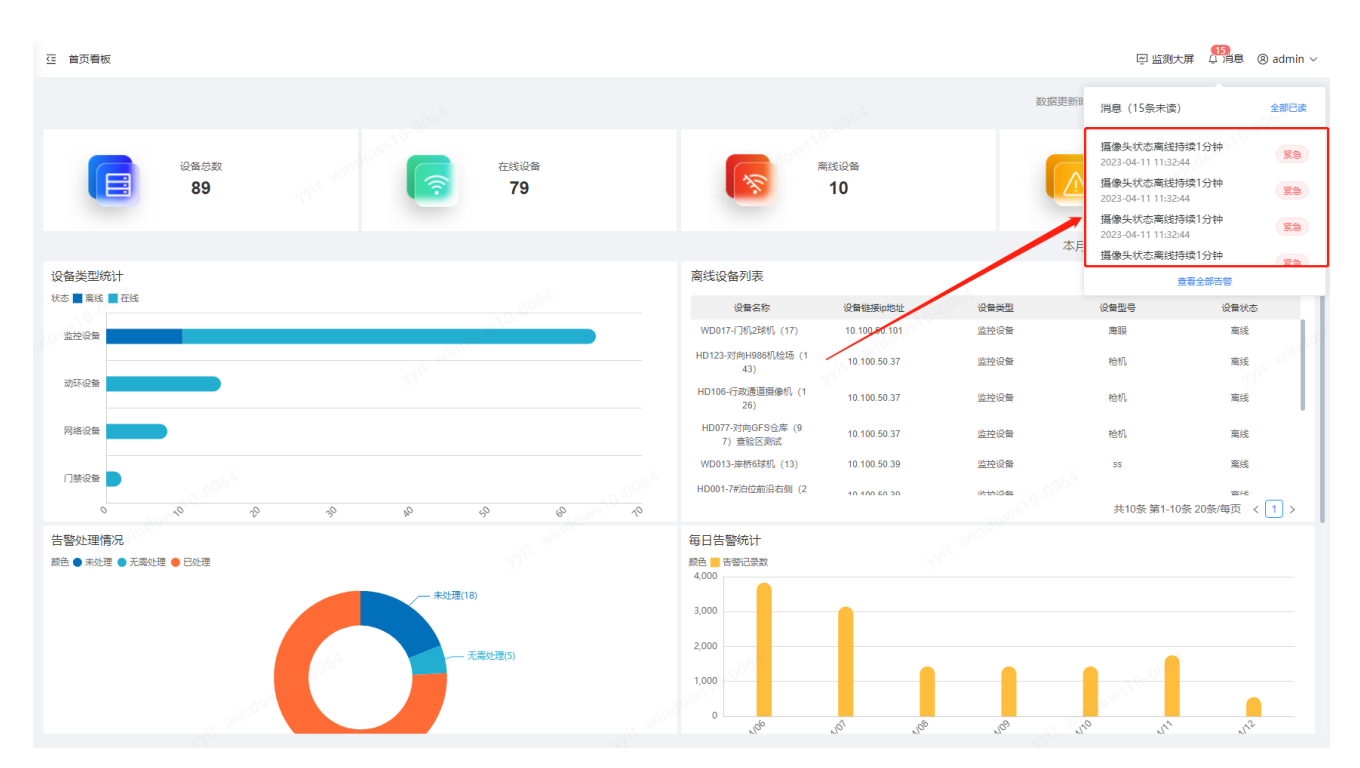

### 跳转到告警详情。

| 亞系統告答 / 告答列表 / 告答详情          |                             |                     |                        | 回 监测大屏 🌐 🎁 🛞 admin 🗸 |
|------------------------------|-----------------------------|---------------------|------------------------|----------------------|
| <ul> <li>未处理</li> </ul>      |                             |                     |                        | 处理                   |
| 告警信息                         |                             |                     |                        |                      |
| 设备/服务名称: HD005-对向7号码头前沿 (25) | 最新告警时间: 2023-04-11 11:32:44 | 持续时间: 22小时33分;      | 37秒 监测项: <b>摄像</b> 参   | 长状态                  |
| 告警内容: 摄像头状态离线持续1分钟           | 告警等级: 紧急                    |                     |                        |                      |
| 设备信息                         |                             |                     |                        |                      |
| 设备名称:HD005-对向7号码头前沿(25)      | 设备类型:监控设备                   | IP地址: 10.100.50.3   | 9 设备位置: T11            |                      |
| 端口: 8000                     | 协议: SDK                     | 备注: -               |                        |                      |
|                              |                             |                     |                        |                      |
| 告警记录                         |                             |                     |                        |                      |
| 告營内容                         | 告營时间                        | 有效/无效告答             | 告警等级                   | 操作                   |
| 摄像头状态离线持续1分钟                 | 2023-04-11 11:32:44         | 有效                  | <b>送</b> 急             | 查看推送记录               |
| 摄像头状态离线持续1分钟                 | 2023-04-11 11:30:45         | 有效                  | <b>緊急</b>              | 查看推送记录               |
| 摄像头状态离线持续1分钟                 | 2023-04-11 11:29:44         | 有效                  | (Sa) 100 <sup>64</sup> | 查看推送记录               |
| 摄像头状态离线持续1分钟                 | 2023-04-11 11:28:44         | o <sup>wb</sup> 有效● | (Sta) and College      | 查看推送记录               |
|                              |                             |                     | 共37条 〈 1 2 3 4 〉       | 10条/页 ~ 前往 1 页       |
|                              |                             |                     |                        |                      |
|                              |                             |                     |                        |                      |
|                              |                             |                     |                        |                      |
|                              |                             |                     |                        |                      |
|                              |                             |                     |                        |                      |

### 3. 点击左侧菜单的【告警列表】,可查看所有的告警信息列表,点击查看告警详情。

| ・語字数据    |                         |                    |                                       |            |       |                 |                     |           |        |        |
|----------|-------------------------|--------------------|---------------------------------------|------------|-------|-----------------|---------------------|-----------|--------|--------|
| 首页看板     | 设备/服务类型: 告留等级:<br>全部 全部 | 处理情况:              | 查询时间:<br>四 开始日期 至 结束日期                | 请输入告锁内容关键字 | wile: |                 |                     |           |        | 批量处理   |
| 史备管理 🗸   | 10.64 /10.64 /01.10     | 10-5e /001-5e /001 | 4.8.00                                | COLUMN A   | 10.45 | di SkitSebartC3 | A Constantial A     | M.SHuttel | 10.5   | 177.44 |
| 2备模板 ~   | IPdome 01               | 监控设备               | 国家的<br>                               | 24         | -#2   | 5小时7分20秒        | 2023-08-23 10:41:17 | XCLEUSPJ  | e 无需处理 | 查看     |
| 牧堀采集 〜   | IPdome 02               | 监控设备               | · · · · · · · · · · · · · · · · · · · | 24         | -12   | 5小时7分20秒        | 2023-08-23 10:41:17 |           | ◎ 无需处理 | 金石     |
| 系统告誓 ~   | 电视大华题试摄像机               | 监控设备               | 摄像头状态_复制等于离线                          | 24         | -12   | 5小时7分20秒        | 2023-08-23 10:41:17 |           | ◎ 无需处理 | 查響     |
| 古藝列表     | two fish 2              | 监控设备               | 攝像头状态_复制等于离线                          | 24         | -#2   | 5小时7分20秒        | 2023-08-23 10:41:17 |           | ◎ 无需处理 | 查看     |
| 告警推送设置   | two fish 2              | 监控设备               | 摄像头状态_复制等于离线                          | 24         | -10   | 5小时7分20秒        | 2023-08-23 10:41:17 |           | ◎ 无需处理 | 查查     |
| 系统告誓配置   | 🖾 two fish              | 监控设备               | 摄像头状态_复制等于离线                          | 24         | -AR   | 5小时7分20秒        | 2023-08-23 10:41:17 |           | ◎ 无需处理 | 查查     |
| 電法模型 ~   | IPdome 01               | 监控设备               | 攝像头状态_复制等于高线                          | 33         | 20    | 5小时46分11秒       | 2023-08-23 10:13:27 |           | • 未处理  | 查看     |
|          | IPdome 02               | 监控设备               | 摄像头状态_复制等于离线                          | 33         | 家物    | 5小时46分11秒       | 2023-08-23 10:13:27 |           | • 未处理  | 查看     |
| 日产管理     | 电视大华跟试摄像机               | 监控设备               | 攝像头状态_复制等于高线                          | 33         | -     | 5小时46分12秒       | 2023-08-23 10:13:27 |           | • 未处理  | 查香     |
| 系統管理 🗸 🗸 | two fish 2              | 监控设备               | 摄像头状态_复制等于离线                          | 33         | 20    | 5小时46分12秒       | 2023-08-23 10:13:27 |           | • 未处理  | 查吞     |
|          |                         |                    |                                       |            |       |                 |                     |           |        |        |
|          |                         |                    |                                       |            |       |                 |                     |           |        |        |

### 2.6. 企业微信配置 (系统配置>企业微信配置)

企业微信管理员需先行在【企业微信】添加应用,才可进行配置(为保证所有的用户都能 收到消息推送,建议您添加企微应用时授权给所有用户)。输入应用提供的CorpID、CorpSecret、

### AgentID.

| ः 系统管理 / 系统配 | <b>2</b>                    |                                                                                 | 回 监测大屏 🏼 🇐 消息 🔹 admin 🗸 |
|--------------|-----------------------------|---------------------------------------------------------------------------------|-------------------------|
| 企业微信配置的      | 请先由 企业微信管理/<br>* CorpID:    | 3 在 企业微信 中溪加应用, 才可进行配置(为保证所有的用户都能收到购息,建议您溪加企做应用时接权给 所有用户)<br>ww52057ef519333e3e |                         |
|              | * CorpSecret:<br>* AgentID: | n3AlV88_3PXcb:3PA5PGDpcORa86kat075GpI-80/2E<br>1000058<br>別は、 保存起業              |                         |
|              |                             | The ministransi Declark                                                         |                         |
|              |                             |                                                                                 |                         |
|              |                             |                                                                                 |                         |

# 2.7. 同步企业微信用户 (系统管理>用户管理)

| → 浜宇数据                                          | 亞 系统管理 / 用户管理                                                |               |            |                                       |             |             |         |        | (m)       | 监测大屏 | 消息   | $\otimes$ admin $\sim$ |
|-------------------------------------------------|--------------------------------------------------------------|---------------|------------|---------------------------------------|-------------|-------------|---------|--------|-----------|------|------|------------------------|
| 2 首页看板                                          | 所 <b>服角色:</b>                                                | 童词            |            |                                       |             |             |         |        |           |      | 同步   | 添加                     |
| 副 设备管理                                          | 部门层级 + 添加                                                    | 姓名 🗢          | 所属角色       | 所属部门                                  | 登录账号        | 手机          | 邮箱      | 企业微信   | 状态        | 操作   |      |                        |
| □□□□□□□□□□□□□□□□□□□□□□□□□□□□□□□□□□□□            | 服代认合5门<br>▶ 须归此                                              | 系统管理员         | 系统管理员      | /默认部门                                 | admin       |             |         | 未绑定    | 度用        | 重置密码 | 编辑   |                        |
| <ul> <li>□ 系统告答 ∨</li> <li>88 系统管理 ^</li> </ul> | > 測试01<br>素中                                                 | 测试用户2         | 莆通用户       | /默认部门,/测<br>试/测试2                     | test2       | 13220101110 |         | 未绑定    | <b>雇用</b> | 重置密码 | 编辑 』 | HP9:                   |
| 系统配置                                            | 测试部门                                                         | 溃试用户3         | 系统管理员      | /默认部门                                 | test1       | 13555101011 |         | 未绑定    | <u>肩用</u> | 重置密码 | 编辑:  | HR                     |
| 审计日志<br>用户管理                                    | <ul> <li>&gt; 云场科技</li> <li>运营组</li> <li>&gt; 商务组</li> </ul> | 测试用户4         | 普通用户       | /默认部门, /测<br>试, /测试01, /测<br>试01/测试02 | 123         | 13501100000 |         | 未绑定    |           | 重置密码 | 编辑:  | ne window              |
| 角色权限                                            | → OA                                                         | 云扬用户          | 设备管理用户     | /默认部门                                 | yyuser      | 18702912345 |         | 未绑定    | 启用        | 重置密码 | 编辑:  | HRR                    |
|                                                 | → ERP                                                        | 越洋            | 演示用户       | /賓户                                   | yueyang     | 18812312345 |         | 未绑定    | <b>启用</b> | 重置密码 | 编辑:  | HR®                    |
|                                                 |                                                              | хуу0          | 测试告誓列表权限角色 | /测试部门                                 | xieyuyi00   | 13222010110 |         | 未绑定    |           | 重置密码 | 编辑   | 删除                     |
| X                                               |                                                              | 云扬科技客服中心      | 普通用户       | /云扬科技                                 | yunyang-It  |             |         | 已绑定    | 息用 ●      | 重置密码 | 编辑:  | 柳余                     |
|                                                 |                                                              | 云扬科技客服中心<br>2 | 普通用户       | /云扬科技                                 | 18023236207 |             |         | 已绑定    | RHI       | 重置密码 | 编辑:  | HTO                    |
|                                                 |                                                              | 蔡贤友           | 普通用户       | /云扬科技                                 | caixianyou  |             |         | 已绑定    | 倉用        | 重置密码 | 编辑:  | HRA                    |
|                                                 |                                                              |               |            |                                       |             |             |         |        |           |      |      |                        |
|                                                 |                                                              |               |            |                                       |             | 共 142 🖇     | < 1 2 ∶ | 3456 … | 15 > 10宗  | 順 ~  | 前往   | 1 页                    |

| 高角色:<br>● 按索成员     | 春询            |            |                                       |             |             |       |      |           |      | 同步 | 添加     |
|--------------------|---------------|------------|---------------------------------------|-------------|-------------|-------|------|-----------|------|----|--------|
| 317层级 + 添加         | ##S ≜         | 前层角色       | 所属部门                                  | 母母歌号        | 王机          | ±K2A  | 企业岗信 | 报态        | 操作   |    | 76-01- |
| 默认部门               | 系統管理员         | 系统管理员      | /默认部门                                 | admin       |             | PC IN | 未绑定  |           | 重置密码 | 编辑 |        |
| 測试<br>測试01<br>変白   | 测试用户2         | 普通用户       | /默认部门,/测<br>试/测试2                     | test2       | 13220101110 |       | 未绑定  | 启用        | 重置密码 | 编辑 | 删除     |
| 测试部门               | 测试用户3         | 系统管理员      | /默认部门                                 | test1       | 13555101011 |       | 未绑定  | 启用        | 重置密码 | 编辑 | 删除     |
| 云扬科技<br>运营组<br>商务组 | 测试用户4         | 普通用户       | /默认部门, /测<br>试, /测试01, /测<br>试01/测试02 | 123         | 13501100000 |       | 未绑定  |           | 重置密码 | 编辑 | 删除     |
| OA                 | 云扬用户          | 设备管理用户     | /默认部门                                 | yyuser      | 18702912345 |       | 未绑定  | 启用        | 重置密码 | 编辑 | 删除     |
| ERP                | 越洋            | 演示用户       | /客户                                   | yueyang     | 18812312345 |       | 未绑定  | <b>启用</b> | 重置密码 | 编辑 | 删除     |
|                    | хуу0          | 测试告警列表权限角色 | /测试部门                                 | xieyuyi00   | 13222010110 |       | 未绑定  | (奈用)      | 重置密码 | 编辑 | 删除     |
|                    | 云扬科技客服中心      | 普通用户       | /云扬科技                                 | yunyang-it  |             |       | 已绑定  | ()周田()    | 重置密码 | 编辑 | 删除     |
|                    | 云扬科技客服中心<br>2 | 普通用户       | /云扬科技                                 | 18023236207 |             |       | 已绑定  | 周囲        | 重置密码 | 编辑 | 删除     |
|                    | 蔡贤友           | 普通用户       | /云扬科技                                 | caixianyou  |             |       | 已绑定  | 启用        | 重置密码 | 编辑 | 删除     |
|                    |               |            |                                       |             |             |       |      |           |      |    |        |

可同步企业微信中的用户 (要求企业微信管理员先添加好用于接收告警消息的应用, 且在

【系统配置>企业微信配置】中配置好应用提供的 CorpID、CorpSecret、AgentID)。

注意:如果多次同步企业微信的用户,离职的用户同步后,在系统中会自动禁用该用户。

| 属角色:               |               |            |                                       |               |             |    |      |                                          | _    |    | 206 <sup>A</sup> |
|--------------------|---------------|------------|---------------------------------------|---------------|-------------|----|------|------------------------------------------|------|----|------------------|
| と部 ~ 捜索成员          | 查询            |            |                                       |               |             |    |      |                                          |      | 同步 | 添加               |
| 的最级 + 添加           | 姓名 🗢          | 所属角色       | 所属部门                                  | <b>受</b> 溃 乐登 | 手机          | 邮箱 | 企业微信 | 状态                                       | 操作   |    |                  |
| 默认部门<br>測试         | 系统管理员         | 系统管理员      | /默认部门                                 | admin         |             |    | 未绑定  | 倉用 ()                                    | 重置密码 | 编辑 |                  |
| 测试01<br>爽户         | 测试用户2         | 普通用户       | /默认部门,/测<br>试/测试2                     | test2         | 13220101110 |    | 未绑定  | 启用                                       | 重置密码 | 编辑 | 删除               |
| 测试部门               | 测试用户3         | 系统管理员      | /默认部门                                 | test1         | 13555101011 |    | 未绑定  | 启用                                       | 重置密码 | 编辑 | 删除               |
| 云扬科技<br>运营组<br>商务组 | 测试用户4         | 普通用户       | /默认部门, /测<br>试, /测试01, /测<br>试01/测试02 | 123           | 13501100000 |    | 未绑定  | 周囲                                       | 重置密码 | 编辑 | 創除               |
| OA                 | 云扬用户          | 设备管理用户     | /默认部门                                 | yyuser        | 18702912345 |    | 未绑定  | 启用                                       | 重置密码 | 编辑 | 删除               |
| ERP                | 越洋            | 演示用户       | /客户                                   | yueyang       | 18812312345 |    | 未绑定  | 启用                                       | 重置密码 | 编辑 | 删除               |
|                    | хуу0          | 测试告警列表权限角色 | /测试部门                                 | xieyuyi00     | 13222010110 |    | 未绑定  |                                          | 重置密码 | 编辑 | 删除               |
|                    | 云扬科技客服中心      | 普通用户       | /云扬科技                                 | yunyang-it    |             |    | 已绑定  | () () () () () () () () () () () () () ( | 重置密码 | 编辑 | 删除               |
|                    | 云扬科技客服中心<br>2 | 普通用户       | /云扬科技                                 | 18023236207   |             |    | 已绑定  | <b>启用</b>                                | 重置密码 | 编辑 | 删除               |
|                    | 蔡贤友           | 普通用户       | /云扬科技                                 | caixianyou    |             |    | 已绑定  | 启用                                       | 重置密码 | 编辑 | 删除               |
|                    |               |            |                                       |               |             |    |      |                                          |      |    |                  |

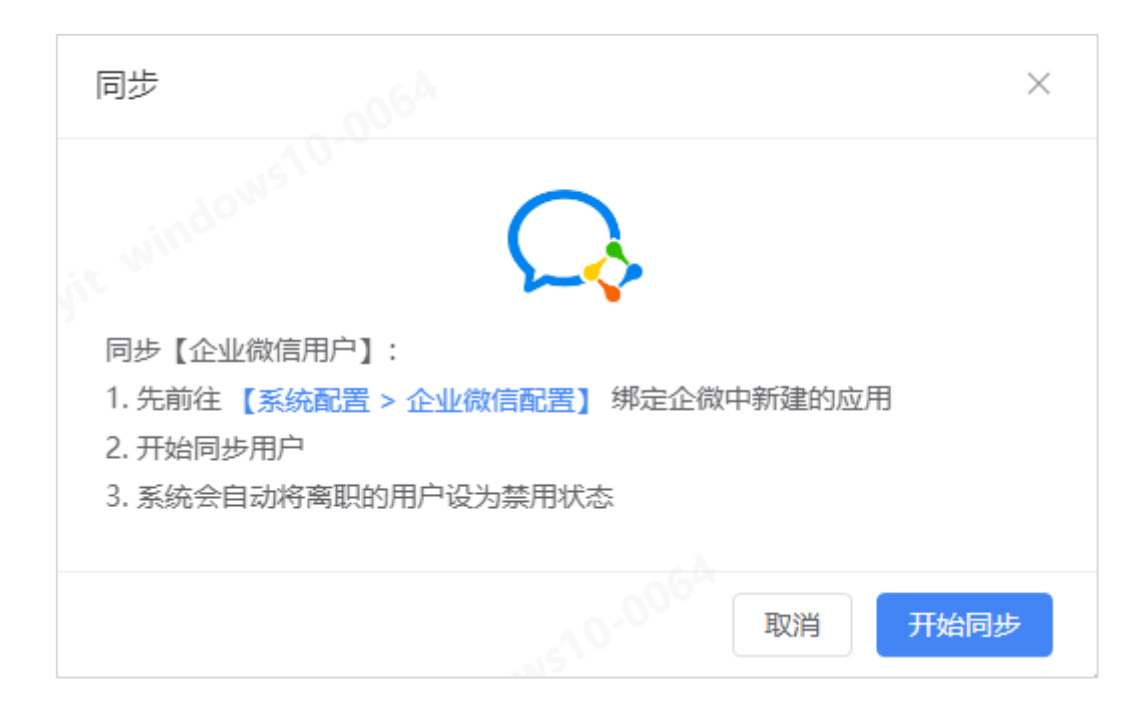

# 2.8. 时段配置 (系统配置>时段配置)

系统默认提供全天候模板、工作日模板、周末模板,也可根据自身需要自定义时段。

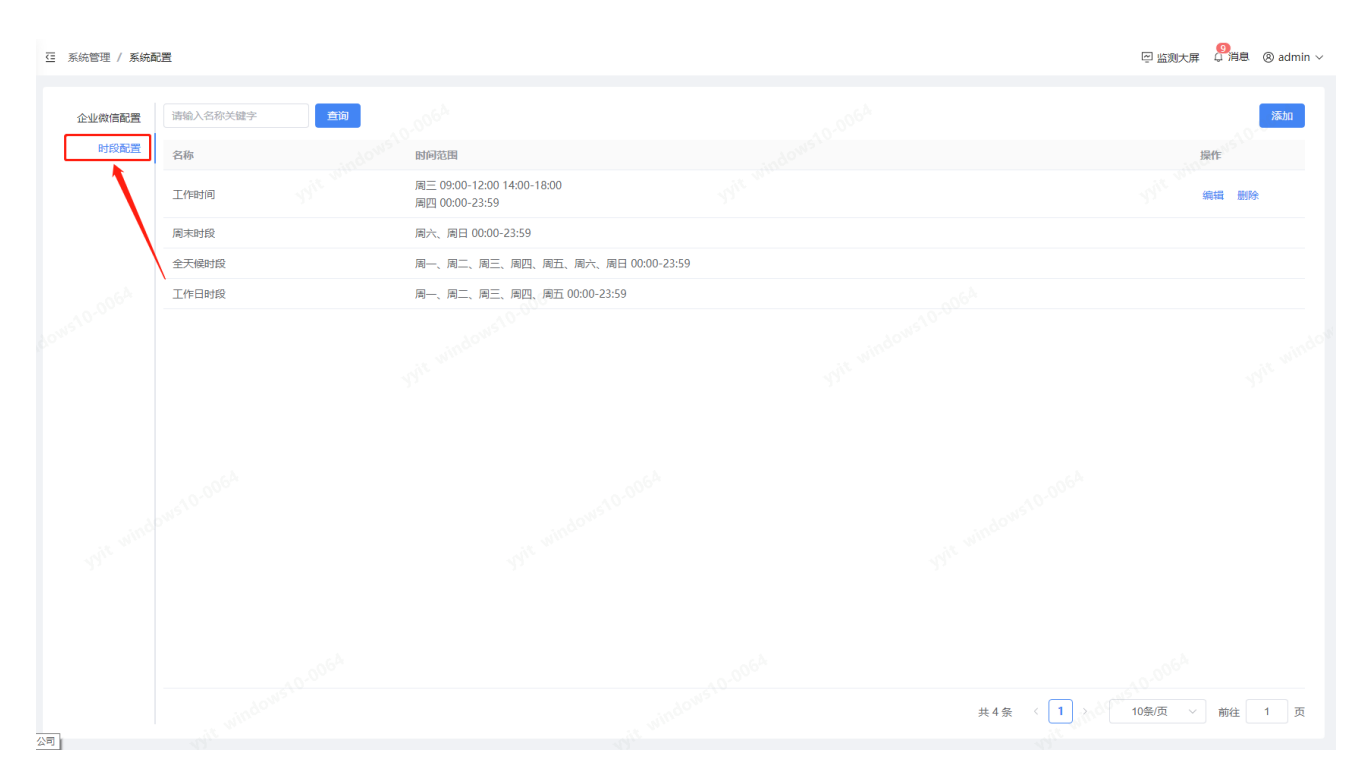

| ☑ 系统管理 / 系统商 | 記畫       |                                              |           | 回 監測大屏 🌐 消息 🔞 admin 〜 |
|--------------|----------|----------------------------------------------|-----------|-----------------------|
| 企业微信配置       | 请输入名称关键字 |                                              |           | 添加                    |
| 时段配置         | 名称       | 时间范围                                         |           | 操作                    |
|              | 工作时间     | 周三 09:00-12:00 14:00-18:00<br>周四 00:00-23:59 |           | 编制编辑 无规论              |
|              | 周末时段     | 周六、周日 00:00-23:59                            |           |                       |
|              | 全天候时段    | 周一、周二、周三、周四、周五、周六、周日 00:00-23:59             |           |                       |
|              | 工作日时段    | 周一、周二、周三、周四、周五 00:00-23:59                   |           | /                     |
|              |          |                                              |           |                       |
|              |          |                                              |           |                       |
|              |          |                                              | 共4条 〈 1 〉 | 10影页 / 前往 1 页         |

# 在添加弹窗中, 输入名称, 勾选星期、选择时间范围, 点击【确定】后成功保存。

| 添加时段   |      |       | 0064    |       |    |    |    | ×      |
|--------|------|-------|---------|-------|----|----|----|--------|
| * 时段名称 | 请输入时 | 段名称   |         |       |    |    |    | windo' |
| * 时段设置 | □ 周- | - 周二  | 周三      | 周四    | 周五 | 周六 | 周日 |        |
|        | G    | 17:09 | - 18:09 | 新增    |    |    |    | 新増     |
|        | 开始   | 时间    | 结束      | 时间    |    |    |    |        |
|        | 14   | 07    | 16      | 07    |    |    | 取消 | 确定     |
|        | 16   | 08    | 17      | 08    |    |    |    |        |
|        | 17   | 09    | 18      | 09    |    |    |    |        |
|        | 18   | 10    | 19      | 10    |    |    |    |        |
|        | 19   | 11    | 20      | 11    |    |    |    |        |
|        | 20   | 10    | 21      | 10    |    |    |    |        |
|        |      |       |         | 取消 确定 |    |    |    |        |

# 2.9. 设置推送规则 (系统告警>告警推送设置)

| 状态:                                                                                                    | 查询时间;                                                                         |                                                                                                    |                   |                             |                                                       |                                                                                                    |     |
|----------------------------------------------------------------------------------------------------|-------------------------------------------------------------------------------|----------------------------------------------------------------------------------------------------|-------------------|-----------------------------|-------------------------------------------------------|----------------------------------------------------------------------------------------------------|-----|
| 全部                                                                                                    | ◇ □ 开始日期 至 结                                                                  | <b>来日期</b> 请输入推送对象关键字                                                                                                    | 血液                |                             |                                                       | <b>3</b> 53                                                                                                    | b0  |
| 0.41                                                                                                    | 曹銀翔                                                                           | 设备/服务类型                                                                                                    | 推送对象              | 推送方式                        | 更新时间 \$                                               | 状态 操作                                                                                                    |     |
| і                                                                                                    | 段等级,告誓等级,紧急等级                                                                 | 全部设备                                                                                                    | 谢育仪               | 站内消息,企业微信应用                 | 2023-01-30 17:18:18                                   |                                                                                                    | 副除  |
| 0                                                                                                    | £等级,告留等级,紧急等级                                                                 | 全部设备                                                                                                    | 全部                | 站内调题                        | 2023-01-11 18:23:56                                   | (19月)                                                                                                    |     |
| R.                                                                                                    |                                                                               |                                                                                                    |                   |                             |                                                       |                                                                                                    |     |
|                                                                                                    |                                                                               |                                                                                                    |                   |                             |                                                       |                                                                                                    |     |
|                                                                                                    |                                                                               |                                                                                                    |                   |                             |                                                       |                                                                                                    |     |
|                                                                                                    |                                                                               |                                                                                                    |                   |                             |                                                       |                                                                                                    |     |
|                                                                                                    |                                                                               |                                                                                                    |                   |                             |                                                       |                                                                                                    |     |
|                                                                                                    |                                                                               |                                                                                                    |                   |                             |                                                       |                                                                                                    |     |
|                                                                                                    |                                                                               |                                                                                                    |                   |                             |                                                       |                                                                                                    |     |
|                                                                                                    |                                                                               |                                                                                                    |                   |                             |                                                       |                                                                                                    |     |
|                                                                                                    |                                                                               |                                                                                                    |                   |                             | #2% (1)                                               | 10条/页 前                                                                                                    | 往   |
| 答 / 告警推送设置                                                                                                    |                                                                               |                                                                                                    |                   |                             |                                                       | 回 监测大屏 🍄 道德                                                                                                    | 8 ( |
| 晉 / 告警推送设置<br>查询时间:                                                                                                    | and and                                                                       |                                                                                                    |                   |                             |                                                       | 回 监测大屏 🔗 消息                                                                                                    |     |
| 答 / 告答推送设置<br>言词时间:<br>~ 〇 开始日期                                                                                                    | 至 结束日期 请输入                                                                    | 推送对象关键字 <u>章词</u>                                                                                                    |                   |                             |                                                       | 回 当該大麻                                                                                                    |     |
| 答 / 告罄推送设置<br>查询时问:<br>~                                                                                                    | 至 招來日期 谢输入:<br>设备/服务类型                                                        | 1925月象关键字 <b>查问</b><br>指述                                                                                                    | 送对象               | 推送方式                        | 更新附问 \$                                               | ② 监致大罪 ③ 消退 沃力 提作                                                                                                    |     |
| <ul> <li>答 / 告答推送设置</li> <li>言询时问:</li> <li>一 开始日期</li> <li>告答级词</li> <li>一 积等级, 舌管等级, 紧急等级</li> </ul>                                                                                                    | 至 结束日期 请输入<br>设备/服务关型<br>全部设备                                                 | 推进对象关键字                                                                                                    | 医对象               | 推送方式<br>始内消息,企业最信应用         | 更新时间 \$<br>2023-01-30 17:18:18                        | ② 協致大屏 2 <sup>3</sup> 消退 沃加 沃の 沃の 沃の 近の 炭加 火の 炭加 炭加 <p< td=""><td></td></p<> |     |
| 答 / 告答推送设置           音询时间:           音询时间:           一般等级,告答等级,紧急等级           一般等级,告答等级,紧急等级                                                                                                    | 至 招東日期 请给入<br>设备/服务类型<br>全部设备<br>3 全部设备                                       | 電気象关键字<br>第1<br>第1<br>第1<br>ま<br>ま<br>ま<br>の<br>の<br>の<br>の<br>の<br>の<br>の<br>の<br>の<br>の<br>の<br>の<br>の<br>の<br>の<br>の                                                                                                    | 送 <b>对象</b><br>育仪 | 推送方式<br>站内消息,企业做信应用<br>站内消息 | 联新时间 ◆<br>2023-01-30 17:18:18<br>2023-01-11 18:25:56  |                                                                                                    |     |
| <ul> <li>答 / 告答推送设置</li> <li>查询时间:</li> <li>一 开始日期</li> <li>告答级测</li> <li>一般等级,告答等级,紧急等级</li> <li>一般等级,告答等级,紧急等级</li> </ul>                                                                                                    | 至 招求日期 诱输入<br>设备/服务类型<br>全部设备<br>主 全部设备                                       | 18送对象关键字 11<br>18注<br>19<br>19<br>11<br>11<br>11<br>11<br>11<br>11<br>11<br>11<br>11<br>11<br>11                                                                                                    | 送对象<br>育(X<br>部   | 推送方式<br>站内消息,企业税信应用<br>站内消息 | 亚新时间 ◆<br>2023-01-30 17:18:18<br>2023-01-11 18:25:56  |                                                                                                    |     |
| <ul> <li>今 告答推送设置</li> <li>言词即时问:</li> <li>一 开始日期</li> <li>告答感知</li> <li>一般等级,告答等级,就急等级</li> <li>一般等级,告答等级,就急等级</li> </ul>                                                                                                    | <ul> <li>室 括束日期 清給入</li> <li>设备/服务失望</li> <li>全部设备</li> <li>全部设备</li> </ul>   | E送対象关键字 参約<br>描述<br>報<br>者<br>子                                                                                                    | 送对象<br>育仪<br>郡    | 推送方式<br>胎内消息,企业最信息用<br>胎内消息 | 更新时间 ◆<br>2023-01-30 17:18:18<br>2023-01-11 18 5:56   |                                                                                                    |     |
| <ul> <li>答 / 告答推送设置</li> <li>首询时问:</li> <li>首询时问:</li> <li>一般等级,告答等级,系急等级</li> <li>一般等级,告答等级,系急等级</li> </ul>                                                                                                    | 至 档束日期   清给入<br>                                                              | E 送対象关键字 100 第1 第1 第                                                                                                    | 送对象<br>育仪<br>章    | 推送方式<br>独内消息,企业做信应用<br>站内消息 |                                                       |                                                                                                    |     |
| <ul> <li>答 / 告答推送设置</li> <li>言词即时间:</li> <li>一 行始日間</li> <li>告答等级, 然急等级</li> <li>一般等级, 告答等级, 就急等级</li> </ul>                                                                                                    | <ul> <li>室 括束日期 清給人</li> <li>没者/服务类型</li> <li>全部设备</li> <li>全部设备</li> </ul>   | E注対象关键字 参词<br>相当<br>報目<br>報目<br>名<br>名<br>子<br>の<br>の<br>の<br>の<br>の<br>の<br>の<br>の<br>の<br>の<br>の<br>の<br>の<br>の<br>の<br>の<br>の                                                                                                    | 送対象<br>育仪<br>部    | 推送方式<br>触内消息,企业做信应用<br>贴内消息 | 更新时间 \$<br>2023-01-30 17:18:18<br>2023-01-11 18:25:56 | 日 监教大屏 学 清秋<br>(水本)<br>(水本)<br>(水本)<br>(水本)<br>(水本)<br>(水本)<br>(水本)<br>(水本)                                                                                                    |     |
| SP / 告容推送设置       查询时问:       一般等级,告答等级,紧急等级                                                                                                    | <ul> <li>室 括束日期 清給人</li> <li>设备/服务关型</li> <li>全部设备</li> <li>全部设备</li> </ul>   | É送対象关键字 ▲詞<br>描述<br>報刊<br>名<br>子<br>子<br>の<br>の<br>の<br>の<br>の<br>の<br>の<br>の<br>の<br>の<br>の<br>の<br>の<br>の<br>の<br>の<br>の                                                                                                    | 送対象<br>膏仪<br>部    | 推送方式<br>盐内消息,企业做信应用<br>盐内消息 | US新助何 ◆<br>2023-01-30 17:18:18<br>2023-01-11 18:25:56 |                                                                                                    |     |
| <ul> <li>客 / 告答推送设置</li> <li>宣询时间:</li> <li>一節 开始日期</li> <li>告答感到</li> <li>一般等级,告答等级,紧急等级,</li> <li>一般等级,告答等级,紧急等级,</li> </ul>                                                                                                    | 至 档束日期   清徐八<br>                                                              | E (1) (1) (1) (1) (1) (1) (1) (1) (1) (1)                                                                                                    | 送対象<br>育仪<br>部    | 推送方式<br>抽灼消息,企业做信应用<br>私内消息 | 联新部列 ◆<br>2023-01-30 17:18:18<br>2023-01-11 18:25:56  |                                                                                                    |     |
| E / 告答推送设置                 Ēlapinii:                                                                                                    | <ul> <li>至 括束日期 清総入</li> <li>设备/服务类型</li> <li>全部设备</li> <li>全部设备</li> </ul>   | B送対象关键字 登録<br>第<br>第<br>名<br>子<br>子<br>子<br>の<br>の<br>の<br>の<br>の<br>の<br>の<br>の<br>の<br>の<br>の<br>の<br>の<br>の<br>の<br>の                                                                                                    | 送对象<br>育仪<br>部    | 推送方式<br>格内消息,企业最信息用         | 亚新时间 ◆<br>2023-01-30 17:18:18<br>2023-01-11 18:556    |                                                                                                    |     |
| <ul> <li>A (古智推送设置)</li> <li>() 古咖啡间:</li> <li>() 百咖啡间:</li> <li>() 百咖啡间:</li> <li>() 百咖啡间:</li> <li>() 百咖啡间:</li> <li>() 西咖啡间:</li> <li>() 西咖啡:</li> <li>() 西咖啡间:</li> <li>() 西咖啡间:</li> <li>() 西咖啡:</li> <li>() 西咖啡:</li> <li>() 西咖啡:</li> <li>() 西咖啡:</li> <li>() 西咖啡:</li> <li>() 西咖啡:</li> <li>() 西加#:</li> <li>() 西加#:</li></ul> | <ul> <li>室 結束日期 清給人</li> <li>送益/服务失型</li> <li>全部设备</li> <li>全部设备</li> </ul>   | <ul> <li>(注文)金大银子</li> <li>(注文)金大银子</li> <li>(注)</li> <li>(注)</li> <li>(⊥)</li> <li>(⊥)</li> <!--</td--><td>送対象<br/>膏(文<br/>変</td><td>推送方式<br/>抽巧消息,企业微信应用<br/>抽巧消息</td><td>EB新时间 ◆<br/>2023-01-30 17:18:18<br/>2023-01-11 18:25:56</td><td></td><td></td></ul> | 送対象<br>膏(文<br>変   | 推送方式<br>抽巧消息,企业微信应用<br>抽巧消息 | EB新时间 ◆<br>2023-01-30 17:18:18<br>2023-01-11 18:25:56 |                                                                                                    |     |
| <ul> <li>A ( 音智推送设置</li> <li>              査询时问:</li></ul>                                                                                                    | <ul> <li>室 括平日期 清給人</li> <li>没資本(株)大学型</li> <li>全部设备</li> <li>全部设备</li> </ul> |                                                                                                    | 送対象<br>膏(X<br>部   | 指送方式<br>触内消息、企业做信应用<br>払内消息 | 更新时间 \$<br>2023-01-30 17:18:18<br>2023-01-11 18:25:56 |                                                                                                    |     |

在添加弹窗中,根据自身需求,选择设备类型(如:监控设备、门禁设备),勾选告警等级、推送类型,选择推送时段、推送对象、推送方式,点击【确定】后成功保存。 配置完成后,触发告警时将由系统推送给指定的对象(站内消息、企业微信)。

| 添加推送   |                                                                                                    |             |                  |    | $\times$ |
|--------|----------------------------------------------------------------------------------------------------|-------------|------------------|----|----------|
| *设备类型  | 请选择设备类型 >                                                                                                    |             |                  |    |          |
| * 告警等级 | □ 一般 □ 告警 □ 紧急                                                                                                    |             |                  |    |          |
| * 推送类型 | □ 告警触发 □ 告警已处理                                                                                                    |             |                  |    |          |
| * 推送时段 | 请选择推送时段                                                                                                    | 配置时段 >      |                  |    |          |
| * 推送対象 | <ul> <li>请输入关键字搜索</li> <li>◆ 全部</li> <li>◆ 默认部门</li> <li>◆ 测试</li> <li>◆ 测试01</li> <li>◆ 客户</li> <li>◆ 测试部门</li> <li>◆ 运营组</li> <li>◆ 商务组</li> <li>◆ </li> </ul> | ndows10-006 | 已选对象(0人)<br>暂无数据 |    |          |
|        | □ 企业微信应用                                                                                                    |             |                  |    |          |
|        |                                                                                                    |             |                  | 取消 | 确定       |

# 3. 完整操作指南

### 3.1. 管理后台

在大屏的顶部栏点击【管理后台】,进入到后台的首页看板页面。管理后台主要分为三个区域,分别是:1.顶部栏,2.左侧菜单,3.右侧数据区。

| 「正字数版                                                                        | 逗 首页看板 1.顶部栏                                                                                                    |                                                 |                                          |            |                               |                  | ↓ 消息 ⊗ admin ∨ |
|------------------------------------------------------------------------------|----------------------------------------------------------------------------------------------------|-------------------------------------------------|------------------------------------------|------------|-------------------------------|------------------|----------------|
|                                                                              |                                                                                                    | - 16 <sup>4</sup>                               |                                          | - NGA      | 数据更新时                         | 间: 2023年08月21日 1 | 15:59:10 C 🕬   |
| ☑ 首页看板                                                                       | 3.内容区                                                                                                    |                                                 |                                          |            |                               |                  |                |
| <ul> <li>         ・回 没备管理 ~     </li> <li>         ・回 没备模板 ~     </li> </ul> | 设备总数<br>315                                                                                                    | 在线设备<br>265                                     | 1                                        | 离线设备<br>50 |                               | 今日告警设备<br>0      |                |
|                                                                              |                                                                                                    |                                                 |                                          |            | 本月                            | 2023-08          | 8              |
| □ 系统告替 ∨                                                                     | 设备类型统计                                                                                                    |                                                 | 离线设备列表                                   |            |                               |                  |                |
| <ul> <li>         · 算法模型         ·         ·         ·</li></ul>             | 1821年7月25日 - 建設 住地                                                                                                    |                                                 | 设备名称                                     | 网络地址       | 美型名称                          | 设备型号             | 设备状态           |
| 88 系统管理 ~ 3                                                                  | 「「「「「」」「「」」」                                                                                                    |                                                 | 电视大华测试摄像机                                |            | 监控设备                          |                  | 高线             |
|                                                                              |                                                                                                    |                                                 | IPdome 01                                |            | 监理设备<br>(212)日本               |                  | 電視             |
|                                                                              | 动外设备                                                                                                    |                                                 | two fish 2                               |            | <u>出</u> 控以留<br>出油 <b>沿</b> 等 |                  | 南北             |
|                                                                              | 电工设备                                                                                                    |                                                 | two fish 2                               |            | 监控设备                          |                  | 高线             |
|                                                                              |                                                                                                    |                                                 | two fish                                 |            | 监控设备                          |                  | 高线             |
|                                                                              | 门禁设备                                                                                                    |                                                 | 技术室测试                                    | -          | 监控设备                          | -                | 面线             |
|                                                                              | 0 4 4 49                                                                                                    | 1 <sup>20</sup> 1 <sup>20</sup> 1 <sup>20</sup> |                                          |            | 共50条 第1-20条                   | 20条/毎页 < 1 2     | 3 > 跳至 页       |
|                                                                              | 告醫处理情況<br>該色 ● 未必理 ● 天氣处理 ● 已处理                                                                                                    |                                                 | 每日告警统计<br>颜色 <mark>6</mark> 音響数<br>7,000 |            |                               |                  |                |
|                                                                              | Bittin -                                                                                                    |                                                 | 6,000<br>5,000<br>4,000<br>3,000         |            |                               |                  |                |
|                                                                              | and the second second se | - 未处理(11)                                       | 1,000                                    |            | all all                       |                  |                |

### 3.1.1. 顶部栏

顶部栏主要包括【左侧菜单收缩】按钮、右侧【监测大屏】按钮、【消息】和账号名

称。

□ 首页看板

□ 监测大屏 <sup>9</sup>消息 ⑧ admin ∨

具体功能如下所述:

3.1.1.1. 【左侧菜单收缩】按钮

点击会展开或收起左侧菜单。

| ・振宇数      | ☞ 首页看板 |
|-----------|--------|
| ☑ 首页看板    |        |
| 📰 设备管理    | ~      |
| 1919 设备模板 | ~      |
| ① 系统告警    | ~      |
| 器 系统管理    | ~      |
|           |        |

### 3.1.1.2. 【监测大屏】按钮

点击后回到大屏页面。

### 3.1.1.3. 【消息】按钮

- 1) 点击【消息】按钮,下拉展开站内消息列表,可查看用户收到的未读告警消息。
- 2) 当消息列表中没有消息时,显示"暂无新消息"的提示;有消息时出现数字红点提示未读告

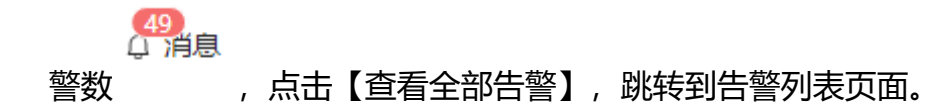

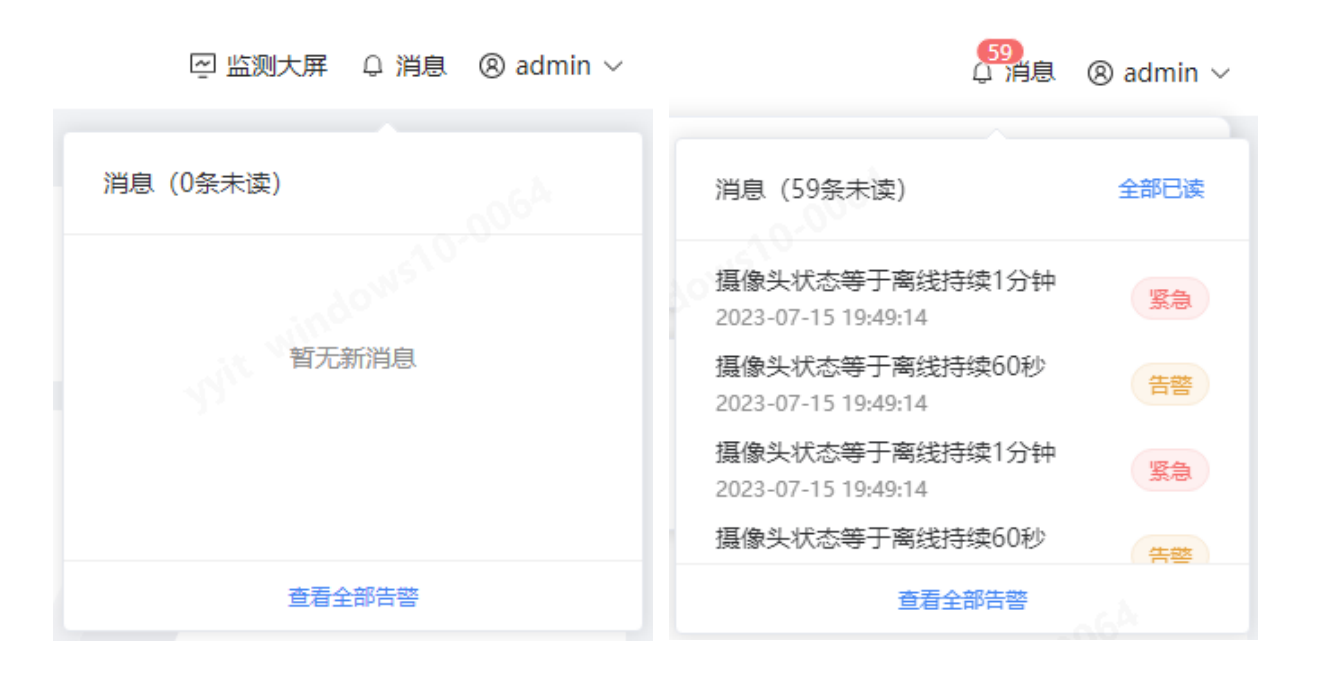

3) 在消息列表中,可点击"全部标为已读"一键将所有消息标为已读,则消息列表清空。

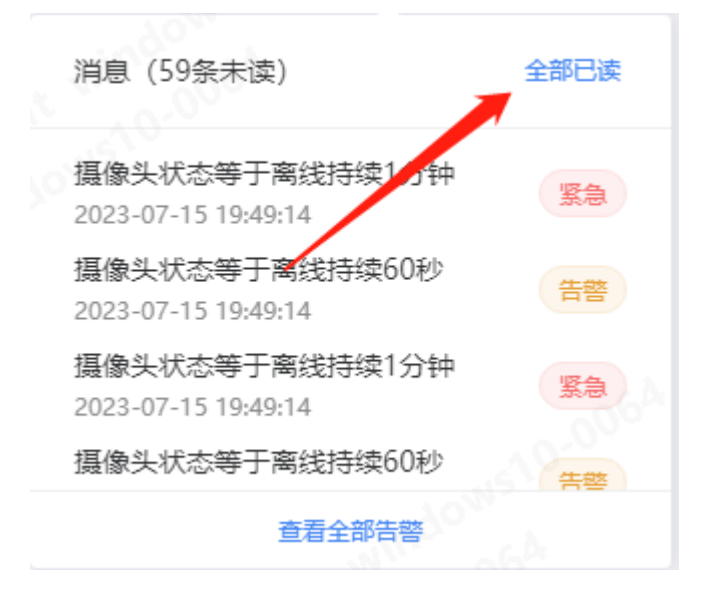

### 3.1.1.4. 【账号】按钮

点击后出现下拉菜单,包含修改密码、退出登录。

。 ⑧ admin ~

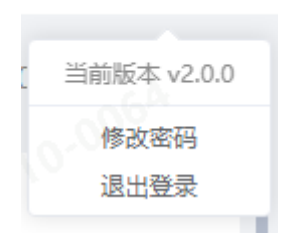

### 3.1.2. **左侧菜单**

左侧菜单显示系统 Logo、菜单两个区域。具体功能如下所述:

### 3.1.2.1. **系统** Logo

点击系统 Logo 可返回管理后台首页。

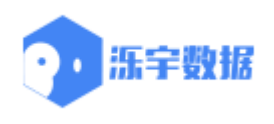

### 3.1.2.2. 菜单

点击菜单,右侧内容区域跳转到相应的页面。

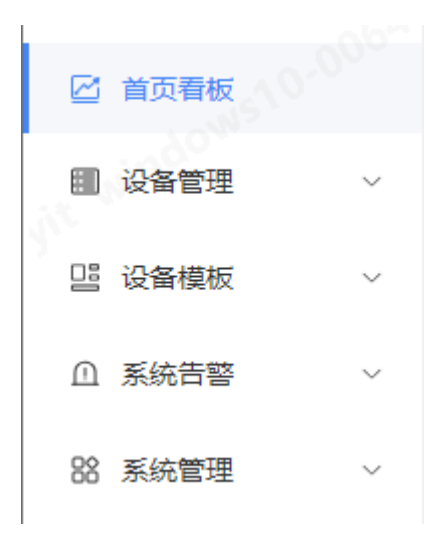

#### 3.1.3. 内容区

内容区显示相应的菜单内容。

#### 3.2. 首页看板

点击左侧菜单栏的【首页看板】,看板默认展示设备、告警及统计分析数据的图表。管理人员可以直观的看到设备和告警情况,更好的进行维护和处理。需要编辑时,可点击【编辑】按钮,新打开一个网页进行看板的编辑,修改完成后保存,切换回我们系统的首页看板页面,刷新即可查看编辑后的效果。默认的看板数据包括:

【顶部设备数据】、【设备类型统计】、【离线设备列表】、【告警处理情况】、【每 日告警统计】、【设备告警分布】、【实时告警动态】。

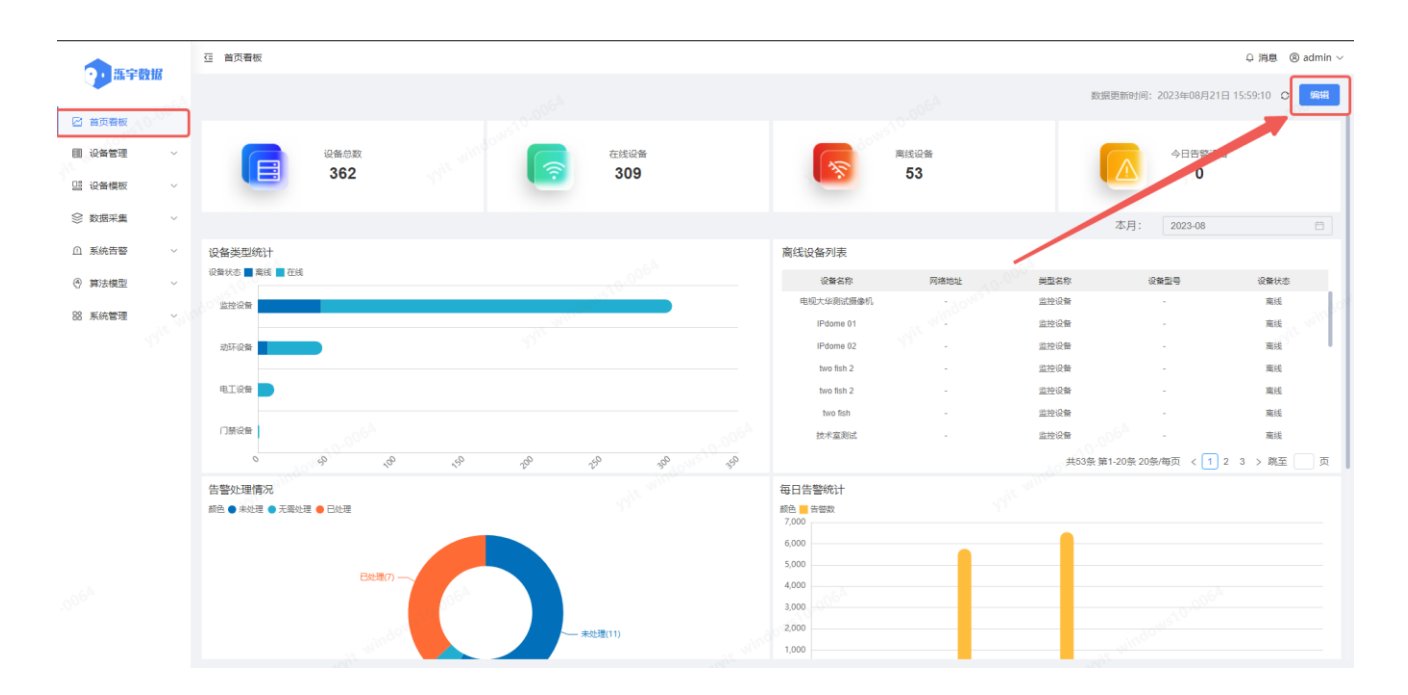

1) 【顶部设备数据】: 查看当前已接入系统的设备情况, 包括: 设备总数、在线设备数

量、离线设备数量、今日告警设备数量。

| 设备总数<br>362 | <b></b> | 在线设备<br>309 | 8 | ≋线设备<br>53 | 今日告警设备<br>0 |  |
|-------------|---------|-------------|---|------------|-------------|--|
|             |         |             |   |            |             |  |

2) 【数据统计时间】: 可点击切换时间范围进行统计。

| 亞 首页看板                |                                 |              |            |            |          |                  | ♀ 消息 ◎ admin ~ |
|-----------------------|---------------------------------|--------------|------------|------------|----------|------------------|----------------|
|                       |                                 |              |            |            | 数据到      | 新时间: 2023年08月21日 | 15:59:10 〇 编辑  |
| 设备总数<br>362           | Sile sandoueld                  | 在线设备<br>309  |            | 离线设备<br>53 |          | 今日告警设备<br>0      | dowsto         |
|                       |                                 |              |            |            |          | 本月: 2023-08      | Ħ)             |
| 设备类型统计                |                                 |              | 离线设备列表     |            |          |                  |                |
| 设备状态 📕 离线 📕 在线        |                                 |              | 设备名称       | 网络地址       | 类型名称     | 设备型号             | 设备状态           |
| 监控设备                  |                                 |              | 电视大华测试摄像机  | -dows.     | 监控设备     | -                | 离线             |
|                       |                                 |              | IPdome 01  | and with   | 监控设备     | -                | 离线             |
| 动环设备                  |                                 |              | IPdome 02  | 30° -      | 监控设备     | -                | 驚线             |
|                       |                                 |              | two fish 2 |            | 监控设备     | -                | 离线             |
| 电工设备                  |                                 |              | two fish 2 |            | 监控设备     | -                | 离线             |
|                       |                                 |              | two fish   | -          | 监控设备     | · ·              | 商线             |
| 门禁设备                  |                                 |              | 技术室测试      | -          | 监控设备     | - D              | 高线             |
| 0 49 A8               | ~ <sup>50</sup> 20 <sup>0</sup> | 250 350 350  |            |            | 共53条 第1- | 20条 20条/每页 < 1 2 | 2 3 > 跳至 页     |
| 告警处理情况                |                                 |              | 每日告警统计     |            |          |                  |                |
| 颜色 🔵 未处理 🔵 无需处理 😑 已处理 |                                 |              | 颜色 ■ 告啓数   |            |          |                  |                |
|                       |                                 |              | 6,000      |            |          |                  |                |
|                       |                                 |              | 5,000      |            |          |                  |                |
| 已处理(7) -              |                                 |              | 4,000      |            |          |                  |                |
|                       | 06A                             |              | 3,000      |            |          |                  |                |
|                       |                                 | =26.TTTP/11) | 2,000      |            |          |                  |                |
|                       |                                 | NOE(11)      | 1,000      |            |          |                  |                |

### 3) 【设备类型统计】:显示接入系统的不同类型的设备数量及在线离线数量。鼠标移到色

### 块,可显示该类型设备的数量。

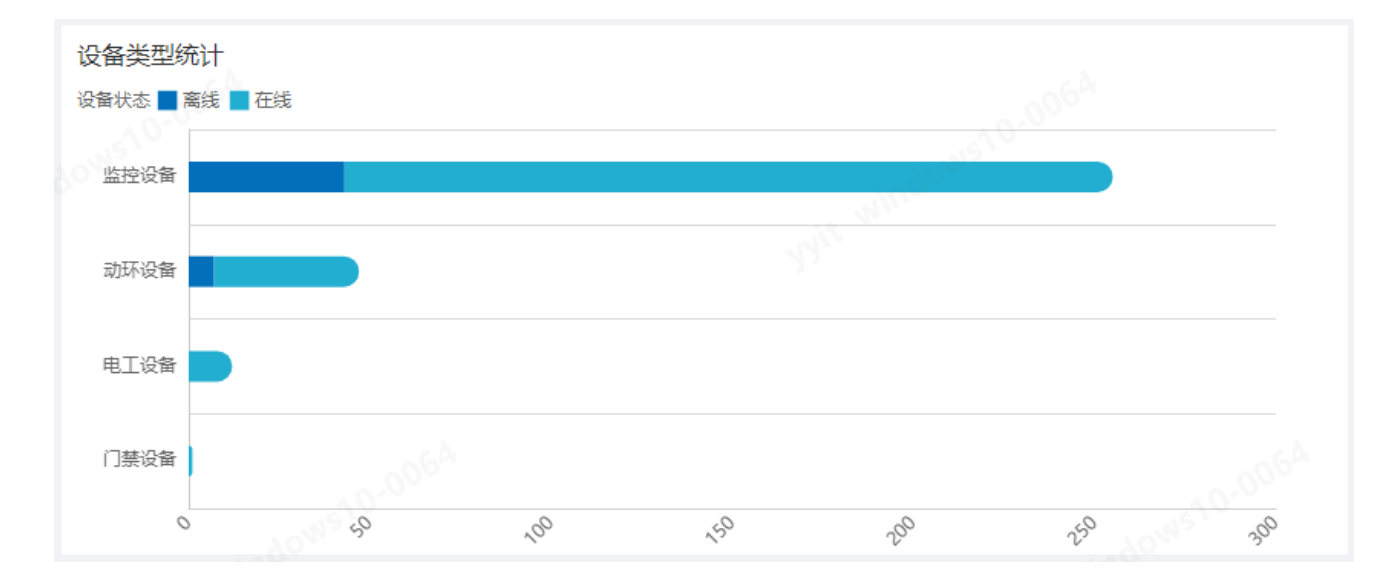

### 4) 【离线设备列表】: 查看当前离线的设备。

| 离线设备列表     |         |        |                   |            |
|------------|---------|--------|-------------------|------------|
| 设备名称       | 网络地址    | 类型名称   | 设备型号              | 设备状态       |
| 电视大华测试摄像机  | -dows . | 监控设备   | -                 | 离线         |
| IPdome 01  | it win  | 监控设备   | -                 | 离线         |
| IPdome 02  | - fr    | 监控设备   | -                 | 离线         |
| two fish 2 | -       | 监控设备   | -                 | 离线         |
| two fish 2 | -       | 监控设备   | -                 | 离线         |
| two fish   | -       | 监控设备   | -                 | 离线         |
| 技术室测试      | -       | 监控设备   | 06 <sup>A</sup> - | 离线         |
|            |         | 共53条 第 | 1-20条 20条/毎页 く 1  | 2 3 > 跳至 页 |

5) 【告警处理情况】:显示三种状态(未告警、无需处理、已处理)的告警数量。鼠标移

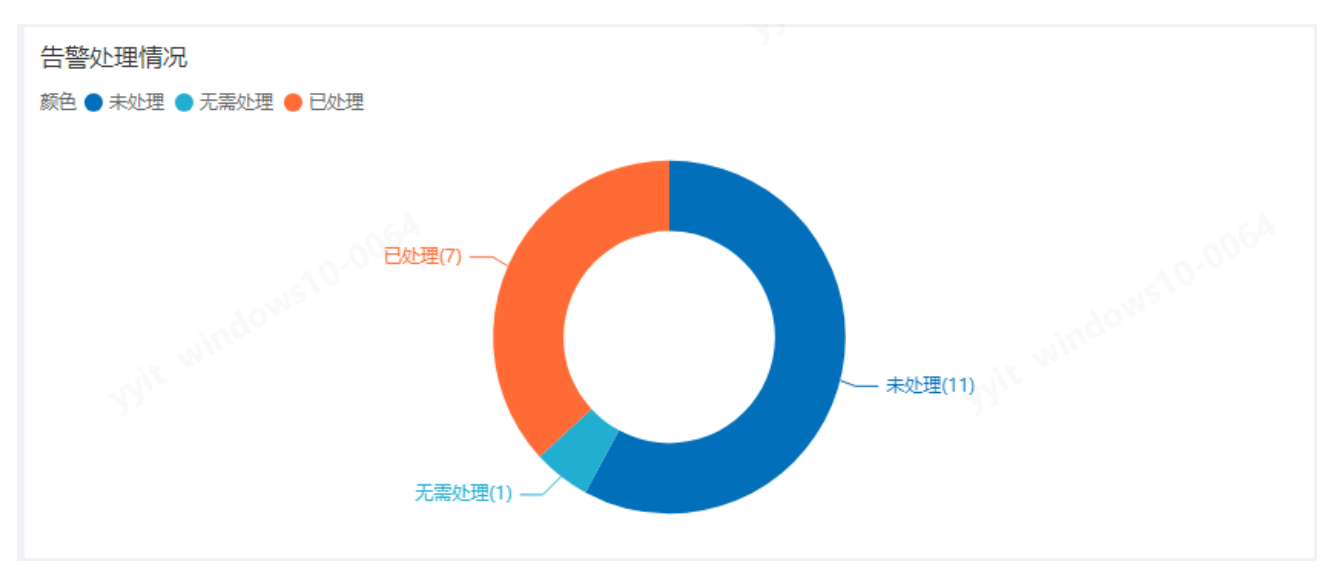

到环形图,可显示当前状态的告警数量。

6) 【每日告警统计】: 鼠标移到柱状条, 可显示当天不同等级的告警数量。

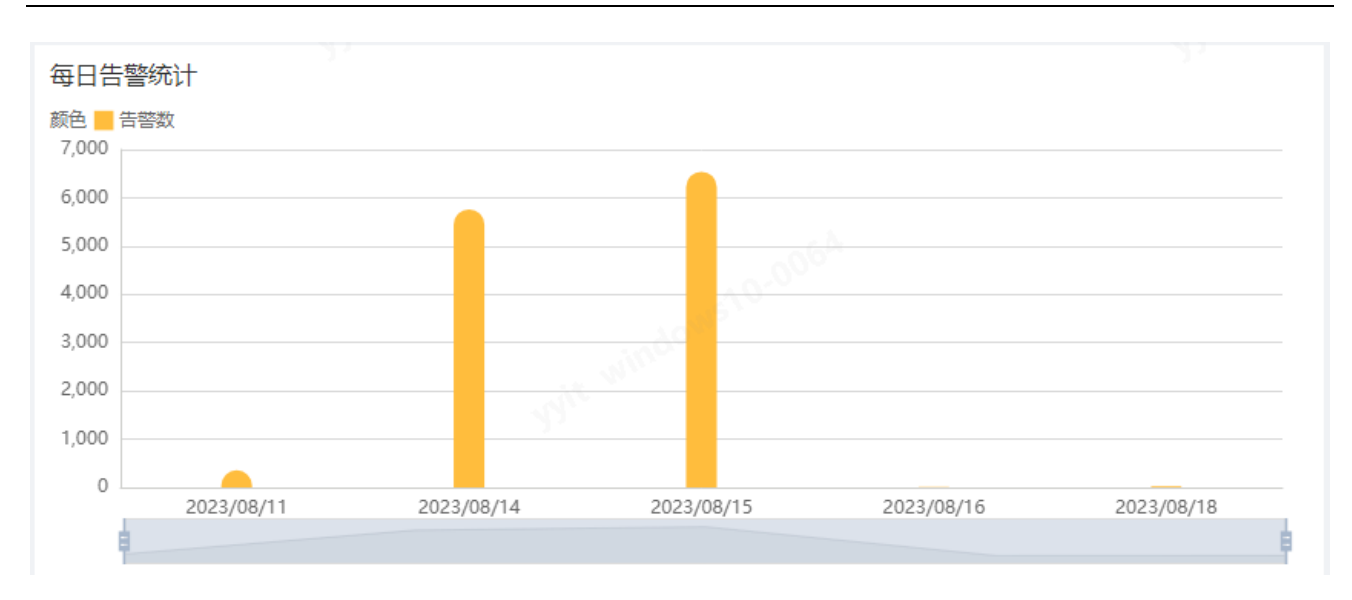

7) 【设备告警分布】:显示不同类型的设备所发生的告警数量。鼠标移到色块,可显示该

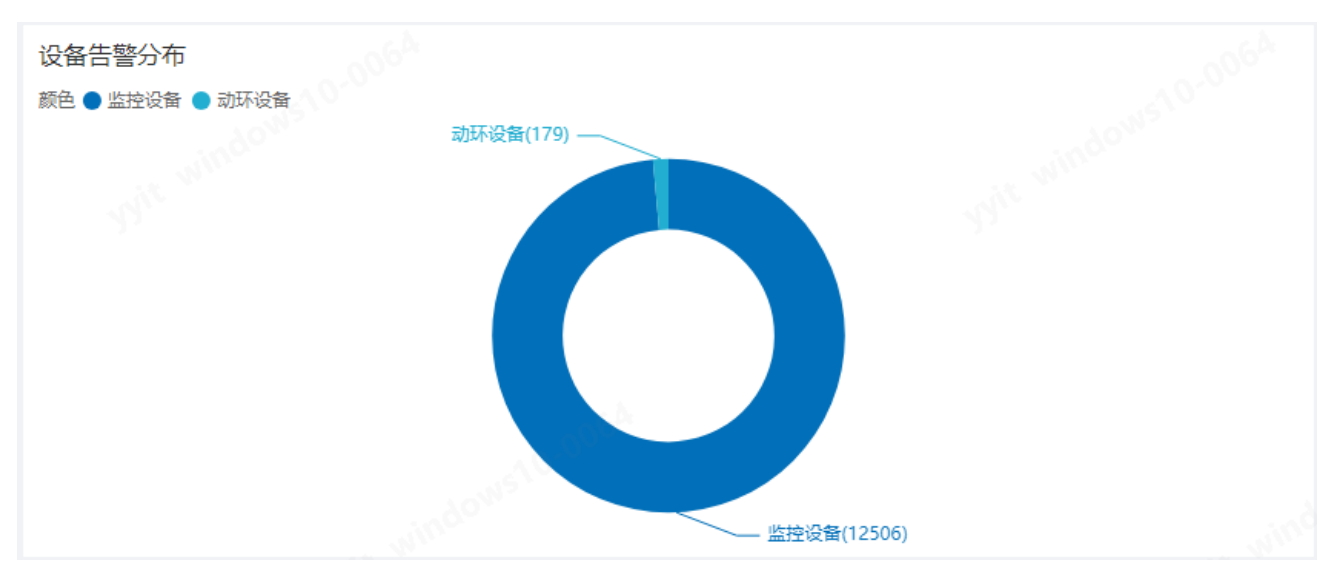

类型设备所发生的不同等级告警的数量。

8) 【实时告警动态】: 查看实时的告警信息, 按时间从新到旧排序。

| 实时告警动态   |      |       |          |                       |      |   |
|----------|------|-------|----------|-----------------------|------|---|
| 设备名称     | 网络地址 | 告警等级  | 告警内容     | 告誓时间最新                | 处理状态 |   |
| 展厅3      | -    | ERROR | 回调测试2    | 2023-08-18 16:54:43.0 | 未处理  | Т |
| 展厅3      | -    | WARN  | 回调测试     | 2023-08-18 16:54:43.0 | 未处理  | L |
| 展厅3      | -    | WARN  | 回调测试     | 2023-08-16 16:57:58.0 | 已处理  | L |
| 展厅3      | -    | WARN  | 回调测试     | 2023-08-16 16:42:15.0 | 已处理  | 1 |
| BI事业部-云图 | -    | WARN  | 采集数据配置   | 2023-08-15 15:29:47.0 | 未处理  |   |
| BI事业部-云图 | -    | ERROR | 条件配置0202 | 2023-08-15 15:29:16.0 | 未处理  |   |
| BI事业部-云图 | -    | WARN  | 演示设备数据告答 | 2023-08-15 15:29:16.0 | 未处理  |   |
| BI事业部-云图 | -    | ERROR | 组合       | 2023-08-15 15:05:07.0 | 未处理  |   |

### 3.3. 设备管理

点击左侧菜单栏的【设备管理】下系统已有的设备类型(需在【系统模板】中创建设备 模板,此处菜单栏动态显示对应的设备类型),右侧内容区展示已接入系统的该设备类型的 设备,显示相关数据。数据包括:【顶部设备数据】、【设备列表】。

| A STORING     | 亞 设备管理 / 监控设备            |            |            |                      |     |                     |     |      |                                    | 5              | 月息 ⑧ a | ıdmin ~ |
|---------------|--------------------------|------------|------------|----------------------|-----|---------------------|-----|------|------------------------------------|----------------|--------|---------|
|               | ②音句数 平台句数     84 2     3 |            | 在线设备<br>84 | <sup>主线平台</sup><br>2 | 0   | 建设备 网络平台<br>0       |     |      | 通知<br>摄像头状态等于离<br>2023-07-15 19:54 | 進持续1分1<br>4:14 | #<br>  | ×       |
| 监控设备<br>测试1类型 | 位置:                      | 清编入设备名称关键字 | 查询         |                      |     |                     |     |      |                                    | 38             | ita 📲  | este    |
| 门禁设备          | □ 设备名称 ≑                 | 设备类型       | 设备型号       | 踏径                   | 蕭控項 | 更新时间 \$             | 状态  | 总告營数 | 今日告營数                              | 操作             |        |         |
| 动环设备          | 〇 戸 海康監控2                | 监控设备       |            |                      | 1   | 2023-07-19 17:04:31 | 祖氏  | 0    | 0                                  | 查看             | 病语 動於  |         |
| 电工设备          | の海豚塩柱                    | 监控设备       |            |                      | 2   | 2023-07-19 16:37:35 | 在线  | 0    | 0                                  | 音音             | 病語 動除  | 10      |
| 服务器           |                          |            |            |                      |     |                     |     |      |                                    |                |        |         |
| 盟 设备模板 🛛 🗸    |                          |            |            |                      |     |                     |     |      |                                    |                |        |         |
| ① 系統告答 ~      |                          |            |            |                      |     |                     |     |      |                                    |                |        |         |
| 88 系统管理 ~     |                          |            |            |                      |     |                     |     |      |                                    |                |        |         |
|               |                          |            |            |                      |     |                     | 共2象 | < 1  | 10無/页                              | · · ·          | 称往 1   | 页       |

【顶部设备数据】: 查看当前接入系统的设备数据(设备总数、平台总数、在线设备数量、在线平台数量、离线设备数量、离线平台数量、今日告警设备、今日告警平台),

### 刷新页面时重新获取数据。

| 设备总数         平台总数           84         2 | 在线设备 在线平台     名4 2 | 高統设备 高线平台<br>0 0 | 今日告誓设备 今日告誓平台<br>0 0 |
|------------------------------------------|--------------------|------------------|----------------------|
|------------------------------------------|--------------------|------------------|----------------------|

- 2) 【一级设备列表】:列表对应平台级或单独设备,可进行筛选、添加、编辑、删除、查 看操作。
- 点击列表中的【今日告警数】【总告警数】,可跳转到【告警列表】页面且筛选出相应的设备告警。

| 位置: 状态:  |                |                |    |     |                     |    |      |       |       |    |
|----------|----------------|----------------|----|-----|---------------------|----|------|-------|-------|----|
| 全部 > 全部  | ∨ 请输入设备名称关键字 ₫ | <del>前</del> 旬 |    |     |                     |    |      |       | 添加    | 删除 |
| 设备名称 ≑   | 设备类型           | 设备型号           | 路径 | 监控项 | 更新时间 🗢              | 状态 | 总告警数 | 今日告警数 | 操作    |    |
| □ 海康监控2  | 监控设备           |                |    | 1   | 2023-07-19 17:04:31 | 在线 | 0    | 0     | 查看 编辑 | 删除 |
| □ □ 海康监控 | 监控设备           |                |    | 2   | 2023-07-19 16:37:35 | 在线 | 0    | 0     | 查看 编辑 | 删除 |

● 设备可通过位置、设备在线状态、名称关键字进行搜索。

| 位置:  | 状态:  |            |    |
|------|------|------------|----|
| 全部 ~ | 全部 ~ | 请输入设备名称关键字 | 直询 |

- 1. 添加
- 在设备列表点击【添加】, 弹出添加设备弹窗。

| 亞 设备管理     |                    |                                 |     |                     |    |        | 2 数据               | 大屏 <sup>9</sup> 消息 ⑧ admin ~ |
|------------|--------------------|---------------------------------|-----|---------------------|----|--------|--------------------|------------------------------|
| 设备总数<br>11 |                    | 在线设备<br>5                       |     | ◎ 商鉄设备<br>6         |    |        | 今日告警设备           5 |                              |
| 设备类型: 状态:  | 查询时间:<br>开始日期 至 结束 | 日期 请输入关键字                       | 查询  |                     |    |        |                    | 添加                           |
| 设备名称 ≑     | IP地址 令 设备          | 类型 设备型号                         | 监控项 | 更新时间 \$             | 状态 | 总告警数   | 今日告警数              | "TE                          |
| > 測试门禁演示   | 10.100.50.37 (门禁   | 设备 00 <sup>00<sup>0</sup></sup> | 4   | 2022-11-22 14:51:28 | 在线 | 00     | 0                  | 查看 编辑 更多 ~                   |
| > 测试演示动环   | 10.100.50.152 动环   | 设备                              | 5   | 2022-11-18 17:21:13 | 在线 | 0      | 0                  | 查看 编辑 更多 V                   |
| > 测试演示监控   | 10.100.50.37 监控    | 设备                              | 2   | 2022-11-22 02:02:05 | 在线 | 1      | 0                  | 查看 编辑 更多 >                   |
| > 测试门禁     | 10.100.50.37 门禁    | 设备                              | 3   | 2022-11-19 09:18:17 | 高线 | 10349  | 1558               | 查看 编辑 更多 >                   |
| > 测试监控     | 10.100.50.37 监控    | 设备                              | 2   | 2022-11-19 09:18:21 | 高线 | 3856   | 0                  | 查看 编辑 更多 >                   |
|            |                    |                                 |     |                     |    |        |                    |                              |
|            |                    |                                 |     |                     |    | 共 5 \$ | 亲 < 1 → 10寮/页      | ◇ 前往 1 页                     |

| 亞 设备管理 / 监控设备                                                     |                         |                                                             |                   |                                   |        |         |        |      |             | <b>84</b><br>4 消 | 息 🛛 admin 🗸 |
|-------------------------------------------------------------------|-------------------------|-------------------------------------------------------------|-------------------|-----------------------------------|--------|---------|--------|------|-------------|------------------|-------------|
| 6865 TA85<br>84 2                                                 | 添加设备<br>设备信息<br>* 设备类型  | 1000<br>1100<br>1100<br>1100<br>1100<br>1100<br>1100<br>110 |                   |                                   | ×<br>5 |         |        |      | 今日告警设备<br>0 | 今日告警平1<br>0      |             |
| 位置: 状态:<br>全部 > 全部 > 済線入设备名称が                                     | * 设备模板                  | 最新XYY测试监控模板 >                                               |                   |                                   |        |         |        |      |             | 添加               | 10 删除       |
| <ul> <li>□ 设备名称 ≑ 设备关*</li> <li>□ Data strategicture 2</li> </ul> | * 协议<br>* IP地址          | HTTP<br>请输入IP地址                                             |                   |                                   | •      | 7-04-21 | 状态     | 总告警数 | 今日告警数       | 操作               | 10 8/64     |
|                                                                   | * 端口                    | 请输入端口                                                       |                   |                                   | 19 1   | 6:37:35 | Æ.     | 0    | 0           | 查看 编             | 編 删除        |
|                                                                   | * AppKey<br>* AppSecret | 请输入AppKey<br>请输入AppSecret                                   |                   |                                   |        |         |        |      |             |                  |             |
|                                                                   | *平台名称                   | 请输入平台名称                                                     |                   |                                   |        |         |        |      |             |                  |             |
|                                                                   | 数据监控监控项                 | 请输入关键字搜索 Q                                                  | ① 已选择1项           |                                   |        |         |        |      |             |                  |             |
|                                                                   |                         | <ul> <li>室 监控项 描述</li> <li>一 摄像头状态 监控设备系统</li> </ul>        | 的摄像头工作状态 (在线、离线), |                                   | 1      |         |        |      |             |                  |             |
|                                                                   | 备注                      | 请输入备注内容                                                     |                   |                                   |        |         |        |      |             |                  |             |
|                                                                   |                         |                                                             |                   | 10 <sup>64</sup><br>取消 <b>确</b> 症 |        |         | # 3.47 |      | 1077        |                  |             |
|                                                                   |                         |                                                             |                   |                                   |        |         | 共2祭    |      | 10%/0       | - BU             | ±           |

在添加设备弹窗中,具体功能描述如下:

显示当前列表所在的设备类型(如:点击左侧菜单的【监控设备】、添加设备时,设备
 类型就显示监控设备)

| ■ 设备管理 へ |            |           |
|----------|------------|-----------|
| 监控设备     | *设备类型 监控设备 | 请选择设备品牌 > |

● 选择品牌:需在【系统模板】中创建设备品牌,此处添加设备时显示对应的设备品牌。

| *设备类型 | 监控设备     | 海康安防平台 | ^ ] |
|-------|----------|--------|-----|
| *设备模板 | 请选择      | 测试品牌   |     |
|       |          | 海康安防平台 |     |
| 以后面分  | 注於 ) 关键  | 海康     |     |
| ᄪᅶᆇᄱ  | 月111八大12 | 5656   |     |

选择设备模板:需在【系统模板】中创建对应设备类型与品牌的设备模板,此处才能显示对应的设备模板。

| *设备模板       | 请选择                                   | ^ |
|-------------|---------------------------------------|---|
| 7据监控<br>监控项 | XYY测试监控模板<br>最新XYY测试监控模板<br>WLL测试监控模板 |   |

● 选择模板后,下方参数字段对应模板中配置的【基本参数】。

| * 设备模板      | XYY测试监控模板 >          |
|-------------|----------------------|
| * 协议        | НТТР                 |
| * IP地址      | 请输入IP地址              |
| * 端口        | 请输入端口                |
| * АррКеу    | 27853320             |
| * AppSecret | STjrVTUOGviPHenMZx17 |
| * 平台名称      | 请输入平台名称              |

勾选监控项:选择设备模板后,监控项读取模板中配置好的监控项内容,根据自身需要
 勾选监控项,已勾选的监控项,系统会自动获取该监控项数据。

| 监控项 | 请        | 諭入关键字搜索 | Q ① 已选择2项                |  |
|-----|----------|---------|--------------------------|--|
|     |          | 监控项     | 描述                       |  |
|     | <b>V</b> | 摄像头状态   | 监控设备系统的摄像头工作状态 (在线、离线) 。 |  |
|     |          | 平台状态    | 监控监控设备系统的工作状态 (在线、离线) 。  |  |

● 填写备注:可填写设备情况的备注。

| 备注 | 请输入备注内容 |
|----|---------|
|    |         |
|    |         |

2. 编辑:可编辑【平台名称】、勾选监控项、备注。

| 豆 设备管理                                      |                      |                                                                                                    |     |                        |    |       | 回 数据大       | 屏 ♀ 消息 ⑧ admin 〜 |
|---------------------------------------------|----------------------|----------------------------------------------------------------------------------------------------|-----|------------------------|----|-------|-------------|------------------|
| 设备总数     11     1                           | .c.us                | 在线设备<br>5                                                                                                    |     | 斋线设备     6     6     6 |    |       | 今日告警设备<br>5 |                  |
| 设备类型:     状态:       全部     >       全部     > | 查询时间:<br>同开始日期至 结束日期 | 请输入关键字                                                                                                    | 查询  |                        |    |       |             | 添加               |
| 设备名称 ≑                                      | IP地址 ≑ 设备类型          | 2 设备型号                                                                                                    | 监控项 | 更新时问 ≑                 | 状态 | 总告警数  | 今日告警数       | 操作               |
| > 測试门禁演示                                    | 10.100.50.37 门禁设律    | 4                                                                                                    | 4   | 2022-11-22 14:51:28    | 在线 | 0     | 0           | 查看<br>编辑 更多 ~    |
| > 测试演示动环                                    | 10.100.50.152 动环设备   | *                                                                                                    | 5   | 2022-11-18 17:21:13    | 在线 | 0     | 0           | · 査看 編編 更多 ∨     |
| > 测试演示监控                                    | 10.100.50.37 监控设备    | Ϋ́Υ, Ϋ́Ϋ́Υ, Ϋ́Ϋ́Υ, Ϋ́Ϋ́Υ, Ϋ́Ϋ́Υ, Ϋ́Ϋ́Υ, Ϋ́Ϋ́Υ, Ϋ́Ϋ́Υ, Ϋ́Ϋ́Υ, Ϋ́Ϋ́Υ, Ϋ́Ϋ́Υ, Ϋ́Ϋ́Υ, Ϋ́Ϋ́Υ, Ϋ́Ϋ́Υ, Ϋ́Ϋ́Υ, Ϋ́Ϋ́Υ, Ϋ́Ϋ́Υ, Ϋ́Ϋ́Υ, Ϋ́Ϋ́Υ, Ϋ́Ϋ́Υ, Ϋ́Ϋ́Υ, Ϋ́Ϋ́Υ, Ϋ́Ϋ́Υ, Ϋ́Ϋ́Υ, Ϋ́Ϋ́Υ, Ϋ́Ϋ́Υ, Ϋ́Ϋ́Υ, Ϋ́Ϋ́Υ, Ϋ́Ϋ́Υ, Ϋ́Ϋ́Υ, Ϋ́Ϋ́Υ, Ϋ́Ϋ́Υ, Ϋ́Ϋ́Υ, Ϋ́Ϋ́Υ, Ϋ́Ϋ́Υ, Ϋ́Ϋ́Υ, Ϋ́Υ`, Ϋ́Υ`, Ϋ́Υ`, Υ`, Ϋ́Υ`, Ϋ́Υ`, Υ`, Ϋ́Υ`, Ϋ́Υ`, Υ`, Ϋ́`, Υ`, Ϋ́`, Υ`, Ϋ́Υ`, Ϋ́Υ`, Υ`, Ϋ́`, Υ``, Υ`, Ϋ́`, Υ`, Ϋ́Υ`, Υ``, Υ`, Υ``, ``, ``, ``, ``, ``, `` | 2   | 2022-11-22 02:02:05    | 在线 | 1     | 0           | 查看 编辑 更多 >       |
| > 测试门禁                                      | 10.100.50.37 门禁设备    | Ť                                                                                                    | 3   | 2022-11-19 09:18:17    | 高线 | 12413 | 1463        | 查看 編輯 更多 ~       |
| > 测试监控                                      | 10.100.50.37 监控设备    | ă                                                                                                    | 2   | 2022-11-19 09:18:21    | 高线 | 3856  | 0           | 查看 编辑 更多 ~       |
|                                             |                      |                                                                                                    |     |                        |    |       |             |                  |
|                                             |                      |                                                                                                    |     |                        |    | 共5条 < | 1 》 10条/页   | ◇ 前往 1 页         |

| 亞 设备管理 / 监控设备                                                                                                    |                                                                                                    |             |     |      |             | ●<br>○ 消息   | ⊗ admin ∨ |
|----------------------------------------------------------------------------------------------------|----------------------------------------------------------------------------------------------------|-------------|-----|------|-------------|-------------|-----------|
| 编辑设备<br>任 84 2<br>《音信思<br>· 论音乐                                                                                                    | ×<br>2020年<br>2020年<br>2020<br>2020<br>200<br>2020<br>2020<br>200<br>200<br>200<br>200<br>200<br>200<br>200<br>200<br>200<br>200<br>200<br>200<br>200<br>200<br>200<br>200<br>200<br>200<br>200<br>200<br>200<br>200<br>200<br>200<br>200<br>200<br>200<br>200<br>200<br>200<br>200<br>200<br>200<br>200<br>200<br>200<br>200<br>200<br>20 |             |     |      | 今日告警设备<br>0 | 今日告警平台<br>0 |           |
| 位置: 状态: <sup>*</sup> 模板名                                                                                                    | ₹ 最新XYY测试监控模板                                                                                                    |             |     |      |             |             |           |
| 全部 ~ 金部 ~ 请输入设备名称决 *协                                                                                                    | Ł HTTP                                                                                                    |             |     |      |             | 添加          | 删除        |
| □ 设备名称 \$ 设备类 * IP地                                                                                                    | 10.100.50.37                                                                                                    | ÷           | 状态  | 总告警数 | 今日告警数       | 操作          |           |
| □ □ 海康监控2 监控设1 * iii                                                                                                    | 1 443                                                                                                    | 19 17:04:31 | 在线  | 0    | 0           | 查看 编辑       | 删除        |
| □ □ □ □  □  □  □  □  □  □  □  □  □  □  □  □  □  □  □  □  □  □  □  □  □  □  □  □  □  □  □  □  □  □  □  □  □  □  □  □  □  □  □  □  □  □  □  □  □  □  □  □  □  □  □  □  □  □  □  □  □  □  □  □  □  □  □  □  □  □  □  □  □  □  □  □  □  □  □  □  □  □  □  □  □  □  □  □  □  □  □  □  □  □  □  □  □  □  □  □  □  □  □  □  □  □  □  □  □  □  □  □  □  □  □  □  □  □  □  □  □  □  □  □  □  □  □  □  □  □  □  □  □  □  □  □  □  □  □  □  □  □  □  □  □  □  □  □  □  □  □  □  □  □  □  □  □  □  □  □  □  □  □  □  □  □  □  □  □  □  □  □  □  □  □  □  □  □  □  □  □  □  □  □  □  □  □  □  □  □  □  □  □  □  □  □  □  □  □  □  □  □  □  □  □  □ <p< th=""><th>/ 21919651</th><th>19 16:37:35</th><th>在线</th><th>0</th><th>0</th><th>查看 编辑</th><th>删除</th></p<> | / 21919651                                                                                                    | 19 16:37:35 | 在线  | 0    | 0           | 查看 编辑       | 删除        |
| * AppSecr                                                                                                    | t ellQRat6RCRYQSEEvT3s                                                                                                    |             |     |      |             |             |           |
| *平台名                                                                                                    | 海康监控2                                                                                                    |             |     |      |             |             |           |
| 数据监控                                                                                                    |                                                                                                    |             |     |      |             |             |           |
| 监控                                                                                                    | Ⅰ 请输入关键字搜索 Q ① 已选择1项                                                                                                    |             |     |      |             |             |           |
|                                                                                                    | 室 监控项 描述                                                                                                    |             |     |      |             |             |           |
|                                                                                                    | ☑ 摄像头状态 监控设备系统的摄像头工作状态(在线、离线).                                                                                                    |             |     |      |             |             |           |
| 1                                                                                                    | : 请输入备注内容                                                                                                    |             |     |      |             |             |           |
|                                                                                                    | notes in the second second sec                                                                                                    |             |     |      |             |             |           |
|                                                                                                    |                                                                                                    |             | 共2条 | < 1  | 10条/页       | > 前往        | 1 页       |

 删除:删除后再次确认防止误删。确定删除后,该平台或单独设备从系统中删除, 之前该设备产生的告警信息都将同步删除。

| 删除         |    | ×  |
|------------|----|----|
| 确定要删除当前项吗? |    |    |
|            | 取消 | 确定 |

### 4. 查看: 点击查看添加这个设备时勾选的监控项读取的数据, 以表格或图表的方式展

示(数据以表格或图表的方式展示,由监控项的配置决定)。

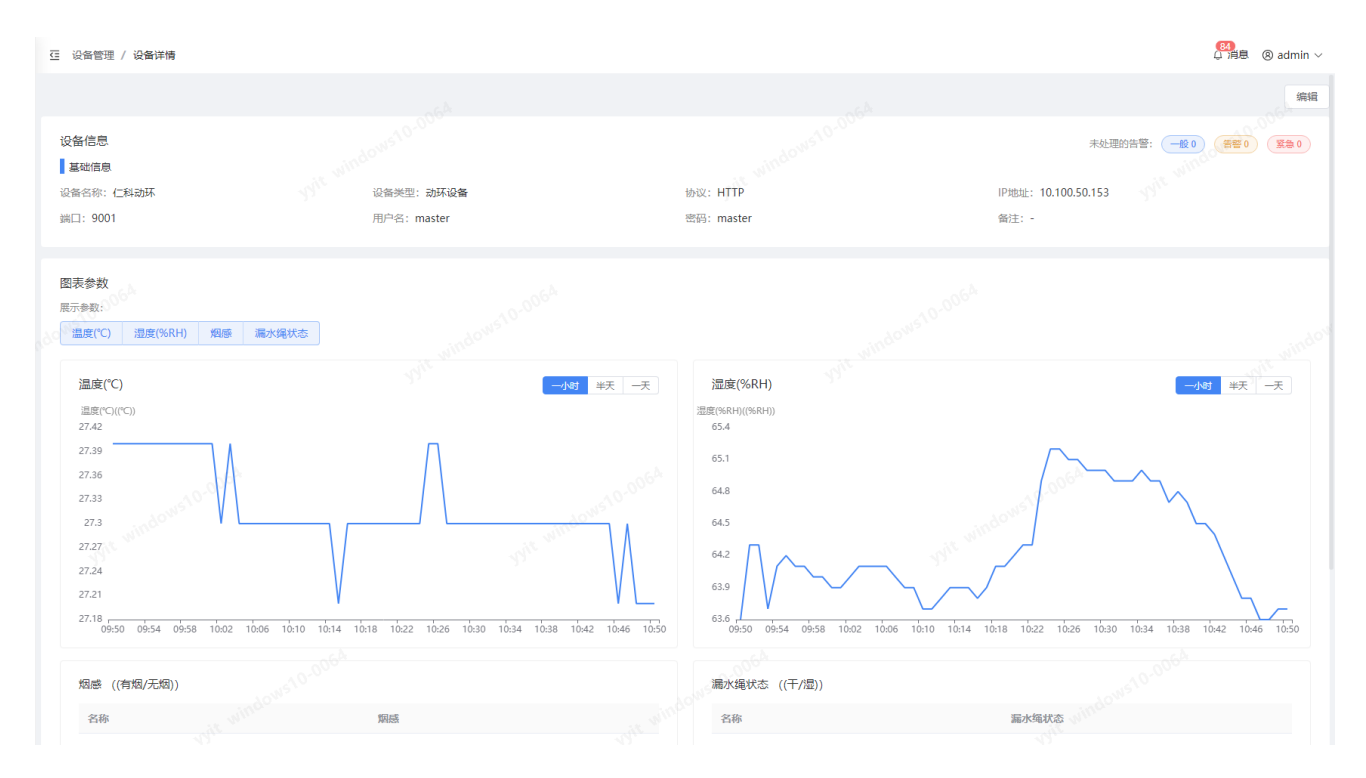

3) 【二级设备列表】: 点击【一级设备列表】的平台名称, 进入【二级设备列表】, 可查

### 看该平台下的所有子设备。

| 位置: | 位置: 状态: |              |      |    |     |                     |    |      |       |      |    |    |  |  |
|-----|---------|--------------|------|----|-----|---------------------|----|------|-------|------|----|----|--|--|
| 全部  | 全部      | > 请输入设备名称关键字 | 查询   |    |     |                     |    |      |       | 际    | 际加 | 删除 |  |  |
|     | 设备名称 ≑  | 设备类型         | 设备型号 | 踏径 | 监控项 | 更新时间 🗢              | 状态 | 总告警数 | 今日告警数 | 操作   |    |    |  |  |
|     | ▷ 海康监控2 | 监控设备         |      |    | 1   | 2023-07-19 17:04:31 | 在线 | 0    | 0     | 查看   | 编辑 | 删除 |  |  |
|     | ▶ 海康监控  | 监控设备         |      |    | 2   | 2023-07-19 16:37:35 | 在线 | 0    | 0     | 查看 〈 | 编辑 | 删除 |  |  |
|     |         |              |      |    |     |                     |    |      |       |      |    |    |  |  |

| 位置: | 状态:        |              |               |        |     |                     |     |       |       |    |              |   |
|-----|------------|--------------|---------------|--------|-----|---------------------|-----|-------|-------|----|--------------|---|
| 全部  | ~ 全部 ~     | ~ 请输入设备名称关键字 | 查询 路径: /海康监控2 |        |     |                     |     |       |       |    | <b>B</b> DIF | 涂 |
|     | 设备名称 ≑     | 设备类型         | 设备型号          | 路径     | 监控项 | 更新时间 ≑              | 状态  | 总告警数  | 今日告警数 | 操作 |              |   |
|     | 技术室测试      | 监控设备         |               | \海康监控2 | 1   | 2023-07-19 17:04:32 | 在线  | 0     | 0     | 编辑 | 删除           |   |
|     | 六楼小会议室     | 监控设备         |               | \海康监控2 | 1   | 2023-07-19 17:04:32 | 在线  | 0     | 0     | 编辑 | 删除           |   |
|     | 吧台         | 监控设备         |               | ∖海康监控2 | 1   | 2023-07-19 17:04:32 | 在线  | 0     | 0     | 编辑 | 删除           |   |
|     | 商业组        | 监控设备         |               | \海康监控2 | 1   | 2023-07-19 17:04:32 | 在线  | 0     | 0     | 编辑 | 删除           |   |
|     | 行业         | 监控设备         |               | \海康监控2 | 1   | 2023-07-19 17:04:32 | 在线  | 0     | 0     | 编辑 | 删除           |   |
|     | 运营         | 监控设备         |               | ∖海康监控2 | 1   | 2023-07-19 17:04:32 | 在线  | 0     | 0     | 编辑 | 删除           |   |
|     | two fish   | 2016年 监控设备   |               | \海康监控2 | 1   | 2023-07-19 17:04:32 | 在线  | 0,064 | 0     | 编辑 | 删除           |   |
|     | two fish 2 | 监控设备         |               | \海康监控2 | 1   | 2023-07-19 17:04:32 | 在线  | 0     | 0     | 编辑 | 删除           |   |
|     | 展厅3        | 监控设备         | 222           | ∖海康监控2 | 1   | 2023-07-20 09:27:28 | 在线  | 0     | 0     | 编辑 | 删除           |   |
|     | 行政         | 监控设备         |               | \海康监控2 | 1   | 2023-07-19 17:04:32 | 在线  | 0     | 0     | 编辑 | 删除           |   |
|     |            |              |               |        |     |                     |     |       |       |    |              |   |
|     |            |              |               |        |     |                     |     |       |       |    |              |   |
|     |            |              |               |        |     |                     |     |       |       |    |              |   |
|     |            |              |               |        |     | 共 42 余 〈 1          | 2 3 | 4 5 > | 10条/页 |    | 前往 1         | 页 |

### ● 路径:展示子设备所在路径。点击可返回一级设备列表。

| 位置:  | 状态:  |            |    |            |
|------|------|------------|----|------------|
| 全部 🗸 | 全部 🗸 | 请输入设备名称关键字 | 查询 | 路径: /海康监控2 |

● 可进行筛选、编辑、删除操作。点击列表中的【今日告警数】【总告警数】,可跳转到

【告警列表】页面且筛选出相应的设备告警。

| 设备名称 ≑ | 设备类型 | 设备型号 | 踏径     | 监控项 | 更新时间 🗢              | 状态 | 总告警数 | 今日告警数 | 操作    |
|--------|------|------|--------|-----|---------------------|----|------|-------|-------|
| 技术室测试  | 监控设备 |      | \海康监控2 | 1   | 2023-07-19 17:04:32 | 在线 | 0    | 0     | 编辑 删除 |
| 六楼小会议室 | 监控设备 |      | \海康监控2 | 1   | 2023-07-19 17:04:32 | 在线 | 0    | 0     | 编辑删除  |
| 吧台     | 监控设备 |      | \海康监控2 | 1   | 2023-07-19 17:04:32 | 在线 | 0    | 0     | 编辑 删除 |

### ● 设备可通过位置、设备在线状态、名称关键字进行搜索。

| 位置:  | 状态:  |            |    |
|------|------|------------|----|
| 全部 🗸 | 全部 ~ | 请输入设备名称关键字 | 查询 |

### 1. 编辑:可编辑设备型号、设备名称、设备位置、区域方位、备注。

| ⊡ 设备 | 管理 / 监控设备  |              |             |                         |                        |           |             |       |      |             | <mark>84</mark><br>↓ 消息 | ⊗ admin ∨ |
|------|------------|--------------|-------------|-------------------------|------------------------|-----------|-------------|-------|------|-------------|-------------------------|-----------|
|      | 设备总数<br>84 | 平台总数<br>2    | 编辑设备        | 5 <sup>53</sup><br>监控设备 | window                 | 1510-006× |             |       |      | 今日告警设备<br>0 | 今日告警平台<br>0             |           |
| 位置:  | 状态:        | 50           | * 模板名称      | 最新XYY测试监控模板             |                        |           |             |       |      |             |                         |           |
| 全部   | ~ 全部       | > □ 请输入设备名称关 | *协议         | HTTP                    |                        |           |             |       |      |             |                         | 删除        |
|      | 设备名称 ≑     | 设备类的         | * IP地址      | 10.100.50.37            |                        |           | ÷           | 状态    | 总告警数 | 今日告警数       | 操作                      |           |
|      | 技术室测试      | 监控设计         | * 端口        | 443 0.0064              |                        |           | 19 17:04:32 | 在线    | 0    | 0           | 编辑 删除                   |           |
|      | 六楼小会议室     | 监控设计         |             | adowste                 |                        |           | 19 17:04:32 | 在线    | 0    | 0           | 编辑 删除                   |           |
|      | 吧台         | 监控设计         | * AppKey    | 21919651                |                        |           | 19 17:04:32 | 在幾    | 0    | 0           | 编辑 删除                   |           |
|      | 商业组        | 监控设计         | * AppSecret | ellQRat6RCRYQ5EEvT3s    |                        |           | 19 17:04:32 | 在幾    | 0    | 0           | 编辑 删除                   |           |
|      | 行业         | 监控设计         | * 设备型号      | 请输入设备型号                 |                        |           | 19 17:04:32 | 在线    | 0    | 0           | 编辑 删除                   |           |
|      | 运营         | 监控设计         | * 设备名称      | 技术室测试                   |                        |           | 19 17:04:32 | 在线    | 0    | 0           | 编辑 删除                   |           |
|      | two fish   | 监控设计         | ocar and    | 000                     |                        |           | 19 17:04:32 | 在线    | 0    | 0           | 编辑 删除                   |           |
|      | two fish 2 | 监控设计         | 设备位置        | 请选择                     |                        |           | 19 17:04:32 | 在线    | 0    | 0           | 编辑 删除                   |           |
|      | 展厅3        | 监控设计         | 区域方位        | 请选择                     |                        |           | 20 09:27:28 | 在线    | 0    | 0           | 编辑 删除                   |           |
|      | 行政         | 监控设计         | 备注          | 请输入备注内容                 |                        |           | 19 17:04:32 | 在线    | 0    | 0           | 编辑 删除                   |           |
|      |            |              |             |                         |                        | li        |             |       |      |             |                         |           |
|      |            |              |             |                         | 10-00 <sup>6Å</sup> 取詳 | 哨定        |             |       |      |             |                         |           |
|      |            |              |             |                         |                        |           | 共 42 条 🧹    | 1 2 3 | 4 5  | > 10条/页     | ~ 前往                    | 1 页       |

设备位置、区域方位:可输入或选择已添加的位置标签。编辑设备弹窗保存后,新标签
 也同时保存以供下一次编辑时使用。

| 设备位置 | 请选择 ~ ~ ~                                 |
|------|-------------------------------------------|
| 区域方位 | 请选择 ^                                     |
| 备注   | 主楼 1楼往2楼楼梯口 区域─ 区域二<br>国培 门外              |
| 设备位置 | 请选择 ~ ~ ~ ~ ~ ~ ~ ~ ~ ~ ~ ~ ~ ~ ~ ~ ~ ~ ~ |
| 区域方位 | 请选择 个                                     |
| 备注   | 主楼× 1楼往2楼楼梯□× 区域−×<br>区域二× 围墙× 门外×<br>完成  |

- 备注:非必填,支持文字与字母、数字输入。
  - 2. 删除:删除后再次确认防止误删,确定删除后,该子设备从系统中删除,之前该设

备产生的告警信息都将同步删除。

| 删除         |    | ×  |
|------------|----|----|
| 确定要删除当前项吗? |    |    |
|            | 取消 | 确定 |

3. 查看: 点击查看添加设备时勾选的监控项读取的数据, 以表格或图表的方式展示

(数据以表格或图表的方式展示,由监控项的配置决定)。

| ☲ 设备管理 / 设备详情                                            |                                                 |                                                                          | 口<br>周息 ⑧ admin ~                                                                                                    |
|----------------------------------------------------------|-------------------------------------------------|--------------------------------------------------------------------------|----------------------------------------------------------------------------------------------------|
|                                                          |                                                 |                                                                          | 编辑                                                                                                    |
| 设备信息<br>基础信息<br>设备名称: 仁利动环                               | 设备类型:动环设备                                       | WW2: HTTP                                                                | 未処理的告誓: 一般の ( 音響の ) ( 葉曲の ) ( 評価) ( 詳細の ) ( 評価) ( 評価) ( ! ! ! ! ! ! ! ! ! ! ! ! ! ! ! ! ! ! |
| 3冊山: 9001                                                | 用户名: master                                     | 增始: master                                                               | 输注: -                                                                                                    |
| 图表参数<br>展示参数:<br>                                        | 援权在                                             |                                                                          |                                                                                                    |
| <b>温度(°C)</b><br>温度(°C)(°C))<br>27.42                    | Alge -                                          | - <b>小53</b> 単天 一天 湿度(%RH)<br>湿度(%RH)(%RH))<br>65.4                      | - <b>/</b> - <b>/</b> 5] #天 -天                                                                                                    |
| 27.39<br>27.36<br>27.33<br>27.3                          |                                                 | 65.1<br>64.8<br>64.5                                                     | a mindown forder                                                                                                    |
| 27.24<br>27.21<br>27.18<br>99:50 09:54 09:58 10:02 10:06 | 10:10 10:14 10:18 10:22 10:26 10:30 10:34 10:38 | 64.2<br>63.9<br>1 10.42 10.46 10.50<br>63.6<br>09.50 09.54 09.58 10.02 1 | 0.06 10:10 10:14 10:18 10:22 10:26 10:30 10:34 10:38 10:42 10:46 10:50                                                                                                    |
| 烟感 ((有烟/无烟))                                             |                                                 | 漏水绳状态 ((干/湿))                                                            |                                                                                                    |
| 名称<br>vindo                                              | 期感                                              | 名称                                                                       | 遍水绳状态                                                                                                    |

已添加的模板列表。

# 3.4. 设备模板

### 3.4.1. 告警模板列表

1. 在左侧菜单点击【设备模板>模板配置】,可对设备模板进行管理,右侧可查看所有的

| う 瓶宇教振                                                           | ত্র থে                                                                                                    | 备模板 / 模板配置                     |              |               |              |                                            |         | ♀淵               | 🖲 🔘 admin                        |
|------------------------------------------------------------------|----------------------------------------------------------------------------------------------------|--------------------------------|--------------|---------------|--------------|--------------------------------------------|---------|------------------|----------------------------------|
| ② 首页看板                                                           | <ul> <li>(公赦免刑: 状态:</li> <li>(全部 ∨)</li> <li>(金部 ∨)</li> <li>(法部 ∨)</li> <li>(法部 ∨)</li> <li>((1)</li> <li>(1)</li> <li>(</li></ul> |                                |              |               |              |                                            | 添加      | 1 #19:           |                                  |
| 四 设备模板 へ                                                         |                                                                                                    | 模板名称<br>2.1payne信税模板           | 设备类型<br>电工设备 | 品牌            | 型号           | 更新时间 ≑<br>2023-08-18 14:47:08              | 状态 探付   | 月 編編 豊           | 服除 监控項                           |
| 模板配置                                                             |                                                                                                    | 123_复制                         | 监控设备         | 海康            | 2525         | 2023-08-15 15:12:52                        |         | 时 網報 冊           | <b>膝</b> 监控項                     |
| ① 系统告答 ~                                                         |                                                                                                    | 2.1篮控模板验证111<br>2.1xyy测试监控模板88 | 监控设备         | 海康            | bb<br>252S   | 2023-08-11 17:04:08<br>2023-08-16 14:57:46 |         | Ы 编辑 ≞<br>Ы 监控项  | 除监控項                             |
| <ul> <li>         · 算法模型         ·         ·         ·</li></ul> |                                                                                                    | 9.1门禁模板验证                      | 门禁设备         | 海康            | bb           | 2023-08-11 15:18:21                        |         | 则 编辑 册           | <b>滕 监控项</b>                     |
|                                                                  |                                                                                                    | 2.1重控模板验证<br>2.1xyy版影器         | 监控设备<br>服务器  | 海康<br>windows | bb<br>123456 | 2023-08-11 16:43:37<br>2023-08-11 10:47:27 |         | 則 编辑 册<br>则 编辑 册 | <ul><li>除 监控項</li><li></li></ul> |
|                                                                  |                                                                                                    | 2.1xyy测试监控模板                   | 监控设备         | 76.00 K       | 2525         | 2023-08-11 11:20:00                        |         | 时 编辑 册           | 滕 监控項                            |
|                                                                  |                                                                                                    | 2.1payne测试监控情极<br>2.1门禁模板_复制   | 监控设备<br>门禁设备 | 海康            | 2525         | 2023-08-10 19:45:44<br>2023-08-10 10:49:05 |         | り 监控项<br>月 编辑 册  | 小 监控项                            |
|                                                                  |                                                                                                    |                                |              |               |              |                                            |         |                  |                                  |
|                                                                  |                                                                                                    |                                |              |               |              |                                            |         |                  |                                  |
|                                                                  |                                                                                                    |                                |              |               |              | 共49条 (12345                                | > 10奈/页 | ~ 前(             | 主 1 页                            |

2. 【模板列表】: 可进行筛选、查看、添加、编辑、复制、监控项、删除、启用/禁用操

作。
| ⊡ 设备 | 模板 / 模板配置      |            |                        |        |                     |         | ♀ 消息   | (8) admin $\vee$ |
|------|----------------|------------|------------------------|--------|---------------------|---------|--------|------------------|
| 设备类  | 型: 状态:         | 请输入模板名称关键字 | NG <sup>A</sup><br>Ei词 |        |                     |         | 添加     | 删除               |
|      | 模板名称           | 设备类型       | 品牌                     | 型号     | 更新时间 🗢              | 状态      | 操作     |                  |
|      | 2.1payne信锐模板   | 电工设备       | 信税                     | 不知型    | 2023-08-18 14:47:08 |         | 复制编辑删除 | 1 监控项            |
|      | 123_复制         | 监控设备       | 海康                     | 2525   | 2023-08-15 15:12:52 |         | 复制编辑删除 | : 监控项            |
|      | 2.1监控模板验证111   | 监控设备       | 海康                     | bb     | 2023-08-11 17:04:08 |         | 复制编辑删除 | 1 监控项            |
|      | 2.1xyy测试监控模板88 | 监控设备       | 海康                     | 2525   | 2023-08-16 14:57:46 | 启用      | 复制监控项  |                  |
|      | 2.1门禁模板验证      | 门禁设备       | 海康                     | bb     | 2023-08-11 15:18:21 | 启用      | 复制编辑删除 | : 监控项            |
|      | 2.1监控模板验证      | 监控设备       | 海康                     | bb     | 2023-08-11 16:43:37 |         | 复制编辑删除 | * 监控项            |
|      | 2.1xyy服务器      | 服务器        | windows                | 123456 | 2023-08-11 10:47:27 |         | 复制编辑删除 | . 监控项            |
|      | 2.1xyy测试监控模板   | 监控设备       | 海康                     | 2525   | 2023-08-11 11:20:00 |         | 复制编辑删除 | • 监控项            |
|      | 2.1payne测试监控模板 | 监控设备       | 海康                     | 2525   | 2023-08-10 19:45:44 | 启用      | 复制监控项  |                  |
|      | 2.1门禁模板_复制     | 门禁设备       | 海康                     | 222    | 2023-08-10 10:49:05 | 启用      | 复制编辑删除 | 1 监控项            |
|      |                |            |                        |        | 共49祭 < 1 2 3 4      | 5 〉 10泰 | の > 前往 | 1 页              |

## 3.4.1.1. 添加模板

1. 点击操作列的【添加】。

| ~ 全部 ~ 消       | 青输入模板名称关键字 | 直询 |         |        |                     |       |    | *   | iba | #HR |
|----------------|------------|----|---------|--------|---------------------|-------|----|-----|-----|-----|
| 模板名称           | 设备类型       |    |         | 型号     | 更新时间 \$             | 状态    |    |     |     |     |
| 2.1payne信锐模板   | 电工设备       |    | 信锐      | 不知型    | 2023-08-18 14:47:08 | 97    | 复制 | 编辑  | 删除  | 监控  |
| 123_复制         | 监控设备       |    | 海康      | 2525   | 2023-08-15 15:12:52 |       | 复制 | 编辑  | 删除  | 监控  |
| 2.1监控模板验证111   | 监控设备       |    | 海康      | bb     | 2023-08-11 17:04:08 |       | 复制 | 编辑  | 删除  | 监控  |
| 2.1xyy测试监控模板88 | 监控设备       |    | 海康      | 2525   | 2023-08 0 14:57:46  | 启用    | 复制 | 监控项 |     |     |
| 2.1门萘模板验证      | 门禁设备       |    | 海康      | bb     | 2023-08-11 15:18:21 | 启用    | 复制 | 编辑  | 删除  | 监控  |
| 2.1监控模板验证      | 监控设备       |    | 海康      | bb     | 2023-08-11 16:43:37 |       | 复制 | 编辑  | 删除  | 监控  |
| 2.1xyy服务器      | 服务器        |    | windows | 123456 | 2023-08-11 10:47:27 |       | 复制 | 编辑  | 删除  | 监控  |
| 2.1xyy测试监控模板   | 监控设备       |    | 海康      | 2525   | 2023-08-11 11:20:00 | ab 信用 | 复制 | 编辑  | 删除  | 监控  |
| 2.1payne测试监控模板 | 监控设备       |    | 海康      | 2525   | 2023-08-10 19:45:44 | 启用    | 复制 | 监控项 |     |     |
| 2.1门禁模板_复制     | 门禁设备       |    | 海康      | 222    | 2023-08-10 10:49:05 | 启用    | 复制 | 编辑  | 删除  | 监控  |

在添加模板弹窗中,填写模板名称、模板类型、设备品牌、设备型号、接口类型、连接超时时间、在选项中设置参数、定义步骤、设置动作,点击【保存】后成功保存。

| 82 HH 132102 7                                                                                                    |                                                                                                    |                                                                                                    |                                                                                                    |                                                                                                    |      |                                                                                                    |
|----------------------------------------------------------------------------------------------------|----------------------------------------------------------------------------------------------------|----------------------------------------------------------------------------------------------------|----------------------------------------------------------------------------------------------------|----------------------------------------------------------------------------------------------------|------|----------------------------------------------------------------------------------------------------|
| 基础信息                                                                                                    | 选项                                                                                                    |                                                                                                    |                                                                                                    |                                                                                                    |      |                                                                                                    |
| * 模板名称                                                                                                    | 尔 2.1payne信锐模板                                                                                                    | ž                                                                                                    |                                                                                                    |                                                                                                    |      |                                                                                                    |
| * 设备类型                                                                                                    | 包 电工设备                                                                                                    |                                                                                                    |                                                                                                    |                                                                                                    |      |                                                                                                    |
| * 设备品牌                                                                                                    | 卑 信锐                                                                                                    |                                                                                                    |                                                                                                    |                                                                                                    |      |                                                                                                    |
| 设备型号                                                                                                    | 子 不知型                                                                                                    |                                                                                                    |                                                                                                    |                                                                                                    |      |                                                                                                    |
| * 基本参数                                                                                                    | 文 ip端口                                                                                                    | ~ 🛍                                                                                                    |                                                                                                    |                                                                                                    |      |                                                                                                    |
|                                                                                                    | 密钥                                                                                                    | ~ 尙                                                                                                    |                                                                                                    |                                                                                                    |      |                                                                                                    |
|                                                                                                    | + 添加                                                                                                    |                                                                                                    |                                                                                                    |                                                                                                    |      |                                                                                                    |
| * 接口类型                                                                                                    | 번 HTTP                                                                                                    |                                                                                                    |                                                                                                    |                                                                                                    |      |                                                                                                    |
| 连接超时                                                                                                    | 4 30                                                                                                    | <u>^</u> 秒                                                                                                    |                                                                                                    |                                                                                                    |      |                                                                                                    |
| 步骤定义                                                                                                    | ✓ 获取认证                                                                                                    |                                                                                                    |                                                                                                    |                                                                                                    | 一 删除 |                                                                                                    |
|                                                                                                    | 请求地址                                                                                                    | POST V http://\${ip}/iotp                                                                                                    | o/api/open/accessControl/accessTo                                                                                                    | oken/get var 测试                                                                                                    |      |                                                                                                    |
|                                                                                                    | 请求头                                                                                                    | Content-Type appl                                                                                                    | lication/ison                                                                                                    | var                                                                                                    |      |                                                                                                    |
|                                                                                                    |                                                                                                    | + 添加                                                                                                    |                                                                                                    |                                                                                                    |      |                                                                                                    |
|                                                                                                    | 请求数据                                                                                                    | {                                                                                                    |                                                                                                    |                                                                                                    |      |                                                                                                    |
|                                                                                                    |                                                                                                    | "                                                                                                    |                                                                                                    | var                                                                                                    |      |                                                                                                    |
|                                                                                                    |                                                                                                    | }                                                                                                    |                                                                                                    | vai                                                                                                    |      |                                                                                                    |
| 保存 ]                                                                                                    | 取消 / 模板配置 / 配置模                                                                                                    | secret : \$(secret) }                                                                                                    |                                                                                                    | val                                                                                                    |      | Add Add Add Add Add Add Add Add Add Add                                                                                                    |
| <b>保存</b> ]<br>设备模板 /<br>喜础信息                                                                                                    | 取消<br>/模板配置/配置模                                                                                                    | sectret: s(sectret)                                                                                                    |                                                                                                    |                                                                                                    |      | ら 消息 ③ adr                                                                                                    |
| 保存 1<br>设备模板 /<br>基础信息<br>基本参数                                                                                                    | 取消<br>/ 核板配置 / 配置標<br>选项                                                                                                  | sectret : Steetreti                                                                                                    |                                                                                                    | Ya A                                                                                                    |      | 山 調慶 ⑧ adr                                                                                                    |
| <b>保存</b> ]<br>设备模板 /<br>基础信息<br>基本参数                                                                                                    | 取消<br>) 模板配置 / 配置模<br>透顶<br>Key                                                                                           | settet: Stettety                                                                                                    | 5000A<br>外型                                                                                                    | ¥8.<br>新以值                                                                                                    |      | ム 消息 ⑧ adn<br>近代:                                                                                                    |
| 保存 1<br>设备模板 /<br>基础信息<br>基本参数                                                                                                    | 取消<br>水<br>/ 模板配置 / 配置機<br>造績<br>Key<br>p                                                                                 | settet: 5(settet) }                                                                                                    | 2000<br>空光<br>空光<br>~ 本文                                                                                                    | ¥8.<br>新日本<br>新日本<br>新日本<br>新日本<br>第二本<br>第二本<br>第二本<br>第二本<br>第二本<br>第二本<br>第二本<br>第二本<br>第二本<br>第二                                                                                                    |      | ○ 消息 ③ adr<br>日<br>紹作<br>■解                                                                                                    |
| 保存 1<br>设备模板 /<br>基础信息<br>基本参数                                                                                                    | 取消<br>) 模板配置 / 配置模<br>透版<br>Key<br>Ip<br>port                                                                             | secter: 5(sectery) ) 版  参数合称  IP地址  通 通                                                                                                    |                                                                                                    | ¥8.<br>■<br>■<br>■                                                                                                    |      |                                                                                                    |
| 保存 1           设备偿板 /           设备偿板 /           基础信息           基本参数                                                                                    | 取消<br>) 模板配置 / 配置模<br>透荷<br>Key<br>ip<br>port<br>appKey                                                                   | sectret:         Sectret;           修            参数名称            IP地址            端口            AppKey                                                                                                    |                                                                                                    | W0           W0                                                                                                    |      | ム 消息 ③ adr<br>日 消息 ③ adr<br>日 一 一 一 一 一 一 一 一 一 一 一 一 一 一 一 一 一 一 一                                                                                                    |
| 保存 1<br>设备模板 /<br>基础信息<br>基本参数                                                                                                    | 取消<br>取消<br>大 模板配置 / 配置機<br>造版<br>Key<br>Ip<br>port<br>appKey<br>appSecret                                                | settet: sjsettetj<br>参数名称<br>IP地址<br>端口<br>AppKey<br>AppSecret                                                                                                    | 火型     文本     〜       文本     〜       加密文本     〜                                                                                                    | V3     V3                                                                                                    |      |                                                                                                    |
| 保存 1<br>设备偿板 /<br>运动信息<br>基本参数<br>4<br>4<br>4<br>5<br>4<br>5<br>4<br>5<br>4<br>5<br>4<br>5<br>4<br>5<br>5<br>5<br>5<br>5<br>5                           | 取消<br>)<br>/ 模板配置 / 配置機<br>透照<br>Key<br>ip<br>port<br>appKey<br>appSecret                                                 | sectret: Spectrety<br>参数名称<br>IP地址<br>通口<br>AppKey<br>AppSecret                                                                                                    |                                                                                                    | Yu     Yu     W     W                                                                                                    |      | <ul> <li>() () () () () () () () () () () () () (</li></ul>                                                                                                    |
| Q行 1<br>设备性板 /<br>基础信息<br>基本参数<br>上<br>工程参数<br>过程参数                                                                                                    | 取消<br>) 模板配置 / 配置模<br>透洒<br>Key<br>ip<br>port<br>appKey<br>appSecret                                                      | settet: sjsettetj<br>参数名称<br>PP地址<br>通<br>AppKey<br>AppSecret                                                                                                    |                                                                                                    | V3     V3     V     V                                                                                                    |      |                                                                                                    |
| 保存 1<br>设备模板 /<br>基础信息<br>基本参数<br>4<br>4<br>4<br>5<br>5<br>5<br>5<br>5<br>5<br>5<br>5<br>5<br>5<br>5<br>5<br>5                                          | 取消<br>取消<br>/ 模板配置 / 配置領<br>造版<br>Key<br>port<br>appKey<br>appSecret<br>Key<br>indexCode                                  | settet: sjsettetj<br>参数名称<br>PP地址<br>问<br>AppKey<br>AppSecret<br>参数名称<br>设备唯一标识                                                                                                    |                                                                                                    | XX 位在     XX 位在     XX 人在     XX 人在     XX 人在     XX 人在     XX 人在                                                                                                    |      | A HAR ON ANALY ANALY ANA |
| 保存 1<br>设备偿版 /<br>属础信息<br>基本参数<br>4<br>4<br>4<br>5<br>4<br>5<br>4<br>5<br>4<br>5<br>4<br>5<br>4<br>5<br>5<br>5<br>5<br>5<br>5                           | 取消<br>取消<br>/ 模板配置 / 配置模<br>透照<br>Key<br>ip<br>port<br>appKey<br>appKey<br>appSecret<br>Key<br>indexCode<br>name          | sectret:     Sectret:       全数名称        PP地址        第二        AppKey        AppSecret        参数名称        设备唯一标识        设备在标                                                                                                    |                                                                                                    | Уа<br>ЖИЩ<br>ВКИЩ<br>ВКИЩ<br>ВСИССИ<br>ВСИ<br>ВСИС<br>ВСИС<br>ВСИС<br>ВСИС<br>ВСИС<br>ВСИС<br>ВСИС<br>ВСИС<br>В |      |                                                                                                    |
| Q行 1<br>设备供板 /<br>基本参数<br>基本参数<br>上<br>工程参数<br>工程参数                                                                                                    | 取消<br>取消<br>/ 续级配置 / 配置续<br>述项<br>ip<br>port<br>appKey<br>appSecret<br>Key<br>indexCode<br>name                           | setter: stetter;       ####################################                                                                                                    |                                                                                                    | V0         W1         W2         W3         W3                                                                                                    |      |                                                                                                    |
| 保存 1<br>设备模板 /<br>基础信息<br>基本参数<br>                                                                                                    | 取消<br>取消<br>/ 模板配置 / 配置領<br>造績<br>Key<br>IP<br>Port<br>appKey<br>appKey<br>appSecret<br>Key<br>IndexCode<br>name<br>Id    | secter: Steeley       参数名称       創作地址       第四       第四     <                                                                                                    |                                                                                                    | ХЗАЩ                                                                                                    |      | A HAR ON ANALOUNANA           A HAR ON ANALOUNANA           A HAR ON ANALOUNANA           HAR ON ANALOUNANA           HAR ON ANALOUNANA </td                                                                                                    |
| 保存 1<br>设备偿版 /<br>运本参数<br>三本参数<br>二<br>工程参数<br>二<br>工程参数<br>二<br>二<br>二<br>二<br>二<br>二<br>二<br>二<br>二<br>二<br>二<br>二<br>二<br>二<br>二<br>二<br>二<br>二<br>二 | 取消<br>取消<br>/ 供板配置 / 配置領<br>通知<br>port<br>appKey<br>appSecret<br>Key<br>IndexCode<br>name                                 | secter: Steeley       2       2       2       3       4       4       4       4       4       4       4       4       5       5       5       5       5       5       5       5       5       5       5       5       5       5       5       5       5       5       5       5       5       5       5       5       5       5       5       5       5       5       5       5       5       5       5       5       5       5       5       5       5       5       5       5       5       5       5       5       5       5       5       5       5       5       5 <td>米型<br/>文本 〜<br/>加密文本 〜<br/>加密文本 〜<br/>加密文本 〜<br/>加密文本 〜<br/>加密文本 〜<br/>知密文本 〜<br/>知密文本 〜<br/>知密文本 〜<br/>、<br/>、<br/>、<br/>、<br/>、<br/>、<br/>、<br/>、<br/>、</td> <td></td> <td></td> <td>سیسیسسسسسسسسسسسسسسسسسسسسسسسسسسسسسسسسس</td> | 米型<br>文本 〜<br>加密文本 〜<br>加密文本 〜<br>加密文本 〜<br>加密文本 〜<br>加密文本 〜<br>知密文本 〜<br>知密文本 〜<br>知密文本 〜<br>、<br>、<br>、<br>、<br>、<br>、<br>、<br>、<br>、                                                                                                    |                                                                                                    |      | سیسیسسسسسسسسسسسسسسسسسسسسسسسسسسسسسسسسس                                                                                                    |
| Q存 1<br>设备性板 /<br>呈础信息<br>基本参数<br>+ 添加<br>过程参数<br>+ 添加<br>广展参数                                                                                          | 取消<br>取消<br>/ 续版截置 / 配置续<br>通過<br>Key<br>ip<br>port<br>appKey<br>appKey<br>appSecret<br>Key<br>indexCode<br>name<br>id    | Section: Spectrely       ####################################                                                                                                    | 火型 火型 文本 、 加密文本 、 利密文本 、 利密文本 | УЗВ           ЖХАА́Е           ВХХА́Е           ВХХА́Е                                                                                                    |      | Import       Import                                                                                                    |
| 保存 1<br>设备供成 /<br>基础信息<br>基本参数<br>+ 添加<br>过程参数<br>+ 添加<br>广展参数                                                                                          | 取消<br>取消<br>/ 银板配置 / 配置機<br>通源<br>Key<br>ip<br>port<br>appKey<br>appSecret<br>Key<br>indexCode<br>name<br>id<br>Key<br>ip | secter: Steerey       参数名称                                                                                                    |                                                                                                    | XXI.         XXI.         XXI.         XXI.         XXI.         XXI.         XXI.         XXI.         XXI.         XXI.         XXI.         XXI.         XXI.         XXI.         XXI.         XXI.         XXI.         XXI.         XXI.         XXI.         XXI.         XXI.         XXII.         XXI.         XXI.         XXI.         XXI.         XXI.         XXI.         XXII.         XXIII.         XXIII.         XXIII.         XXIII.         XXIII.         XXIII.         XXIII.         XXIII.         XXIII.         XXIII.         XXIIII.         XXIII.         XXIIII.         XXIIII.         XXIIII.         XXIII.<                                                                                                    |      | A HAR ON ANALONA           A HAR ON ANALONA                                                                                                    |

# 3.4.1.2. 监控项配置

1. 点击操作列的【监控项】,进入监控项列表,可配置监控项。

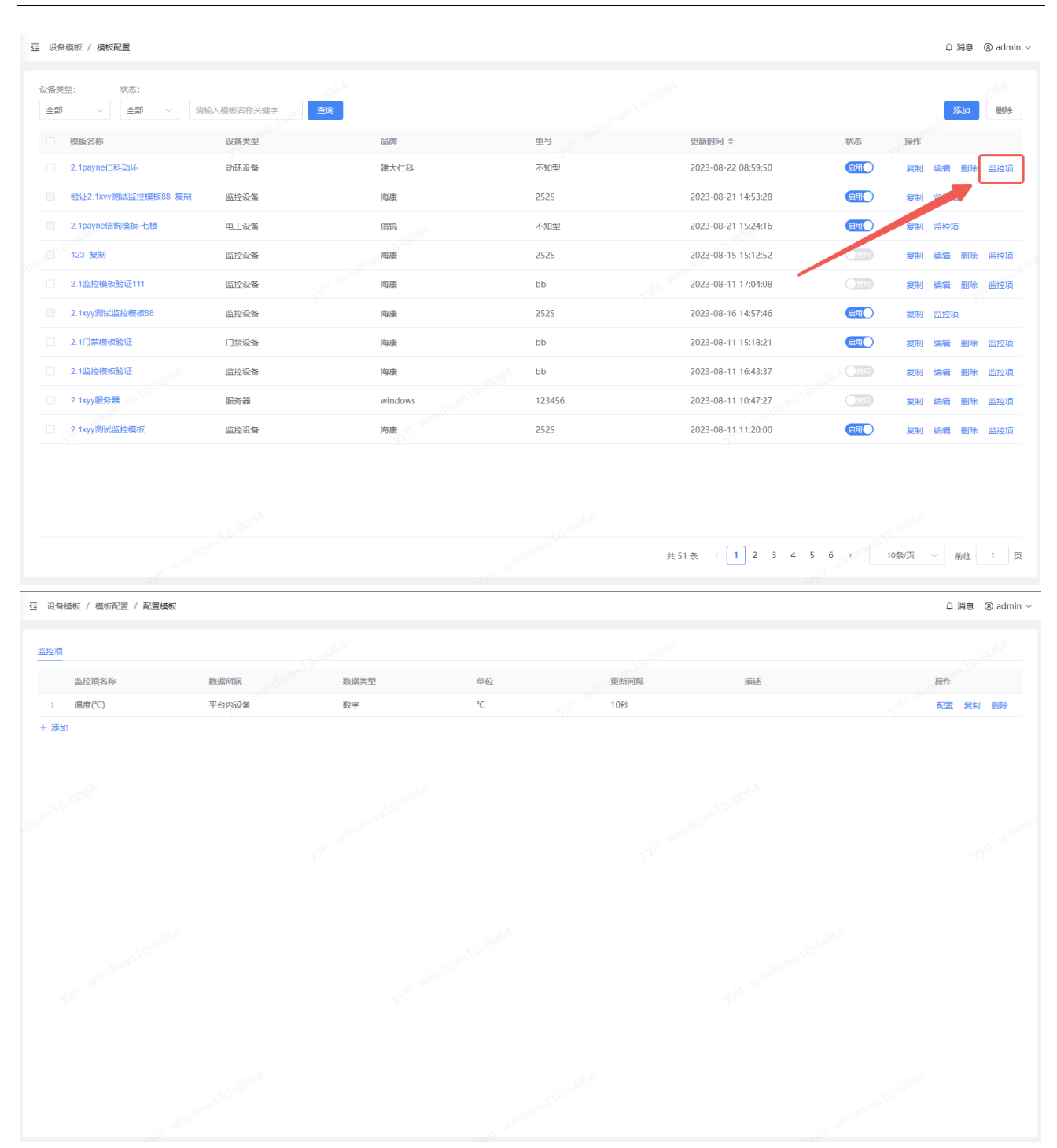

 根据需要配置监控项,在添加监控项界面中,填写监控项名称、更新间隔、数据所属、 执行方式、数据类型、图表类型、单位、描述、是否默认启用,点击【添加】后成功 添加监控项。

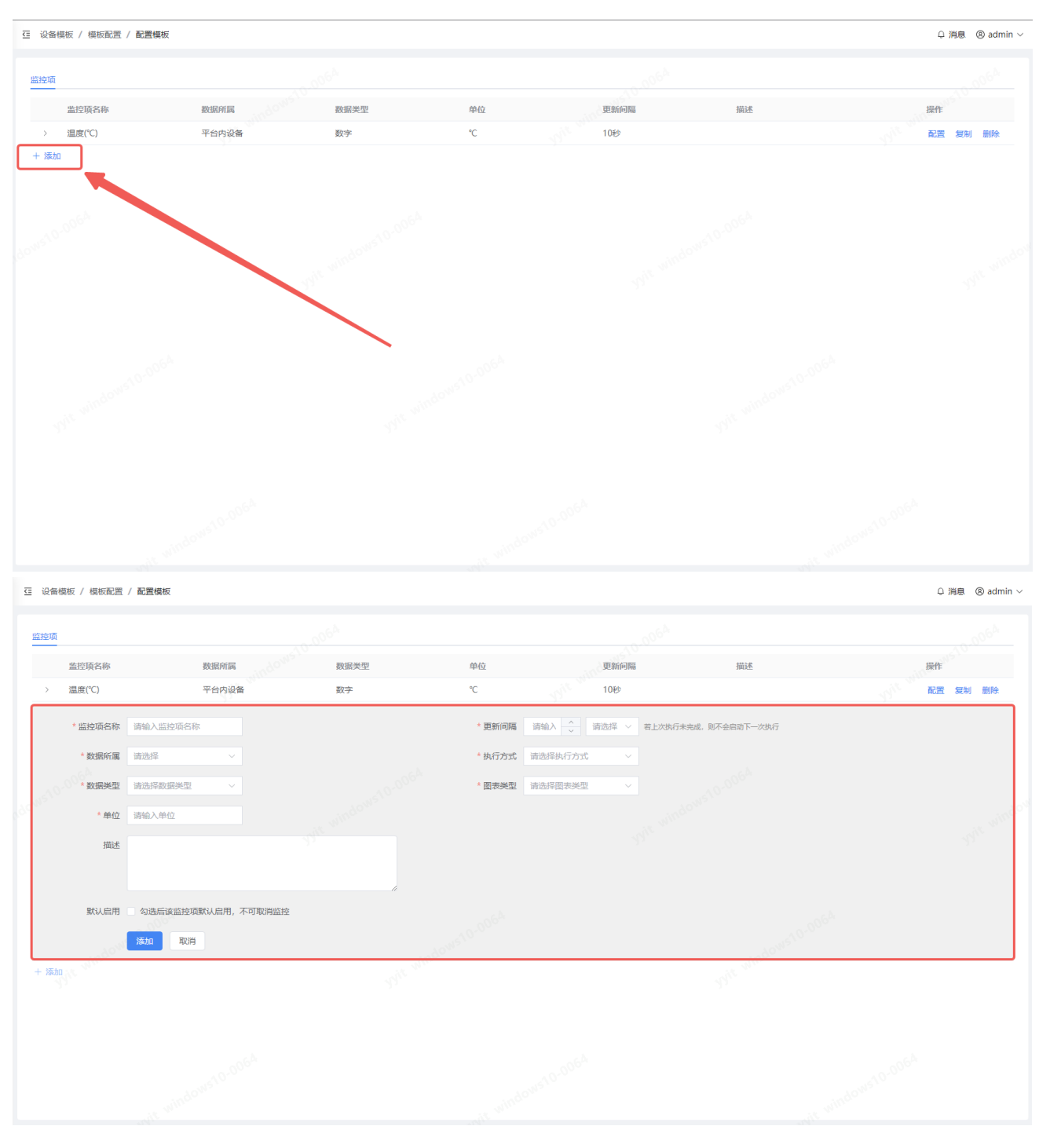

3. 配置监控项接口数据和选项参数。

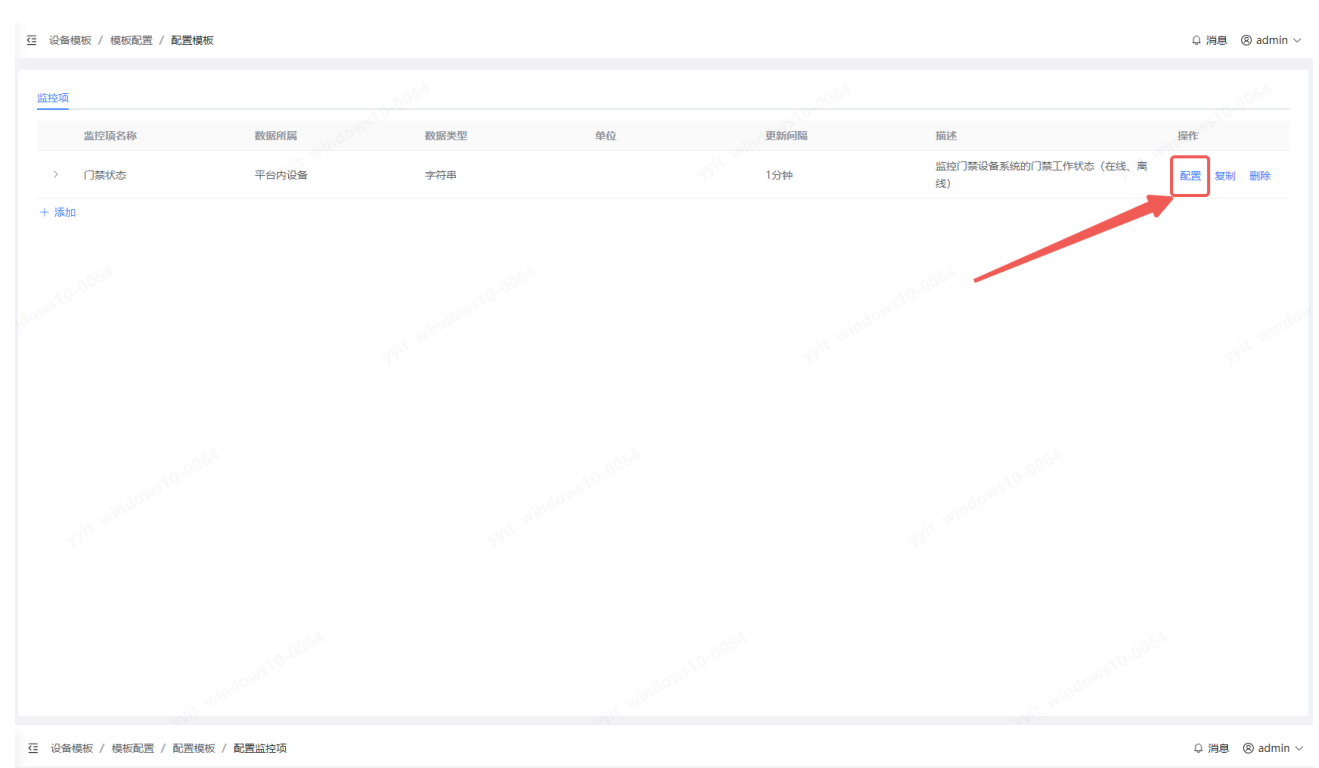

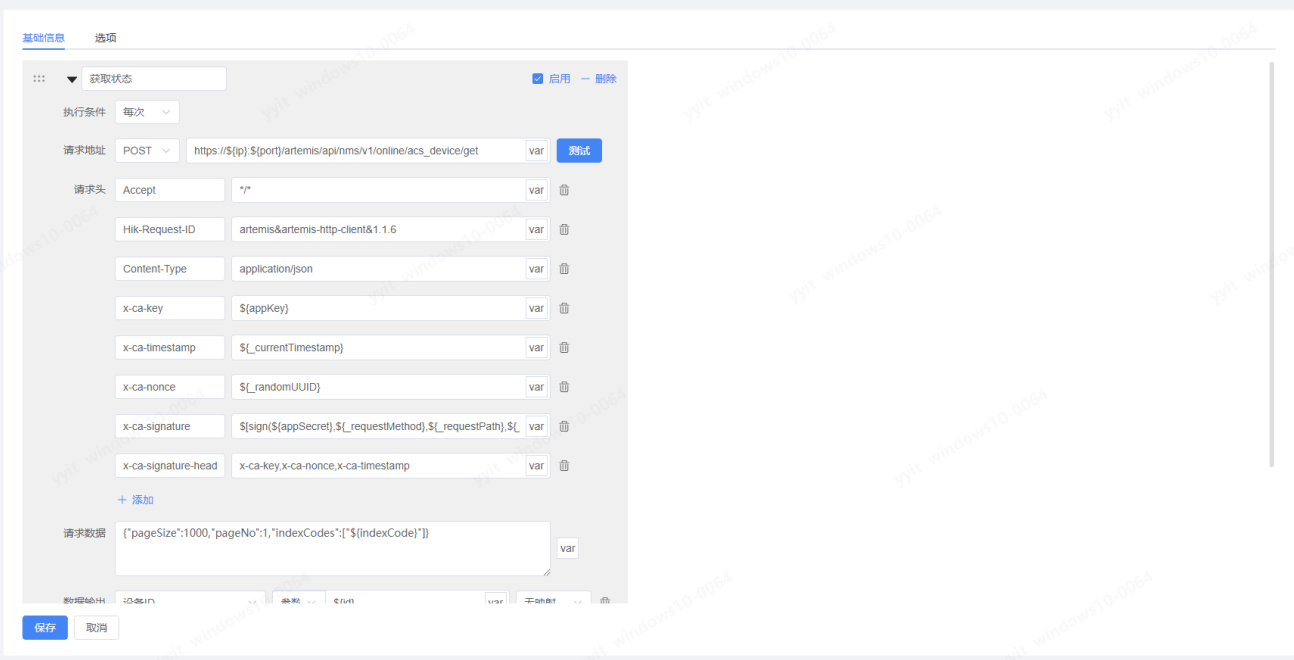

## 4. 配置好的监控项也可以直接复制或者删除。

| 监控项    |       |      |    |      |                            |        |
|--------|-------|------|----|------|----------------------------|--------|
| 监控顶名称  | 数据所属  | 数据类型 | 单位 | 更新问隔 | 描述                         | 操作     |
| > 门禁状态 | 平台内设备 | 字符串  |    | 1分钟  | 监控门禁设备系统的门禁工作状态(在线、离<br>线) | 配置复制删除 |
| + 添加   |       |      |    |      |                            |        |

## 3.4.1.3. 复制模板

- 1. 在模板列表中, 点击操作列的【复制】按钮。可将该模板已配置好的基础信息复制出
  - 来。

| ⊡ 设备  | 香模板 / 模板配置          |            |    |         |        |                     |             |                         | □ 消息  | (8) admin $\vee$ |
|-------|---------------------|------------|----|---------|--------|---------------------|-------------|-------------------------|-------|------------------|
| 设备共全部 | 型: 状态:<br>3         | 请输入模板名称关键字 | 查询 |         |        |                     |             |                         | 添加    | 删除               |
|       | 模板名称                | 设备类型       |    | 品牌      | 型号     | 更新时问 ≑              | 状态          | 操作                      |       |                  |
|       | 验证2.1xyy测试监控模板88_复制 | 监控设备       |    | 海康      | 2525   | 2023-08-21 14:53:28 | 启用          | 复制                      | 监控项   |                  |
|       | 2.1payne信锐模板-七楼     | 电工设备       |    | 信锐      | 不知型    | 2023-08-21 15:24:16 | <b>唐用</b>   | 复制                      | 监控项   |                  |
|       | 123_复制              | 监控设备       |    | 海康      | 252S   | 2023-08-15 15:12:52 |             | 复制                      | 编辑 删除 | 监控项              |
|       | 2.1监控模板验证111        | 监控设备       |    | 海康      | bb     | 2023-08-11 17:04:08 |             | 复制                      | 编辑 删除 | . 监控项            |
|       | 2.1xyy测试监控模板88      | 监控设备       |    | 海康      | 252S   | 2023-08-16 14:57:46 | (定用)        | 复制                      | 监控项   |                  |
|       | 2.1门萘模板验证           | 门禁设备       |    | 海康      | bb     | 2023-08-11 15:18:21 | 启用          | 复制                      | 编辑 删除 | 监控项              |
|       | 2.1监控模板验证           | 监控设备       |    | 海康      | bb     | 2023-08-11 16:43:37 |             | 复制                      | 编辑 删除 | 监控项              |
|       | 2.1xyy服务器           | 服务器        |    | windows | 123456 | 2023-08-11 10:47:27 |             | 复制                      | 编辑 删除 | 监控项              |
|       | 2.1xyy测试监控模板        | 监控设备       |    | 海康      | 252S   | 2023-08-11 11:20:00 | (定用)        | 复制                      | 编辑 删除 | 些 监控项            |
|       | 2.1payne测试监控模板      | 监控设备       |    | 海康      | 252S   | 2023-08-10 19:45:44 | 启用          | 复制                      | 监控项   |                  |
|       |                     |            |    |         |        | 共50条 (12            | 3 4 5 > 10% | ло <sup>64</sup><br>//д | > 前往  | 1 页              |

## 2. 在已复制好的模板页面中,修改基础信息或选项参数后,点击【保存】成功修改。

| 站信息 道  | 先项          |                |                                                               |            |      |          |
|--------|-------------|----------------|---------------------------------------------------------------|------------|------|----------|
| * 模板名称 | 验证2.1xyy测试监 | 控模板88_         |                                                               |            |      | indowstu |
| * 设备类型 | 监控设备        |                |                                                               |            |      | Wite we  |
| * 设备品牌 | 海康          |                |                                                               |            |      |          |
| 设备型号   | 252S        |                |                                                               |            |      |          |
| * 基本参数 | IP地址        | ~ 🗇            |                                                               |            |      |          |
|        | 端口          | ~ 🗄            |                                                               |            |      |          |
|        | АррКеу      | ~ 🗇            |                                                               |            |      |          |
|        | AppSecret   | ~ 🗇            |                                                               |            |      |          |
|        | + 添加        |                |                                                               |            |      |          |
| * 接口类型 | HTTP        |                |                                                               |            |      |          |
| 连接超时   | 60          | <u>^</u> 秒     |                                                               |            |      |          |
| 步骤定义   | ▼ 获取设备 🖸    |                |                                                               |            | — 删除 |          |
|        | 请求地址        | POST V https   | //\${ip}:\${port}/artemis/api/irds/v2/deviceResource/resource | s var X05t |      |          |
|        | 请求头         | Accept         | */*                                                           | var 🛍      |      |          |
|        |             | Hik-Request-ID | artemis&artemis-http-client&1.1.6                             | var 🗇      |      |          |
| R存 取)  | 消           |                |                                                               |            |      |          |

## 3.4.1.4. 编辑模板

## 1. 在模板列表中,点击操作列的【编辑】按钮。其中,已被设备使用的模板不支持编辑。

| ○ 设备模板 / 模板配置                   |                |         |        |                             |                  | ♀ 消息                     | $\otimes$ admin $\vee$ |
|---------------------------------|----------------|---------|--------|-----------------------------|------------------|--------------------------|------------------------|
| 设备类型:     状态       全部           | ☞ ◇ 请输入模板名称关键字 | 查询      |        |                             |                  | 添加                       | 删除                     |
| □ 模板名称                          | 设备类型           | 品牌      | 型号     | 更新时间 令                      | 状态 操             | 作                        |                        |
| 2.1payne信税模板                    | 电工设备           | 信锐      | 不知型    | 2023-08-18 14:47:08         | 「「「「「」」「「」」「「」」」 | 制编辑删除                    | 监控项                    |
| 123_复制                          | 监控设备           | 海康      | 2525   | 2023-08-15 15:12:52         |                  | 制编辑删除                    | 监控项                    |
| 2.1监控模板验证1                      | 1 监控设备         | 海康      | bb     | 2023-08-11 17:04:08         |                  | 制编辑删除                    | 监控项                    |
| 2.1xyy测试监控模                     | 版88 监控设备       | 海康      | 2525   | 2023-08-16 14:57:45         | 信用 复             | 制 监控项                    |                        |
| 2.1门禁模板验证                       | 门禁设备           | 海康      | bb     | 2023 08-11 15:18:21         | 信用               | 制编辑删除                    | 监控项                    |
| 2.1监控模板验证                       | 监控设备           | 海康      | bb     | 2023-08-11 16:43:37         | 「「「「「」」          | 制编辑删除                    | 监控项                    |
| 2.1xyy服务器                       | 服务器            | windows | 123456 | 2023-08-11 10:47:27         | 「「「「「」」          | 制编辑删除                    | 监控项                    |
| <ul> <li>2.1xyy测试监控模</li> </ul> | 反 监控设备         | 海康      | 2525   | 2023-08-11 11:20:00         |                  | 制编辑删除                    | 监控项                    |
| 2.1payne测试监控                    | 模板 监控设备        | 海康      | 2525   | 2023-08-10 19:45:44         | 息用 复             | 制 监控项                    |                        |
| 2.1门萘模板_复制                      | 门禁设备           | 海康      | 222    | 2023-08-10 10:49:05         | (启用) ま           | 制编辑删除                    | 监控项                    |
|                                 |                |         |        | 共49余 〈 <mark>1</mark> 2 3 4 | 4 5 > 10病质       | 6 <sup>】</sup><br>i ~ 前往 | 1 页                    |
| 2.1payne信锐模板-七柱                 | 麦 电工设备         | 信説      | 不知型    | 2023-08-21 15:24:16         | 信用 复             | 制 监控项                    |                        |
| 123_复制                          | 监控设备           | 海康      | 2525   | 2023-08-15 15:12:52         |                  | 制编辑删除                    | 监控项                    |

## 2. 在编辑模板页面中,修改基础信息或选项参数后,点击【保存】成功修改。

| ☑ 设备模板 / | / 模板配置 / 配置模 |                                                                     | ♀ 消息 | (8) admin $\vee$ |
|----------|--------------|---------------------------------------------------------------------|------|------------------|
| 基础信息     | 选项           |                                                                     |      |                  |
| * 模板名利   | 2.1payne信锐模相 | 板                                                                   |      |                  |
| * 设备类型   | 电工设备         |                                                                     |      |                  |
| * 设备品牌   | 信説           |                                                                     |      |                  |
| 设备型号     | 不知型          |                                                                     |      |                  |
| *基本参数    | ζ ip端□       |                                                                     |      |                  |
|          | 密钥           |                                                                     |      |                  |
|          | + 添加         |                                                                     |      |                  |
| * 接口类型   | HTTP         |                                                                     |      |                  |
| 连接超时     | 30           |                                                                     |      |                  |
| 步骤定义     | ▼ 获取认证 🖻     | 2                                                                   |      |                  |
|          | 请求地址         | POST V http://\$(p)/lotplapi/open/accessControl/accessToken/get var |      |                  |
|          | 请求头          | Content-Type application/json var                                   |      |                  |
|          |              | + %20                                                               |      |                  |
|          | 请求数据         | {     "secret":"\$(secret)" var                                     |      |                  |
|          |              | 1                                                                   |      |                  |
| 保存       | 取消           |                                                                     |      |                  |
|          |              |                                                                     |      |                  |

## 3.4.1.5. 查看模板

# 1. 在模板列表中,点击设备模板的名称,可以查看模板配置的情况。

| 亞 设备  | 香模板 / 模板配置                                     |           |         |        |                     |                | ♀ 消息  | ⊗ admin ∨ |
|-------|------------------------------------------------|-----------|---------|--------|---------------------|----------------|-------|-----------|
| 设备约全部 | <ul> <li>理: 状态:</li> <li>3 ∨ 全部 ∨ 请</li> </ul> | 输入模板名称关键字 |         |        |                     |                | 添加    | 删除        |
|       | 模板名称                                           | 设备类型      | 品牌      | 型号     | 更新时问 令              | 状态 操作          |       |           |
|       | 验证2.1xyy测试监控模板88_复制                            | 监控设备      | 海康      | 2525   | 2023-08-21 14:53:28 | (自用) 复制        | 监控项   |           |
|       | 2.1payne信锐模板-七楼                                | 电工设备      | 信锐      | 不知型    | 2023-08-21 15:24:16 | <b>唐用</b> ● 复制 | 监控项   |           |
|       | 123_复制                                         | 监控设备      | 海康      | 2525   | 2023-08-15 15:12:52 | (登制) 复制        | 编辑 删除 | 监控项       |
|       | 2.1监控模板验证111                                   | 监控设备      | 海康      | bb     | 2023-08-11 17:04:08 | (金田) 复制        | 编辑 删除 | 监控项       |
|       | 2.1xyy测试监控模板88                                 | 监控设备      | 海康      | 2525   | 2023-08-16 14:57:46 | (倉用) 复制        | 监控项   |           |
|       | 2.1门禁模板验证                                      | 门禁设备      | 海康      | bb     | 2023-08-11 15:18:21 | <b>唐用</b> ● 复制 | 编辑 删除 | 监控项       |
|       | 2.1监控模板验证                                      | 监控设备      | 海康      | bb     | 2023-08-11 16:43:37 | (第月) 复制        | 编辑 删除 | 监控项       |
|       | 2.1xyy服务器                                      | 服务器       | windows | 123456 | 2023-08-11 10:47:27 | (日本) 复制        | 编辑 删除 | 监控项       |
|       | 2.1xyy测试监控模板                                   | 监控设备      | 海康      | 2525   | 2023-08-11 11:20:00 | 自用●    复制      | 编辑 删除 | 监控项       |
|       | 2.1payne测试监控模板                                 | 监控设备      | 海康      | 2525   | 2023-08-10 19:45:44 | (倉用) 复制        | 监控项   |           |
|       |                                                |           |         |        |                     |                |       |           |
|       |                                                |           |         |        |                     |                |       |           |
|       |                                                |           |         |        |                     |                |       |           |
|       |                                                |           |         |        | 共50条 (1)2345        | > 10条/页        | ~ 前往  | 1 页       |

# 2. 在模板详情中, 查看该设备类型的配置情况。

| ☑ 设备模板 / | 模板配置 / 配置模  | 板              |                                                              |        | ♀ 消息 ⊗ admin ∨ |
|----------|-------------|----------------|--------------------------------------------------------------|--------|----------------|
| 基础信息     | 选项          |                |                                                              |        |                |
| * 模板名称   | 验证2.1xyy测试监 | 益控模板88_        |                                                              |        | indowsto       |
| * 设备类型   | 监控设备        |                |                                                              |        | She w.         |
| * 设备品牌   | 海康          |                |                                                              |        |                |
| 设备型号     | 252S        |                |                                                              |        | I              |
| * 基本参数   | IP地址        |                |                                                              |        |                |
|          | 端口          |                |                                                              |        |                |
|          | АррКеу      |                |                                                              |        |                |
|          | AppSecret   |                |                                                              |        |                |
| * 接口类型   | HTTP        |                |                                                              |        |                |
| 连接超时     | 60          | -<br>-<br>₩    |                                                              |        |                |
| 步骤定义     | ▼ 获取设备      |                |                                                              |        |                |
|          | 请求地址        | POST V https:/ | /\$[ip]:\${port}/artemis/api/irds/v2/deviceResource/resource | ·s 发航式 |                |
|          | 请求头         | Accept         | */*                                                          |        |                |
|          |             | Hik-Request-ID | artemis&artemis-http-client&1.1.6                            |        |                |
|          |             | Content-Type   | application/json                                             |        |                |
|          |             |                | €1===11=.3                                                   |        |                |

## 3.4.1.6. 删除模板

在模板列表中,点击自定义模板的【删除】按钮。其中,已被设备使用的模板不支持删除。 删除后再次确认防止误删。

| )<br>合美<br>全部 | 型: 状态:                                | 入模板名称关键字 章简 | 6 <sup>4</sup>           |              |                                                               |                       |                   | 18                                   | ība     | (100)<br>(日本) |
|---------------|---------------------------------------|-------------|--------------------------|--------------|---------------------------------------------------------------|-----------------------|-------------------|--------------------------------------|---------|---------------|
|               | 模板名称                                  | 设备类型        | 品牌                       | 型号           | 更新时间 🗢                                                        | 状态                    | 操作                | 190 <u>-</u>                         |         |               |
|               | 验证2.1xyy测试监控模板88_复制                   | 监控设备        | 海康                       | 2525         | 2023-08-21 14:53:28                                           | (启用)                  | 复制                | 监控项                                  |         |               |
|               | 2.1payne信锐模板-七楼                       | 电工设备        | 信説                       | 不知型          | 2023-08-21 15:24:16                                           | 窟用                    | 复制                | 监控项                                  |         |               |
|               | 123_复制                                | 监控设备        | 海康                       | 2525         | 2023-08-15 15:12:52                                           |                       | 复制                | 编辑                                   | 删除      | 监控            |
|               | 2.1监控模板验证111                          | 监控设备        | 海康                       | bb           | 2023-08-11 17:04:08                                           |                       | 复制                | 编辑                                   | 删除      | 监控            |
|               | 2.1xyy测试监控模板88                        | 监控设备        | 海康                       | 2525         | 2023-08-16 14:57:46                                           | 雇用                    |                   | 监控项                                  | 5       |               |
|               | 2.1门禁模板验证                             | 门禁设备        | 海康                       | bb           | 2023-08-11 15:18:21                                           | 雇用                    | 复制                | 编辑                                   | 删除      | 监控            |
|               | 2.1监控模板验证                             | 监控设备        | 海康                       | bb           | 2023-08-11 16:43:37                                           |                       | 复制                | 编辑                                   | 删除      | 监控            |
|               | 2.1xyy服务器                             | 服务器         | windows                  | 123456       | 2023-08-11 10:47:27                                           | 006 <sup>A</sup> ()## | 复制                | 编辑                                   | 删除      | 监控            |
|               | O ALL STOLEN AND A REPORT             |             |                          |              |                                                               |                       |                   | 4048                                 | #184    | 11/545        |
|               | 2.1Xyy波动。出于全线机                        | 监控设备        | 海康                       | 252S         | 2023-08-11 11:20:00                                           | 屈用                    | 复制                | 新明中国                                 | assirat | m£            |
|               | 2.1payne跟試监控模板                        | 监控设备        | 海康<br>海康                 | 2525         | 2023-08-11 11:20:00                                           |                       | 复制复制              | <sub>網辑</sub><br>监控项                 | ABOTO:  | Im S          |
|               | 2.1xyystaddezeddd                     | ※1996条      | 海康                       | 2525<br>2525 | 2023-08-11 11:20:00<br>2023-08-10 19:45:44<br>共 50            | 4 5 >                 | 复制<br>复制<br>10条/页 | 編編<br>监控项<br>✓ 育                     | 前往      | 1             |
|               | 2.1xyyshaddezentx                     |             | 为康<br>为康                 | 2525<br>2525 | 2023-08-10 19;45;44<br>共 50 余 〈 1 2 3 4                       | 4 5 > · ·             | 复制<br>复制<br>10余/页 | //////////////////////////////////// | 前往      | 1             |
|               | 2.1xyyestaddrzeetex<br>2.1payne测试出这块板 | 当会设备 副会议会   | <sup>海康</sup><br>海康<br>受 | 2525<br>2525 | 2023-08-10 19:45:44<br>2023-08-10 19:45:44<br>共50 条 〈 1 2 3 4 |                       | 复制<br>复制<br>10条/页 | आवस<br>监控项<br>><br>育                 | 前往      | 1             |

## 3.4.1.7. 启用/禁用模板

在模板列表中,点击操作列的【启用/禁用】按钮。禁用后,已使用该模板的设备无法通过该模板获取数据。

| 设备        | 接板 / 模板配置           |                                                                                                    |          |                |                     |              | ♀ 消息    | (8) admin |
|-----------|---------------------|----------------------------------------------------------------------------------------------------|----------|----------------|---------------------|--------------|---------|-----------|
| 26美<br>全部 | 型: 状态:              | 青榆入模板名称关键字                                                                                                    |          |                |                     |              | 添加      | 删除        |
|           | 模板名称                | 设备类型                                                                                                    | 品牌       | 型号             | 更新时间 ⇔              | 状态 操作        |         |           |
|           | 验证2.1xyy测试监控模板88_复制 | 监控设备                                                                                                    | 海康       | 2525           | 2023-08-21 14:53:28 | (周囲) 复制      | 监控项     |           |
|           | 2.1payne信锐模板-七楼     | 电工设备                                                                                                    | 信説       | 不知型            | 2023-08-21 15:24:16 | 日用・ 复制       | 」 监控项   |           |
|           | 123_复制              | 监控设备                                                                                                    | 海康       | 2525           | 2023-08-15 15:12:52 | 「業用」 复制      | 」编辑删除   | 19 监控项    |
|           | 2.1监控模板验证111        | 监控设备                                                                                                    | 海康       | bb             | 2023-08-11 17-9-08  | (新用) 复制      | 」编辑删除   | 1 监控项     |
|           | 2.1xyy测试监控模板88      | 监控设备                                                                                                    | 海康       | 2525           | 202-08-16 14:57:46  | 自用 复制        | 」监控项    |           |
|           | 2.1门萘模板验证           | 门禁设备                                                                                                    | 海康       | bb             | 2023-08-11 15:18:21 | 自用●    复制    | 」编辑剧网   | 1 监控项     |
|           | 2.1监控模板验证           | 监控设备                                                                                                    | 海康       | bb             | 2023-08-11 16:43:37 | (第月) 复制      | 」编辑删除   | 1 监控项     |
|           | 2.1xyy服务器           | 服务器                                                                                                    | windows  | 123456         | 2023-08-11 10:47:27 |              | 月 编辑 删除 | 1 监控项     |
|           | 2.1xyy测试监控模板        | 监控设备                                                                                                    | 海康       | 2525           | 2023-08-11 11:20:00 | <b>原用</b> 复制 | 」编辑删除   | 全 监控项     |
|           | 2.1payne测试监控模板      | 监控设备                                                                                                    | 海康       | 2525           | 2023-08-10 19:45:44 | (自用) 复制      | 监控项     |           |
|           | ~                   | and the state of the state of the state of the state of the state of the state of the state of the state of the |          | undowsto opisk | 共50 余 〈 1 2 3 4     | 5 〉 10余页     | ~ 前往    | 1         |
|           |                     | 禁用                                                                                                    |          |                | ×                   | <            |         |           |
|           |                     | 禁用后, 该相                                                                                                    | 莫板无法生效,确 | 腚禁用吗?          |                     |              |         |           |
|           |                     |                                                                                                    |          | 取消             | 确定禁用                |              |         |           |

# 3.5. 数据采集

## 3.5.1. 数据表管理

## 3.5.1.1. 数据表列表

1. 点击左侧菜单的【数据表管理】,可查看所有已添加的数据表。

|                            | G 数据采集 / 数据表管理                    |                |                     |           | ↓ 消息 ⑧ adm        | nin ~ |
|----------------------------|-----------------------------------|----------------|---------------------|-----------|-------------------|-------|
| 2 前页看板                     | 请输入关键字                            | 目录: <b>第一级</b> |                     |           | 添加目录 漢加表 删除       |       |
| ■ 没备管理 ~                   | □ 操作名称 \$                         | 创建时间           | 修改时间                | 数据更新时间    | 操作                |       |
| 08 204648987               | □ D xyy测试                         |                | 2023-08-21 14:50:56 |           | 移动编辑 副除复制         |       |
|                            | □ ■ 測試問明                          |                | 2023-08-16 16:37:16 |           | 移动编辑 删除复制         |       |
| ◎ 数据采集 へ                   | 🗌 🖻 國调采集測試表                       |                | 2023-08-16 16:01:01 |           | 移动 编辑 删除 复制       |       |
| 数据表管理                      | □ 接口采集测试表                         |                | 2023-08-16 09:44:23 |           | 移动编辑 删除复制         |       |
| 数据采集管理                     | □ □ ■ 数据库测试表                      |                | 2023-08-15 17:03:13 |           | 移动编辑 删除 复制        |       |
| 数据告警配置                     | o 🗢 🗋 🖻 0                         |                | 2023-08-15 16:05:55 |           | 移动 编辑 删除          |       |
| ① 系统告警 ~                   | □ □ □ 元采集測试表_复制0202               |                | 2023-08-15 08:27:37 |           | 移动编辑 删除 复制        |       |
| <ul> <li>算法模型 ~</li> </ul> | □ □ 数据库 ●集验证_复制02                 |                | 2023-08-14 15:15:46 |           | 移动编辑 删除复制         |       |
| 28 系统管理 ~                  | 🗌 🕒 測試目录                          |                | 2023-08-14 15:15:16 |           | 移动 編編 删除          |       |
|                            | □ □ 数据库验证2_复制                     |                | 2023-08-14 11:56:31 |           | 移动 编辑 删除 复制       |       |
|                            | Sector Contraction of Contraction | are at         |                     |           |                   |       |
|                            |                                   |                |                     | 共37条 (123 | 4 > 10振度 > 前往 1 耳 | 页     |

# 2. 【数据表列表】: 可进行筛选、添加目录、添加数据表、编辑、删除、复制、移动操作。

| ⊆ \$ | 如据采集 / 数据表管理     |                |                     |                |                  |                        | Ω; | 肖息( | ⊗ admin ∨ |
|------|------------------|----------------|---------------------|----------------|------------------|------------------------|----|-----|-----------|
|      | 青输入关键字 <b>查询</b> | 目录: <b>第一级</b> |                     |                | 添加目              | R I                    | 添加 | ŧ   | 删除        |
|      | 操作名称 ≑           | 创建时间           | 修改时间                | 数据更新时间         |                  | 操作                     |    |     |           |
|      | 自 xyy测试          |                | 2023-08-21 14:50:56 |                |                  | 移动                     | 编辑 | 删除  | 复制        |
|      | 🖹 测试回调           |                | 2023-08-16 16:37:16 |                |                  | 移动                     | 编辑 | 删除  | 复制        |
|      | 回调采集测试表          |                | 2023-08-16 16:01:01 |                |                  | 移动                     | 编辑 | 删除  | 复制        |
|      | 自接口采集測试表         |                | 2023-08-16 09:44:23 |                |                  | 移动                     | 编辑 | 删除  | 复制        |
|      | 日 数据库测试表         |                | 2023-08-15 17:03:13 |                |                  | 移动                     | 编辑 | 删除  | 复制        |
|      | 🖻 0              |                | 2023-08-15 16:05:55 |                |                  | 移动                     | 编辑 | 删除  | 10        |
|      | ■ 接口采集測试表_复制0202 |                | 2023-08-15 08:27:37 |                |                  | 移动                     | 编辑 | 删除  | 复制        |
|      | B 数据库采集验证_复制02   |                | 2023-08-14 15:15:46 |                |                  | 移动                     | 编辑 | 删除  | 复制        |
|      | ▷ 测试目录           |                | 2023-08-14 15:15:16 |                |                  | 移动                     | 编辑 | 删除  |           |
|      | 自 数据库验证2_复制      |                | 2023-08-14 11:56:31 |                | .06 <sup>A</sup> | 移动                     | 编辑 | 删除  | 复制        |
|      |                  |                |                     |                |                  |                        |    |     |           |
|      |                  |                |                     | 共 37 条 〈 1 2 3 | 4 > 10条团         | λ6 <sup>λ</sup><br>ī ~ | 前  | iŧ  | 1 页       |

## 3.5.1.2. 添加目录

1. 在列表点击【添加目录】,可对数据表进行目录管理(类似文件夹功能)。

| 亞 数 | 据采集 / 数据表管理      |        |                     |   |              |             | Ω;  | 肖息( | 8) admin ~ |
|-----|------------------|--------|---------------------|---|--------------|-------------|-----|-----|------------|
| 请   | 输入关键字            | 目录:第一级 |                     |   |              | 添加目录        | 添加  | ŧ   | 删除         |
|     | 操作名称 ≑           | 创建时间   | 修改时间                |   | 数据更新时间       | 操作          |     |     |            |
|     | 🗈 хуу测试          |        | 2023-08-21 14:50:56 |   |              | 移动          | 编辑  | 删除  | 复制         |
|     | 🖹 🗎 测试回调         |        | 2023-08-16 16:37:16 |   |              | 移动          | 编辑  | 删除  | 复制         |
|     | 🗈 回调采集测试表        |        | 2023-08-16 16:01:01 |   |              | 移动          | 编辑  | 删除  | 复制         |
|     | ■ 接口采集测试表        |        | 2023-08-16 09:44:23 |   |              | 移动          | 编辑  | 删除  | 复制         |
|     | 数据库测试表           |        | 2023-08-15 17:03:13 |   | 50.00        | 移动          | 编辑  | 删除  | 复制         |
|     | E 0              |        | 2023-08-15 16:05:55 |   |              | 移动          | 编辑  | 删除  |            |
|     | ◎ 接口采集测试表_复制0202 |        | 2023-08-15 08:27:37 | 5 |              | 移动          | 编辑  | 删除  | 复制         |
|     | ◎ 数据库采集验证_复制02   |        | 2023-08-14 15:15:46 |   |              | 移动          | 编辑  | 删除  | 复制         |
|     | ▷ 测试目录           |        | 2023-08-14 15:15:16 |   |              | 移动          | 编辑  | 删除  |            |
|     | ■ 数据库验证2_复制      |        | 2023-08-14 11:56:31 |   |              | 8动          | 编辑  | 删除  | 复制         |
|     |                  |        |                     |   |              |             |     |     |            |
|     |                  |        |                     |   |              |             |     |     |            |
|     |                  |        |                     |   | 共 37 条 〈 1 2 | 3 4 > 10寮/页 | ~ 前 | ŧ . | 1 页        |

- 2. 在添加目录弹窗中,填写目录名称,点击【确定】后成功添加。也可在目录中添加下
  - 一级目录。

| 添加目录   |         |    | ×  |
|--------|---------|----|----|
| * 目录名称 | 请输入目录名称 |    |    |
|        |         | 取消 | 确定 |

## 3.5.1.3. 添加数据表

1. 在列表点击【添加表】。

| ⊆ 数 | 据采集 / 数据表管理      |                |                     |                |           | ♀ 消    | 息 ( | ® admin $\vee$ |
|-----|------------------|----------------|---------------------|----------------|-----------|--------|-----|----------------|
| 清   | 输入关键字 查询         | 目录: <b>第一级</b> |                     |                | 添加目录      | 添加表    |     | 删除             |
|     | 操作名称 \$          | 创建时间           | 修改时间                | 数据更新时间         | 操         | ,20 MS |     |                |
|     | 🗈 хуу測試          |                | 2023-08-21 14:50:56 |                | <b>多动</b> | 编辑     | 删除  | 复制             |
|     | 自 测试回调           |                | 2023-08-16 16:37:16 |                | 移动        | 编辑     | 删除  | 复制             |
|     | 自回调采集测试表         |                | 2023-08-16 16:01:01 |                | 移动        | 编辑     | 删除  | 复制             |
|     | 自 接口采集测试表        |                | 2023-08-16 09:44:23 |                | 移动        | 编辑     | 删除  | 复制             |
|     | 自数据库测试表          |                | 2023-08-15 17:03:13 |                | 移动        | 编辑     | 删除  | 复制             |
|     | 0                |                | 2023-08-15 16:05:55 |                | 移动        | 编辑     | 删除  |                |
|     | ● 接口采集測试表_复制0202 |                | 2023-08-15 08:27:37 |                | 移动        | 编辑     | 删除  | 复制             |
|     | ■ 数据库采集验证_复制02   |                | 2023-08-14 15:15:46 |                | 移动        | 编辑     | 删除  | 复制             |
|     | D 测试目录           |                | 2023-08-14 15:15:16 |                | 移动        | 编辑     | 删除  |                |
|     | ■ 数据库验证2_复制      |                | 2023-08-14 11:56:31 |                | 8动        | 编辑     | 删除  | 复制             |
|     |                  |                |                     |                |           |        |     |                |
|     |                  |                |                     |                |           |        |     |                |
|     |                  |                |                     | 共 37 条 〈 1 2 3 | 4 > 10条/页 | 前往     | E 1 | 1 页            |

# 2. 在添加表的页面中,填写字段和索引信息,点击【保存】后成功添加数据表。

| <ul> <li>(第一级)</li> <li>(数)</li> <li>(数)</li> <li>(数)</li> <li>(数)</li> <li>(数)</li> <li>(数)</li> <li>(数)</li> <li>(3)</li> <li>(3)</li> <li>(4)</li> <li>(4)</li> <li>(4)</li> <li>(5)</li> <li>(4)</li> <li>(5)</li> <li>(5)</li> <li>(6)</li> <li>(6)<th></th><th></th><th></th><th></th><th></th></li></ul> |             |               |                                        |       |                                                                       |
|----------------------------------------------------------------------------------------------------|-------------|---------------|----------------------------------------|-------|-----------------------------------------------------------------------|
| 家号 字段名称                                                                                                    | 类型 长度       | 小数点后取值几位数 默认值 | 主鍵 自增 不是null                           | 注释    | 操作                                                                    |
| 请输入字段名称                                                                                                    | ★型 ∨ 请输入长度值 | 请输入对应默认       |                                        | 请输入注释 | 删除                                                                    |
| stu行                                                                                                    |             |               |                                        |       |                                                                       |
| 男友 取消                                                                                                    |             |               |                                        |       |                                                                       |
|                                                                                                    |             |               |                                        |       |                                                                       |
|                                                                                                    | 75          |               |                                        |       | 22                                                                    |
| 2週采集 / 数週表管理 / 数週表編<br>2週表名称 请输入数据表名称                                                                                                    | siê         |               |                                        |       | ↓ 消息 ⑧ a                                                              |
| · 選采集 / 数据表管理 / 数据表编<br>2015 要名称                                                                                                    | 5 <b>5</b>  |               | indows 0.000A                          |       | ↓ 消息 ⑧ a                                                              |
| // (現采集 / 数据表管理 / 数据表编<br>// (現聚名称)<br>/ ) : 新一级<br>2 ( <u>第</u> 3)                                                                                                    | SA          |               | Sile Vandomin D. DOGA                  |       | 〇 消息 (@ a                                                             |
| / 振采集 / 数据表管理 / 数据表编<br>/ 如康泰名称 / 诗输入数据表名称<br>示: <b>第一级</b><br>& <u>赤引</u><br>& <u>赤引</u>                                                                                                    | 5년<br>字段    |               | The windows books                      | 家引    | □ 消息 ③ a<br>() 消息 ④ a                                                 |
| 2003年年(数333大管理(数353大管理)数553大管理<br>文353大学研究<br>支353大学研究<br>支353<br>支353<br>支353<br>支353<br>支353<br>支353<br>支353<br>支353<br>支353<br>支355<br>支355<br>大学<br>支355<br>大学<br>支355<br>大学<br>大学<br>大学<br>大学<br>大学<br>大学<br>大学<br>大学<br>大学<br>大学                           | Ja<br>      | 新元級           | IR I I I I I I I I I I I I I I I I I I | 家引    | Q 消息 (2) a<br>(2) 消息 (2) a<br>(2) (2) (2) (2) (2) (2) (2) (2) (2) (2) |

## 3.5.1.4. 编辑数据表

1. 在列表中, 点击操作列的【编辑】按钮。

| ☲ 数排 | 居采集 / 数据表管理                                                                                                    |                |                     |                    |       | φ;  | 肖息 | (8) admin |
|------|----------------------------------------------------------------------------------------------------|----------------|---------------------|--------------------|-------|-----|----|-----------|
| 请    | 輸入关键字 <b>查询</b>                                                                                                    | 目录: <b>第一级</b> |                     |                    | 添加目录  | 添加  | ŧ, | 删除        |
|      | 操作名称 \$                                                                                                    | 创建时间           | 修改时间                | 数据更新时间             | 操作    |     |    |           |
|      | 🗈 хуу測试                                                                                                    |                | 2023-08-21 14:50:56 |                    | 移动    | 编辑  | 删除 | 复制        |
|      | E 测试回调                                                                                                    |                | 2023-08-16 16:37:16 |                    | 移动    | 编辑  | 删除 | 复制        |
|      | 🗈 回调采集测试表                                                                                                    |                | 2023-08-16 16:01:01 |                    | 移动    | 编辑  | 删除 | 复制        |
|      | 接口采集测试表                                                                                                    |                | 2023-08-16 09:44:23 |                    | 移动    | 编辑  | 删除 | 复制        |
|      | <ul> <li>動掘库測试表</li> </ul>                                                                                                    |                | 2023-08-15 17:03:13 |                    | 移动    | 编辑  | 删除 | 复制        |
|      | <b>₽</b> 0                                                                                                    |                | 2023-08-15 16:05:55 |                    | 移动    | 编辑  | 删除 |           |
|      | 自接口采集测试表_复制0202                                                                                                    |                | 2023-08-15 08:27:37 |                    | 移动    | 编辑  | 删除 | 复制        |
|      | 目数据库采集验证_复制02                                                                                                    |                | 2023-08-14 15:15:46 |                    | 移动    | 编辑  | 删除 | 复制        |
|      | ▷ 测试目录                                                                                                    |                | 2023-08-14 15:15:16 |                    | 移动    | 编辑  | 删除 |           |
|      | 勤 据库验证2_复制     私     私     和     私     和     和 |                | 2023-08-14 11:56:31 |                    | 移动    | 编辑  | 删除 | 复制        |
|      |                                                                                                    |                |                     |                    |       |     |    |           |
|      |                                                                                                    |                |                     |                    |       |     |    |           |
|      |                                                                                                    |                |                     | 共 37 祭 〈 1 2 3 4 〉 | 10条/页 | × n | ŧ  | 1 页       |

# 2. 在编辑页面中,可字段或索引的信息,点击【保存】成功修改。

| 操作 |
|----|
| 删除 |
|    |
| 删除 |
|    |
| 删除 |
| 删除 |
|    |

## 3.5.1.5. 删除数据表、目录

在列表中,点击操作列的【删除】按钮。删除时再次确认防止误删。

删除目录后,该目录下所有的数据表或目录都将被删除;删除数据表,该表删除。

| な:<br><b>注部状态 &gt; </b> | 入名称关键字        | 10     |        |        |        |          |                     |    |       | 注册   | 删除 |
|-------------------------|---------------|--------|--------|--------|--------|----------|---------------------|----|-------|------|----|
| 算法服务器名称                 | IP地址          | CPU使用率 | GPU使用率 | NPU使用率 | 内存使用率  | 磁盘使用率    | 更新时间 🗢              | 状态 | 操作    |      |    |
| 测试盒子                    | 10.100.30.38  | -      | -      |        | -      | -        | 2023-08-17 17:20:41 | 高线 | 编辑删除  | 启用   |    |
| 演示算法服务器                 | 10.100.30.68  | -      | -      | -      | -      | -        | 2023-08-21 11:48:12 | 高线 | 编辑删除  | 自用   |    |
| 测试66                    | 10.100.30.68  | -      | -      |        | -      | -        | 2023-08-21 11:48:12 | 高线 | 编辑删除  | 1 启用 |    |
| 算法服务器4                  | 10.100.30.68  |        |        |        |        |          | 2023-08-21 11:48:12 | 高线 | 编辑 删除 | 自用   |    |
| 算法服务器3                  | 10.100.30.68  | -      | dows10 |        | -      | - indows | 2023-08-21 11:48:12 | 高线 | 編編 删除 | 自用   |    |
| 算法服务器2                  | 10.100.50.153 | 18.01% | 77.86% | 0.0%   | 64.88% | 88.80%   | 2023-08-22 14:41:13 | 在线 | 编辑 删除 | 停用   |    |
| 算法服务器1                  | 10.100.50.153 | 18.02% | 77.86% | 0.0%   | 64.88% | 88.80%   | 2023-08-22 14:41:13 | 在线 | 编辑 删除 | 停用   |    |
|                         |               |        |        |        |        |          |                     |    |       |      |    |
|                         |               |        |        |        |        |          |                     |    |       |      |    |

| 删除         | ×     |
|------------|-------|
| 确定要删除当前项吗? |       |
|            | 取消 确定 |

## 3.5.1.6. 复制数据表

在列表中,点击数据表的操作列的【复制】按钮。可将该表信息将复制多一份,名称显示 "XXXX\_复制"。

| 216朱麗 / 致婚衣管理                                                                                                    |                                                                                                    |                                                       |                 |                                                                                                    |                                                                                                    |                                                                                                   |                                               |                                                                                                    |                            |                                                                                                    |                                                                                                    |                 |
|----------------------------------------------------------------------------------------------------|----------------------------------------------------------------------------------------------------|-------------------------------------------------------|-----------------|----------------------------------------------------------------------------------------------------|----------------------------------------------------------------------------------------------------|---------------------------------------------------------------------------------------------------|-----------------------------------------------|----------------------------------------------------------------------------------------------------|----------------------------|----------------------------------------------------------------------------------------------------|----------------------------------------------------------------------------------------------------|-----------------|
| <b>青</b> 输入关键字                                                                                                    | <b>1</b> 目录: <b>第一级</b>                                                                                          |                                                       |                 |                                                                                                    |                                                                                                    |                                                                                                   |                                               |                                                                                                    | 添加目录                       | 添加表                                                                                                    | 8                                                                                                    | <del>10</del> 1 |
| 操作名称 \$                                                                                                    | 创建时间                                                                                                    |                                                       |                 | 修改时间                                                                                                    |                                                                                                    |                                                                                                   | 数据更新                                          | ND.                                                                                                    | 操作                         |                                                                                                    |                                                                                                    |                 |
| 🗈 хуу測试                                                                                                    |                                                                                                    |                                                       |                 | 2023-08-21 14:50:56                                                                                                    |                                                                                                    |                                                                                                   |                                               |                                                                                                    | 移动                         | 编辑                                                                                                    | NR:                                                                                                    | 复制              |
| 割減回调                                                                                                    |                                                                                                    |                                                       |                 | 2023-08-16 16:37:16                                                                                                    |                                                                                                    |                                                                                                   |                                               |                                                                                                    | 移动                         | 编辑                                                                                                    | 训除                                                                                                    | 复制              |
| 回调采集测试表                                                                                                    |                                                                                                    |                                                       |                 | 2023-08-16 16:01:01                                                                                                    |                                                                                                    |                                                                                                   |                                               |                                                                                                    | 移动                         | 编辑                                                                                                    | 别除                                                                                                    | 复制              |
| ■ 接□采集測试表                                                                                                    |                                                                                                    |                                                       |                 | 2023-08-16 09:44:23                                                                                                    |                                                                                                    |                                                                                                   |                                               |                                                                                                    | 移动                         | 编辑                                                                                                    | 删除                                                                                                    | 复               |
| 日 数据库测试表                                                                                                    |                                                                                                    |                                                       |                 | 2023-08-15 17:03:13                                                                                                    |                                                                                                    |                                                                                                   |                                               |                                                                                                    | 移动                         | 编辑                                                                                                    | 删除                                                                                                    | 复               |
| <b>₽</b> 0                                                                                                    |                                                                                                    |                                                       |                 | 2023-08-15 16:05:55                                                                                                    |                                                                                                    |                                                                                                   |                                               |                                                                                                    | 移动                         |                                                                                                    | 腧                                                                                                    |                 |
| ◎ 接口采集测试表_复制0202                                                                                                    |                                                                                                    |                                                       |                 | 2023-08-15 08:27:37                                                                                                    |                                                                                                    |                                                                                                   |                                               |                                                                                                    | 移动                         | 编辑                                                                                                    | 删除                                                                                                    | 复               |
| ◎ 数据库采集验证_复制02                                                                                                    |                                                                                                    |                                                       |                 | 2023-08-14 15:15:46                                                                                                    |                                                                                                    |                                                                                                   |                                               |                                                                                                    | 移动                         | 编辑                                                                                                    | 删除                                                                                                    | 复               |
| □ 測试目录                                                                                                    |                                                                                                    |                                                       |                 | 2023-08-14 15:15:16                                                                                                    |                                                                                                    |                                                                                                   |                                               |                                                                                                    | 移动                         | 编辑                                                                                                    | 別除                                                                                                    |                 |
| 勤調库验证2_复制                                                                                                    |                                                                                                    |                                                       |                 | 2023-08-14 11:56:31                                                                                                    |                                                                                                    |                                                                                                   |                                               |                                                                                                    | 移动                         | 编辑                                                                                                    | 删除                                                                                                    | 复               |
|                                                                                                    |                                                                                                    |                                                       |                 |                                                                                                    |                                                                                                    |                                                                                                   |                                               |                                                                                                    |                            |                                                                                                    |                                                                                                    |                 |
|                                                                                                    |                                                                                                    |                                                       |                 |                                                                                                    |                                                                                                    |                                                                                                   | 共 37                                          | 奈 < 1 2 3 4 → ○[                                                                                                    | 10条/页                      | 前往                                                                                                    | . 1                                                                                                    | 1               |
| · 一 一 一 一 一 一 一 一 一 一 一 一 一 一 一 一 一 一 一                                                                                                    | Norma Control                                                                                                    |                                                       |                 |                                                                                                    |                                                                                                    |                                                                                                   | 共 37                                          | 祭 < 1 2 3 4 → ♂<br>(1 2 3 4 → ♂)                                                                                                    | 10祭(页) へ                   |                                                                                                    | 1                                                                                                    | 1<br>3) a       |
| 2個采集 / 数据表管理 / 数据表编<br>2個茶名称 xyy前a 复制<br>梁:董 <b>-</b> 级<br>梁 <b>索</b> 引                                                                                                    | ntones Conton<br>#                                                                                               |                                                       |                 |                                                                                                    |                                                                                                    |                                                                                                   | 共 37<br>公本                                    | 余 < 1 2 3 4 → √                                                                                                    | 10余页 、                     | <ul> <li>前往</li> <li>Q 消</li> <li>(人)のいろ</li> </ul>                                                                                                    |                                                                                                    | 1<br>B) a       |
| 2頃采集 / 軟張茶管理 / 軟張茶構<br>20週茶名称 Xyy間近 <u>規制</u><br>2013 <b>第一级</b><br>段 表引<br>9日 字段名称                                                                                                    | u<br>u<br>u<br>u<br>u<br>u<br>u<br>u<br>u<br>u<br>u<br>u<br>u<br>u<br>u<br>u<br>u<br>u<br>u                      | pars to outroa<br>Kg                                  | 小殿盘后取值几位政       |                                                                                                    | onos<br>ne enindomi<br>±st                                                                                                    | 自瓚                                                                                                | 共 37<br>入<br>不是null                           | ☆ (1) 2 3 4 → (1)     ☆     ☆     ☆                                                                                                    | 10余页 、                     |                                                                                                    | . 1<br>8. @                                                                                                    | 1<br>B) a       |
| 対策来集 / 数据表管理 / 数据表端<br>数据表名称 xyy影に复制<br>武: 第一级<br>経 索引<br>な日<br>まつして<br>な                                                                                                    | 構<br>・ Monutan OuteA<br>構<br>、<br>、<br>、<br>、<br>、<br>、<br>、<br>、<br>、<br>、<br>、<br>、<br>、                       | Kg<br>0                                               | 小聚点后取值几位数       | <ul> <li>読みがかけながったい</li> <li>読みがかけながったい</li> <li>予約</li> <li>読み入り次更以低</li> </ul>                                                                                                    | norma<br>Marina<br>Etter<br>Etter                                                                                                    | 自增                                                                                                | 共 37<br>· · · · · · · · · · · · · · · · · · · | 会 (1)234 >> (1)234 >>                                                                                                    | 10余页 、                     | ・<br>前往<br>の<br>前往<br>の<br>一<br>前往<br>の<br>一<br>の<br>消<br>一<br>一<br>消<br>一<br>一<br>二<br>一<br>一<br>二<br>一<br>一<br>二<br>一<br>一<br>一<br>一<br>一<br>一<br>一<br>一<br>一<br>一<br>一<br>一<br>一 |                                                                                                    | 1<br>B) a       |
| X環采集 / 数据李管理 / 数据李博<br>数据泰名称 ×yy勝道 友利<br>梁:第一级<br>数 索引<br>959 宇設名称<br>Ⅰ<br>Ⅰ<br>Ⅰ                                                                                                    | a<br>mount course<br>a<br>a<br>b<br>b<br>c<br>b<br>c<br>c<br>c<br>c<br>c<br>c<br>c<br>c<br>c<br>c<br>c<br>c<br>c | 1995-00-000-64<br>K度<br>0                             | 小歌点后联谊儿位歌       | 3.1.1 いたいでなったい。       3.1.1 いたいでなったい。       3.1.1 いたいでなったい。       3.1.1 いたいでなったい。       3.1.1 いたいでなったい。       3.1.1 いたいでなったい。       3.1.1 いたいでなったい。       3.1.1 いたいでなったい。       3.1.1 いたいでなったい。       3.1.1 いたいでなったい。       3.1.1 いたいでん。       3.1.1 いたいでん。       3.1.1 いたい | terres and terres and                                                                                                    | 自增<br>。                                                                                           | 共 37<br>不是null                                | 余 く 1 2 3 4 > ○<br>(1) 2 3 4 > ○<br>(1) 2 3 3 | 10余页 、                     | <ul> <li>前往</li> <li>Q 消</li> <li>内 消</li> <li>品のいち</li> <li>最後のいち</li> <li>最後</li> <li>最後</li> </ul>                                                                               |                                                                                                    | 1<br>B) a       |
| X選采集 / 数据表管理 / 数据表情<br>22 素名称 xyy原注 复制<br>設:第一级<br>段 表引<br>9 字段名称<br>1 1 1 1<br>2 1 1 1 1 1 1 1 1 1 1 1 1 1 1 1                                                                                                    | ete<br>大型<br>(tar ~)                                                                                             | K度<br>0<br>255                                        | 小教会后取值几位数       | <ul> <li>         ・・・・・・・・・・・・・・・・・・・・・・・・・・・・・</li></ul>                                                                                                    |                                                                                                    | 10 <sup>-00</sup>                                                                                 | 共 37<br>不是null<br>。                           | <ul> <li>余 く 1 2 3 4 &gt;&gt;</li> <li>注释</li> <li>音智同息ID</li> <li>业务编号 设备d或者应用d</li> </ul>                                                                                                    | 10条页 、                     | <ul> <li>前往</li> <li>0 消</li> <li>3 通称</li> <li>5 通称</li> </ul>                                                                                                    | <ul> <li>1</li> <li>1</li></ul> | 1<br>B) ar      |
| 2 2 2 1 gentlement 3 gentlement 2 gentlement 2 gentlement 3 gentlement 2 gentlement 3 gentlement 3 gentle | A Char ~<br>E Char ~<br>E Ext ~                                                                                  | ника волика<br>Кар<br>255<br>0 ули мила<br>0 ули мила | 小数点后取值几位数       | <ul> <li>         ・・・・・・・・・・・・・・・・・・・・・・・・・・・・・</li></ul>                                                                                                    |                                                                                                    | 10 <sup>-000</sup><br>自聞                                                                          | 共 37<br>주是null<br>같<br>                       | <ul> <li>会</li> <li>1 2 3 4 &gt;&gt;</li> <li>注         注             ぞろ             で</li></ul>                                                                                                    | 10余/页 、                    | 前往<br>Q 消<br>器<br>路<br>路<br>路<br>(<br>)<br>(<br>)<br>(<br>)<br>(<br>)<br>(<br>)<br>(<br>)<br>(<br>)<br>(<br>)<br>(                                                                  | 1<br>1<br>1<br>1<br>1<br>1<br>1<br>1<br>1<br>1<br>1<br>1<br>1<br>1<br>1<br>1<br>1<br>1<br>1                                                                                                    |                 |
|                                                                                                    | #<br>#<br>#<br>#<br>#<br>#<br>#<br>#<br>#<br>#<br>#<br>#<br>#<br>#                                               | Kig<br>0<br>255<br>0<br>0                             |                 | <ul> <li></li></ul>                                                                                                    | 00604<br>                                                                                                    | 自慣<br>日<br>日<br>日<br>日<br>日<br>日<br>日<br>日<br>日<br>日<br>日<br>日<br>日<br>日<br>日<br>日<br>日<br>日<br>日 | 共 37<br>주是null<br>오<br>이                      | 余 (1) 2 3 4 →<br>注<br>詳<br>告 習用息D<br>业务编号 设备/d或者应用/d<br>业务集型 NORMAL 書通 ADVANCE<br>告 習可问最新                                                                                                    | 10条/页 、                    | <ul> <li>前往</li> <li>Q 消</li> <li>Q 消</li> <li>BB除</li> <li>BB除</li> <li>BB除</li> </ul>                                                                                             | □ 1 □ 1 <td>1<br/>B) ac</td>                                                                                                    | 1<br>B) ac      |
| 辺原来集 / 数据未管理 / 数据未構<br>2編末名称 xyy指は <u>第</u> 期)<br>录: 第一板<br>発 索引<br>を9 字段名称<br>Id<br>amme<br>description<br>del_flag                                                                                                    | #<br>#<br>#<br>#<br>#<br>#<br>#<br>#<br>#<br>#<br>#<br>#<br>#<br>#                                               |                                                       | - 小教会后取信几位数<br> | 新した         新した           新した         新した           アンジェンジェンジェンジェンジェンジェンジェンジェンジェンジェンジェンジェンジェン                                                                                                  | 10000<br>10000<br>10 | 1,0-0 <sup>00</sup><br>1111<br>1111<br>1111<br>1111<br>1111<br>1111<br>1111                       | 共 37<br>不是null<br>은<br>                       | 余 (1) 2 3 4 → (1)<br>注理<br>宮智洞島D<br>业労領号 设备(4或者 应用)d<br>业労領号 设备(4或者 应用)d<br>业务狭型 NORMAL 香達 ADVANCE<br>宮智时间最新                                                                                                    | 10祭/页 、<br>10祭/页 、<br>D-高级 | <ul> <li>前往</li> <li>Q 消</li> <li>Q 消</li> <li>品除</li> <li>品除</li> </ul>                                                                                                    | ■ 〔<br>■ 〔<br>● 〔<br>● 〕<br>● 〕<br>● 〕<br>● 〕<br>● 〕<br>● 〕<br>● 〕<br>● 〕                                                                                                    | 1<br>9 a        |

# 3.5.1.7. 移动数据表、目录

在列表中,点击操作列的【移动】按钮。

移动目录,该目录下所有的数据表或目录都将被移动到指定目录下;移动数据表,该表将 被移动到指定目录下。

| 3 数排 | 居采集 / 数据表管理             |         |             |                     |                |          |         |       | ♀溯  | 息 ④ | ® adm |
|------|-------------------------|---------|-------------|---------------------|----------------|----------|---------|-------|-----|-----|-------|
| 请    | 输入关键字                   | 目录: 第一级 |             |                     |                |          |         | 添加目录  | 添加表 |     | 删除    |
|      | 操作名称 ≑                  | 创建时间    |             | 修改时间                |                | 数据更新时间   |         | 操作    |     |     |       |
|      | 🗈 xyy)測試                |         |             | 2023-08-21 14:50:56 |                |          |         | 移动    | 编辑  | 删除  | 复制    |
|      | 自测试回调                   |         |             | 2023-08-16 16:37:16 |                |          |         | 移动    | 编辑  | 删除  | 复制    |
|      | 目 回调采集测试表               |         |             | 2023-08-16 16:01:01 |                |          |         | 移动    | 编辑  | 删除  | 复制    |
|      | 自接口采集测试表                |         |             | 2023-08-16 09:44:23 |                |          |         | 移动    | 编辑  | 删除  | 复制    |
|      | 自 数据库测试表                |         |             | 2023-08-15 17:03:13 |                |          |         | 移动    | 编辑  | 删除  | 复制    |
|      | ₽ 0                     |         |             | 2023-08-15 16:05:55 |                |          |         | 移动    | 编辑  | 删除  |       |
|      | 皆接口采集測试表_复制0202         |         |             | 2023-08-15 08:27:37 |                |          |         | 移动    | 编辑  | 删除  | 复制    |
|      | 目 数据库采集验证_复制02          |         |             | 2023-08-14 15:15:46 |                |          |         | 移动    | 编辑  | 删除  | 复制    |
|      | D 测试目录                  |         |             | 2023-08-14 15:15:16 |                |          |         | 移动    | 编辑  | 删除  |       |
|      | 数据库验证2_复制     数据库验证2_复制 |         |             | 2023-08-14 11:56:31 |                |          |         | 移动    | 编辑  | 删除  | 复制    |
|      |                         |         |             |                     |                |          |         |       |     |     |       |
|      |                         |         |             | .indows10.4         |                | 共 37 条 🧹 | 1 2 3 4 | 10条/页 | 前往  | 1   | 1     |
|      |                         |         | 移动到目录       |                     |                | ×        |         |       |     |     |       |
|      |                         |         | 将数据表移动到以    | 以下指定的目录             |                |          |         |       |     |     |       |
|      |                         |         | 请选择         |                     | ^              |          |         |       |     |     |       |
|      |                         |         | ▶ 0         |                     |                |          |         |       |     |     |       |
|      |                         |         | ▶ 测试目录      |                     | D.             | 靛        |         |       |     |     |       |
|      |                         |         | → 12        |                     | 6 <sup>0</sup> |          |         |       |     |     |       |
|      |                         |         | ▶ \/::?+#   | %&*[[]              |                |          |         |       |     |     |       |
|      |                         |         | N/ I/ I I I |                     |                |          |         |       |     |     |       |
|      |                         |         | ▶ testA     |                     |                |          |         |       |     |     |       |

## 3.5.2. 数据采集管理

## 3.5.2.1. 数据采集列表

1. 点击左侧菜单的【数据采集管理】,可查看所有已添加的数据采集。

windo

▶ tianjia ▶ 测试的 ▶ 11 ⊧ aa ▶ 555

|                                  | 73 8 |                                          |               |                |         |          |          |       |    |      |              |        | 0 111 0 | admin ~               |
|----------------------------------|------|------------------------------------------|---------------|----------------|---------|----------|----------|-------|----|------|--------------|--------|---------|-----------------------|
| ⑦● 派字数据                          | 2 3  |                                          |               |                |         |          |          |       |    |      |              |        |         | uumm -                |
| ◎ 首页看板                           | **   | 志:<br>全部状态 ~ 诗输入关键                       | i? <b>E</b> Ø | :: 第一级         |         |          |          |       |    |      | 添加目刻         | t #    | EXER 1  | ,6 <sup>A</sup><br>⊞™ |
| 目 设备管理 ~                         |      | 名称 ≑                                     | 采集类型 ≑        | 目标表 ≑          | 数据来源 \$ | 上次执行时间 💠 | 下次执行时间 🗢 | 状态    | 操作 |      |              |        |         |                       |
| 19 设备模板 >                        |      | 🗆 🖻 Igsilliat                            | 回调            | 测试回调           | 技术室测试门禁 |          |          | 已停用   | 移动 | 编辑   | <b>副除 \$</b> | 制 启用   | 复制回调均   | 由址                    |
| ◎ 数据采集 ^                         |      | 🗈 12                                     |               |                |         |          |          |       | 移动 | 编辑   | 删除           |        |         |                       |
| <u> </u>                         |      | ◎ 费试回调采集任务xyy<br>_复制_复制02                | 回调            | 回调采集测试表        | 展厅3     |          |          | 已停用   | 移动 | 编辑   | 副除 \$        | (制) 启用 | 复制回调地   | 的址                    |
| 数据采集管理<br>数据告答配置                 | 1    | □  □  □  □  □  □  □  □  □  □  □  □  □  □ | 回调            | 回调采重测试表        | 展厅3     |          |          | 已启用   | 移动 | 编辑   | 删除 \$        | 制停用    | 复制回调均   | BHE                   |
| ① 系統告替                           |      | ■ 測试回调采集任务xyy                            |               | 测试回调           | 展厅3     |          |          | 已启用   | 移动 | 编辑   | 割除 象         | 制停用    | 复制回调地   | 也址                    |
| <ul> <li>   ③ 算法標型   </li> </ul> |      | D 回调采集任务测试ly                             | 白海            |                | 履厅3     |          |          |       | 移动 | 编辑   | 割除 \$        | 制停用    | 复制回调地   | 也址                    |
| 88 系统管理 ~                        |      | □                                        | 回週            |                | 展厅3     |          |          |       | 移动 | 编辑   | 制除する         | 制停用    | 复制回调却   | 围址                    |
|                                  |      | □ ■ 则试演示03_复制                            | 数据库           | 数据库采集验证_复制02   | 六棲小会议室  |          |          | 已停用   | 移动 | 编辑   | 割除 象         | 制 启用   |         |                       |
|                                  |      | □ □ □ □ □ 平集任务测试                         | 回调            | 回调采集测试表        | 展厅3     |          |          | 已启用。  | 移动 | 编辑   | 删除 \$        | 制停用    | 复制回调地   | 也址                    |
|                                  |      | 接口采集测试_复制02<br>02                        | HTTP/HTTPS    | 接口采集测试表_复制0202 |         |          |          | 已停用   | 移动 | 编辑   | 副除 \$        | (制) 启用 |         |                       |
|                                  |      |                                          |               |                |         |          |          |       |    |      |              |        |         |                       |
|                                  |      |                                          |               |                |         |          |          |       |    |      |              |        |         |                       |
|                                  |      |                                          |               |                |         |          | 共 36 条   | 1 2 3 | 4  | hage | 10条/3        | ī v    | 前往 1    | 页                     |

2. 【数据采集列表】: 可进行筛选、添加目录、采集数据、编辑、删除、复制、移动、启

用、停用、复制回调地址操作。

| ⊡ | 数据采        | 《集 / 数据采集管理                                                                                                    |            |                |         |          |          |       |    |     |     |         | ۵   | 消息 ⑧ admin |
|---|------------|----------------------------------------------------------------------------------------------------|------------|----------------|---------|----------|----------|-------|----|-----|-----|---------|-----|------------|
| [ | 状态:<br>全部科 | 大恋 > 演输入关键                                                                                                    | き 言調 目     | 录:第一级          |         |          |          |       |    | [   | 添加目 | 禄       | 采集器 |            |
|   |            | 名称 ≑                                                                                                    | 采集类型 ≑     | 目标表 ⇔          | 数据来源 \$ | 上次执行时间 ≑ | 下次执行时间 🗢 | 状态    | 操作 |     |     | 12 - 24 |     |            |
|   |            | 🖹 lgs测试                                                                                                    | 回调         | 测试回调           | 技术室测试门禁 |          |          | 已停用   | 移动 | 编辑  | 删除  | 复制      | 启用  | 复制回调地址     |
|   |            | <b>₽</b> 12                                                                                                    |            |                |         |          |          |       | 移动 | 编辑  | 删除  |         |     |            |
|   |            | 测试回调采集任务xyy<br>■_复制_复制02                                                                                                    | 回调         | 回调采集测试表        | 展厅3     |          |          | 已停用   | 移动 | 编辑  | 删除  | 复制      | 启用  | 复制回调地址     |
|   |            | 》<br>〕<br>〕<br>〕<br>〕<br>〕<br>〕<br>〕<br>〕<br>〕<br>〕<br>〕<br>〕<br>〕<br>〕<br>〕<br>〕<br>〕<br>□<br>□<br>□<br>□<br>□<br>□<br>□<br>□<br>□<br>□<br>□<br>二<br>□<br>□<br>□<br>二<br>□<br>□<br>二<br>□<br>二<br>□<br>二<br>二<br>5<br>××××<br>×<br>)<br>×<br>)<br>)<br>、 | 回调         | 回调采集测试表        | 展厅3     |          |          | 已启用   | 移动 | 编辑  | 删除  | 复制      | 停用  | 复制回调地址     |
|   |            | 副 測试回调采集任务xyy                                                                                                    | 回调         | 测试回调           | 展厅3     |          |          | 已启用   | 移动 | 编辑  | 删除  | 复制      | 停用  | 复制回调地址     |
|   |            | 🖻 回调采集任务测试ly                                                                                                    | 回调         |                | 展厅3     |          |          |       | 移动 | 编辑  | 删除  | 复制      | 停用  | 复制回调地址     |
|   |            | ▷ 測试回调采集任务测试_复制                                                                                                    | 田调         |                | 展厅3     |          |          |       | 移动 | 编辑  | 删除  | 复制      | 停用  | 复制回调地址     |
|   |            | 自測試演示03_复制                                                                                                    | 数据库        | 数据库采集验证_复制02   | 六楼小会议室  |          |          | 已停用   | 移动 | 编辑  | 删除  | 复制      | 启用  |            |
|   |            | 🗈 回调采集任务测试                                                                                                    | 回调         | 回调采集测试表        | 展厅3     |          |          | 已启用   | 移动 | 编辑  | 删除  | 复制      | 停用  | 复制回调地址     |
|   |            | 接口采集测试_复制02<br>02                                                                                                    | HTTP/HTTPS | 接口采集测试表_复制0202 |         |          |          | 已停用   | 移动 | 编辑  | 删除  | 复制      | 启用  |            |
|   |            |                                                                                                    |            |                |         |          |          |       |    |     |     |         |     |            |
|   |            |                                                                                                    |            |                |         |          |          |       |    |     |     |         |     |            |
|   |            |                                                                                                    |            |                |         |          | 共 36 条   | < 1 2 | 34 | 201 | 10条 | /页      | · 前 | 祥 1 页      |

## 3.5.2.2. 添加目录

1. 在列表点击【添加目录】,可对采集数据进行目录管理(类似文件夹功能)。

| 3数据       | 采集 / 数据采集管理            |               |                |         |          |          |       |             |          |     |       | Q   | 消息 ⑧ admir |
|-----------|------------------------|---------------|----------------|---------|----------|----------|-------|-------------|----------|-----|-------|-----|------------|
| 状态:<br>全部 | 状态 > 请输入关键             | 字 <b>直询</b> 目 | 汞: 第一级         |         |          |          |       |             | ſ        | 添加目 | 禄     | 采集  | 数据 删除      |
|           | 名称 ≑                   | 采集类型 ≑        | 目标表 ⇔          | 数据来源 ≑  | 上次执行时间 🖨 | 下次执行时间 🕏 | 状态    | 操作          | 1        |     | 12 14 |     |            |
|           | 🗎 Igs测试                | 回调            | 测试回调           | 技术室測试门禁 |          |          | 已停用   | <b>5</b> 30 | 编辑       | 删除  | 复制    | 启用  | 复制回调地址     |
|           | 🖻 12                   |               |                |         |          |          |       | 移动          | 编辑       | 删除  |       |     |            |
|           | 测试回调采集任务xyy<br>复制_复制02 | 回调            | 回调采集测试表        | 展厅3     |          |          | 己停用   | 移动          | 编辑       | 删除  | 复制    | 启用  | 复制回调地址     |
|           | 测试回调采集任务xyy<br>自复制     | 回调            | 回调采集测试表        | 展厅3     |          |          | 已启用   | 移动          | 编辑       | 删除  | 复制    | 停用  | 复制回调地址     |
|           | 自测试回调采集任务xyy           | 回调            | 测试回调           | 展厅3     |          |          | 已启用   | 移动          | 编辑       | 删除  | 复制    | 停用  | 复制回调地址     |
|           | 🖻 回调采集任务测试ly           | 回调            |                | 展厅3     |          |          |       | 移动          | 编辑       | 删除  | 复制    | 停用  | 复制回调地址     |
|           | ▶ 测试回调采集任务测试_复制        | 回调            |                | 展厅3     |          |          |       | 移动          | 编辑       | 删除  | 复制    | 停用  | 复制回调地址     |
|           | 圖 测试演示03_复制            | 数据库           | 数据库采集验证_复制02   | 六楼小会议室  |          |          | 已停用   | 移动          | 编辑       | 删除  | 复制    | 启用  |            |
|           | 自 回调采集任务测试             | 回调            | 回调采集测试表        | 展厅3     |          |          | 已启用   | 移动          | 编辑       | 删除  | 复制    | 停用  | 复制回调地址     |
|           | 邊 接口采集測试_复制02<br>02    | HTTP/HTTPS    | 接口采集测试表_复制0202 |         |          |          | 已停用   | 移动          | 编辑       | 删除  | 复制    | 启用  |            |
|           |                        |               |                |         |          |          |       |             |          |     |       |     |            |
|           |                        |               |                |         |          |          |       |             |          |     |       |     |            |
|           |                        |               |                |         |          | 共 36 条   | < 1 2 | 3 4         | <u>}</u> | 10祭 | /页    | · 前 | 1页         |

- 2. 在添加目录弹窗中,填写目录名称,点击【确定】后成功添加。也可在目录中添加下
  - 一级目录。

| 添加目录   |         | ×     |
|--------|---------|-------|
| * 目录名称 | 请输入目录名称 |       |
|        |         | 取消 确定 |

## 3.5.2.3. 采集数据

- 1) 接口采集
  - 1. 在列表点击【采集数据】,选择【从接口数据采集】。

| 态:                                                                                                    |                                                |                                                      |             |          |          |                     |               |            |                        | _            | -06        |
|----------------------------------------------------------------------------------------------------|------------------------------------------------|------------------------------------------------------|-------------|----------|----------|---------------------|---------------|------------|------------------------|--------------|------------|
| 全部状态 > 请输入关键                                                                                                    | 許字 <b>查询</b> 目录                                | :第一级                                                 |             |          |          |                     |               |            | 添加目录                   | <b>*</b> !   | estate ind |
| 名称 ≑                                                                                                    | 采集类型 ≑                                         | 目标表 ≑                                                | 数据来源 \$     | 上次执行时间 🗢 | 下次执行时间 🗢 | 状态                  | 操作            |            |                        | 100 m        |            |
| Igs测试                                                                                                    | 回调                                             | 测试回调                                                 | 技术室测试门禁     |          |          | 已停用                 | 移动            | - B -      | 删除 复制                  | 启用           | 复制回调地      |
| ₽ 12                                                                                                    |                                                |                                                      |             |          |          |                     | 移动            | 编辑         | 删除                     |              |            |
| 测试回调采集任务xyy<br>□复制02                                                                                                    | 回调                                             | 回调采集测试表                                              | 展厅3         |          |          | 已停用                 | 移动            | 编辑         | 删除复制                   | 启用           | 复制回调地      |
| 》<br>別试回调采集任务xyy<br>□ 复制                                                                                                    | 日海                                             | 回调采集测试表                                              | 展厅3         |          |          | 已启用                 | 移动            | 编辑 册       | 删除 复制                  | 停用           | 复制回调地      |
| ■ 測试回调采集任务xyy                                                                                                    | 回调                                             | 测试回调                                                 | 展厅3         | -        | Note and | 已启用                 | 移动            | 编辑         | 删除复制                   | 停用           | 复制回调地      |
| 🗅 回调采集任务测试ly                                                                                                    | 回调                                             |                                                      | 展厅3         |          |          |                     | 移动            | 编辑         | 删除复制                   | 停用           | 复制回调地      |
| □ 测试回调采集任务测试 试                                                                                                    | 回调                                             |                                                      | 展厅3         |          |          |                     | 移动            | 编辑         | 副除复制                   | 傳用           | 复制回调地均     |
| 图 测试演示03_复制                                                                                                    | 数据库                                            | 数据库采集验证_复制02                                         | 六楼小会议室      |          |          | 已停用                 | 移动            | 编辑         | 删除 复制                  | 启用           |            |
| D) 同语文件/14200+                                                                                                    |                                                | 回调求使测试率                                              | 展厅3         |          |          | 已启用。                | 移动            | 编辑         | 删除 复制                  | 停用           | 复制回调地      |
| 山田柳木葉119578555                                                                                                    | 回期                                             | 国殉木美的印改                                              | ider 1 5    |          |          |                     |               |            |                        |              |            |
| □ 回利利米集日子方381<br>按口采集测试_复制02<br>02                                                                                                    | HTTP/HTTPS                                     | 回响不進改114.4X<br>接口采集測试表_复制0202                        | MUCCO STATE |          |          | 已停用                 | 移动            | 编辑         | 删除复制                   | 启用           |            |
| □ □ □ □ □ □ □ □ □ □ □ □ □ □ □ □ □ □ □                                                                                                    | HTTP/HTTPS                                     | 回时来来通过加入X                                            | 10113       |          |          | 已停用                 | 移动            | 编辑         | 副除 复制                  | 同用           |            |
| □ □ □ □ □ □ □ □ □ □ □ □ □ □ □ □ □ □ □                                                                                                    | HTTP/HTTPS                                     | 加州市不通知11.4                                           | 1997.3      |          | д        | 已停用<br>36 条 〈 1 2 5 | 移动<br>:: 4 >  |            | <b>謝除 复</b> 第<br>10条/页 | 启用<br>       | 前往 1       |
| □ III III MR#未用日子的III                                                                                                    | EURO                                           | 2019年7年8月3日。24<br>按口采集測试表_复制0202                     |             |          | щ        | 已停用<br>36 条 〈 1 2 5 | 移动<br>; 4 >   | 编辑 <b></b> | <b>謝除 复</b> 编<br>10奈/页 | 」 <u></u>    | 前往 1       |
| □ 田 MRR本東田57668<br>■ 描口来生現は、気利02<br>02                                                                                                    | EURO                                           | 2019年7月20日上午<br>按口采集购试表_复制0202                       |             |          | щ        | 已停用<br>36 条 〈 1 2 = | 移动<br>: 4 >>  |            | <b>副除 复始</b><br>10条/页  | <b>启用</b>    | 前往 1       |
| ■ 国际中央和1534018 ■ 操行来集制法_复制02<br>02 ③ 02                                                                                                    | EUNIO<br>HTTP/HTTPS                            | 2019年7月20日1日 CC<br>按日采集期出表_复制0202<br>● 新除            |             |          | щ        | 已停用<br>36 条 〈 1 2 5 | 移动<br>: 4 >>  |            | <b>制除 复制</b><br>10条/页  | 」<br>序用<br>~ | 前往 1       |
| ■ MRR+和日子ANA                                                                                                    | ELINE<br>HTTP/HTTPS                            | 2019年7月20日上午<br>按口采集期试表_复制0202<br>● 新聞除              |             |          | Ħ        | 已停用<br>36 余 〈 1 2 2 | 移动<br>: 4 >>  |            | 10奈/页                  | ) <u>肩</u> 用 | 前往 1       |
| ■ 国际带来用任务和18 ■ 操口采集网站_复制02 02 添加目录                                                                                                    | EUVIO<br>HTTP/HTTPS<br>采集数据<br>从接口数据3          | LUINFTANSILA<br>接口采集期试表_复制0202<br>一別除<br>全集          |             |          | щ        | 已停用<br>36 余 〈 1 2 = | 移动:           |            | 前除 复先                  | ·            | 前往 1       |
| ► 加目录                                                                                                    | ELINE<br>HTTP/HTTPS                            | LUINF.F.MAGISLA<br>接口采集期试表_复制0202<br>一別除             |             |          | μ        | 已停用<br>36 奈 〈 1 2 5 | 移动 :: 4 )     |            | (10条)页                 | · <b>启用</b>  | 樹往 1       |
| ► 加目录 ● 加尔本和1534014 ● 加尔本和1534014 ● 加尔本和153401 | ENVIOL<br>HTTP/HTTPS<br>采集数据<br>从接口数据3<br>回调采集 | 2019年7月20日 CA<br>接口采集期出来_复制0202<br>一部時に<br>御時に<br>他址 |             |          | Щ        | 已停用<br>36 余 〈 1 2 = | 移动:<br>: 4 、) |            | 制除 复志                  |              | 柳往 1       |

# 在接口数据采集的页面中,填写名称、采集数据的设备、录入的目标数据表、连接超时时间、采集频率、接口请求信息、选项参数,点击【保存】后成功添加数据采集。

| ☲ 数据采集 / 3 | 数据采集管理 / 接口       | 口数据采集     |           |                      |        |       |  | ♀ 消息 | $\otimes$ admin $\vee$ |
|------------|-------------------|-----------|-----------|----------------------|--------|-------|--|------|------------------------|
| 基础信息       | 选项                |           |           |                      |        |       |  |      |                        |
| * 名称       | 请输入名称             |           |           |                      |        |       |  |      |                        |
| * 数据来源     | 请选择设备来源           | 选择        |           |                      |        |       |  |      |                        |
| * 目标表      | 请选择               |           | ~ 更新策略    |                      |        |       |  |      |                        |
| * 连接超时     | 30                | <u></u>   |           |                      |        |       |  |      |                        |
| * 采集频率     | 请                 | 选择 ~      |           |                      |        |       |  |      |                        |
| 定义步骤       | ▼1 🗹              |           |           |                      |        | 一 删除  |  |      | windo                  |
|            | 请求地址              | 请选择 > 请错  | 俞入请求地址    |                      | var 测试 |       |  |      | Nite                   |
|            | 请求头               | Кеу       | Value     |                      | var    |       |  |      |                        |
|            | 请求数据              | + 添加<br>A |           |                      | var    |       |  |      |                        |
|            | 成功条件              | 请选择 >     |           |                      | li -   |       |  |      |                        |
|            | 数据处理              | 请选择       | ~ 请选择 ~ 请 | 输入json、path或xpath表达式 | var    | 无映射 🗸 |  |      |                        |
|            |                   | + 添加      |           |                      |        |       |  |      |                        |
| 保存         | I XEtoilema<br>双消 |           |           |                      |        |       |  |      |                        |
|            |                   |           |           |                      |        |       |  |      |                        |

- 2) 回调采集
  - 1. 在列表点击【采集数据】,选择【回调采集】。

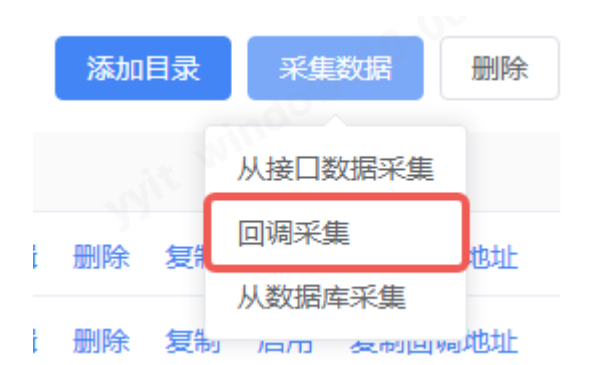

- 2. 在回调数据采集的页面中,填写名称、采集数据的设备、录入的目标数据表、定义接
  - 口、选项参数,点击【保存】后返回到列表页。

| ☲ 数据采集 /          | 数据采集管理 / 回導 | 采集          |                                         |                                   |                                          |                                    |                                    | 12<br>以前息 ⑧ admin ~ |
|-------------------|-------------|-------------|-----------------------------------------|-----------------------------------|------------------------------------------|------------------------------------|------------------------------------|---------------------|
| 基础信息              | 回调接口 选项     |             |                                         |                                   |                                          |                                    |                                    |                     |
| * 名称              | A测试         |             |                                         |                                   |                                          |                                    |                                    | JOWS10-0            |
| * 数据来源            | 商业组         | 选择          |                                         |                                   |                                          |                                    |                                    | with wither         |
| * 目标表             | MGHOM       |             | (7) (7) (7) (7) (7) (7) (7) (7) (7) (7) |                                   |                                          |                                    |                                    | 27                  |
| * )7+0+70+        | 20          | A Ide       | DOM C                                   |                                   |                                          |                                    |                                    |                     |
| 注:安起43<br>完义-步骤   | 50          | ~ 0         |                                         |                                   |                                          |                                    |                                    |                     |
| Constant Constant | ▼1 🗹        |             |                                         |                                   |                                          | 一 删除                               |                                    |                     |
|                   | 请求地址        | POST ~ 2222 |                                         |                                   | var 1965                                 |                                    |                                    | ait without         |
|                   | 请求头         | Key         | Value                                   |                                   | var                                      |                                    |                                    | 25.                 |
|                   |             | + 添加        |                                         |                                   |                                          |                                    |                                    |                     |
|                   | 请求数据        |             |                                         |                                   | var                                      |                                    |                                    |                     |
|                   |             |             |                                         |                                   | n an an an an an an an an an an an an an |                                    |                                    |                     |
|                   | 成功条件        | 请选择 >       |                                         |                                   |                                          |                                    |                                    |                     |
|                   | 数据处理        | eventId ~   | 参数 ~ 1                                  |                                   | var 无映                                   | 射 ~                                |                                    |                     |
|                   |             | + 添加        |                                         |                                   |                                          |                                    |                                    |                     |
|                   | ▼ 123 🗹     |             |                                         |                                   |                                          | 一 删除                               |                                    |                     |
|                   | 海拔市市        | DOST 193    |                                         |                                   | var NR-f                                 |                                    |                                    |                     |
| 保存目               | <b>汉</b> 消  |             |                                         |                                   |                                          |                                    |                                    |                     |
| ☲ 数据采集 / 3        | 数据采集管理 / 回调 | 采集          |                                         |                                   |                                          |                                    |                                    | 12<br>月息 ⑧ admin ~  |
|                   |             |             |                                         |                                   |                                          |                                    |                                    |                     |
| 基础信息              | 回调接口选项      |             |                                         |                                   |                                          |                                    |                                    |                     |
| 124±9rax          | (ey         | 参数名称        | 类型                                      | 默认值                               |                                          |                                    |                                    | 操作                  |
|                   | code        | code        | 文本                                      |                                   |                                          |                                    |                                    | 删除                  |
|                   | msg         | msg         | 文本                                      |                                   |                                          |                                    |                                    | 删除                  |
| + 添加              |             |             |                                         |                                   |                                          |                                    |                                    |                     |
| 数据映射              |             |             |                                         |                                   |                                          |                                    |                                    |                     |
| done B            | 央射名称        | 映射值         |                                         |                                   |                                          |                                    | 操作                                 |                     |
|                   |             |             |                                         |                                   | 暂无数据                                     |                                    |                                    |                     |
| + 添加              |             |             |                                         |                                   |                                          |                                    |                                    |                     |
| 函数                |             |             |                                         |                                   |                                          |                                    |                                    |                     |
| Ē                 | 函数名称        | 语言类型        | 函数定义                                    |                                   |                                          |                                    |                                    | 操作                  |
|                   | sign        | JAVA        | v import java.util.C                    | ollections;import java.util.ltera | tor;import java.util.List;imp            | ort java.util.Map;import java.util | TreeMap;import java.util.Map. JAVA | 删除                  |
| + 添加              |             |             |                                         |                                   |                                          |                                    |                                    |                     |

 在刚刚添加的回调数据采集列表中,点击【复制回调地址】后,再次进入编辑页面, 将复制好的回调地址粘贴到【请求数据】中,再根据回调后产生的数据配置数据输出, 点击【保存】后成功采集数据。

| ☑ 数据采集 | / 数据采集管理 / 回                                                                    | 调采集                                          |                                                                                       |                    |             |                                                                                                    | _<br>↓ 消息  ⑧ admin ~ |
|--------|---------------------------------------------------------------------------------|----------------------------------------------|---------------------------------------------------------------------------------------|--------------------|-------------|----------------------------------------------------------------------------------------------------|----------------------|
| 基础信息   | 回调接口选项                                                                          | Δ                                            |                                                                                       |                    |             |                                                                                                    |                      |
| * 调用限制 | 30 次/                                                                           | 分钟 🗸 🗸                                       |                                                                                       |                    |             |                                                                                                    |                      |
| 响应内容   |                                                                                 |                                              |                                                                                       |                    |             |                                                                                                    |                      |
| 数据输出   | eventId ~                                                                       | JSO V                                        | \$.params.events[*].eventId var                                                       | 请选择                | ~           | 0                                                                                                    |                      |
|        | eventType ~                                                                     | JSO V                                        | \$.params.events[*].eventType var                                                     | 请选择                |             |                                                                                                    |                      |
|        | srcIndex ~                                                                      | JSO V                                        | \$.params.events[*].srcIndex var                                                      | 请选择                |             | 1                                                                                                    |                      |
|        | srcName                                                                         | JSO ~                                        | \$.params.events[*].srcName var                                                       | 请选择                |             | the second second |                      |
|        | srcТуре ~                                                                       | JSO ~                                        | \$.params.events[*].scrType var                                                       | 请选择                |             |                                                                                                    |                      |
|        | ExtEventPicturel ~                                                              | JSO ~                                        | \$.params.events[*].data.ExtEve var                                                   | 请选择                |             |                                                                                                    |                      |
|        | svrIndexCode ~                                                                  | JSO ~                                        | \$.params.events[*].data.svrInd( var                                                  | 请选择                |             |                                                                                                    |                      |
|        | + 添加<br>注意。<br>1. 该理口将开放供外部系<br>2. 报收的数据通过是一张<br>3. 如果目标表设置了主键<br>4. 如果数据与目标表字段 | 统调用, 系统对<br>表, 因此每列数<br>1, 但没有输出数<br>的类型或精度不 | 出版原进行解析,并存值到目标来,同时返回。<br>磁度完善一个数组,且数组的成式数应相同,5<br>原列主维字段,则数据存储将失败。<br>记起,则可能数据可能存值失效。 | 成功或失败信息<br>如果某个数据可 | 1.<br>使使用了1 | 10年間の単数、影響値将被装制的家中的用一行。                                                                                                    |                      |

- 3) 数据库采集
  - 1. 在列表点击【采集数据】,选择【从数据库采集】。

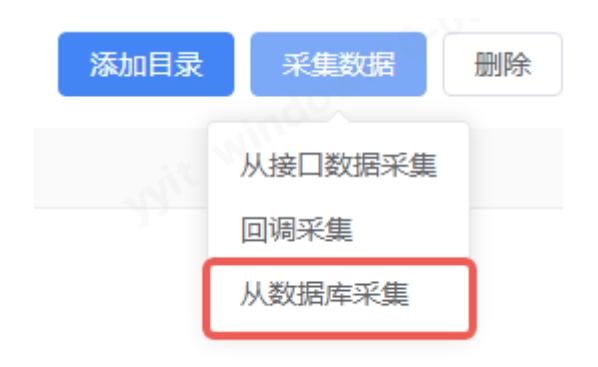

 在数据库采集的页面中,填写名称、采集数据的设备、录入的目标数据表、连接超时 时间、查询频率、数据库连接、选项参数,输入 SQL 进行数据查询,点击【保存】后 成功添加数据采集。

| 数据采集 / 数据3 | 采集管理 / 数据库采集         |  | O<br>月間 ⑧ admi |
|------------|----------------------|--|----------------|
| 基础信息 选项    | ī                    |  |                |
| * 名称       | 测试演示03_复制            |  |                |
| * 数据来源 ;   | 六楼小会议室 选择            |  |                |
| * 目标表格     | 数据库采集验证_复制02 > 插入并更新 |  |                |
| * 连接超时 (   | 60 秒                 |  |                |
| 查询频率 间     | 1篇 30 秒 ~            |  |                |
| 数据连接       | 数据库采集测试库 🗸 🗸         |  |                |
| * 数据库类型    | mysql 🗸              |  |                |
| * 数据库名称    | 数据库采集测试库             |  |                |
| *服务器       | 10.100.50.67         |  |                |
| 二裁 *       | 3306                 |  |                |
| *默认数据库     | aiot                 |  |                |
| * 用户名      | root                 |  |                |
| * 密码       | 123456               |  |                |
|            | 测试连接                 |  |                |
| 据查询        |                      |  |                |
| 数据表        | SOL查询语句              |  |                |

## 3.5.2.4. 编辑

|                                       | ■ 日本: ● ● A<br>目标表 ◆<br>形は回帰<br>形は回帰                                                                                  | 数据来源 ≑<br>商业组<br>技术室跳试门禁                                                                                                    | 上次执行时间 \$ 下次执行时间                                                                                                    | ◆ 状态<br>已停用<br>已停用                                                                                                    | 操作<br>移动 编<br>移动 编                                                                                                    |                                                                                                    | 复制                                                                                                    | 启用 :                                                                                                    | 2期回调地址                                                                                                    |
|---------------------------------------|----------------------------------------------------------------------------------------------------|----------------------------------------------------------------------------------------------------|----------------------------------------------------------------------------------------------------|----------------------------------------------------------------------------------------------------|----------------------------------------------------------------------------------------------------|----------------------------------------------------------------------------------------------------|----------------------------------------------------------------------------------------------------|----------------------------------------------------------------------------------------------------|----------------------------------------------------------------------------------------------------|
| 采集类型 ≑<br>回場<br>回場<br>集任券xyy<br>02 回場 | 目标表 ◆<br>形成回帰<br>形式回帰                                                                                                 | 数据来源 \$<br>商业组<br>技术室測试门禁                                                                                                    | 上次执行时间 \$ 下次执行时间                                                                                                    | ◆ 状态 已停用 已停用                                                                                                    | 操作<br>移动<br>移动<br>編                                                                                                    | ■<br>■<br>■<br>■<br>■                                                                                                    | 复制                                                                                                    | 启用 1                                                                                                    | 夏制回调地址                                                                                                    |
| 回调<br>回调<br>集任终xyy<br>02 回调           | 9951049<br>9951049                                                                                                    | 商业组<br>技术室測试门禁                                                                                                    |                                                                                                    | 已停用                                                                                                    | 移动<br>移动<br>编                                                                                                    | ■ 删除<br>■ 删除                                                                                                    | 复制                                                                                                    | 启用 1                                                                                                    | <b>司制回调地</b> 址                                                                                                    |
| 回调<br>集任务xyy<br>02 回调                 | 影试应调                                                                                                    | 技术室测试门禁                                                                                                    |                                                                                                    | 已停用                                                                                                    | 移动编                                                                                                    | a mite                                                                                                    |                                                                                                    |                                                                                                    |                                                                                                    |
| <del>集任务xyy</del><br>02    回调         |                                                                                                    |                                                                                                    |                                                                                                    |                                                                                                    |                                                                                                    | -                                                                                                    | 复制                                                                                                    | 启用 1                                                                                                    | 夏制回调地址                                                                                                    |
| 集任务xyy<br>02    回调                    |                                                                                                    |                                                                                                    |                                                                                                    |                                                                                                    | 移动编                                                                                                    | <b>自</b> 删除                                                                                                    |                                                                                                    |                                                                                                    |                                                                                                    |
|                                       | 回调采集测试表                                                                                                    | 展厅3                                                                                                    |                                                                                                    | 已停用                                                                                                    | 移动编                                                                                                    | <b>豊</b> 删除                                                                                                    | 复制                                                                                                    | 启用                                                                                                    | 夏制回调地址                                                                                                    |
| 集任务xyy<br>回调                          | 回调采集测试表                                                                                                    | 展厅3                                                                                                    |                                                                                                    | 已启用                                                                                                    | 移动编                                                                                                    | <b>■</b> 删除                                                                                                    | 复制                                                                                                    | 停用                                                                                                    | 夏制回调地均                                                                                                    |
| 集任务xyy 回调                             | 测试回调                                                                                                    | 展厅3                                                                                                    |                                                                                                    | 已启用                                                                                                    | 移动编                                                                                                    | <b>計 删除</b>                                                                                                    | 复制                                                                                                    | 停用                                                                                                    | 夏制回调地址                                                                                                    |
| 务测试ly 回调                              |                                                                                                    | 展厅3                                                                                                    |                                                                                                    |                                                                                                    | 移动编                                                                                                    | <b>計 出</b> 除                                                                                                    | 复制                                                                                                    | 停用 !                                                                                                    | 夏制回调地如                                                                                                    |
| 集任务测回调                                |                                                                                                    | 展厅3                                                                                                    |                                                                                                    |                                                                                                    | 移动编                                                                                                    | <b>畠</b> 删除                                                                                                    | 复制                                                                                                    | 停用                                                                                                    | 夏制回调地址                                                                                                    |
| 3_复制 数据库                              | 数据库采集验证_复制02                                                                                                    | 六楼小会议室                                                                                                    |                                                                                                    | 已停用                                                                                                    | 移动编                                                                                                    | <b>計 制除</b>                                                                                                    | 复制                                                                                                    | 启用                                                                                                    |                                                                                                    |
| 务测试 回调                                | 回调采集测试表                                                                                                    | 展厅3                                                                                                    |                                                                                                    | 已启用                                                                                                    | 移动编                                                                                                    | <b>計 删除</b>                                                                                                    | 复制                                                                                                    | 停用                                                                                                    | 夏制回调地址                                                                                                    |
| 3                                     | <ul> <li>集任务xyy 回调</li> <li>同调</li> <li>集任务例</li> <li>回调</li> <li>気制</li> <li>数据库</li> <li>5期試</li> <li>回调</li> </ul> | <ul> <li>集任务xy 回明 測试回明</li> <li>影測はy 回明</li> <li>年任务教</li> <li>反明</li> <li>受制 数据库</li> <li>数据库</li> <li>数据库</li> <li>数据库</li> <li>取用</li> <li>回明</li> <li>回明</li> <li>回明</li> <li>回明</li> <li>回明</li> <li>回明</li> <li>回明</li> <li>第</li> </ul> | 単時         期試回時         展厅3           開閉         周同         属厅3           開閉         原見73         風戸3           夏期         取風库         数風库         風行3           夏期         取風库         数風库         東台3           夏期         回時         回時米集測試表         風厅3 | 単合         測试回網         用「3           影測試力         回调         用「3           集任分数         回调         原         属厂3           夏制         数据库         数据库采集验证_复知02         六债小会议室           實新試         回调         回调< | 単合         列鉄位荷         原丁3         已具用           約38.30         回荷         尿丁3         尿丁3           電子         原丁3         尿丁3         二           電子         原丁3         二         二           電子         原丁3         二         二           電子         原丁3         二         二           電子         原丁3         二         二           電子         原丁4         二         二           原丁5         三         三         二 | 正式分yy     回问     測试回问     原厂3     已自用     部       数据处     回问     原厂3     第       集任分数     回闻     原厂3     第       集任分数     回闻     双周伸来集任证 复知02     大楼小会议室       支制     数周伸     如周伸来集告证 复知02     六楼小会议室       時期就     回调     回明采集期试表     属厂3 | 在分为少     回问     预试回问     用了3     已自用     60     40       数据处     回问     用了3     第3     第4       集任分次     同门     第7     第3     第4       集任分次     同川     元法小公议室     10     10       夏刻     如風库米集验证复知2     六法小公议室     日日     10     10       野激は     回闹     回闹米集測试表     用了3     10     10     10 | ACT NO       DBH DIADING       DBH DIADING       DEF DIADING       DEF DIADING | ACTA NO 回问 测试回问 用T3 日用 日用 日用 日用 日用 日用 日用 日用 日用 日用 日用 日用 日用 日用 日用 日用 日用 日用 日用 日用 日用 日用 日用 日用 日用 日用 日用 日用 日用 日用 日用 日用 日用 日用 日用 日用 日用 日用 日用 日用 日用 日用 日用 日用 日用 日 日 日 日 日 日 日 日 日 日 日 日 日 日 日 日 日 日 日 日 日 日 日 日 日 日 日 日 日 日 日 日 日 日 日 日 日 日 日 日 日 日 日 日 日 日 日 日 日 日 日 日 日 日 日 日 日 日 日 日 日 日 日 日 日 日 日 日 日 日 日 日 日 日 日 日 日 日 日 日 日 日 日 日 日 日 日 日 日 日 日 日 日 日 日 日 日 日 日 日 日 日 日 日 日 日 日 日 日 日 日 日 日 日 日 日 日 日 日 日 日 日 日 日 日 日 日 日 日 日 日 < |

# 1. 在列表中, 点击操作列的【编辑】按钮。

2. 在编辑页面中,编辑后点击【保存】成功修改。

| ☲ 数据采集 / 3 | 如据采集管理 / 回り | 采集          |        |          |       | ♀<br>↓ 消息  ⑧ admin ~ |
|------------|-------------|-------------|--------|----------|-------|----------------------|
| 基础信息       | 回调接口 选项     |             |        |          |       |                      |
| * 名称       | A测试         |             |        |          |       |                      |
| * 数据来源     | 商业组         | 选择          |        |          |       |                      |
| * 目标表      | 测试回调        |             | ~ 仅插入  |          |       |                      |
| * 连接超时     | 30          | <u></u>     |        |          |       |                      |
| 定义步骤       | ▼1 🗹        |             |        |          | 一 删除  |                      |
|            | 请求地址        | POST > 2222 |        | var 划试   |       |                      |
|            | 请求头         | Кеу         | Value  | var      |       |                      |
|            |             | + 添加        |        |          |       |                      |
|            | 请求数据        |             |        | var      |       |                      |
|            | 成功条件        | 请选择 ~       |        |          |       |                      |
|            | 数据处理        | eventId ~   | 参数 > 1 | va       | 无映射 ~ |                      |
|            |             | + 添加        |        |          |       |                      |
|            | ▼ 123 🗹     |             |        |          | - 劇除  |                      |
|            | aard214611⊦ | DOST 4123   |        | vor MB-f |       |                      |
| 保存取        | 0A          |             |        |          |       |                      |

## 3.5.2.5. 删除数据采集、目录

在列表中,多选删除或点击操作列的【删除】按钮。删除时再次确认防止误删。

删除目录后,该目录下所有的数据采集或目录都将被删除;删除数据采集,该项删除。

| 1   | ter de la                 |        |              |         |          |          |     |      |    | 添加 | 录    | 米集 |       |
|-----|---------------------------|--------|--------------|---------|----------|----------|-----|------|----|----|------|----|-------|
|     | 呂柳 ≑                      | 采集类型 ≑ | 目标表 ≑        | 数据来源 \$ | 上次执行时间 🗢 | 下次执行时间 🗢 |     | DRIF |    |    | 12.0 |    |       |
|     | B A測试                     | 回调     | 测试回调         | 商业组     |          |          | 已停用 | 移动   | 编辑 | 删除 | 复制   | 启用 | 复制回调地 |
|     | 🗈 lgs测试                   |        | 测试回调         | 技术室測试门禁 |          |          | 已停用 | 移动   | 编辑 | 删除 | 复制   | 启用 | 复制回调地 |
| 1   | ⇒ 12                      |        |              |         |          |          |     | 移动   | 编辑 | 删除 |      |    |       |
| e S | 测试回调采集任务xyy<br>2 _复制_复制02 | 回调     | 回调采集测试表      | 展厅3     |          |          | 已停用 | 移动   | 编辑 | 删除 | 复制   | 启用 | 复制回调地 |
|     | 测试回调采集任务xyy<br>]<br>_复制   | 口调     | 回调采集测试表      | 展厅3     |          |          | 已启用 | 移动   | 编辑 | 删除 | 复制   | 停用 | 复制回调地 |
|     | 副 测试回调采集任务xyy             | 回调     | 测试回调         | 展厅3     |          |          | 已启用 | 移动   | 编辑 | 删除 | 复制   | 停用 | 复制回调地 |
| 8   | □调采集任务测试ly                | 回调     |              | 展厅3     |          |          |     | 移动   | 编辑 | 删除 | 复制   | 停用 | 复制回调地 |
| 8   | > 测试回调采集任务测<br>试_复制       | 回调     |              | 展厅3     |          |          |     | 移动   | 编辑 | 删除 | 复制   | 停用 | 复制回调地 |
|     | 副测试演示03_复制                | 数据库    | 数据库采集验证_复制02 | 六楼小会议室  |          |          | 已停用 | 移动   | 编辑 | 删除 | 复制   | 启用 |       |
| I   | 1 回调采集任务测试                | 回调     | 回调采集测试表      | 展厅3     |          |          | 已启用 | 移动   | 编辑 | 删除 | 复制   | 停用 | 复制回调地 |

| 删除         |    | $\times$ |
|------------|----|----------|
| 确定要删除当前项吗? |    |          |
|            | 取消 | 确定       |

# 3.5.2.6. 复制数据表

在列表中,点击操作列的【复制】按钮。可将该数据采集的信息将复制多一份,名称显示 "XXXX\_复制"。

| 关键字 負別       欠単字     負別       双単尖型 ↓     回调       回调     回调       9 <sup>99</sup> 回调       99     回调 | 日示: <b>第一</b> 段<br>目示表 ↓<br>別式回调<br>別式回调<br>回唱采集別式表<br>回唱采集別式表 | 数服来源 \$<br>向业组<br>技术室期试门禁<br>履厅3     | 上次执行时间 🗘                                                                                                  | 下次执行时间 \$                                                                                                | 状态 已停用 日停用                                                                                               | 操作<br>移动<br>移动<br>移动          | 編辑編編                                                                                                    | 添加<br>删除<br>删除                                                                                                    | 目录<br>复制<br>复制                                     | <b>采集</b><br>启用<br>启用                                                                                                    | 数据 删除<br>复制回调地址<br>复制回调地址                                                                                                    |
|----------------------------------------------------------------------------------------------------|----------------------------------------------------------------|--------------------------------------|----------------------------------------------------------------------------------------------------|----------------------------------------------------------------------------------------------------|----------------------------------------------------------------------------------------------------|-------------------------------|----------------------------------------------------------------------------------------------------|----------------------------------------------------------------------------------------------------|----------------------------------------------------|----------------------------------------------------------------------------------------------------|----------------------------------------------------------------------------------------------------|
| 采生类型 ◆ 回帰 回帰 0個 00 00 00 99 回周                                                                       | 目标表 \$<br>例试图调<br>例试图调<br>回喝采集例试表<br>回喝采集例试表                   | 数据来源 \$<br>南业组<br>技术室跳试门禁<br>履厅3     | 上次执行时间 \$                                                                                                 | 下次执行时间 \$                                                                                                | 状态 已停用 日停用                                                                                               | 操作<br>移动<br>移动<br>移动          | 编辑<br>编辑<br>编辑                                                                                                    | 删除删除                                                                                                    | 复制复制                                               | 启用<br>启用                                                                                                    | 复制回调地址复制回调地址                                                                                                    |
| 回編<br>回編<br><sup>9</sup> <sup>9</sup><br>20編                                                         | 段试回调<br>段试回调<br>回调采集段试表<br>回调采集段试表                             | 商业组<br>技术室跳試门禁<br>履厅3                |                                                                                                    |                                                                                                    | 已停用                                                                                                    | 移动<br>移动<br>移动                | 编辑<br>编辑<br>编辑                                                                                                    | 删除删除                                                                                                    | 复制复制                                               | 启用<br>启用                                                                                                    | 复制回调地址<br>复制回调地址                                                                                                    |
| 回期<br>                                                                                               | 例试 <b>回调</b><br>回调采集测试表<br>回调采集测试表                             | 技术室跳试门禁<br>展厅3                       |                                                                                                    |                                                                                                    | 已停用                                                                                                    | 移动<br>移动                      | 编辑                                                                                                    | 删除                                                                                                    | 复制                                                 | 启用                                                                                                    | 复制回调地址                                                                                                    |
| <sup>yyy</sup> 回调<br><sup>yyy</sup> 回调                                                               | 回调采集测试表<br>回调采集测试表                                             | 展厅3                                  |                                                                                                    |                                                                                                    | .00 <sup>64</sup>                                                                                        | 移动                            | 编辑                                                                                                    | ID IS A                                                                                                    |                                                    |                                                                                                    |                                                                                                    |
| yy 回调                                                                                                | 回调采集测试表回调采集测试表                                                 | 展厅3                                  |                                                                                                    |                                                                                                    | 00 <sup>66</sup> 3/68                                                                                    |                               |                                                                                                    | assivor.                                                                                                    |                                                    |                                                                                                    |                                                                                                    |
| yy<br>D调                                                                                             | 回调采集测试表                                                        |                                      |                                                                                                    |                                                                                                    | 0797D                                                                                                    | 移动                            | 编辑                                                                                                    | 删除                                                                                                    | 复制                                                 | 启用                                                                                                    | 复制回调地址                                                                                                    |
|                                                                                                    |                                                                | 展厅3                                  |                                                                                                    |                                                                                                    | 已启用                                                                                                    | 移动                            | 编辑                                                                                                    | 删除                                                                                                    | 复制                                                 | 停用                                                                                                    | 复制回调地址                                                                                                    |
| yy 回调                                                                                                | 测试回调                                                           | 展厅3                                  |                                                                                                    |                                                                                                    | 已启用                                                                                                    | 移动                            | 编辑                                                                                                    | 删除                                                                                                    | 复制                                                 | 停用                                                                                                    | 复制回调地址                                                                                                    |
| / 回调                                                                                                 |                                                                | 展厅3                                  |                                                                                                    |                                                                                                    |                                                                                                    | 移动                            | 编辑                                                                                                    | 删除                                                                                                    | 复制                                                 | 停用                                                                                                    | 复制回调地址                                                                                                    |
| 9<br>201 <sup>9</sup> 回调                                                                             |                                                                | 展厅3                                  |                                                                                                    |                                                                                                    |                                                                                                    | 移动                            | 编辑                                                                                                    | 删除                                                                                                    | 复制                                                 | 停用                                                                                                    | 复制回调地址                                                                                                    |
| 数据库                                                                                                  | 数据库采集验证_复制02                                                   | 六楼小会议室                               |                                                                                                    |                                                                                                    | 已停用                                                                                                    | 移动                            | 编辑                                                                                                    | 删除                                                                                                    | 复制                                                 | 启用                                                                                                    |                                                                                                    |
| 回调                                                                                                   | 回调采集测试表                                                        | 展厅3                                  |                                                                                                    |                                                                                                    | 已启用                                                                                                    | 移动                            | 编辑                                                                                                    | 删除                                                                                                    | 复制                                                 | 停用                                                                                                    | 复制回调地址                                                                                                    |
| 2                                                                                                    | 回明<br>致張库<br>回明                                                | 回调<br>数据库 数据库采集验证 复制02<br>回调 回调采集测试表 | 回调         展厅3           数据库         数据库采集验证_复制02         六禄小会议室           回调         回喝采集期试表         展厅3 | 回调         展厅3           数据库         数据库采集验证复制02         六楼小会议室           回调         回调采集跳试表         展厅3 | 回導         展厅3           数据库         数据库承集验证复制02         六禄小会议室           回调         回调采集期试表         展厅3 | 回调         展厅3           数据库< | 回调         展厅3         移动           数据库平集验证复知22         六禄小会议室         已停用         移动           回调         回调采集期试表         展厅3         已自用         移动 | 回调         展厅3         報知         報知           数据库         数据库车集选证_复知02         六楼小会议室         元母         64         64         64         64         64         64         64         64         64         64         64         64         64         64         64         64         64         64         64         64         64         64         64         64         64         64         64         64         64         64         64         64         64         64         64         64         64         64         64         64         64         64         64         64         64         64         64         64         64         64         64         64         64         64         64         64         64         64         64         64         64         64         64         64         64         64         64         64         64         64         64         64         64         64         64         64         64         64         64         64         64         64         64         64         64         64         64         64         64         64         64         64 | 回调     展厅3     校初     校利     教利       数据库<集转证 复知22 | 回调     原厅3     読券     読載     読載     読載     読載     読載     読載     読載     読載     読載     読載     読載     読載     読載     読載     読載     読載     読載     読載     読載     読載     読載     読載     読載     読載     読載     読載     読載     読載     読載     読載     読載     読載     読載     読載     読載     読載     読載     読載     読載 | 回调     展厅3     原行3     第4     第6     第4     第6     第7       数据库     数据库车集组合复制2     六格/公室     六格/公室     合用     6日     64     64     64     64     64     64     64     64     64     64     64     64     64     64     64     64     64     64     64     64     64     64     64     64     64     64     64     64     64     64     64     64     64     64     64     64     64     64     64     64     64     64     64     64     64     64     64     64     64     64     64     64     64     64     64     64     64     64     64     64     64     64     64     64     64     64     64     64     64     64     64     64     64     64     64     64     64     64     64     64     64     64     64     64     64     64     64     64     64     64     64     64     64     64     64     64     64     64     64     64     64     64     64     64     64     64     64     64     64     64     64 |

| ☲ 数据采集 / 数 | 如据采集管理 / 回り | 采集               |                 |             | 2<br>沿息 ⑧ admin ~                                                                                                    |
|------------|-------------|------------------|-----------------|-------------|----------------------------------------------------------------------------------------------------|
| 基础信息       | 回调接口 选项     |                  |                 |             |                                                                                                    |
| * 名称       | A测读_复制      |                  |                 |             | -indows -                                                                                                    |
| * 数据来源     | 商业组         | 选择               |                 |             | State of the second second sec |
| * 目标表      | 测试回调        | ~ 仅插入 ~ ~        |                 |             |                                                                                                    |
| * 连接超时     | 30          | <u>^</u> 秒       |                 |             |                                                                                                    |
| 定义步骤       | ▼1 🗹        |                  |                 | <b>一 删除</b> |                                                                                                    |
|            | 请求地址        | POST > 2222      | var 测试          |             | window.                                                                                                    |
|            | 请求头         | Key Value        | var             |             | She                                                                                                    |
|            |             | + 添加             |                 |             |                                                                                                    |
|            | 请求数据        |                  | var             |             | -0 <sup>6Å</sup>                                                                                                    |
|            | 成功条件        | 请选择 V            | windows to be a |             |                                                                                                    |
|            | 数据处理        | eventid > 参数 > 1 | var             | 无映射 🗸       |                                                                                                    |
|            |             | + 添加             |                 |             |                                                                                                    |
|            | ▼ 123 🗹     |                  |                 |             |                                                                                                    |
| 保存取        | 法安地₩        | DORT 122         | var siter       |             |                                                                                                    |

## 3.5.2.7. 移动数据采集、目录

在列表中,点击操作列的【移动】按钮。

移动目录,该目录下所有的数据采集或目录都将被移动到指定目录下;移动数据采集,该 项将被移动到指定目录下。

| 5:<br>部状态 ~<br>名称 \$  | · 请输入关键:           | 字 查询 目录 |              |         |          |          |     |    |    |    |    |    |        |
|-----------------------|--------------------|---------|--------------|---------|----------|----------|-----|----|----|----|----|----|--------|
| 名称 ≑                  |                    |         | 1 第一级        |         |          |          |     |    |    | 添加 | 录  | 采集 |        |
|                       |                    | 采集类型 ≑  | 目标表 ♥        | 数据来源 \$ | 上次执行时间 🗢 | 下次执行时间 🗢 | 状态  | 操作 |    |    |    |    |        |
| A测试                   | ŧ                  | 回调      | 测试回调         | 商业组     |          |          | 已停用 | 移动 | 编辑 | 删除 | 复制 | 启用 | 复制回调地均 |
| 🗎 Igs))               | 陚                  | 回调      | 测试回调         | 技术室測试门禁 |          |          | 已停用 | 移动 | 编辑 | 删除 | 复制 | 启用 | 复制回调地均 |
| 🗈 12                  |                    |         |              |         |          |          |     | 移动 | 编辑 | 删除 |    |    |        |
| の日<br>の日<br>の日<br>の一日 | 回调采集任务xyy<br>」复制02 | 口调      | 回调采集测试表      | 展厅3     |          |          | 已停用 | 移动 | 编辑 | 删除 | 复制 | 启用 | 复制回调地均 |
| )<br>[2]<br>[复制       | 回调采集任务xyy<br>J     | 口调      | 回调采集测试表      | 展厅3     |          |          | 已启用 | 移动 | 编辑 | 删除 | 复制 | 停用 | 复制回调地均 |
|                       | 回调采集任务xyy          | 回调      | 测试回调         | 展厅3     |          |          | 已启用 | 移动 | 编辑 | 删除 | 复制 | 停用 | 复制回调地均 |
| 🗅 回调家                 | 采集任务测试ly           | 回调      |              | 展厅3     |          |          |     | 移动 | 编辑 | 删除 | 复制 | 停用 | 复制回调地均 |
| 〕                     | 回调采集任务测<br>[制      | 口调      |              | 展厅3     |          |          |     | 移动 | 编辑 | 删除 | 复制 | 停用 | 复制回调地均 |
| 🖹 测试剂                 | 寅示03_复制            | 数据库     | 数据库采集验证_复制02 | 六棲小会议室  |          |          | 已停用 | 移动 | 编辑 | 删除 | 复制 | 启用 |        |
| 自 回调3                 | 采集任务测试             | 口诵      | 回调采集测试表      | 展厅3     |          |          | 已启用 | 移动 | 编辑 | 删除 | 复制 | 停用 | 复制回调地均 |

第63页/共118页

| ŧ  | 多动到目录                   | × |
|----|-------------------------|---|
|    | 将数据表移动到以下指定的目录          |   |
| *  | ▼ 🗁 根组                  | - |
| ×  | test1                   |   |
| 90 | 🗅 test2                 |   |
| ì  | ▶ 🗀 test3               |   |
|    | 🗅 test3322 - edit       |   |
|    | ▶ 🗅 X文件夹67              |   |
|    | - 🖻 12                  |   |
|    | 🗅 123                   |   |
|    | C czxccxzczx            |   |
| J  | 10 <sup>WS10-006*</sup> | - |
| 2  | wine                    |   |
| k  | 取消 确定                   | È |

## 3.5.3. 数据告警配置

## 3.5.3.1. 数据告警列表

| ・ 源字数据                                    | 亞 数据采集 / 数据告答配置                                                                                                    |       |                     |            |         | <mark>6</mark> 消息 | (admin $\lor$ |
|-------------------------------------------|----------------------------------------------------------------------------------------------------|-------|---------------------|------------|---------|-------------------|---------------|
|                                           | 请输入告警名称关键字                                                                                                    |       |                     |            |         | 添加                | <b>BHR</b>    |
| 即 没备管理 🗸 🗸                                | 告警名称                                                                                                    | 数据来源  | 上次执行时间              | 告警数据行数     |         | 操作                |               |
| 1                                         | 测试2                                                                                                    | 展厅3   | 2023-08-16 17:01:36 |            |         | 编辑 删除             | ŝ             |
| いい 「「「「」」 「「」」 「「」」 「」 「」」 「」 「」 「」 「」 「」 | 测试                                                                                                    | 履厅3   | 2023-08-16 16:38:59 |            |         | 编辑 删除             | ŝ             |
|                                           | 澳同场证0202                                                                                                    |       | 2023-08-11 20:01:28 |            |         | 编辑 删除             | 余             |
| 数据表管理                                     | 测试验证                                                                                                    |       | 2023-08-11 18:12:37 |            |         | 编辑 删除             | 余             |
| 数据采集管理                                    | 》 测试012                                                                                                    | 技术室测试 | 2023-08-10 11:48:14 |            |         | 编辑 删除             | 余             |
| 数据告警配置                                    | 》 演100 演100 (2000)                                                                                                    | 技术室测试 | 2023-08-10 10:27:07 |            |         | 编辑 删除             | k             |
| ○ 系统告惑 ∨                                  | 数据告答配置01                                                                                                    | 展厅3   | 2023-08-08 14:16:43 |            |         | 编辑 删除             | (k            |
| (A) (M)+470 (A)                           |                                                                                                    |       |                     |            |         |                   |               |
| () 韓深橋五 、                                 |                                                                                                    |       |                     |            |         |                   |               |
| 88 系統管理 ~                                 |                                                                                                    |       |                     |            |         |                   |               |
|                                           | 0.006*                                                                                                    |       |                     |            |         |                   |               |
|                                           | and a set                                                                                                    |       |                     |            |         |                   |               |
|                                           | and a second second sec |       |                     |            |         |                   |               |
|                                           |                                                                                                    |       |                     |            |         |                   |               |
|                                           |                                                                                                    |       |                     |            |         |                   |               |
|                                           |                                                                                                    |       |                     |            |         |                   |               |
|                                           |                                                                                                    |       |                     |            |         |                   |               |
|                                           |                                                                                                    |       |                     | 共7条 〈 1 ふぶ | 10祭/页 ~ | 前往                | 1 页           |
|                                           |                                                                                                    |       |                     |            |         |                   |               |

1. 点击左侧菜单的【数据告警配置】, 可查看所有的数据告警配置。

2. 【列表】: 可进行筛选、添加、编辑、删除操作。

| G 系統告答 / 告答推送设置                               |                |      |             |                     | 回 监测大师  | ≇ ↓ 消息 | ⊗ admin ∨ |
|-----------------------------------------------|----------------|------|-------------|---------------------|---------|--------|-----------|
| 状态:     査询时间:       全部     >       日 开始日期 至 經 | 速日期 请输入推送对象关键字 | 查询   |             |                     |         | 添加     | 删除        |
| 告警级别                                          | 设备/服务类型        | 推送对象 | 推送方式        | 更新时间 🗢              | 状态      | 操作     |           |
| □ ─般等级 , 告警等级 , 紧急等级                          | 全部设备           | 谢育仪  | 站内消息,企业微信应用 | 2023-01-30 17:18:18 | ●新用     | 编辑删除   |           |
| 一般等级,告警等级,紧急等级                                | 全部设备           | 全部   | 站内消息        | 2023-01-11 18:23:56 | 启用      |        |           |
|                                               |                |      |             |                     |         |        |           |
|                                               |                |      |             |                     |         |        |           |
|                                               |                |      |             | 共2条 〈 1 〉           | 10祭/页 ~ | 前往     | 1 页       |

# 3.5.3.2. 添加推送设置

# 1. 在模板列表点击【添加】。

| ○ 系統告警 / 告警推送设置                             |            |      |             |                     | □ 监测大屏 ♀ 消息 ⑧ admin ∨ |
|---------------------------------------------|------------|------|-------------|---------------------|-----------------------|
| 状态:     宣询时间:       全部        日 开始日期 至 结束日期 | 请输入推送对象关键字 | 查询   |             |                     | 添加一部除                 |
| 告警叛别                                        | 设备/服务类型    | 推送对象 | 推送方式        | 更新时间 🗢              | 状态 操作                 |
| 一般等级,告警等级,紧急等级                              | 全部设备       | 谢育仪  | 站内消息,企业微信应用 | 2023-01-30 17:18:18 | (計) 編輯 删除             |
| □ ──般等级,告警等级,紧急等级                           | 全部设备       | 全部   | 站内消息        | 2023-01-11 18:23:56 | 启用                    |
|                                             |            |      |             | o 20064             |                       |
|                                             |            |      |             |                     |                       |
|                                             |            |      |             | 共2条 〈 1 〉、          | 10線页 > 前往 1 页         |

在添加弹窗中,选择设备类型(如:监控设备、门禁设备、动环设备等),勾选告警
 等级、推送类型,选择推送时段、推送对象、推送方式,点击【确定】后成功保存。

| 添加推送    | 10-00 <sup>64</sup>                                                                        |             |           | 10-0064 | ×     |
|---------|--------------------------------------------------------------------------------------------|-------------|-----------|---------|-------|
| * 设备类型  | 请选择设备类型 >                                                                                  |             |           |         |       |
| * 告警等级  | □ 一般 □ 告警 □ 紧急                                                                             |             |           |         |       |
| * 推送类型  | □ 告警触发 □ 告警已处理                                                                             |             |           |         |       |
| * 推送时段  | 请选择推送时段 ~ ]                                                                                | 配置时段 >      |           |         |       |
| * 推送对象  | 请输入关键字搜索                                                                                   |             | 已选对象 (0人) |         | Jowsh |
|         | <ul> <li>▼ 全部</li> <li>▶ 默认部门</li> <li>▶ 云扬数科</li> <li>▶ □ 运营组</li> <li>▶ □ 商务组</li> </ul> | ×<br>10-006 | 暂无数据      |         |       |
| * 推送方式  | <ul> <li>✓ 站内消息</li> <li>○ 企业微信应用</li> <li>○ 邮件通知</li> </ul>                               |             |           |         |       |
| 10-0064 |                                                                                            |             |           | 取消      | 确定    |

### 3.5.3.3. 编辑推送设置

在推送列表中,点击推送设置的【编辑】按钮。其中,系统默认的推送设置不支持编辑。

| 亞 系統告警 / 告警推送设置              |               |      |             |                     | 回 监测大屏 🍳 🏮 🖉 admin 🗸 |
|------------------------------|---------------|------|-------------|---------------------|----------------------|
| 状态:     査師时间:       全部     > | 日期 请输入推送对象关键字 | 查询   |             |                     | 添加  删除               |
| 告醫级別                         | 设备/服务类型       | 推送对象 | 推送方式        | 更新时间 🗢              | 状态 操作                |
| 一般等级, 告警等级, 紧急等级             | 全部设备          | 谢育仪  | 站内消息,企业微信应用 | 2023-01-30 17:18:18 | (業用) 病者 删除           |
| 一般等级,苦警等级,紧急等级               | 全部设备          | 全部   | 站内消息        | 2023-01-11 18:23:56 | (RHE)                |
|                              |               |      |             |                     |                      |
|                              |               |      |             |                     |                      |
|                              |               |      |             | 共2条 〈 1 〉           | 10条页 > 前往 1 页        |

2. 在编辑弹窗中,修改后点击【确定】成功修改。

| 编辑推送   |                                   |                  |    | $\times$ |
|--------|-----------------------------------|------------------|----|----------|
|        |                                   |                  |    |          |
| *设备类型  | 全部设备 ×                            |                  |    |          |
| .indo  |                                   |                  |    |          |
| *告警等级  | ✔ 一般   ✔ 告警   ✔ 紧急                |                  |    |          |
| * 推送类型 | ✔ 告警触发                            |                  |    |          |
|        | ○ 告警升级推送策略 (频率低)                  |                  |    |          |
|        | <ul> <li>每次告警都推送 (频率高)</li> </ul> |                  |    |          |
|        |                                   |                  |    |          |
| * 推送时段 | 111(周六、周日、周一、唐 🔗 配置时段 >           |                  |    |          |
|        |                                   |                  |    |          |
| * 推送对象 | 请输入关键字搜索                          | 已选对象 (0人)        |    |          |
|        | ▼ □ 全部                            |                  |    |          |
|        | ▶ □ 默认部门                          | 暂无数据             |    |          |
|        | ▶ □ 云扬数科                          |                  |    |          |
|        | ▶ □ 运营组                           |                  |    |          |
|        | ▶ □ 商务组                           |                  |    |          |
|        |                                   |                  |    |          |
|        |                                   |                  |    |          |
|        |                                   |                  |    |          |
|        |                                   |                  |    |          |
|        |                                   |                  |    |          |
| * 推送方式 | ✓ 站内消息                            |                  |    |          |
|        | 企业微信应用                            |                  |    |          |
|        | 邮件通知                              |                  |    |          |
| .0064  |                                   |                  |    |          |
| 10     |                                   |                  | 取消 | 确定       |
|        |                                   | 100 <sup>1</sup> |    |          |

## 3.5.3.4. 删除推送设置

在推送列表中,点击某条推送设置的【删除】按钮。其中,系统默认的推送设置不支持删除。删除后再次确认防止误删,确定删除后,该推送设置不再起作用。

| . <u>E</u> pp | 时间:         |            |      |             |                     |     |       |
|---------------|-------------|------------|------|-------------|---------------------|-----|-------|
| 部 ~ 🗎         | 开始日期 至 结束日期 | 请输入推送对象关键字 | 查询   |             |                     |     | 添加 删  |
| 告警级别          |             | 设备/服务类型    | 推送对象 | 推送方式        | 更新时问 令              | 状态  | 操作    |
| 一般等级 , 告警等级   | 及,紧急等级      | 全部设备       | 谢育仪  | 站内消息,企业微信应用 | 2023-01-30 17:18:18 | ●禁用 | 编辑 删除 |
| 一般等级 , 告警等组   | 及,紧急等级      | 全部设备       | 全部   | 站内消息        | 2023-01-11 18:23:56 | 启用  | 1     |
|               |             |            |      |             |                     | /   |       |
|               |             |            |      |             |                     |     |       |
|               |             |            |      |             |                     |     |       |

| 删除         |    | ×  |
|------------|----|----|
| 确定要删除当前项吗? |    |    |
|            | 取消 | 确定 |

# 3.6. 系统告警

# 3.6.1. **告**警列表

# 3.6.1.1. 告警列表与详情

# 1. 点击左侧菜单的【告警列表】,可查看所有的告警信息列表。

|                            | 亞 系统告答 / 告替列表                                    |         |                    |          |             |            |              |                     |                     | ロ消                        | 週 ⑧ admin 〜 |
|----------------------------|--------------------------------------------------|---------|--------------------|----------|-------------|------------|--------------|---------------------|---------------------|---------------------------|-------------|
| 語字数据 图 首页看板                | <ul> <li>设备/服务类型: 告警等级:</li> <li>全部 ∨</li> </ul> |         | 时间:<br>开始日期 至 结束日期 | 请输入告誓内容关 | ≌字 <b>査</b> | ផា         |              |                     |                     |                           | 批量处理        |
| ■ 设备管理 ~                   | 设备/服务名称                                          | 设备/服务类型 | 告營内容               |          | 总告營数 ≑      | 等级         | 告警持续时间       | 最新告營时间 ≑            | 处理时间                | 状态                        | 操作          |
| 19 设备模板 ~                  | □ 展厅3                                            | 监控设备    | 回调测试2              |          | 12          | 52         | 5天16小时49分57秒 | 2023-08-18 16:54:43 |                     | <ul> <li>未处理</li> </ul>   | 查看          |
| ◎ 数据采集 ~                   | □ 展厅3                                            | 监控设备    | 回调测试               |          | 12          | 68         | 5天16小时49分57秒 | 2023-08-18 16:54:43 |                     | ● 未处理                     | 查看          |
| □ 系统告警 ^                   | □ 展厅3                                            | 监控设备    | 回调测试               |          | 2           | <b>#</b> # | 4分46秒        | 2023-08-16 16:57:58 | 2023-08-16 17:02:44 | <ul> <li>已处理</li> </ul>   | 查看          |
| 告醫列表                       | 展厅3                                              | 监控设备    | 回调测试               |          | 2           | 뜸렬         | 5分58秒        | 2023-08-16 16:42:15 | 2023-08-16 16:45:37 | • 已处理                     | 查看          |
| 告警推送设置                     | BI事业部-云图                                         | 监控设备    | 云图安全帽153           |          | 173         | 告誓         | 2天20小时4分42秒  | 2023-08-11 19:49:10 | 2023-08-14 15:30:51 | • 已处理                     | 査費          |
| 系统告警配置                     | 「「「「「」」「「」」「「」」「「」」「」」「」」「」」「」」「」」「」」「」          | 监控设备    | 云图安全帽              |          | 2           | 告誓         | 2天20小时45分8秒  | 2023-08-11 18:46:54 | 2023-08-14 15:30:51 | <ul> <li>已处理</li> </ul>   | 查查          |
| <ul> <li>算法模型 ~</li> </ul> | BI車业部-25                                         | 监控设备    | 云图安全帽              |          | 1           | <b>8</b> 2 | 7秒           | 2023-08-11 18:45:05 | 2023-08-11 18:44:58 | <ul> <li>已处理</li> </ul>   | 查看          |
| 22 系統管理 ~                  | □ 技术室測试                                          | 监控设备    | 安全帽                |          | 3           | -12        | 14分34秒       | 2023-08-11 18:30:36 |                     | ◎ 无需处理                    | 查查          |
| 10 NOVEL                   | 94服务器                                            | 服务器     | CPU使用率小于1          |          | 11          | Ra         | 10天9小时57分38秒 | 2023-07-31 10:04:10 | 2023-08-10 19:32:48 | <ul> <li>已处理</li> </ul>   | 查看          |
|                            | 94服务器                                            |         | CPU使用率小于1          |          | 511         | 蒙急         | 4天17小时54分45秒 | 2023-07-31 08:41:10 | 2023-07-31 08:48:56 | <ul> <li>已处理</li> </ul>   | 查看          |
|                            |                                                  |         |                    |          |             |            |              |                     |                     |                           |             |
|                            |                                                  |         |                    |          |             |            |              | 共32条 (12            | 3 4 > 10∰           | № <sup>6Å</sup><br>ŧ页 ~ 前 | 往 1 页       |

# 2. 【告警列表】: 可进行筛选、查看、批量处理操作。

| ₫ | 系统         | 浩警 / 告警列表   |                    |                    |                   |       |              |                     |                     | Q #                        | 息 ⑧ ac | dmin ~ |
|---|------------|-------------|--------------------|--------------------|-------------------|-------|--------------|---------------------|---------------------|----------------------------|--------|--------|
|   | 公告/用<br>全部 | 双务关型: 告警等级: | 处理情况: 查询<br>全部状态 > | 时间:<br>开始日期 至 结束日期 | 请输入告警内容关键字        | 查询    |              |                     |                     |                            | 批量处    | æ      |
|   |            | 设备/服务名称     | 设备/服务类型            | 告警内容               | 总告警数              | \$ 等级 | 告警持续时间       | 最新告警时间 \$           | 处理时间                | 状态                         | 操作     |        |
|   |            | 展厅3         | 监控设备               | 回调测试2              | 12                | 緊急    | 5天16小时49分57秒 | 2023-08-18 16:54:43 |                     | ● 未处理                      | 查看     |        |
|   |            | 展厅3         | 监控设备               | 回调测试               | 12                | 告警    | 5天16小时49分57秒 | 2023-08-18 16:54:43 |                     | ● 未处理                      | 查看     |        |
|   |            | 展厅3         | 监控设备               | 回调测试               | 2                 | 告誓    | 4分46秒        | 2023-08-16 16:57:58 | 2023-08-16 17:02:44 | • 已处理                      | 查看     |        |
|   |            | 展厅3         | 监控设备               | 回调测试               | 6 <sup>04</sup> 2 | 告答    | 5分58秒        | 2023-08-16 16:42:15 | 2023-08-16 16:45:37 | • 已处理                      | 查看     |        |
|   |            | BI事业部-云图    | 监控设备               | 云图安全帽153           | 173               | 告誓    | 2天20小时4分42秒  | 2023-08-11 19:49:10 | 2023-08-14 15:30:51 | • 已处理                      | 查看     |        |
|   |            | BI事业部-云图    | 监控设备               | 云图安全帽              | 2                 | 告答    | 2天20小时45分8秒  | 2023-08-11 18:46:54 | 2023-08-14 15:30:51 | ● 已处理                      | 查看     |        |
|   |            | BI事业部-云图    | 监控设备               | 云图安全帽              | 1                 | 告誓    | 7秒           | 2023-08-11 18:45:05 | 2023-08-11 18:44:58 | • 已处理                      | 查看     |        |
|   |            | 技术室测试       | 监控设备               | 安全帽                | 3                 |       | 14分34秒       | 2023-08-11 18:30:36 |                     | ● 无需处理                     | 查看     |        |
|   |            | 94服务器       | 服务器                | CPU使用率小于1          | 11                | 緊急    | 10天9小时57分38秒 | 2023-07-31 10:04:10 | 2023-08-10 19:32:48 | • 已处理                      | 查看     |        |
|   |            | 94服务器       | 服务器                | CPU使用率小于1          | 511               | 緊急    | 4天17小时54分45秒 | 2023-07-31 08:41:10 | 2023-07-31 08:48:56 | • 已处理                      | 查看     |        |
|   |            |             |                    |                    |                   |       |              |                     |                     |                            |        |        |
|   |            |             |                    |                    |                   |       |              | 共32条 (12            | 3 4 > 10勞           | ур <sup>6Å</sup><br>Øд > 前 | 往 1    | 页      |

# 3. 点击其中一条告警的名称或【查看】按钮,可查看该告警的详情。

| ⊡ 系統 | 始告警 / 告警列表   |                |           |                   |                                  |                |                |                     |                     | Ģ                                         | 消息 ⑧ a                                                                                                    | ıdmin ~  |
|------|--------------|----------------|-----------|-------------------|----------------------------------|----------------|----------------|---------------------|---------------------|-------------------------------------------|----------------------------------------------------------------------------------------------------|----------|
| 设备/  | 服务类型: 告      | 警等级:           | 处理情况: ī   | 查询时间:             |                                  |                |                |                     |                     |                                           |                                                                                                    |          |
| 全部   | 5 ~ <u>1</u> | 全部 ~           | 全部状态 🗸    | □ 开始日期 至 结束日期     | 请输入告警内容关键字                       | 查询             |                |                     |                     |                                           | ☆ 批量处                                                                                                    | b理       |
|      | 设备/服务名称      |                | 设备/服务类型   | 告醫内容              | 总告                               | 警数 ≑ 等级        | 告警持续时间         | 最新告營时间 ≑            | 处理时间                | 状态                                        | 操作                                                                                                    |          |
|      | 展厅3          |                | 监控设备      | 回调测试2             | 12                               | Ka .           | 5天16小时49分57秒   | 2023-08-18 16:54:43 |                     | <ul> <li>未处理</li> </ul>                   | 音音                                                                                                    | 1        |
|      | 展厅3          |                | 监控设备      | 回调测试              | 12                               | 告罄             | 5天16小时49分57秒   | 2023-08-18 16:54:43 |                     | <ul> <li>未处理</li> </ul>                   | 查看                                                                                                    | <u> </u> |
|      | 展厅3          |                | 监控设备      | 回调测试              | 2                                | 告答             | 4分46秒          | 2023-08-16 16:57:58 | 2023-08-16 17:02:44 | <ul> <li>已处理</li> </ul>                   | 查看                                                                                                    | -        |
|      | 展厅3          |                | 监控设备      | 回调测试              | 0 <sup>6<sup>2</sup> 2</sup>     | 告警             | 5分58秒          | 2023-08-16 16:42:15 | 2023-08-16 16:45:37 | <ul> <li>已处理</li> </ul>                   | 查看                                                                                                    | <u> </u> |
|      | BI事业部-云图     |                | 监控设备      | 云图安全帽153          | 173                              | 告答             | 2天20小时4分42秒    | 2023-08-11 19:49:10 | 2023-08-14 15:30:51 | <ul> <li>已处理</li> </ul>                   | 音看                                                                                                    |          |
|      | BI事业部-云图     |                | 监控设备      | 云图安全帽             | 2                                | 告罄             | 2天20小时45分8秒    | 2023-08-11 18:46:54 | 2023-08-14 15:30:51 | <ul> <li>已处理</li> </ul>                   | 杏石                                                                                                    | ter.     |
|      | BI車业部-示图     |                | 监控设备      | 云图安全幅             | 1                                | 42             | 7∌0            | 2023-08-11 18:45:05 | 2023-08-11 18:44:58 | • 已外理                                     | 「「「」                                                                                                    | -        |
|      | 世子安徽0子       |                | 收获沿盘      | 中全國               | 3                                | -82            | 14653480       | 2023-08-11 18:30:36 |                     | 。 于索加证                                    |                                                                                                    | -        |
|      | 0.488.68.88  |                | RZ 62, BR | CDU使用变小工1         | 11                               | like Sea       | 10王0小时57公29秒   | 2022 07 21 10:04:10 | 2022 09 10 10 22 49 |                                           | 三日                                                                                                    | -        |
|      | うちがた 2月      | 4000           | おい クラ 有利  |                   | - 00 F11                         | 345<br>12.6    | 4=17.005.40404 | 2023-07-31 10.04.10 | 2023-08-10 19.32.46 |                                           | <u><u></u><u></u><u></u><u></u><u></u><u></u><u></u><u></u><u></u><u></u><u></u><u></u><u></u><u></u><u></u><u></u><u></u><u></u><u></u></u> | -        |
|      | 94服务器        |                | 服労鑽       | CPU使用率小于I         | 2011                             | 68             | 4大17小时54分45秒   | 2023-07-31 08:41:10 | 2023-07-31 08:48:56 | <ul> <li>已处埋</li> </ul>                   | 宣宿                                                                                                    | J        |
|      |              |                |           |                   |                                  |                |                |                     |                     |                                           |                                                                                                    |          |
|      |              |                |           |                   |                                  |                |                |                     |                     |                                           |                                                                                                    |          |
|      |              |                |           |                   |                                  |                |                | 共 32 条 〈 1 2        | 3 4 > 109           | い (切) (切) (切) (切) (切) (切) (切) (切) (切) (切) | 前往 1                                                                                                    | 页        |
| ⊡ 彩  | 充告警 / 告警列表   | : / 告警详情       |           |                   |                                  |                |                |                     |                     | Ο )                                       | 肖息 ⑧ ai                                                                                                    | dmin ~   |
| 8    | 未处理          |                |           |                   |                                  |                |                |                     |                     |                                           | 处理                                                                                                    | Ŧ        |
| 告答   | 縮息           |                |           |                   |                                  |                |                |                     |                     |                                           |                                                                                                    |          |
| 最新   | ·告警时间: 2023- | 08-18 16:54:43 |           | 持续时间: 5天16小时52分9秒 |                                  | 告警内容:展厅:       | 3              | 告警等                 | 级: 紧急               |                                           |                                                                                                    |          |
| 设备   | 信息           |                |           |                   |                                  |                |                |                     |                     |                                           |                                                                                                    |          |
| 设备   | ¥名称: 展厅3     |                |           | 设备类型:监控设备         |                                  | 协议: HTTP       |                | IP地址                | : 10.100.50.37      |                                           |                                                                                                    |          |
| 端□   | ]: 443       |                |           | AppKey: *******   |                                  | AppSecret: *** | ******         | 备注:                 | -                   |                                           |                                                                                                    |          |
|      |              |                |           |                   |                                  |                |                |                     |                     |                                           |                                                                                                    |          |
| 告警讨  | 录            |                |           |                   |                                  |                |                |                     |                     |                                           |                                                                                                    |          |
| 告誓   | 的容           |                | 告罄        | 时间                | 有效/无效                            | 法管管            |                | 告警等级                |                     | 操作                                        |                                                                                                    |          |
| 回诉   | 测试2          |                | 202       | 3-08-18 16:54:43  | 有效                               |                |                | ×.                  |                     | 查看推                                       | 送记录                                                                                                    |          |
| 回调   | 测试2          |                | 202       | 3-08-18 16:54:43  | 有效                               |                |                | <b>8</b> 8          |                     | 查看推                                       | 送记录                                                                                                    |          |
| 回调   | 测试2          |                | 202       | 3-08-18 16:54:02  | 有效●                              |                |                | 88                  |                     | 查看推                                       | 送记录                                                                                                    |          |
| 回诉   | 测试2          |                | 202       | 3-08-18 16:54:02  | 有效●                              |                |                | xa                  |                     | 查看推                                       | 送记录                                                                                                    |          |
|      |              |                |           |                   |                                  |                |                | 共 12 条              | 1 2 > 10祭           | /页 ~ 育                                    | 1                                                                                                    | 页        |
| 操作i  | 己录           |                |           |                   |                                  |                |                |                     |                     |                                           |                                                                                                    |          |
| 操作   | 次序           |                |           | 操作时间              |                                  | 描述             |                | 处理                  | 结果                  |                                           |                                                                                                    |          |
|      |              |                |           |                   |                                  |                |                |                     |                     |                                           |                                                                                                    |          |
|      |              |                |           |                   |                                  |                |                |                     |                     |                                           |                                                                                                    |          |
|      |              |                |           |                   | - 100 mm<br>- 100 mm<br>- 100 mm | 无数据            |                |                     |                     |                                           |                                                                                                    |          |

4. 处理告警:点击【处理】按钮,可设置状态和备注。

设置为未处理状态,则告警仍旧为未处理状态,操作记录中新增一条记录,方便后期追溯。

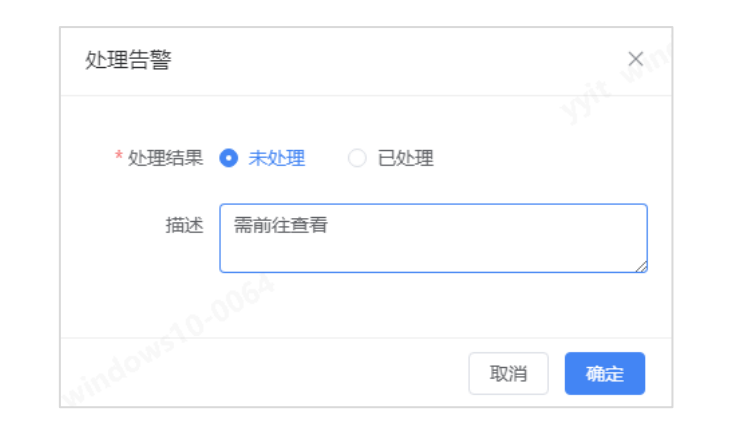

| 亞系统告警 / 告警列表 / 告替详情             |                             |                  |                              | 回 监测大屏 🌐 消息 🔞 admin 〜 |
|---------------------------------|-----------------------------|------------------|------------------------------|-----------------------|
| <ul> <li>(※) 未处理</li> </ul>     |                             |                  |                              | 处理                    |
| 告答信息<br>设备/服务名称: 测试门菜勿删         | 最新告告时间: 2023-02-03 16:59:30 | 持续时间: 3天6小时2     | 4分12秒 监測项:平台状态               | yht windows to        |
| 古智内容: 十百八心两规府来(J)#              | 百名夺权:百名                     |                  |                              |                       |
| 设备名称: <b>测试门禁勿删</b><br>协议: HTTP | 设备类型: <b>门禁设备</b><br>留注:    | IP地址: 10.100.50. | 37                           |                       |
| 告警记录                            |                             |                  |                              |                       |
| 告警内容                            | 告警时间                        | 有效/无效告警          | 告醫等级                         | 操作                    |
| 平台状态离线持续1分钟                     | 2023-02-03 16:59:30         | 有效               | 告望                           | 查看推送记录                |
| 平台状态离线持续1分钟                     | 2023-02-03 16:58:30         | 有效               | 告望                           | 查看推送记录                |
| 平台状态离线持续1分钟                     | 2023-02-03 16:57:30         | 有效               | (##)<br>.10-00 <sup>64</sup> | 查看推送记录                |
| 平台状态离线持续1分钟                     | 2023-02-03 16:56:30         | 有效               | He window?                   | 查看推送记录                |
|                                 |                             | 共 44             | 199条 〈 1 2 3 4 5 6 … 450 〉   | 10条/页 > 前往 1 页        |
| 操作记录                            |                             |                  |                              |                       |
| 操作次序                            | 操作时间                        | 描述               | 处理结果                         |                       |
| 1                               | 2023-02-03 17:00:24         | 需硬件协助排查          | • 未处理                        |                       |

设置为已处理状态,则告警更改为已处理状态,操作记录中新增一条记录,方便后期追溯。

若有设置推送到企业微信,也可在企微消息中查看到处理结果与描述。

| 处理告警   |                 | ×     |
|--------|-----------------|-------|
| * 处理结果 |                 |       |
| 描述     | <b>三</b> 非重少点重要 |       |
|        |                 | 取消 确定 |
| 系统告警 / 告警列表 / 告警详情  |                             |                    |                       | 回 监测大屏 🧯 🎒 🖉 admin 🗸 |
|---------------------|-----------------------------|--------------------|-----------------------|----------------------|
| ⊘ 已处理               |                             |                    |                       |                      |
| 告警信息                |                             |                    |                       |                      |
| -<br>设备/服务名称:测试门禁勿删 | 最新音警时间: 2023-02-03 17:00:30 | 持续时间: 3天6小时25分138  | 沙 监测项:平台状态            |                      |
| 告警内容:平台状态离线持续1分钟    | 处理时间: 2023-02-03 17:01:24   | 告警等级: 告警           |                       |                      |
| 设备信息                |                             |                    |                       |                      |
| 设备名称:测试门禁勿删         | 设备类型: 门禁设备                  | IP地址: 10.100.50.37 | 端口: 443               |                      |
| 协议:HTTP             | 备注:                         |                    |                       |                      |
| 告警记录                |                             |                    |                       |                      |
| 告警内容                | 告答时间                        | 有效/无效告答            | 告警等级                  | 操作                   |
| 平台状态离线持续1分钟         | 2023-02-03 16:59:30         | 有效                 | 告誓                    | 查看推送记录               |
| 平台状态离线持续1分钟         | 2023-02-03 16:58:30         | 有效                 | 告答                    | 查看推送记录               |
| 平台状态离线持续1分钟         | 2023-02-03 16:57:30         | 有效●                | 告答                    | 查看推送记录               |
| 平台状态离线持续1分钟         | 2023-02-03 16:56:30         | 有效●                | 告答 windows            | 查看推送记录               |
|                     |                             | 共 4499 条           | < 1 2 3 4 5 6 ⋯ 450 > | 10条/页 > 前往 1 页       |
| 操作记录                |                             |                    |                       |                      |
| 操作次序                | 人。0 <sup>064</sup> 操作时间     | 描述                 | 处理结果                  |                      |
| 2                   | 2023-02-03 17:01:24         | 已重点处理排查            | • 已处理                 | is <sup>ve</sup>     |
| 1                   | 2023-02-03 17:00:24         | 需硬件协助排查            | ● 未处理                 |                      |

# 3.6.2. 告警推送设置

# 3.6.2.1. 告警推送列表

3. 点击左侧菜单的【告警推送设置】, 可查看所有的告警推送设置。

| ● 燕宇数据                                                                  | 亞 系统告答 / 告替推送设置            |               |           |             |                     |       | ♀ 消息 | (8) admin $\sim$ |
|-------------------------------------------------------------------------|----------------------------|---------------|-----------|-------------|---------------------|-------|------|------------------|
| 2 首页看板                                                                  | 状态: 査询时间: 全部 ∨ □ 开始日期 至 結功 | 日期 请输入推送对象关键字 | 查询        |             |                     |       | 添加   | eeee<br>Bile     |
| ■ 设备管理 ∨                                                                | 告警摄别                       | 设备/服务类型       | 推送对象      | 推送方式        | 更新时间 ≑              | 状态    | 操作   |                  |
| 四 设备模板 🗸 🗸                                                              | 般等级 , 告警等级 , 紧急等级          | 全部            | 张敏        | 站内消息,企业微信应用 | 2023-07-31 15:47:36 |       | 编辑册  | R:               |
| ◎ 数据采集 ~                                                                | □ ─                        | 全部            | 全部        | 站内消息        | 2023-08-11 18:58:28 |       |      |                  |
| ◎ 系統告警 へ                                                                |                            | 全部            | 系统管理员、谢育仪 | 站内消息,企业微信应用 | 2023-08-15 15:39:28 | 息用    | 编辑册  | R:               |
| 告誓列表                                                                    | □ 一般等级,告警等级,紧急等级           | 全部            | 全部        | 站内消息        | 2023-07-21 14:16:10 |       | 编辑册  | Re .             |
| <ul> <li>告報推送设置</li> <li>系统告望配置</li> <li>④ 算法模型 ~</li> <li>※</li> </ul> |                            |               |           |             |                     |       |      |                  |
| 00 2007884                                                              | and a second               |               |           |             |                     |       |      |                  |
|                                                                         |                            |               |           |             | 共4条 〈 1 →           | 10条/页 | > 前往 | 1 页              |

4. 【告警列表】: 可进行筛选、添加、编辑、删除、启用/禁用操作。

| G 系統告答 / 告答推送设置                               |                |      |             |                     | 回 监测大师  | ≇ ↓ 消息 | ⊗ admin ∨ |
|-----------------------------------------------|----------------|------|-------------|---------------------|---------|--------|-----------|
| 状态:     査询时间:       全部     >       日 开始日期 至 經 | 速日期 请输入推送对象关键字 | 查询   |             |                     |         | 添加     | 删除        |
| 告警级别                                          | 设备/服务类型        | 推送对象 | 推送方式        | 更新时间 🗢              | 状态      | 操作     |           |
| □ 一般等级 , 告警等级 , 紧急等级                          | 全部设备           | 谢育仪  | 站内消息,企业微信应用 | 2023-01-30 17:18:18 | ●新用     | 编辑删除   |           |
| 一般等级,告警等级,紧急等级                                | 全部设备           | 全部   | 站内消息        | 2023-01-11 18:23:56 | 启用      |        |           |
|                                               |                |      |             |                     |         |        |           |
|                                               |                |      |             |                     |         |        |           |
|                                               |                |      |             | 共2条 〈 1 〉           | 10祭/页 ~ | 前往     | 1 页       |

# 3.6.2.2. 添加推送设置

# 3. 在模板列表点击【添加】。

| ☞ 系統告警 / 告警推送设置   |            |      |             |                     | 回 监测大屏 🏼 🎝 消息 🛞 admin |
|-------------------|------------|------|-------------|---------------------|-----------------------|
| 状态: <u></u> 査询时间: | 请输入推送对象关键字 | 查询   |             |                     | 添加 删除                 |
| 告警级別              | 设备/服务类型    | 推送对象 | 推送方式        | 更新时间 令              | 状态 操作                 |
| 一般等级, 告警等级, 紧急等级  | 全部设备       | 谢育仪  | 站内消息,企业微信应用 | 2023-01-30 17:18:18 | · 禁用 编辑 删除            |
| 一般等级,告警等级,紧急等级    | 全部设备       | 全部   | 站内消息        | 2023-01-11 18:23:56 | <b>启用</b>             |
|                   |            |      |             | 106 <sup>4</sup>    |                       |
|                   |            |      |             |                     |                       |
|                   |            |      |             | 共2条 〈 1 〉           | 10影页 > 前往 1 页         |

在添加弹窗中,选择设备类型(如:监控设备、门禁设备、动环设备等),勾选告警
 等级、推送类型,选择推送时段、推送对象、推送方式,点击【确定】后成功保存。

| 添加推送    | A. 0.0064                                                                    |                |           | .0.0064 | ×     |
|---------|------------------------------------------------------------------------------|----------------|-----------|---------|-------|
| * 设备类型  | 请选择设备类型 >                                                                    |                |           |         |       |
| * 告警等级  | □ 一般 □ 告警 □ 紧急                                                               |                |           |         |       |
| * 推送类型  | □ 告警触发 □ 告警已处理                                                               |                |           |         |       |
| * 推送时段  | 请选择推送时段 ~                                                                    | 配置时段 >         |           |         |       |
| * 推送对象  | 请输入关键字搜索                                                                     |                | 已选对象 (0人) |         | lows1 |
|         | <ul> <li>全部</li> <li>默认部门</li> <li>云扬数科</li> <li>运营组</li> <li>商务组</li> </ul> | avindows10.006 | 暂无数据      |         | 20.   |
| * 推送方式  | <ul><li>✓ 站内消息</li><li>○ 企业微信应用</li></ul>                                    |                |           |         |       |
|         | 邮件通知                                                                         |                |           |         |       |
| 10-0064 |                                                                              |                |           | 取消      | 确定    |

### 3.6.2.3. 编辑推送设置

在推送列表中,点击推送设置的【编辑】按钮。其中,系统默认的推送设置不支持编辑。

| 亞 系统告答 / 告答推送设置                      |               |      |             |                     | [2] 监测大屏 🤨 肖息 🔞 admin 🗸 |
|--------------------------------------|---------------|------|-------------|---------------------|-------------------------|
| 状态: 查询时间:<br>全部 > 目 开始日期 <b>至</b> 结束 | 日期 请输入推送对象关键字 | 查询   |             |                     | 添加 删除                   |
| 告警级別                                 | 设备/服务类型       | 推送对象 | 推送方式        | 更新时间 🗢              | 状态 操作                   |
| □ 一般等级,告警等级,紧急等级                     | 全部设备          | 谢育仪  | 站内消息,企业微信应用 | 2023-01-30 17:18:18 | ● 業用 編輯 删除              |
| 一般等级, 告警等级, 紧急等级                     | 全部设备          | 全部   | 站内消息        | 2023-01-11 18:23:56 | (RHI)                   |
|                                      |               |      |             |                     | The second              |
|                                      |               |      |             |                     |                         |
|                                      |               |      |             | 共2条 〈 1 〉           | 10祭/页 > 前往 1 页          |

4. 在编辑弹窗中,修改后点击【确定】成功修改。

| 编辑推送            |                                   |           |    | $\times$ |
|-----------------|-----------------------------------|-----------|----|----------|
|                 |                                   |           |    |          |
| * 冯冬米刑          | 全部沿台 ×                            |           |    |          |
| 反由天王            | THPKH /                           |           |    |          |
| * 告警等级          | ✓ 一般 ✓ 告警 ✓ 紧急                    |           |    |          |
| 32.             |                                   |           |    |          |
| * 推送类型          | ✔ 告警触发   ✔ 告警已处理                  |           |    |          |
|                 | ○ 告警升级推送策略 (频率低)                  |           |    |          |
|                 | <ul> <li>每次告警都推送 (频率高)</li> </ul> |           |    |          |
|                 |                                   |           |    |          |
| * 推送时段          | 111(周六、周日、周一、唐 🔗 配置时段 >           |           |    |          |
|                 |                                   |           |    | NONNE,   |
| * 推送对象          | 请输入关键字搜索                          | 已选对象 (0人) |    |          |
|                 | ▼ □ 全部                            |           |    |          |
|                 |                                   | 暂无数据      |    |          |
|                 | <ul> <li>▶ 云扬数科</li> </ul>        |           |    |          |
|                 | ▶ □ 运营组                           |           |    |          |
|                 | ▶ □ 商务组                           |           |    |          |
|                 |                                   |           |    |          |
|                 |                                   |           |    |          |
|                 |                                   |           |    |          |
|                 |                                   |           |    |          |
|                 |                                   |           |    |          |
| * 推送方式          | ✓ 站内消息                            |           |    |          |
|                 | 企业微信应用                            |           |    |          |
|                 | 邮件通知                              |           |    |          |
| 06 <sup>A</sup> |                                   |           |    |          |
| 10-00-          |                                   |           |    |          |
|                 |                                   |           | 取消 | 角定       |
|                 |                                   | 100       |    |          |

### 3.6.2.4. 删除推送设置

在推送列表中,点击某条推送设置的【删除】按钮。其中,系统默认的推送设置不支持删除。删除后再次确认防止误删,确定删除后,该推送设置不再起作用。

| :: <u>言</u> 询时间:<br>部 ~ 目 开始日期 至 结束 | 日期 请输入推送对象关键字 | 查询   |             |                     |     | 添加   |
|-------------------------------------|---------------|------|-------------|---------------------|-----|------|
| 告警级别                                | 设备/服务类型       | 推送对象 | 推送方式        | 更新时间 ◆              | 状态  | 操作   |
| 一般等级 , 告警等级 , 紧急等级                  | 全部设备          | 谢育仪  | 站内消息,企业微信应用 | 2023-01-30 17:18:18 | ○禁用 | 编辑删除 |
| 一般等级,苦警等级,紧急等级                      | 全部设备          | 全部   | 站内消息        | 2023-01-11 18:23:56 | 启用  | 1    |
|                                     |               |      |             |                     |     |      |
|                                     |               |      |             |                     |     |      |

| 删除         |    | ×  |
|------------|----|----|
| 确定要删除当前项吗? |    |    |
|            | 取消 | 确定 |

# 3.6.2.5. 启用/禁用推送设置

在推送列表中,点击某条推送设置的【启用/禁用】按钮。禁用后,该推送设置不再起作用。

| 亞 系統告答 / 告答推送设置            |               |      |             |                     | 回 监测大屏 🌐 道息 🔞 admin 〜 |
|----------------------------|---------------|------|-------------|---------------------|-----------------------|
| 状态: 査询时间: 全部 > □ 开始日期 至 结束 | 日期 请输入推送对象关键字 | 查询   |             |                     | 添加 删除                 |
| 告警级别                       | 设备/服务类型       | 推送对象 | 推送方式        | 更新时间 ≑              | 状态 操作                 |
| 一般等级, 告警等级, 紧急等级           | 全部设备          | 谢育仪  | 站内消息,企业微信应用 | 2023-01-30 17:18:18 | ● 業用 編辑 删除            |
| ──般等级 , 告警等级 , 紧急等级        | 全部设备          | 全部   | 站内消息        | 2023-01-11 18:23:56 |                       |
|                            |               |      |             |                     |                       |
|                            |               |      |             |                     |                       |
|                            |               |      |             | 共2条 (1)             | 10般页 ~ 前往 1 页         |

| 禁用                   | ×    |
|----------------------|------|
| 禁用后,该推送设置不再生效,确定禁用吗? |      |
| 取消                   | 确定禁用 |

### 3.6.3. 系统告警配置

### 3.6.3.1. 告警配置列表

1. 点击左侧菜单的【系统告警配置】,可查看所有的告警配置。

| ● 瓶字数据                                  | 亞 系统告答 / 系统告答配置          |        |            |                     |                                       | ♀ 消息 ⑧ admin ∨       |
|-----------------------------------------|--------------------------|--------|------------|---------------------|---------------------------------------|----------------------|
| 2 首页看板                                  | 告答关型: 状态:<br>全部 〜 全部状态 〜 | 请输入关键字 | jaj        |                     |                                       | 36.hti <b>8</b> 8949 |
| 111 设备管理 ~                              | 告誓名称                     | 告警类型   | 设备名称       | 更新时间                | 状态                                    | 操作                   |
| 1991 没备模板 🛛 🗸                           | 回调测试2                    | 高级告警   | 展厅3        | 2023-08-16 17:02:18 |                                       | 編輯 删除                |
| ◎ 数据采集 ~                                | 回调测试                     | 高级告警   | 展厅3        | 2023-08-16 16:20:19 |                                       | 编辑 删除                |
| □ 系统告警 ^                                | 22                       | 高级告警   | null       | 2023-08-15 16:13:27 |                                       | 编辑 删除                |
| 告誓列表                                    | □ 监控项                    | 普通告答   | null       | 2023-08-15 17:16:35 | (C)-0 <sup>-0</sup><br>(会用 <b>(</b> ) | 编辑 删除                |
| 告警推送设置                                  | 组合算法及设备数据验证              | 高级告答   | null, null | 2023-08-15 15:29:47 |                                       | 编辑 删除                |
| 系统告答配置                                  | □ 区域入侵                   | 高级告答   | null       | 2023-08-15 15:29:44 |                                       | 编辑 删除                |
| <ul> <li>(*) 算法模型</li> <li>※</li> </ul> | Al安全幅演示                  | 高级告警   | null       | 2023-08-15 15:05:08 |                                       | 编辑 删除                |
| 88 系统管理 ~                               | □ 演え 役备数据告答              | 高级告警   | null       | 2023-08-15 15:29:40 | 4 <sub>86</sub> .                     | 编辑 删除                |
|                                         | □ 组合                     | 高级告誓   | null       | 2023-08-15 15:29:34 |                                       | 编辑 册除                |
|                                         | ◎ 条件配置0202               | 高级告警   | null       | 2023-08-15 15:29:35 | With Martin                           | 编辑 删除                |
|                                         |                          |        |            |                     |                                       |                      |
|                                         |                          |        |            |                     |                                       |                      |
|                                         |                          |        |            |                     |                                       |                      |
|                                         |                          |        |            |                     | 2 3 4 5 6 7                           | 10条/页 > 前往 1 页       |

# 2. 【告警配置列表】: 可进行筛选、添加、编辑、删除、启用/禁用操作。

| ☑ 系統告警 / 系統告警配置          |        |                         |                     |                 | Q 消息 ⑧ admin 〜 |
|--------------------------|--------|-------------------------|---------------------|-----------------|----------------|
| 告醫类型: 状态:<br>全部 > 全部状态 > | 清输入关键字 | ((c) <sup>2</sup><br>查询 |                     |                 | 添加 删除          |
| 告警名称                     | 告警类型   | 设备名称                    | 更新时间                | 状态              | 操作             |
| 回调测试2                    | 高级告警   | 展厅3                     | 2023-08-16 17:02:18 | 信用              | 编辑 删除          |
| 回调测试                     | 高级告答   | 展厅3                     | 2023-08-16 16:20:19 | <b>唐用</b>       | 編編 删除          |
| 22                       | 高级告警   | null                    | 2023-08-15 16:13:27 |                 | 编辑 删除          |
| □ 监控项                    | 普通告答   | null                    | 2023-08-15 17:16:35 |                 | 编辑 删除          |
| 组合算法及设备数据验证              | 高级告警   | null、null               | 2023-08-15 15:29:47 |                 | 编辑 删除          |
| 区域入侵                     | 高级告誓   | null                    | 2023-08-15 15:29:44 |                 | 编辑 删除          |
| AI安全帽演示                  | 高级告誓   | null                    | 2023-08-15 15:05:08 |                 | 编辑 删除          |
| 演示设备数据告警                 | 高级告警   | null                    | 2023-08-15 15:29:40 |                 | 编辑 删除          |
| 组合                       | 高级告答   | null                    | 2023-08-15 15:29:34 |                 | 编辑 删除          |
| 条件配置0202                 | 高级告警   | null                    | 2023-08-15 15:29:35 | Sile CHE        | 编辑 删除          |
|                          |        |                         | 19510-0050A         |                 |                |
|                          |        |                         | wind <sup>60</sup>  | 1 2 3 4 5 6 7 > | 10条/页 > 前往 1 页 |

### 3.6.3.2. 添加告警配置

1. 在告警配置列表点击【添加】。

| Ξ 系 | 充告警 / 系统告警配置                             |        |            |                     |                    | ♀ 消息  ⑧ admin ~ |
|-----|------------------------------------------|--------|------------|---------------------|--------------------|-----------------|
| 告警判 | <sup>接型</sup> : 状态:<br>3 ∨ <b>全部状态</b> ∨ | 请输入关键字 |            |                     |                    | 添加 删除           |
|     | 告警名称                                     | 告瞽类型   | 设备名称       | 更新时间                | 状态                 | 操作              |
|     | 回调测试2                                    | 高级告警   | 展厅3        | 2023-08-16 17:02:18 | <b>启用</b>          | 编辑 删除           |
|     | 回调测试                                     | 高级告警   | 展厅3        | 2023-08-16 16:20:19 | (肩用)               | 编辑 删除           |
|     | 22                                       | 高级告警   | null       | 2023-08-15 16:13:27 |                    | 编辑 删除           |
|     | 监控项                                      | 普通告答   | null       | 2023-08-15 17:16:35 |                    | 编辑 删除           |
|     | 组合算法及设备数据验证                              | 高级告警   | null, null | 2023-08-15 15:29:47 |                    | 编辑 删除           |
|     | 区域入侵                                     | 高级告警   | null       | 2023-08-15 15:29:44 |                    | 编辑 删除           |
|     | AI安全帽演示                                  | 高级告警   | null       | 2023-08-15 15:05:08 |                    | 编辑 删除           |
|     | 演示设备数据告警                                 | 高级告警   | null       | 2023-08-15 15:29:40 | Adda (Ithe         | 编辑 删除           |
|     | 组合                                       | 高级告警   | null       | 2023-08-15 15:29:34 |                    | 编辑 删除           |
|     | 条件配置0202                                 | 高级告警   | null       | 2023-08-15 15:29:35 | WILL WILL          | 编辑 删除           |
|     |                                          |        |            |                     | 1 2 3 4 5 6 7 >>>> | 10余页 ~ 前往 1 页   |

 创建普通告警时,选择数据来源(可选择父设备、单独设备)。选择父设备时,可对 父设备的状态和监控项设置告警条件,也可对其子设备状态和监控项设置告警条件。
 选择单独设备时,可对该设备的状态和监控项设置告警条件。

| ☲ 系统告警 / | 系统告警配置 / 告警配置                     |             |        | ♀ 消息  ⑧ admin ∨ |
|----------|-----------------------------------|-------------|--------|-----------------|
| * 告警名称   | 请输入告警名称                           |             |        |                 |
| 告惑类型     | ● 普通告答 ○ 高级告答<br>√√√ <sup>1</sup> |             |        |                 |
| * 告警来源   | 云扬仁科动环 选择                         |             |        |                 |
| 告警条件     | 监控项 ∨ 状态 ∨                        | 等于 > 请输入对应值 | 高级设置 🔟 |                 |
|          | 请选择分类 > 请选择监控类型 >                 | Ĩ           |        |                 |
|          | +添加                               |             |        |                 |
| 子设备告警    | 监控项 ∨ 温度(℃) ∨                     | 大于 ~ 请输入对应值 | 高级设置 面 |                 |
|          | + 法20 取消 取消                       |             |        |                 |
|          |                                   |             |        |                 |
|          |                                   |             |        |                 |

| 高级设置   |        | 06 <sup>A</sup> |       |      |      |         | ×        |
|--------|--------|-----------------|-------|------|------|---------|----------|
| 云扬仁科动  | 环状态等于时 | t               |       |      |      |         |          |
| * 触发方式 | 持续     | $\sim$          | 0     |      | 单位 ~ | 触发      | ri<br>re |
| * 告警等级 | 告警等级   | $\sim$          |       |      |      |         |          |
| * 告警升级 | 升级     | $\sim$          | 连续告警  | 2    |      | 次等级将会提升 |          |
|        |        |                 |       |      |      |         |          |
|        |        |                 | LOWST | 2-00 |      | 取消 确定   |          |

创建高级告警时,选择数据来源(可选择子设备、单独设备)。可以对该设备的状态、
 监控项、采集的数据甚至算法设置告警条件。在主条件成立的情况下,可组合多个条

| 1 | H | F  |  |
|---|---|----|--|
|   |   | F٥ |  |

| ⊡ ) | 系统告警 /   | 系統告警配置 / 告誓              | 衛置   |                        |     |        |       |           |       |       |     |        | Q 消息 | ⊗ admin ∨ |
|-----|----------|--------------------------|------|------------------------|-----|--------|-------|-----------|-------|-------|-----|--------|------|-----------|
|     | * 告警名称   | 请输入告警名称                  |      |                        |     |        |       |           |       |       |     |        |      |           |
|     | 告警类型     | <ul> <li>普通告答</li> </ul> | 高级告警 |                        |     |        |       |           |       |       |     |        |      |           |
|     | * 告警条件   | 展厅1                      | 选择   | AI算法                   |     | 算法服务器2 | ~ 区域入 | 侵检测 🗸 算法设 | = she |       |     |        |      |           |
|     | 更多条件     | 满足所有条件                   |      |                        |     |        |       |           |       |       |     |        |      |           |
|     |          | 杂物室                      | 选择   | 监控项                    |     | 状态     | ~ 等于  | ~ 1       |       | 1     |     |        |      |           |
|     | A 0-0064 | +添加条件                    |      |                        |     |        |       |           |       |       |     |        |      |           |
|     | * 触发方式   | 持续 >                     | 持续时间 | 単位 ~                   | 触发  |        |       |           |       |       |     |        |      |           |
|     | * 告惑等级   | 告警等级 🗸                   |      |                        |     |        |       |           |       |       |     |        |      |           |
|     | * 告警升级   | 升级 >                     | 连续告警 | 2                      | 次等级 | 将会提升   |       |           |       |       |     |        |      |           |
|     |          | 保存取消                     |      |                        |     |        |       |           |       |       |     |        |      |           |
|     |          | 006                      |      |                        |     |        |       |           |       |       |     |        |      |           |
|     | 告警类      | 型 🔵 普通行                  | 吉警   | <ul> <li>高级</li> </ul> | 苦警  |        |       |           |       |       |     |        |      |           |
| *   | 告警条      | 件 展厅1                    |      | 送                      | 择   | 监控项    | ^     | 摄像头状      | 态 ~   | 请选择条件 | ŧ ~ | 请输入对应值 |      |           |
|     | 更多条      | 件满足所                     | 有条件  | ~                      |     | 监控项    |       |           |       |       |     |        |      |           |
|     |          | 杂物室                      |      | 送                      | 择   | 设备数据   | 居     | 状态        | ~     | 等于    | ~   | 1      |      | Ū         |
|     |          | 6+添加条件                   |      |                        |     | AI算法   |       |           |       |       |     |        |      |           |

### 3.6.3.3. 编辑告警配置

| ☲ 系統  | 浩警 / 系統告警 | 記置            |        |    |            |                           |           |       |           | Q消       | 追 ⑧ admin ~ |
|-------|-----------|---------------|--------|----|------------|---------------------------|-----------|-------|-----------|----------|-------------|
| 告啓美全部 | 型: 状;     | \$:<br>}部状态 ∨ | 请输入关键字 | 童询 |            |                           |           |       |           | 涿        | n Elike     |
|       | 告警名称      |               | 告警类型   |    | 设备名称       | 更新时间                      |           | 状态    |           | 操作       |             |
|       | 回调测试2     |               | 高级告警   |    | 展厅3        | 2023-08-16 17:02:18       |           | 启用    |           | 编辑       | 删除          |
|       | 回调测试      |               | 高级告警   |    | 展厅3        | 2023-08-16 16:20:19       |           | 启用    |           | 编辑       | 删除          |
|       | 22        |               | 高级告警   |    | null       | 2023-08-15 16:13:27       |           | 启用    |           | 编辑       | 删除          |
|       | 监控项       |               | 普通告警   |    | null       | 2023-08-15 17:16:35       |           | 启用    |           | 编辑       | 删除          |
|       | 组合算法及设备数  | 女据验证          | 高级告警   |    | null, null | 2023-08-15 15:29:47       |           |       |           | 编辑       | 删除          |
|       | 区域入侵      |               | 高级告警   |    | null       | 2023-08-15 15:29:44       |           |       |           | 编辑       | 删除          |
|       | Al安全帽演示   |               | 高级告警   |    | null       | 2023-08-15 15:05:08       |           |       |           | 编辑       | 删除          |
|       | 演示设备数据告望  | *             | 高级告警   |    | null       | 2023-08-15 15:29:40       |           | OHR   |           | 编辑       | 删除          |
|       | 组合        |               | 高级告警   |    | null       | 2023-08-15 15:29:34       |           |       |           | 编辑       | 删除          |
|       | 条件配置0202  |               | 高级告警   |    | null       | 2023-08-15 15:29:35       |           |       |           | 编辑       | 删除          |
|       |           |               |        |    |            | .00 <sup>64</sup><br>共 63 | 余 〈 1 2 3 | 4 5 6 | 7 入 10条/页 | )<br>~ 前 | 往 1 页       |

# 1. 在列表中, 点击操作列的【编辑】按钮。

### 2. 在编辑页面中,修改后点击【确定】成功修改。

| ☲ 系統告警 / | 系统告答配置 / 告答配置 |                | ♀ 消息  ⑧ admin ∨ |
|----------|---------------|----------------|-----------------|
| * 告警名称   | 回调测试          |                |                 |
| 告警类型     | ○ 普通告警 • 高级告警 |                |                 |
| * 告警条件   | 展厅3 选择        | 设备数据 > 测试 >    |                 |
| 更多条件     | 满足所有条件 >      |                |                 |
|          | 展厅3 选择        | 设备数据 > 測试2 > 直 |                 |
|          | +漆加条件         |                |                 |
| * 触发方式   | 立即 ~          |                |                 |
| * 告警等级   | 告警等级 🗸        |                |                 |
| * 告警升级   | 不升级 ~         |                |                 |
|          | 保存取消          |                |                 |
|          |               |                |                 |

# 3.6.3.4. 删除告警配置

在配置列表中,点击操作列的【删除】按钮或勾选多条配置后点击右上角的【删除】按钮。 弹出再次确认弹窗防止误删,确定删除后,该告警配置不再起作用。

| 警关 | 型: 状态:      |        |            |                     |                                         | -06 <sup>A</sup> |
|----|-------------|--------|------------|---------------------|-----------------------------------------|------------------|
| 全部 | ✓ 全部状态 ✓    | 请输入关键字 | 查询         |                     |                                         | 添加 删除            |
|    | 告醫名称        | 告醫类型   | 设备名称       | 更新时间                | 2000                                    | 操作               |
|    | 回调测试2       | 高级告警   |            | 2023-08-16 17:02:18 | (启用)                                    | 編組 删除            |
|    | 回调测试        | 高级告警   | 展厅3        | 2023-08-16 16:20:19 | (鳥用)                                    | 编辑 删除            |
|    | 22          | 高级告警   | null       | 2023-08-15 16:13:27 |                                         | 编辑 删除            |
| đ  | 监控项         | 普通告答   | null       | 2023-08-15 17:16:35 | A O O O O O O O O O O O O O O O O O O O | 编辑 删除            |
|    | 组合算法及设备数据验证 | 高级告警   | null, null | 2023-08-15 15:29:47 |                                         | 编辑 删除            |
|    | 区域入侵        | 高级告警   | null       | 2023-08-15 15:29:44 |                                         | 编辑 删除            |
|    | AI安全帽演示     | 高级告警   | null       | 2023-08-15 15:05:08 |                                         | 编辑 删除            |
|    | 演示设备数据告答    | 高级告警   | null       | 2023-08-15 15:29:40 | Adda and a second                       | 编辑 删除            |
|    | 组合          | 高级告警   | null       | 2023-08-15 15:29:34 |                                         | 编辑 删除            |
|    | 条件配置0202    | 高级告警   | null       | 2023-08-15 15:29:35 | With With CHE                           | 编辑 删除            |
|    |             |        |            | #63 @ <             | 1 2 3 4 5 6 7                           | 10%页 > 前往 1      |

| 删除         |    | ×  |
|------------|----|----|
| 确定要删除当前项吗? |    |    |
|            | 取消 | 确定 |

# 3.6.3.5. 启用/禁用告警配置

在配置列表中,点击某条配置的【启用/禁用】按钮。禁用后,该配置不再起作用。

| ※型: 状态:     |               |                                                                                             |                                                                                             |                                          |                               |
|-------------|---------------|---------------------------------------------------------------------------------------------|---------------------------------------------------------------------------------------------|------------------------------------------|-------------------------------|
| 部 > 全部状态    | ∨ 请输入关键字      | 查询                                                                                          |                                                                                             |                                          | 添加                            |
| 告警名称        | 告警类型          | 设备名称                                                                                        | 更新时间                                                                                        | 状态                                       | 操作                            |
| 回调测试2       | 高级告警          | 展厅3                                                                                         | 2023-08-16 17:02:18                                                                         | () () () () () () () () () () () () () ( | 編輯 删除                         |
| 回调测试        | 高级告警          | 展厅3                                                                                         | 2023-08-16 16:20:19                                                                         | (雇用)                                     | 編輯 删除                         |
| 22          | 高级告警          | null                                                                                        | 2023-08-15 16:13:27                                                                         |                                          | 编辑 删除                         |
| 监控项         | 普通告警          | null                                                                                        | 2023-08-15 17:16:35                                                                         | (雇用)                                     | 编辑 删除                         |
| 组合算法及设备数据验证 | 高级告警          | null, null                                                                                  | 2023-08-15 15:29:47                                                                         |                                          | 编辑 删除                         |
| 区域入侵        | 高级告警          | null                                                                                        | 2023-08-15 15:29:44                                                                         |                                          | 编辑 删除                         |
| Al安全帽演示     | 高级告警          | null                                                                                        | 2023-08-15 15:05:08                                                                         |                                          | 编辑 删除                         |
| 演示设备数据告警    | 高级告警          | null                                                                                        | 2023-08-15 15:29:40                                                                         | A <sub>doo</sub> (IIII)                  | 编辑 删除                         |
| 组合          | 高级告警          | null                                                                                        | 2023-08-15 15:29:34                                                                         |                                          | 编辑 删除                         |
| 条件配置0202    | 高级告警          | null                                                                                        | 2023-08-15 15:29:35                                                                         |                                          | 编辑 删除                         |
|             |               |                                                                                             |                                                                                             |                                          |                               |
|             |               |                                                                                             |                                                                                             |                                          |                               |
|             |               |                                                                                             | ,,,,,60 <sup>0660</sup> 共63 条 〈 1                                                           | 234567                                   | > ○ 10祭/页 ~ 前往 1              |
|             | indoneto-0054 | .e. <sup>1</sup>                                                                            | ,mdo <sup>0004</sup><br>共63 余 〈 1                                                           | 2 3 4 5 6 7                              | → 0 <sup>1</sup> 10奈/页 ~ 前往 1 |
|             |               |                                                                                             | 1<br>1<br>1<br>1<br>1<br>1<br>1<br>1<br>1<br>1<br>1<br>1<br>1<br>1<br>1<br>1<br>1<br>1<br>1 | 2 3 4 5 6 7                              | > 10⊛页 ∨ 前往 1                 |
|             | 禁用            |                                                                                             | 共63条 < 1                                                                                    | 2 3 4 5 6 7                              | → 10號/页 〜 前往 1                |
|             | 禁用            |                                                                                             | 共63 会 〈 1                                                                                   | 2 3 4 5 6 7                              | > 10⊛页 ∨ 前往 1                 |
|             | 禁用            |                                                                                             | 共63 条 〈 1                                                                                   | 2 3 4 5 6 7                              | → 10躲页 → 前往 1                 |
|             | 禁用            | 11111                                                                                       | ,,,,,,,,,,,,,,,,,,,,,,,,,,,,,,,,,,,,,                                                       | 2 3 4 5 6 7                              | → 10%/页 → 前往 1                |
|             | 禁用            | 台该告警配置将不可                                                                                   | ,,,,,,,,,,,,,,,,,,,,,,,,,,,,,,,,,,,,,                                                       | 2 3 4 5 6 7                              | > 10號/页 → 前往 1                |
|             | 禁用            | 1<br>1<br>1<br>1<br>1<br>1<br>1<br>1<br>1<br>1<br>1<br>1<br>1<br>1<br>1<br>1<br>1<br>1<br>1 | ym <sup>60mm</sup> 0.00 <sup>mm</sup><br>#63策 < 1                                           | 2 3 4 5 6 7                              | > 10祭页 → 前往 1                 |

# 3.7. 算法模型

### 3.7.1. 算法服务器管理

### 3.7.1.1. 算法服务器列表

3. 点击左侧菜单的【算法服务器管理】,可查看所有的算法服务器。

| ● 瓶宇数据                                                                                                    | 查 算法      | 法模型 / 算法服务器管理          |               |             |          |        |       |            |                     |            |      | ♀ 淵息  | ® admin ∨              |
|----------------------------------------------------------------------------------------------------|-----------|------------------------|---------------|-------------|----------|--------|-------|------------|---------------------|------------|------|-------|------------------------|
| ☑ 首页看板                                                                                                    | 状态:<br>全部 | 状态 > 」 请输入名称           | 关键字 查道        | Lows10-006A |          |        |       |            |                     |            |      | 注册    | 20 <sup>64</sup><br>删除 |
| 目1 设备管理 ~                                                                                                    |           | 算法服务器名称                | IP地址          | CPU使用率      | GPU使用率   | NPU使用率 | 内存使用率 | 磺盘使用率      | 更新时间 🗢              | 状态         | 聚作   |       |                        |
| 19 设备模板 ~                                                                                                    |           | 测试盒子                   | 10.100.30.38  | -           | -        | -      | -     | -          | 2023-08-17 17:20:41 | <b>R</b> H | 病場 日 | 目除 启月 | 4                      |
|                                                                                                    |           | 演示算法服务器                | 10.100.30.68  | -           | -        | -      | -     | -          | 2023-08-21 11:48:12 | 南线         | 病綱 日 | 副除 启月 | ł                      |
| □ 系統告警 ∨                                                                                                    |           | 測试66                   | 10.100.30.68  | -           | -        | -      | -     | -          | 2023-08-21 11:48:12 | 高线         | 病頃 月 | 副除启用  | 1                      |
| <ul> <li>      · 算法模型     ·      ·     ·     ·     ·     ·     ·     ·     ·     ·     ·     ·     ·     ·     ·     ·     ·     ·     ·     ·     ·     ·     ·     ·     ·     ·     ·     ·     ·     ·     ·     ·     ·     ·     ·     ·     ·     ·     ·     ·     ·     ·     ·     ·     ·     ·     ·     ·     ·     ·     ·     ·     ·     ·     ·     ·     ·     ·     ·     ·     ·     ·     ·     ·     ·     ·     ·     ·     ·     ·     ·     ·     ·     ·     ·     ·     ·     ·     ·     ·     ·     ·     ·     ·     ·     ·     ·     ·     ·     ·     ·     ·     ·     ·     ·     ·     ·     ·     ·     ·     ·     ·     ·     ·     ·     ·     ·     ·     ·     ·     ·     ·     ·     ·     ·     ·     ·     ·     ·     ·     ·     ·     ·     ·     ·     ·     ·     ·     ·     ·     ·     ·     ·     ·     ·     ·     ·     ·     ·     ·     ·     ·     ·     ·     ·     ·     ·     ·     ·     ·     ·     ·     ·     ·     ·     ·     ·     ·     ·     ·     ·     ·     ·     ·     ·     ·     ·     ·     ·     ·     ·     ·     ·     ·     ·     ·     ·     ·     ·     ·     ·     ·     ·     ·     ·     ·     ·     ·     ·     ·     ·     ·     ·     ·     ·     ·     ·     ·     ·     ·     ·     ·     ·     ·     ·     ·     ·     ·     ·     ·     ·     ·     ·     ·     ·     ·     ·     ·     ·     ·     ·     ·     ·     ·     ·     ·     ·     ·     ·     ·     ·     ·     ·     ·     ·     ·     ·     ·     ·     ·     ·     ·     ·     ·     ·     ·     ·     ·     ·     ·     ·     ·     ·     ·     ·     ·     ·     ·     ·     ·     ·     ·     ·     ·     ·     ·     ·     ·     ·     ·     ·     ·     ·     ·     ·     ·     ·     ·     ·     ·     ·     ·     ·     ·     ·     ·     ·     ·     ·     ·     ·     ·     ·     ·     ·     ·     ·     ·     ·     ·     ·     ·     ·     ·     ·     ·     ·     ·     ·     ·     ·     ·     ·     ·     ·     ·     ·     ·     ·     ·     ·     ·     ·     ·     ·     ·     ·     ·     ·     ·     ·     ·     ·     ·     ·     ·</li></ul> |           | 算法服务器4                 | 10.100.30.68  |             | · 0.0064 | -      | -     |            | 2023-08-21 11:48:12 | 高线         | 病镊 🛔 | 副除启用  | 1                      |
| 算法服务器管理                                                                                                    |           | 算法服务器3                 | 10.100.30.68  |             | ndowst   |        | -     | - indows . | 2023-08-21 11:48:12 | 南线         | 病镜 1 | 副除 启月 | 1 indov                |
| 首注管理                                                                                                    |           | 算法服务器2                 | 10.100.50.153 | · where     | -        | -      | -     | · pit wa   | 2023-08-22 14:12:42 | <b>R</b> H | 病镜 🗄 | 副除 启月 | Ve mer                 |
|                                                                                                    |           | 算法服务器1                 | 10.100.50.153 | -           | -        | -      | -     | -          | 2023-08-22 14:12:42 | 業級         | 病報 1 | 剧除 启月 | 1                      |
|                                                                                                    |           | $\left  \right\rangle$ |               |             |          |        |       |            |                     |            |      |       |                        |
|                                                                                                    |           |                        |               |             |          |        |       |            | 共7条 (1)             | 10亲/页      |      | 前往    | 1 页                    |

# 4. 【算法服务器列表】: 可进行筛选、注册、编辑、删除、启用/禁用操作。

| ₫ \$ | 幹法模型 / 算法服务器管理         |               |        |                       |        |       |          |                     |     |                          | ♀ 消息  | $\otimes$ admin $\vee$ |
|------|------------------------|---------------|--------|-----------------------|--------|-------|----------|---------------------|-----|--------------------------|-------|------------------------|
| 状活   | ∷<br><b>部状态</b> ∨ 请输入名 | 称关罐字          | 直询     |                       |        |       |          |                     |     |                          | 注册    | 删除                     |
|      | 算法服务器名称                | IP地址          | CPU使用率 | GPU使用率                | NPU使用率 | 内存使用率 | 磁盘使用率    | 更新时间 ≑              | 状态  | 操作                       |       |                        |
|      | 测试盒子                   | 10.100.30.38  | -      | -                     | -      | - 7   | -        | 2023-08-17 17:20:41 | 高线  | 编辑                       | 制除 启用 | 3                      |
|      | 演示算法服务器                | 10.100.30.68  | -      | -                     | -      | -     | -        | 2023-08-21 11:48:12 | 高线  | 编辑                       | 删除启用  | 3                      |
|      | 测试66                   | 10.100.30.68  | -      | -                     | -      | -     | -        | 2023-08-21 11:48:12 | 高线  | 编辑                       | 制除 启用 | 3                      |
|      | 算法服务器4                 | 10.100.30.68  | -      | - 10-00 <sup>64</sup> | -      | -     | -        | 2023-08-21 11:48:12 | 高线  | 编辑                       | 制除 启用 | 3                      |
|      | 算法服务器3                 | 10.100.30.68  | -      | indows                | -      | -     |          | 2023-08-21 11:48:12 | 高线  | 编辑                       | 制除。启用 | indow                  |
|      | 算法服务器2                 | 10.100.50.153 |        | · -                   | -      | -     | - Wit W. | 2023-08-22 14:12:42 | 高线  | 编辑                       | 删除启用  | Ne ann                 |
|      | 算法服务器1                 | 10.100.50.153 | -      | -                     | -      | -     | -        | 2023-08-22 14:12:42 | 高线  | 编辑                       | 制除 启用 | 3                      |
|      |                        |               |        |                       |        |       |          |                     |     |                          |       |                        |
|      |                        |               |        |                       |        |       |          | 共7条 〈 1             | 10余 | )0 <sup>64</sup><br>⁄页 ~ | 前往    | 1 页                    |

### 3.7.1.2. 注册算法服务器

3. 在算法服务器列表点击【注册】。

| 查 算法      | 去模型 / 算法服务器管理 |               |                          |           |        |        |        |                     |             | ♀ 消息 | ⊗ admin ∨ |
|-----------|---------------|---------------|--------------------------|-----------|--------|--------|--------|---------------------|-------------|------|-----------|
| 状态:<br>全部 | 城志 > 「清輸入名称   | 关键字           | a constanting statistics |           |        |        |        |                     | _           | 注册   | 删除        |
|           | 算法服务器名称       | IP地址          | CPU使用率                   | GPU使用率    | NPU使用率 | 内存使用率  | 磁盘使用率  | 更新时问 ⇔ 状            | <b>法</b> 操作 |      |           |
|           | 測试盒子          | 10.100.30.38  | -                        | -         | -      | - 2    | -      | 2023-08-17 17:20:41 | 篇线 编辑       | 删除启  | ŧ         |
|           | 演示算法服务器       | 10.100.30.68  | -                        | -         | -      | -      | -      | 2023-08-2 11:48:12  | 高线 编辑       | 删除启  | Ħ         |
|           | 測试66          | 10.100.30.68  | -                        | -         |        | -      |        | 2023-08-21 11:48:12 | 高线 编辑       | 删除启  | Ħ         |
|           | 算法服务器4        | 10.100.30.68  | -                        | - 10.0064 |        | -      |        | 2023-08-21 11:48:12 | 高线 编辑       | 删除启  | Ħ         |
|           | 算法服务器3        | 10.100.30.68  | -                        | ndows .   |        | -      | ind    | 2023-08-21 11:48:12 | 高线 编辑       | 删除启  | H         |
|           | 算法服务器2        | 10.100.50.153 | 18.01%                   | 77.86%    | 0.0%   | 64.88% | 88.80% | 2023-08-22 14:41:13 | 在线 编辑       | 删除停  | ŧ         |
|           | 算法服务器1        | 10.100.50.153 | 18.02%                   | 77.86%    | 0.0%   | 64.88% | 88.80% | 2023-08-22 14:41:13 | 在线 编辑       | 删除停  | €         |
|           |               |               |                          |           |        |        |        |                     |             |      |           |
|           |               |               |                          |           |        |        |        | 共7条 〈 1 〉           | 10祭/页       | 前往   | 1 页       |

4. 在注册页面中,填写算法服务器名称、IP 地址、端口、用户名、密码,点击【连接】
 确认是否连接成功,可在下方查看服务器详情(硬件信息、软件信息、网络信息、接口配置、时间),点击【保存】后成功注册。

| ☲ 算法模型 / 算法服 | 务器管理 / 注册算法服务器        |       |          | ♀ 消息 ⑧ admin ∨ |
|--------------|-----------------------|-------|----------|----------------|
| *算法服务器名称     | 请输入算法服务器名称            |       |          |                |
| * IP地址       | 请输入IP地址               | * 用户名 | 请输入用户名   |                |
| * 端□         | 请输入端口                 | *密码   | 请输入密码    |                |
|              | 连接                    |       |          |                |
| 算法服务器详情      |                       |       |          |                |
| 硬件信息         |                       | 软件信息  |          |                |
|              |                       |       |          |                |
|              |                       |       |          |                |
| 网络信息         |                       | 接口配置  |          |                |
|              |                       |       |          |                |
|              | 1510-006 <sup>4</sup> |       | 510.006ª |                |
| 时间           |                       |       |          |                |
|              |                       |       |          |                |
|              |                       |       |          |                |
| 保存取消         |                       |       |          |                |
|              |                       |       |          |                |
|              |                       |       |          |                |

### 3.7.1.3. 编辑算法服务器

#### ♀ 消息 ⑧ admin ∨ 状态: 全部状态 > 请输入名称关键字 直询 删除 算法服务器名称 IP地址 CPU使用率 GPU使用率 NPU使用率 内存使用率 磁盘使用率 更新时间 ≑ 状态 接伯 測试盒子 10.100.30.38 2023-08-17 17:20:41 高线 删除 演示算法服务器 10.100.30.68 2023-08-21 11:48:12 高线 制除。启用 测试66 10.100.30.68 2023-08-21 11:48:12 高线 别除。启用 2023-08-21 11:48:12 高线 10.100.30.68 算法服务器4 **删除** 启用 2023-08-21 11:48:12 算法服务器3 10.100.30.68 高出 制除 启用 10.100.50.153 77.86% 2023-08-22 14:41:13 算法服务器2 18.01% 0.0% 64.88% 88.80% 删除 信用 10.100.50.153 2023-08-22 14:41:13 算法服务器1 18.02% 77.86% 0.0% 64.88% 88.80% 停用 164 共7条 〈 1 〉 10条/页 〉 前往 1 页

# 3. 在列表中, 点击操作列的【编辑】按钮。

# 4. 在编辑页面中,可修改名称、用户名、密码,点击【保存】成功修改。

| ⊆ 算法模型 / 算法服 | 务器管理 / 注册算法服务器                                                                                                |       |                                                                | ♀ 消息 ⊗ admin ∨ |
|--------------|----------------------------------------------------------------------------------------------------|-------|----------------------------------------------------------------|----------------|
| * 算法服务器名称    | 测试盒子                                                                                                    |       |                                                                |                |
| * IP地址       | 10.100.30.38                                                                                                  | * 用户名 | AA                                                             |                |
| * 端口         | 8000                                                                                                    | *密码   | AA                                                             |                |
|              | 连接                                                                                                    |       |                                                                |                |
| 算法服务器详情      |                                                                                                    |       |                                                                |                |
| 硬件信息         | {     "cpuld": "af32d9978c60b5ba",     "netMac": "06:ae:92:60:8c:2a" }                                        | 软件信息  | {     "modelVersion": "V1.0",     "algorithmVersion": "V1.0" } |                |
| 网络信息         | {     "DNS": [         "10.100.10.20\n",         "211.136.192.6\n"     ],     "netIP": "10.100.30.38",     // | 接口配置  | {     "AlarmUrl": "",     "KeepAliveUrl": "" }                 |                |
| BjB          | {                                                                                                    |       |                                                                |                |
| 保存取消         |                                                                                                    |       |                                                                |                |
|              |                                                                                                    |       |                                                                |                |

### 3.7.1.4. 删除算法服务器

在列表中, 点击操作列的【删除】按钮。删除时再次确认防止误删, 确定删除后, 该服务

# 器中的算法不再起作用。

| G | 算法        | 模型 / 算法服务器管理       |               |          |         |        |        |            |                     |         | 口消   | 息 ⑧ admin ~ |
|---|-----------|--------------------|---------------|----------|---------|--------|--------|------------|---------------------|---------|------|-------------|
|   | 状态:<br>全部 | <b>状态</b> > 请输入名称: | 关键字           | <b>治</b> |         |        |        |            |                     |         | 油    |             |
|   |           | 算法服务器名称            | IP地址          | CPU使用率   | GPU使用率  | NPU使用率 | 内存使用率  | 磁盘使用率      | 更新时间 \$             | 状态 操作   |      |             |
|   |           | 测试盒子               | 10.100.30.38  | -        | -       | -      | -      | -          | 2023-08-17 17:20:41 | 高线 编辑   | 删除   | 启用          |
|   |           | 演示算法服务器            | 10.100.30.68  | -        | -       | -      | -      | -          | 2023-08-21 11:48:12 | 高线 编辑   | 删除   | 启用          |
|   |           | 测试66               | 10.100.30.68  | -        | -       | -      | -      | -          | 2023-08-21 11:48:12 | 高线编辑    | 删除   | 启用          |
|   |           | 算法服务器4             | 10.100.30.68  | -        | ·       | -      | -      | -          | 2023-08-21 11:48:12 | 高线 编辑   | 删除   | 启用          |
|   |           | 算法服务器3             | 10.100.30.68  |          | nàowste | -      | -      | - indows . | 2023-08-21 11:48:12 | 高线编辑    | 删除   | 启用          |
|   |           | 算法服务器2             | 10.100.50.153 | 18.01%   | 77.86%  | 0.0%   | 64.88% | 88.80%     | 2023-08-22 14:41:13 | 在线编辑    | 删除   | 停用          |
|   |           | 算法服务器1             | 10.100.50.153 | 18.02%   | 77.86%  | 0.0%   | 64.88% | 88.80%     | 2023-08-22 14:41:13 | 在线编辑    | 删除   | 停用          |
|   |           |                    |               |          |         |        |        |            |                     |         |      |             |
|   |           |                    |               |          |         |        |        |            | 共7条 〈 1             | → 10条/页 | ~ 前往 | 主 1 页       |

| 删除         | ×     |
|------------|-------|
| 确定要删除当前项吗? |       |
|            | 取消 确定 |

### 3.7.1.5. 启用/停用算法服务器

在列表中,点击操作列的【启用/停用】按钮。停用后,该服务器中的算法也将处于停用 状态。算法服务器启用时,该服务器中的算法不会启用,需前往【算法管理】手动启用算法。

| 5:      |                |           |           |        |        |          |                     |    |    |    |    |     |
|---------|----------------|-----------|-----------|--------|--------|----------|---------------------|----|----|----|----|-----|
| 部状态 ~   | 请输入名称关键字       | <b>音询</b> |           |        |        |          |                     |    |    | 注册 | Ð  | 删除  |
| 算法服务器名利 | F IP地址         | CPU使用率    | GPU使用率    | NPU使用率 | 内存使用率  | 磁盘使用率    | 更新时间 ≑              | 状态 | 操作 |    |    |     |
| 测试盒子    | 10.100.30.38   | -         | -         | -      | - "    | -        | 2023-08-17 17:20:41 | 高线 | 编辑 | 删除 | 启用 |     |
| 演示算法服务器 | ¥ 10.100.30.68 | -         | -         | -      | -      | -        | 2023-08-21 11:48:12 | 高线 | 编辑 | 删除 | 启用 |     |
| 测试66    | 10.100.30.68   | -         | -         | -      | -      | -        | 2023-08-21 11:48:12 | 高线 | 编辑 | 删除 | 启用 |     |
| 算法服务器4  | 10.100.30.68   | -         | - 10.0064 | -      | -      | · ·      | 2023-08-21 11:48:12 | 高线 | 编辑 | 删除 | 启用 |     |
| 算法服务器3  | 10.100.30.68   | -         | indows    | -      | -      | - indows | 2023-08-21 11:48:12 | 高线 | 编辑 | 删除 | 启用 |     |
| 算法服务器2  | 10.100.50.153  | 18.01%    | 77.86%    | 0.0%   | 64.88% | 88.80%   | 2023-08-22 14:41:13 | 在线 | 编辑 | 删除 | 停用 | -22 |
| 算法服务器1  | 10.100.50.153  | 18.02%    | 77.86%    | 0.0%   | 64.88% | 88.80%   | 2023-08-22 14:41:13 | 在线 | 编辑 | 删除 | 停用 |     |
|         |                |           |           |        |        |          |                     |    |    |    |    |     |
|         |                |           |           |        |        |          |                     |    |    |    |    |     |

| 停用                              | ×          |
|---------------------------------|------------|
| 停用后该服务器中的所有算法将不再可用<br>停止,确定停用吗? | , 已运行的算法也将 |
|                                 | 取消 确定      |

### 3.7.2. 算法管理

### 3.7.2.1. 算法列表

1. 点击左侧菜单的【算法管理】, 可查看所有已注册的算法。

| To control of | 亞 算法模型 / 算法管理                                                        |                    |               |     |                                            |                        | ♀ 消息                                     | $\otimes$ admin $\sim$         |
|---------------|----------------------------------------------------------------------|--------------------|---------------|-----|--------------------------------------------|------------------------|------------------------------------------|--------------------------------|
| 2 首页看板        | 算法来源: 状态:<br>全部 ✓ 全部状态 ·                                             | ∽ 请输入名称关键字 夏岡      | 1             |     |                                            |                        | 注册                                       | £510x                          |
| 回 设备管理 ~      | □ 算法各称                                                               | 算法来源               | IP地址          | 负载数 | 更新时间 \$                                    | 状态                     | 操作                                       |                                |
| ◎ 数据采集 ~      | <ul> <li>」</li> <li>」</li> <li>」</li> <li>」</li> <li>人员离开</li> </ul> | 算法服务器2<br>测试盒子     | 10.100.50.153 | 0   | 2023-08-22 14:35:56 2023-08-17 17:20:41    | 在线                     | <ul> <li>查者 删除</li> <li>查者 删除</li> </ul> | : 傳用<br><br>t 启用               |
| ① 系統告誓 ~      | 司机下车检测                                                               | 测试盒子               | 10.100.30.38  | 0   | 2023-08-17 17:20:41                        | 業技                     | 查看 删除                                    | 1 启用                           |
| ⑦ 算法模型  ^     | 区域入儀检測                                                               | 算法服务器2<br>算法服务器2   | 10.100.50.153 | 2   | 2023-08-22 14:35:56<br>2023-08-22 14:35:56 | 在线                     | 查看 删除<br>查看 删除                           | : 停用<br>* 停用 、 ( <sup>0)</sup> |
| 算法管理          | □ 安全帽检测                                                              | 算法服务器2             | 10.100.50.153 | 2   | 2023-08-22 14:35:56                        | <b>EX</b>              | 查看 删除                                    | t 停用                           |
| 28 系统管理 ~     | <ul> <li>区域入侵检测</li> <li>吸烟检测</li> </ul>                             | 演示算法服务器<br>演示算法服务器 | 10.100.30.68  | 0   | 2023-08-21 11:48:12<br>2023-08-21 11:48:12 | <b>高线</b><br><b>高线</b> | 查看 删除<br>查看 删除                           | : 启用<br>                       |
|               | 一 安全幅检测                                                              | 演示算法服务器            | 10.100.30.68  | 1   | 2023-08-21 11:48:12                        | (#RE                   | 查看 删除                                    | き 启用                           |
|               |                                                                      | <b>週回</b> 話66      | 10.100.30.68  | 1   | 2023-08-21 11:48:12                        | me                     | 查看 删除                                    | : 启用                           |
|               |                                                                      |                    |               |     | 共38条 《 1 2 3 4                             | > 10奈/页                | ~ 前往                                     | 1 页                            |

# 2. 【算法列表】: 可进行筛选、注册、查看、删除、启用/禁用操作。

| <u>⊂</u> ≇ | 法模型 / 算法管理            |               |               |     |                     |          | 口消   | 8  | ${\rm admin} \; {\scriptstyle \sim} \;$ |
|------------|-----------------------|---------------|---------------|-----|---------------------|----------|------|----|-----------------------------------------|
| 算法         | 来源: 状态:<br>郎 > 全部状态 > | · 请输入名称关键字 查询 |               |     |                     |          | 注册   |    | 删除                                      |
|            | 算法名称                  | 算法来源          | IP地址          | 负载数 | 更新时间 🗢              | 状态       | 操作   |    |                                         |
|            | 逃生门开关检测               | 算法服务器2        | 10.100.50.153 | 0   | 2023-08-22 14:35:56 | 在线       | 查看 册 | 除( | 亭用                                      |
|            | 人员离开                  | 测试盒子          | 10.100.30.38  | 0   | 2023-08-17 17:20:41 | 高线       | 查看 册 | 除) | 自用                                      |
|            | 司机下车检测                | 测试盒子          | 10.100.30.38  | 0   | 2023-08-17 17:20:41 | 高线       | 查看 册 | 脉) | <b>倉用</b>                               |
|            | 区域入侵检测                | 算法服务器2        | 10.100.50.153 | 2   | 2023-08-22 14:35:56 | 在线       | 查看册  | 除( | 亭用                                      |
|            | 吸烟检测                  | 算法服务器2        | 10.100.50.153 | 0   | 2023-08-22 14:35:56 | 在线       | 查看册  | 除( | 専用                                      |
|            | 安全幅检测                 | 算法服务器2        | 10.100.50.153 | 2   | 2023-08-22 14:35:56 | 在线       | 查看 册 | 除( | 亭用                                      |
|            | 区域入侵检测                | 演示算法服务器       | 10.100.30.68  | 0   | 2023-08-21 11:48:12 | 高线       | 查看 册 | 除) | 自用                                      |
|            | 吸烟检测                  | 演示算法服务器       | 10.100.30.68  | 1   | 2023-08-21 11:48:12 | 高线       | 查看一日 | 除) | <b>倉用</b>                               |
|            | 安全幅检测                 | 演示算法服务器       | 10.100.30.68  | 1   | 2023-08-21 11:48:12 | 高线       | 查看册  | 除) | 自用                                      |
|            | 安全幅检测                 | 测试66          | 10.100.30.68  | 1   | 2023-08-21 11:48:12 | 高线       | 查看册  | 除) | 自用                                      |
|            |                       |               |               |     |                     |          |      |    |                                         |
|            |                       |               |               |     |                     |          |      |    |                                         |
|            |                       |               |               |     | 共 38 条 〈 1 2 3 4    | >0010条/页 | ~ 前往 | 1  | 页                                       |

### 3.7.2.2. 注册算法

1. 在算法列表点击【注册】。

| ⊡ 算法       | 模型 / 算法服务器管理       |               |        |           |        |        |         |                     |            | 口消           | 總 (8 | ) admin ~ |
|------------|--------------------|---------------|--------|-----------|--------|--------|---------|---------------------|------------|--------------|------|-----------|
| 状态:<br>全部4 | <b>状态</b> > 词输入名称关 | (W字) 査道       |        |           |        |        |         |                     |            | 注            | ₩    | 删除        |
|            | 算法服务器名称            | IP地址          | CPU使用率 | GPU使用率    | NPU使用率 | 内存使用率  | 磁盘使用率   | 更新时间 🗢              | 状态操作       |              |      |           |
|            | 测试盒子               | 10.100.30.38  | -      | -         | -      | · "    |         | 2023-08-17 17:20:41 | 高线编辑       | <b>貴 删除</b>  | 启用   |           |
|            | 演示算法服务器            | 10.100.30.68  | -      |           | -      | -      | -       | 2023-08-2 11:48:12  | 高线 编       | <b>員 删</b> 除 | 启用   |           |
|            | 测试66               | 10.100.30.68  | -      | -         | -      | -      | -       | 2023-08-21 11:48:12 | 高线 编       | <b>員 删</b> 除 | 启用   |           |
|            | 算法服务器4             | 10.100.30.68  | -      | · .0.0064 | -      | -      |         | 2023-08-21 11:48:12 | 高线 编       | <b>員 删</b> 除 | 启用   |           |
|            | 算法服务器3             | 10.100.30.68  | -      | ndowst    | -      | -      | - indow | 2023-08-21 11:48:12 | 高线 编       | <b>員 删</b> 除 | 启用   |           |
|            | 算法服务器2             | 10.100.50.153 | 18.01% | 77.86%    | 0.0%   | 64.88% | 88.80%  | 2023-08-22 14:41:13 | 在线 编辑      | <b>貴 删</b> 除 | 停用   |           |
|            | 算法服务器1             | 10.100.50.153 | 18.02% | 77.86%    | 0.0%   | 64.88% | 88.80%  | 2023-08-22 14:41:13 | 在线 编       | <b>貴 删除</b>  | 停用   |           |
|            |                    |               |        |           |        |        |         |                     |            |              |      |           |
|            |                    |               |        |           |        |        |         | 共7条 〈 1             | 2000-10祭/页 | ~ 前          | ŧ    | 1 页       |

2. 在注册页面中,勾选已注册的算法服务器下的算法,已注册的算法置灰无法重复勾选,

点击右侧【详情】可查看算法的介绍,点击【保存】后成功注册。

| 可用算法 (20个)          |                                           | 算法详情                                                                                                    |                    |
|---------------------|-------------------------------------------|----------------------------------------------------------------------------------------------------|--------------------|
| <ul> <li></li></ul> | r window<br>Mr windown<br>Mr windown<br>M | 伊法協介<br>检测当前逃生区域的逃生门是否处于法规打开状态,将逃生门打开视力违规现象<br>在全数<br>通知回归值:属于算法参数(类似于可等度),用于过速时一位体的重要标定现象,建议类<br>的知识的一位体的重要标定现象,建议类<br>任管图片:监控视频的背管违规图片 | pin window<br>B0.1 |
|                     |                                           |                                                                                                    |                    |

## 3.7.2.3. 查看算法

| ₫ | 算法       | 模型 / 算法管理 |                           |                      |               |     |                     |                  | 1                                                                                          | 〕消息            | $\otimes$ admin $\vee$ |
|---|----------|-----------|---------------------------|----------------------|---------------|-----|---------------------|------------------|--------------------------------------------------------------------------------------------|----------------|------------------------|
| 3 | 法来<br>全部 | 源:        | 状态:<br>全部状态 ><br>请输入名称关键字 | o <sup>b</sup><br>直询 |               |     |                     |                  | J                                                                                          | 注册             | 删除                     |
|   |          | 算法名称      | 算法来源                      |                      | IP地址          | 负载数 | 更新时间 🗢              | 状态               | 操作                                                                                         | -              |                        |
|   |          | 逃生门开关检测   | 算法服务器2                    |                      | 10.100.50.153 | 0   | 2023-08-22 15:20:13 | 石                | t <u>É</u>                                                                                 | 副除             | 停用                     |
|   |          | 人员商开      | 测试盒子                      |                      | 10.100.30.38  | 0   | 2023-08-17 17:20:41 | 南                | £ 查打                                                                                       | a and          | 启用                     |
|   |          | 司机下车检测    | 测试盒子                      |                      | 10.100.30.38  | 0   | 2023-08-17 17:20:41 |                  | 主                                                                                          | 1 删除           | 启用                     |
|   | ٩.       | 区域入侵检测    | 算法服务器2                    |                      | 10.100.50.153 | 2   | 2023-08-22 15:20:13 | 00 <sup>00</sup> | 1 <u><u><u></u></u></u>                                                                    | 副除             | 停用                     |
|   | Ö,       | 吸烟检测      | 算法服务器2                    |                      | 10.100.50.153 | 0   | 2023-08-22 15:20:13 | æ                | ŧ 直有                                                                                       | 副除             | 停用                     |
|   |          | 安全帽检测     | 算法服务器2                    |                      | 10.100.50.153 | 2   | 2023-08-22 15:20:13 | æ                | É 童祥                                                                                       |                | 停用                     |
|   |          | 区域入侵检测    | 演示算法服务器                   |                      | 10.100.30.68  | 0   | 2023-08-21 11:48:12 | <b>N</b>         | € <u></u> <u> </u> <u> </u> <u> </u> <u> </u> <u> </u> <u> </u> <u> </u> <u> </u> <u> </u> | a and a second | 启用                     |
|   |          | 吸烟检测      | 演示算法服务器                   |                      | 10.100.30.68  | 1   | 2023-08-21 11:48:12 | <b>R</b>         | 1 查找                                                                                       | 1 删除           | 启用                     |
|   |          | 安全帽检测     | 演示算法服务器                   |                      | 10.100.30.68  | 1   | 2023-08-21 11:48:12 |                  | 直接                                                                                         | 副除             | 启用                     |
|   |          | 安全帽检测     | 测试66                      |                      | 10.100.30.68  | 1   | 2023-08-21 11:48:12 | a10-000 (m       | ± 直接                                                                                       | 副除             | 启用                     |
|   |          |           |                           |                      |               |     |                     |                  |                                                                                            | _              |                        |
|   |          |           |                           |                      |               |     |                     |                  |                                                                                            |                |                        |
|   |          |           |                           |                      |               |     | 共 38 奈              |                  | 10祭/页 ~                                                                                    | 前往             | 1 页                    |

# 1. 在列表中,点击算法名称或操作列的【查看】按钮。

# 2. 在查看页面中,可查看算法名称、来源的服务器、算法介绍、使用了该算法的设备。

| C | 算法模型 / 算法管理 / 查看算法                          |      |      |                                                                            | Q 消息 ⑧ admin ∨ |
|---|---------------------------------------------|------|------|----------------------------------------------------------------------------|----------------|
|   | 算法名称: 安全續检測<br>算法来源: 算法服务器2 (10.100.50.153) |      |      |                                                                            |                |
|   | 算法使用 (0个设备)                                 |      |      | 算法详情                                                                       |                |
|   | 设备名称 设备位置                                   | 状态   | 运行时长 | 算法简介                                                                       |                |
|   |                                             | 暂无数据 |      | 识别是否佩戴安全帽,将未佩戴安全帽视为违规现象<br>输入参数                                            |                |
|   |                                             |      |      | 置信度:属于算法参数(关似于可靠度),用于过滤比置信值小的目标<br>边界回归值:属于算法参数(关似于NMS),用于过滤同一物体的重复标定现象、建议 | /参数0.1         |
|   |                                             |      |      | <b>输出参数</b><br>告簪图片:监控视频的告答违规图片                                            | spite windo    |
|   |                                             |      |      |                                                                            |                |
|   |                                             |      |      |                                                                            |                |
|   |                                             |      |      |                                                                            |                |
|   |                                             |      |      |                                                                            |                |

### 3.7.2.4. 删除算法

### 在列表中,点击操作列的【删除】按钮。删除时再次确认防止误删,确定删除后,该算法

### 不再起作用。

| ☲ 算法模型 / 算  | 法管理                                                                                                    |          |               |     |                     |           | ♀ 消息  | ⊗ admin ∖ |
|-------------|----------------------------------------------------------------------------------------------------|----------|---------------|-----|---------------------|-----------|-------|-----------|
| 算法来源:<br>全部 | 状态:<br>~ 全部状态 ~                                                                                                    | 请输入名称关键字 | 1             |     |                     |           | 注册    |           |
| 算法名称        | ŝi.                                                                                                    | 算法来源     | IP地址          | 负载数 | 更新时间 ⇔              | 状态        | 操作    |           |
| 进生门3        | 开关检测                                                                                                    | 算法服务器2   | 10.100.50.153 | 0   | 2023-08-22 15:23:13 | 在线        | 查看删除  | 停用        |
| □ 人员离开      | Ŧ                                                                                                    | 测试盒子     | 10.100.30.38  | 0   | 2023-08-17 17:20:41 | 高线        | 查看删除  | 息用        |
| □ 司机下3      | 年检测                                                                                                    | 測试盒子     | 10.100.30.38  | 0   | 2023-08-17 17:20:41 | 高线        | 查看删除  | 启用        |
|             | 曼检测                                                                                                    | 算法服务器2   | 10.100.50.153 | 2   | 2023-08-22 15:23:13 | 在线        | 查看删除  | 停用        |
| の第二 吸烟检     | 0                                                                                                    | 算法服务器2   | 10.100.50.153 | 0   | 2023-08-22 15:23:13 | 在线        | 查看 删除 | 停用        |
| □ 安全帽       | 金测                                                                                                    | 算法服务器2   | 10.100.50.153 | 2   | 2023-08-22 15:23:13 | 在线        | 查看删除  | 傳用        |
|             | 員检測                                                                                                    | 演示算法服务器  | 10.100.30.68  | 0   | 2023-08-21 11:48:12 | 憲线        | 查看删除  | 启用        |
| 回吸烟检测       | U                                                                                                    | 演示算法服务器  | 10.100.30.68  | 1   | 2023-08-21 11:48:12 | 憲統        | 查看删除  | 启用        |
| □ 安全帽       | <b>金观</b>                                                                                                    | 演示算法服务器  | 10.100.30.68  | 1   | 2023-08-21 11:48:12 | 高线        | 查看 删除 | 信用        |
| - 安全帽       | ± 1000 (1000 (100) (1000 (1000) (1000 (1000 (1000 (1000 (1000 (1000 (1000 (1000 (1000 (1000 (1 | 测试66     | 10.100.30.68  | 1   | 2023-08-21 11:48:12 | 高线        | 查看 删除 | 启用        |
|             |                                                                                                    |          |               |     |                     |           |       |           |
|             |                                                                                                    |          |               |     | 共38条 〈 1 2 3        | 4 > 10祭/页 | √ 前往  | 1 页       |

| 删除         | ×     |
|------------|-------|
| 确定要删除当前项吗? |       |
|            | 取消 确定 |

### 3.7.2.5. 启用/停用算法

在列表中,点击操作列的【启用/停用】按钮。停用后,该算法处于停用状态。算法启用 时,才可被【系统告警配置>高级告警】所使用。

| ⊡ | 算法相       | 莫型 / 算法管理 |          |               |     |                     |         | ۵                     | 消息           | @ admi | ı v |
|---|-----------|-----------|----------|---------------|-----|---------------------|---------|-----------------------|--------------|--------|-----|
|   | 算法来<br>全部 | 源: 状态:    | 请输入名称关键字 |               |     |                     |         | 注                     | <del>Ш</del> | 删除     |     |
|   |           | 算法名称      | 算法来源     | IP地址          | 负载数 | 更新时间 \$             | 状态      | 操作                    |              |        |     |
|   |           | 逃生门开关检测   | 算法服务器2   | 10.100.50.153 | 0   | 2023-08-22 15:23:13 | 在线      | 查看                    | 删除           | 停用     |     |
|   |           | 人员商开      | 測试盒子     | 10.100.30.38  | 0   | 2023-08-17 17:20:41 | 高线      | 查看                    | 删除           | 启用     |     |
|   |           | 司机下车检测    | 測试盒子     | 10.100.30.38  | 0   | 2023-08-17 17:20:41 | 高线      | 查看                    | 删除           | 启用     |     |
|   |           | 区域入侵检测    | 算法服务器2   | 10.100.50.153 | 2   | 2023-08-22 15:23:13 | 在线      | 查看                    | 删除           | 停用     |     |
|   |           | 吸烟检测      | 算法服务器2   | 10.100.50.153 | 0   | 2023-08-22 15:23:13 | 在线      | 查看                    | 删除           | 停用     |     |
|   |           | 安全帽检测     | 算法服务器2   | 10.100.50.153 | 2   | 2023-08-22 15:23:13 | 在线      | 查看                    | 删除           | 停用     |     |
|   |           | 区域入侵检测    | 演示算法服务器  | 10.100.30.68  | 0   | 2023-08-21 11:48:12 | 商线      | 查看                    |              | 启用     |     |
|   |           | 吸烟检测      | 演示算法服务器  | 10.100.30.68  | 1   | 2023-08-21 11:48:12 | 商线      | 4                     | 删除           | 启用     |     |
|   |           | 安全帽检测     | 演示算法服务器  | 10.100.30.68  | 1   | 2023-08-21 11:48:12 | 高线      | 查看                    | 删除           | 启用     |     |
|   |           | 安全帽检测     | 測试66     | 10.100.30.68  | 1   | 2023-08-21 11:48:12 | 离线      | 查看                    | 删除           | 启用     |     |
|   |           |           |          |               |     | 共38条 《 1 2 3 4      | → 10奈/页 | <ul><li>→ B</li></ul> | 祥            | 1 页    |     |
|   |           |           |          |               |     | 共38条 (1234          | > 10条/页 | <ul><li>✓ Ř</li></ul> | i⁄it 🗌       | 1      | 页   |

| 停用                   |    | ×  |
|----------------------|----|----|
| 停用后, 有使用到该算法的告警配置无效。 |    |    |
|                      | 取消 | 确定 |

# 3.8. 系统管理

### 3.8.1. 系统配置

### 3.8.1.1. 系统配置列表

1. 点击左侧菜单的【系统配置】, 可查看所有的系统配置。

| ・ 瓶宇数据    | ☲ 系統管理 / 系統 | 充配置           |                                             |                       | ↓ 消息 ⑧ admin 〜 |
|-----------|-------------|---------------|---------------------------------------------|-----------------------|----------------|
| 2 首页春板    | 企业微信配置      | 请先由 企业微信管理    | 员在企业撤销中添加应用,才可进行配置(为保证所有的用户都能收到消息           | ,建议您添加企微应用时接权给 所有用户 ) |                |
| 副 设备管理 ~  | 0+60-50 1   | - corpio.     | ww52057el019555e3e                          |                       |                |
| 四 设备模板 ~  | PURCEL      | * CorpSecret: | n3AIV8B_3PXctx3PA5PGDpcORa86kato7SGpI-B0i2E |                       |                |
| ◎ 数据采集 ~  |             | * AgentID:    | 1000058                                     |                       |                |
| □ 系統告警 ~  |             |               | <b>测试</b> 保存设置                              |                       |                |
| ④ 算法模型 ~  |             |               |                                             |                       |                |
| 88 系统管理 个 |             |               |                                             |                       |                |
| 系统配置      | ]           |               |                                             |                       |                |
| 审计日志      |             |               |                                             |                       |                |
| 用户管理      |             |               |                                             |                       |                |
| 角色权限      |             |               |                                             |                       |                |
|           |             |               |                                             |                       |                |
|           |             |               |                                             |                       |                |
|           |             |               |                                             |                       |                |
|           |             |               |                                             |                       |                |
|           |             |               |                                             |                       |                |

# 2. 【配置列表】: 点击切换子菜单, 可根据不同的需要配置。

| ☑ 系统管理 / 系统              | 配置                                       |                                                                                                    | ♀ 消息  ⑧ admin ∨ |
|--------------------------|------------------------------------------|----------------------------------------------------------------------------------------------------|-----------------|
| 企业微信配置<br>邮件平台配置<br>时段配置 | 请先由 企业微信管理<br>* CorpID:<br>* CorpSecret: | 员 在 企业微信 中添加成用, 才可进行配置(为保证所有的用户都能收到消息,建议您添加企微应用时接权给 所有用户)<br>ww52057ef619333e3e<br>n3AIV88_3PXctx3PA5PGDpcORa86kato7SGpI-B0/2E |                 |
| nderwei 10.0064          | * AgentID:                               |                                                                                                    |                 |
|                          |                                          |                                                                                                    |                 |
|                          |                                          |                                                                                                    |                 |

### 3.8.1.2. 企业微信配置

企业微信管理员需先行在【企业微信】添加应用,才可进行配置(为保证所有的用户都能 收到消息推送,建议您添加企微应用时授权给所有用户)。输入应用提供的CorpID、CorpSecret、

### AgentID.

| ☑ 系统管理 / 系统 | 記置            |                                                             | ♀ 消息 ⊗ admin ∨ |
|-------------|---------------|-------------------------------------------------------------|----------------|
| 企业微信配置      | 请先由 企业微信管理    | R 在 企业微信 中溪加应用 ,才可进行配置 (为保证所有的用户部能收到消息,建议您须加企做应用时授权给 所有用户 ) |                |
| 邮件平台配置      | * CorpID:     | ww52057elf519333e3e                                         |                |
| NIXILE      | * CorpSecret: | n3AlV8B_3PXctx3PA5PGDpcORa86kato7SGpI-B0/2E                 |                |
|             | * AgentID:    | 1000058                                                     |                |
|             |               | 2607020 100 000 000 000 000 000 000 000 000                 |                |
|             |               |                                                             |                |
|             |               |                                                             |                |
|             |               |                                                             |                |
|             |               |                                                             |                |
|             |               |                                                             |                |
|             |               |                                                             |                |
|             |               |                                                             |                |
|             |               |                                                             |                |
|             |               |                                                             |                |

# 3.8.1.3. 邮件平台配置

配置用于发送邮件的服务器信息,点击【保存设置】后成功保存。可为后续推送告警信 息给用户做准备。

| ☲ 系統管理 / 系統 | 記置         |                                        | ♀ 消息  ⑧ admin ~ |
|-------------|------------|----------------------------------------|-----------------|
| 企业微信配置      | * SMTP服务器: | smip.qq.com                            |                 |
| 时段配置        | :口溦*       | 587                                    |                 |
|             | * 用户名:     | 1370234207@qq.com                      |                 |
|             | * 密码:      | ······································ |                 |
|             | *邮件发送地址:   | 1370234207@qq.com                      |                 |
|             | *邮件发送者名称:  | payne                                  |                 |
|             | * 协议:      | SMTP V                                 |                 |
|             |            | ☑ 使用TLS 使用SSL                          |                 |
|             |            | RFQE                                   |                 |
|             |            |                                        |                 |

# 3.8.1.4. **时段配置**

系统默认提供全天候模板、工作日模板、周末模板,也支持自定义时段。可对列表进行筛

选、添加、编辑、删除操作。

| ☲ 系统管理 / 系統 | 和置       |    |                                  |                 | ♀ 消息 ⑧ admin ∽         |
|-------------|----------|----|----------------------------------|-----------------|------------------------|
| 企业微信配置      | 请输入名称关键字 | 查询 |                                  |                 | 毗蒙                     |
| 邮件平台配置      | 名称       |    | 时间范围                             |                 | 操作                     |
| 时段配置        | 周末时段     |    | 周六、周日 00:00-23:59                |                 |                        |
|             | 全天候时段    |    | 周一、周二、周三、周四、周五、周六、周日 00:00-23:59 |                 |                        |
|             | 工作日时段    |    | 周一、周二、周三、周四、周五 00:00-23:59       |                 |                        |
|             | 111      |    | 周六、周日、周一、周二、周三、周四、周五 00:00-23:59 |                 | 編輯 删除                  |
|             |          |    |                                  |                 |                        |
|             |          |    |                                  |                 |                        |
|             |          |    |                                  | w510-00064<br># | 4条 〈 1 〉 10余页 〉 前往 1 页 |

# 1) 添加时段

1. 在列表点击【添加】。

| ☲ 系統管理 / 系統 | 配置       |                        |                | 0 消息                  | t ⊗admin ∨ |
|-------------|----------|------------------------|----------------|-----------------------|------------|
| 企业微信配置      | 请输入名称关键字 | iii)                   |                |                       | 添加         |
| 邮件平台配置      | 名称       | 时间范围                   |                | 操作                    |            |
| 时段配置        | 周末时段     | 周六、周日 00:00-23:59      |                |                       |            |
|             | 全天候时段    | 周一、周二、周三、周四、周五、周六、     | 周日 00:00-23:59 |                       |            |
|             | 工作日时段    | 周一、周二、周三、周四、周五 00:00-2 | 13:59          |                       |            |
|             | 111      | 周六、周日、周一、周二、周三、周四、     | 周五 00:00-23:59 | 编辑目                   | 删除         |
|             |          |                        |                |                       |            |
|             |          |                        |                |                       |            |
|             |          |                        |                | 共4条 〈 1 → ○ 10般页 ~ 前往 | 1 页        |

# 2. 在添加弹窗中, 输入名称, 勾选星期、选择时间范围, 点击【确定】后成功保存。

| 添加时段   |               |         |       |        |    |    |      | $\times$ |
|--------|---------------|---------|-------|--------|----|----|------|----------|
| * 时段名称 | <b>你</b> 请输入时 | 段名称     |       |        |    |    |      |          |
| * 时段设置 | 置い 同一         | - 周二    | 周三    | 周四     | 周五 | 周六 | □周日  |          |
|        | G             | 17:09 - | 18:09 | 新增     |    |    |      | 新増       |
|        | 开始            | 时间      | 结束    | 时间     |    |    |      |          |
|        | 14            | 00      | CT    | 00.000 |    |    | HUSH | 商合       |
|        | 15            | 07      | 16    | 07     |    |    | 蚁泪   | 明起       |
|        | 16            | 08      | 17    | 08     |    |    |      |          |
|        | 17            | 09      | 18    | 09     |    |    |      |          |
|        | 18            | 10      | 19    | 10     |    |    |      |          |
|        | 19            | 11      | 20    | 11     |    |    |      |          |
|        | 20            | 10      | - 21  | 10     |    |    |      |          |
|        |               |         |       | 取消 确定  |    |    |      |          |

### 2) 编辑时段

在列表中,点击自定义时段的【编辑】按钮。其中,系统默认时段(全天候模板、工作日模板、周末模板)不支持编辑。

| ☲ 系統管理 / 系統 | 配置          |                                  |                             | ♀ 消息  ⑧ admin ∨      |
|-------------|-------------|----------------------------------|-----------------------------|----------------------|
| 企业微信配置      | 请输入名称关键字 查询 |                                  |                             | 添加                   |
| 邮件平台配置      | 名称          | 时间范围                             |                             | 操作                   |
| 时段配置        | 周末时段        | 周六、周日 00:00-23:59                |                             |                      |
|             | 全天候时段       | 周一、周二、周三、周四、周五、周六、周日 00:00-23:59 |                             |                      |
|             | 工作日时段       | 周一、周二、周三、周四、周五 00:00-23:59       |                             |                      |
|             | 111         | 周六、周日、周一、周二、周三、周四、周五 00:00-23:59 |                             | 编辑                   |
|             |             |                                  |                             |                      |
|             |             |                                  |                             |                      |
|             |             |                                  | 40.00 <sup>004</sup><br>共4豪 | < 1 >> 10%页 > 前往 1 页 |

2. 在编辑弹窗中,修改后点击【确定】成功修改。

| 编辑时段   |                          |                        |                  |      |      |      | ×  |
|--------|--------------------------|------------------------|------------------|------|------|------|----|
| * 时段名称 | 工作时间                     |                        |                  |      |      |      |    |
| * 时段设置 | □ 周─   周二                | ☑ 周三<br>12:00<br>18:00 | □ 周四<br>新増<br>删除 | □周五  |      | □ 周日 | 新增 |
|        | □周─   周二<br>□  00:00   - | □ 周三<br>23:59          | ☑ 周四             | □ 周五 | □ 周六 | □周日  | 删除 |
|        |                          |                        |                  |      |      | 取消   | 确定 |

### 3) 删除时段

在列表中点击自定义时段的【删除】按钮。其中,系统默认时段不支持删除。删除后再次确认防止误删,确定删除后,之前使用该时段的推送设置不会受到影响,而当需要添加推送设置时,无法选择已经删除的时段。

| ⊆ 系统管理 / 系统 | 配置          |                                  |                              | ♀ 消息 ⑧ admin 〜   |
|-------------|-------------|----------------------------------|------------------------------|------------------|
| 企业微信配置      | 请输入名称关键字 查询 |                                  |                              | 漆加               |
| 邮件平台配置      | 名称          | 时间范围                             |                              | 操作               |
| 时段配置        | 周末时段        | 周六、周日 00:00-23:59                |                              |                  |
|             | 全天候时段       | 周一、周二、周三、周四、周五、周六、周日 00:00-23:59 |                              |                  |
|             | 工作日时段       | 周一、周二、周三、周四、周五 00:00-23:59       |                              |                  |
|             | 111         | 周六、周日、周一、周二、周三、周四、周五 00:00-23:59 |                              | 編編               |
|             |             |                                  |                              |                  |
|             |             |                                  |                              |                  |
|             |             |                                  | 500.006 <sup>64</sup><br>共4条 | < 1 20000 前往 1 页 |

| 删除         |    | ×  |
|------------|----|----|
| 确定要删除当前项吗? |    |    |
|            | 取消 | 确定 |

# 3.8.2. 审计日志

1. 可筛选并查看系统的审计日志。

| ●● 瓶宇数据   | 亞 系统管理 / 审计日志        |                                                      |                       |             |                |                 | 回 盛刻大屏              | 9<br>月息 ⑧ admin ~ |
|-----------|----------------------|------------------------------------------------------|-----------------------|-------------|----------------|-----------------|---------------------|-------------------|
| 2 首页看板    | 功能提块: 操作员<br>全部 > 全部 | <ul> <li>查询时间:</li> <li>5 / 图 开始日期 至 结束日期</li> </ul> | 请输入日志信息关键字            | 童词          |                |                 |                     |                   |
| 國,日志管理 ~  | 功能模块                 | 日志信息                                                 | 3                     | 業作员         | IP地址           | 操作类型            | 操作时间                | 操作                |
| ① 系统告答 ~  | 设留管理<br>             | 同步设备信息<br>xleyuyi登录成功                                | 1                     | 部再仅<br>射育() | 10.100.20.27   | 同步              | 2023-01-31 16:24:30 | <b>宣音</b><br>查音   |
| 88 系统管理 ^ | 系统管理                 | 添加角色设备                                               | 3                     | 系统管理员       | 10.100.20.27   | 其它              | 2023-01-31 16:23:55 | 查看                |
| 系统配置      | 系统管理                 | 添加角色权限                                               | A006A 3               | 系统管理员       | 10.100.20.27   | 其它              | 2023-01-31 16:23:55 | 查看                |
| 审计日志      | 登录注册                 | 编辑用户xieyuyi                                          | 10 <sup>11510</sup> 3 | 系统管理员       | 10.100.20.27   | 修改              | 2023-01-31 16:23:47 | 22<br>            |
| 用户管理      | 登录注册                 | xleyuyi登录成功                                          | 20                    | 射育仪         | 10.100.20.27   | 其它              | 2023-01-31 16:23:00 | 直音                |
| 角色权限      | 设备管理                 | 批量更新设备状态                                             |                       | ROUELELA    | 10.100.50.43   | 修改              | 2023-01-31 16:21:58 | <u>五日</u><br>查石   |
|           | 设备管理                 | 批量更新设备状态                                             |                       |             | 10.100.50.43   | 修改              | 2023-01-31 16:21:45 | 查看                |
|           | 设备管理                 | 批量更新设备状态                                             |                       |             | 10.100.50.43   | 修改              | 2023-01-31 16:21:38 | 查看                |
|           | The subdaments       |                                                      |                       |             |                |                 |                     |                   |
|           |                      |                                                      |                       |             | 共 1096 条 〈 1 2 | 3 4 5 6 ••• 110 | → 10祭页 ~            | 前往 1 页            |

# 2. 点击列表的【查看】按钮, 可查看日志详情。

| 系统管理 / 审计日志                                                           |             |       |        |            |       |              |             | 🖾 监测大屏              | 消息 (@ adm |
|-----------------------------------------------------------------------|-------------|-------|--------|------------|-------|--------------|-------------|---------------------|-----------|
| <ul> <li>・能模块: 操作员:     </li> <li>全部      <li>全部     </li> </li></ul> |             | 查询时问: | 5 结束日期 | 请输入日志信息关键字 | 查询    |              |             |                     |           |
| 功能模块                                                                  | 日志信息        |       |        |            | 操作员   | IP地址         | 操作类型        | 操作时间                | 操作        |
| 设备管理                                                                  | 同步设备信息      |       |        |            | 谢育仪   | 10.100.20.27 | 同步          | 2023-01-31 16:24:30 | 查看        |
| 登录注册                                                                  | xieyuyi登录成功 | b     |        |            | 谢育仪   | 10.100.20.27 | 其它          | 2023-01-31 16:24:11 | 查看        |
| 系统管理                                                                  | 添加角色设备      |       |        |            | 系统管理员 | 10.100.20.27 | 其它          | 2023-01-31 16:23:55 | 查看        |
| 系统管理                                                                  | 添加角色权限      |       |        |            | 系統管理员 | 10.100.20.27 | 其它          | 2023-01-31 16:23:55 | 查看        |
| 登录注册                                                                  | 编辑用户xieyuy  | /i    |        |            | 系统管理员 | 10.100.20.27 | 修改          | 2023-01-31 16:23:17 | 查看        |
| 登录注册                                                                  | xieyuyi登录成功 | Ь     |        |            | 谢育仪   | 10.100.20.27 | 其它          | 2023-01-31 16:23:00 | 查看        |
| 登录注册                                                                  | 编辑用户xieyuy  | ri -  |        |            | 系统管理员 | 10.100.20.27 | 修改          | 2023-01-31 16:22:58 | 查看        |
| 设备管理                                                                  | 批量更新设备状     | 态     |        |            |       | 10.100.50.43 | 修改          | 2023-01-31 16:21:58 | 查看        |
| 设备管理                                                                  | 批量更新设备状     | 态     |        |            |       | 10.100.50.43 | 修改          | 2023-01-31 16:21:45 | 查看        |
| 安备管理                                                                  | 批量更新设备状     | 态     |        |            |       | 10.100.50.43 | 修改          | 2023-01-31 16:21:38 | 查看        |
|                                                                       |             |       |        |            |       |              |             |                     |           |
|                                                                       |             |       |        |            |       |              |             |                     |           |
|                                                                       |             |       |        |            |       | 共 1096 条 🛛 < | 1 2 3 4 5 6 | 110 → 10祭/页 / 1     | 前往 1      |

| 日志详情  |                          |       |              | ×  |
|-------|--------------------------|-------|--------------|----|
| 日志类型  |                          |       |              |    |
| 日志信息: | 同步设备信息                   | 功能模块: | 设备管理         |    |
| 操作员:  | xieyuyi                  | IP地址: | 10.100.20.27 |    |
| 日志信息  |                          |       |              |    |
| 操作时间: | 2023-01-31 16:24:30      |       |              |    |
| 请求参数: | 60                       |       |              |    |
| 返回参数: | {"code":200,"data":true} |       |              |    |
|       |                          |       |              |    |
|       |                          |       |              | 关闭 |

### 3.8.3. 用户管理

### 3.8.3.1. 用户列表

1. 点击左侧菜单的【用户管理】, 可查看所有的用户。

| 1 孫宇数据                                          | 亞 系统管理 / 用户管理                                                |               |            |                                       |             |             |           |          | 1<br>I<br>I | ] 监测大屏 (     | 1月息  | $^{(8)}$ admin $^{\vee}$ |
|-------------------------------------------------|--------------------------------------------------------------|---------------|------------|---------------------------------------|-------------|-------------|-----------|----------|-------------|--------------|------|--------------------------|
| 22 首页看板                                         | 所属角色:<br>全部 >                                                | 童询            |            |                                       |             |             |           |          |             |              | 同步   | 添加                       |
| 111 设备管理                                        | 部门层级 + 添加                                                    | 姓名 🗢          | 所属角色       | 所属部门                                  | 受录账号        | 手机          | 邮箱        | 企业微信     | 状态          | 操作           |      |                          |
| ◎ 日志管理 ~                                        | 駅代人部□<br>> 測記:                                               | 系统管理员         | 系统管理员      | /默认部门                                 | admin       |             |           | 未绑定      | 雇用          | 重置密码         | 编辑   |                          |
| <ul> <li>□ 系統音響 ~</li> <li>88 系統管理 ^</li> </ul> | > 測試01<br>客户                                                 | 测试用户2         | 普通用户       | /默认部门,/奥<br>试/测试2                     | test2       | 13220101110 |           | 未绑定      | 扁用          | 重置密码         | 编辑 』 | 889                      |
| 系统配置                                            | 测试部门                                                         | 测试用户3         | 系统管理员      | /默认部门                                 | test1       | 13555101011 |           | 未绑定      | 倉用 ●        | 重置密码         | 编辑   | HI9.                     |
| 审计日志 用户管理                                       | <ul> <li>&gt; 云扬科技</li> <li>运营垣</li> <li>&gt; 商务组</li> </ul> | 测试用户4         | 普通用户       | /默认部门, /则<br>试, /测试01, /则<br>试01/测试02 | 123         | 13501100000 |           | 未绑定      |             | 重置密码         | 编辑   | His windo                |
| 角色权限                                            | → OA                                                         | 云扬用户          | 设备管理用户     | /默认部门                                 | yyuser      | 18702912345 |           | 未绑定      | <b>启用</b>   | 重置密码         | 编辑   | All &                    |
|                                                 | → ERP                                                        | 絕洋            | 演示用户       | /賓户                                   | yueyang     | 18812312345 |           | 未绑定      | <b>启用</b>   | 重置密码         | 编辑   | 889                      |
|                                                 |                                                              | хуу0          | 测试告誓列表权限角色 | /测试部门                                 | xieyuyi00   | 13222010110 |           | 未绑定      |             | 重置密码         | 编辑   | 删除                       |
| A N                                             |                                                              | 云扬科技客服中心      | 普通用户       | /云扬科技                                 | yunyang-it  |             |           | 已绑定      | 息用 ●        | 重置密码         | 编辑   | 删除                       |
|                                                 |                                                              | 云扬科技客服中心<br>2 | 普通用户       | /云扬科技                                 | 18023236207 |             |           | 已绑定      | <b>房川</b>   | 重置密码         | 编辑   | 100 E                    |
|                                                 |                                                              | 蔡贤友           | 普通用户       | /云扬科技                                 | caixianyou  |             |           | 已绑定      | [2]用        | 重置密码         | 编辑   | 删除                       |
|                                                 |                                                              |               |            |                                       |             |             |           |          |             |              |      |                          |
|                                                 |                                                              |               |            |                                       |             | 共 142 9     | ₭ < 1 2 : | 3456 ••• | 15 > 10余    | <b>が</b> 页 ~ | 前往   | 1 页                      |

2. 【用户列表】: 可进行筛选、用户管理(同步、添加、编辑、删除、启用/禁用、重置

# 密码)、部门管理(添加、编辑、删除)操作。

| ⊡ | 系统管理 / 用户管                                                   | 理    |               |            |                                    |             |             |       |      |           | 回 监測大屏 | <mark>3</mark> 消息 | (8) admin | ~ |
|---|--------------------------------------------------------------|------|---------------|------------|------------------------------------|-------------|-------------|-------|------|-----------|--------|-------------------|-----------|---|
|   | 所属角色:<br>全部 ~                                                | 搜索成员 | 查询            |            |                                    |             |             |       |      |           |        | 同步                | 添加        |   |
|   | 部门层级                                                         | + 添加 | 姓名 🗢          | 所属角色       | 所属部门                               | 受录账号        | 手机          | 邮箱    | 企业微信 | 状态        | 操作     |                   |           |   |
|   | 默认部门<br>▶ 測航                                                 |      | 系統管理员         | 系统管理员      | /默认部门                              | admin       |             |       | 未绑定  | 启用        | 重置密码   | 编辑                |           |   |
|   | ▶ 測试01<br>素户                                                 |      | 测试用户2         | 普通用户       | /默认部门,/测<br>试/测试2                  | test2       | 13220101110 |       | 未绑定  | 启用        | 重置密码   | 编辑                | 删除        |   |
|   | 测试部门                                                         |      | 测试用户3         | 系统管理员      | /默认部门                              | test1       | 13555101011 |       | 未绑定  | 启用        | 重置密码   | 编辑                | 删除        |   |
|   | <ul> <li>&gt; 云扬科技</li> <li>运营组</li> <li>&gt; 商务组</li> </ul> |      | 测试用户4         | 普通用户       | /默认部门,/测<br>试,/测试01,/测<br>试01/测试02 | 123         | 13501100000 |       | 未绑定  | (启用)      | 重置密码   | 编辑                |           |   |
|   | ► OA                                                         |      | 云扬用户          | 设备管理用户     | /默认部门                              | yyuser      | 18702912345 |       | 未绑定  | 启用        | 重置密码   | 编辑                | 删除        |   |
|   | ▶ ERP                                                        |      | 越洋            | 演示用户       | /客户                                | yueyang     | 18812312345 |       | 未绑定  | 启用        | 重置密码   | 编辑                | 删除        |   |
|   |                                                              |      | хуу0          | 测试告警列表权限角色 | /测试部门                              | xieyuyi00   | 13222010110 |       | 未绑定  | 〇禁用       | 重置密码   | 编辑                | 删除        |   |
|   |                                                              |      | 云扬科技客服中心      | 普通用户       | /云扬科技                              | yunyang-it  |             |       | 已绑定  | (启用)      | 重置密码   | 编辑                | 删除        |   |
|   |                                                              |      | 云扬科技客服中心<br>2 | 普通用户       | /云扬科技                              | 18023236207 |             |       | 已绑定  | <b>原用</b> | 重置密码   | 编辑                | 删除        |   |
|   |                                                              |      | 蔡贤友           | 普通用户       | /云扬科技                              | caixianyou  |             |       | 已绑定  | 启用        | 重置密码   | 编辑                | 副除        |   |
|   |                                                              |      |               |            |                                    |             |             |       |      |           |        |                   |           |   |
|   |                                                              |      |               |            |                                    |             | 共 142       | ≪ 1 2 | 3456 | 15 > 1    | 0条/页 ~ | 前往                | 1 页       |   |

### 3.8.3.2. 同步用户

可同步企业微信中的用户 (要求企业微信管理员先添加好用于接收告警消息的应用, 且在 【系统配置>企业微信配置】中配置好应用提供的 CorpID、CorpSecret、AgentID)。

注意:如果多次同步企业微信的用户,离职的用户同步后,在系统中会自动禁用该用户。

| ⊡ | 系統管理 / 用户管                                                   | 理    |               |            |                                    |             |             |           |        |             | 回 监測大屏 | ◎消息 | ⊗ admin ∨ |
|---|--------------------------------------------------------------|------|---------------|------------|------------------------------------|-------------|-------------|-----------|--------|-------------|--------|-----|-----------|
|   | 所属角色:<br>全部 ~                                                | 搜索成员 | 查询            |            |                                    |             |             |           |        |             |        | 同步  | 添加        |
|   | 部门层级                                                         | + 添加 | 姓名 🗢          | 所属角色       | 所属部门                               | 受录账号        | 手机          | 邮箱        | 企业微信   | 状态          | 操作     |     |           |
|   | 默认部门<br>▶ 測時式                                                |      | 系统管理员         | 系统管理员      | /默认部门                              | admin       |             |           | 未绑定    | <b>启用</b>   | 重置密码   | 编辑  |           |
|   | ▶ 測试01<br>素户                                                 |      | 测试用户2         | 普通用户       | /默认部门,/则<br>试/测试2                  | test2       | 13220101110 |           | 未绑定    | 启用          | 重置密码   | 编辑  | 删除        |
|   | 测试部门                                                         |      | 测试用户3         | 系统管理员      | /默认部门                              | test1       | 13555101011 |           | 未绑定    | 启用          | 重置密码   | 编辑  | 删除        |
|   | <ul> <li>&gt; 云扬科技</li> <li>运营组</li> <li>&gt; 商务组</li> </ul> |      | 测试用户4         | 普通用户       | /默认部门,/测<br>试,/测试01,/测<br>试01/测试02 | 123         | 13501100000 |           | 未绑定    | RH          | 重置密码   | 编辑  | 删除 winds  |
|   | ► OA                                                         |      | 云扬用户          | 设备管理用户     | /默认部门                              | yyuser      | 18702912345 |           | 未绑定    | 启用          | 重置密码   | 编辑  | 删除        |
|   | ▶ ERP                                                        |      | 越洋            | 演示用户       | /客户                                | yueyang     | 18812312345 |           | 未绑定    | 启用          | 重置密码   | 编辑  | 删除        |
|   |                                                              |      | хуу0          | 测试告警列表权限角色 | /测试部门                              | xieyuyi00   | 13222010110 |           | 未绑定    | ○禁用         | 重置密码   | 编辑  | 删除        |
|   |                                                              |      | 云扬科技客服中心      | 普通用户       | /云扬科技                              | yunyang-it  |             |           | 已绑定    | 启用          | 重置密码   | 编辑  | 删除        |
|   |                                                              |      | 云扬科技客服中心<br>2 | 普通用户       | /云扬科技                              | 18023236207 |             |           | 已绑定    | <u> </u> 唐用 | 重置密码   | 编辑  | 删除        |
|   |                                                              |      | 蔡贤友           | 普通用户       | /云扬科技                              | caixianyou  |             |           | 已绑定    | 启用          | 重置密码   | 编辑  | 删除        |
|   |                                                              |      |               |            |                                    |             |             |           |        |             |        |     |           |
|   |                                                              |      |               |            |                                    |             | 共 142       | : ∰ < 1 2 | 3456 … | 15 > 1      | 0条/页 ~ | 前往  | 1 页       |

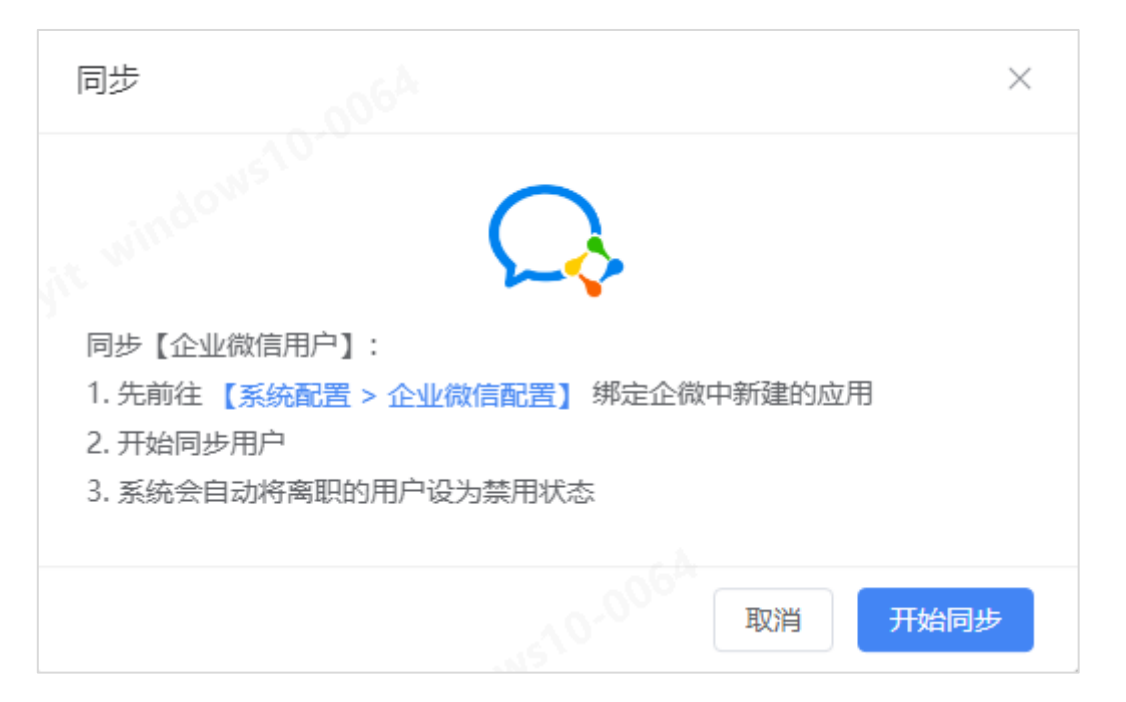

# 3.8.3.3. 添加用户

1. 在列表点击【添加】。

| ⊡ : | 系统管理 / 用户管理                                        |      |               |            |                                    |             |             |           |      | Ę          | 9 监测大屏 | <mark>3</mark> 消息 | ⊗ admin ∨ |
|-----|----------------------------------------------------|------|---------------|------------|------------------------------------|-------------|-------------|-----------|------|------------|--------|-------------------|-----------|
| ₿.  | 漏角色:<br>全部 >                                       | 搜索成员 | 查询            |            |                                    |             |             |           |      |            | ļ      | 同步                | 添加        |
|     | 部门层级                                               | + 添加 | 姓名 🗢          | 所属角色       | 所属部门                               | 登录账号        | 手机          | 邮箱        | 企业微信 | 状态         | 操作     | /                 |           |
|     | 默认部门                                               |      | 系统管理员         | 系统管理员      | /默认部门                              | admin       |             |           | 未绑定  | <u> 启用</u> | 重置变的   | 编辑                |           |
|     | > 測试01<br>奏户                                       |      | 测试用户2         | 普通用户       | /默认部门,/测<br>试/测试2                  | test2       | 13220101110 |           | 未绑定  | (記用)       | 重置密码   | 编辑                | 删除        |
|     | 测试部门                                               |      | 测试用户3         | 系统管理员      | /默认部门                              | test1       | 13555101011 |           | 未绑定  | 启用         | 重置密码   | 编辑                | 删除        |
|     | <ul> <li>云扬科技</li> <li>运营组</li> <li>商务组</li> </ul> |      | 测试用户4         | 普通用户       | /默认部门,/测<br>试,/测试01,/测<br>试01/测试02 | 123         | 13501100000 |           | 未绑定  | 周囲         | 重置密码   | 编辑                |           |
|     | → OA                                               |      | 云扬用户          | 设备管理用户     | /默认部门                              | yyuser      | 18702912345 |           | 未绑定  | 启用         | 重置密码   | 编辑                | 删除        |
|     | ▶ ERP                                              |      | 越洋            | 演示用户       | /客户                                | yueyang     | 18812312345 |           | 未绑定  | 启用 ●       | 重置密码   | 编辑                | 删除        |
|     |                                                    |      | хуу0          | 测试告警列表权限角色 | /测试部门                              | xieyuyi00   | 13222010110 |           | 未绑定  |            | 重置密码   | 编辑                | 删除        |
|     |                                                    |      | 云扬科技客服中心      | 普通用户       | /云扬科技                              | yunyang-it  |             |           | 已绑定  | <b>雇用</b>  | 重置密码   | 编辑                | 删除        |
|     |                                                    |      | 云扬科技客服中心<br>2 | 普通用户       | /云扬科技                              | 18023236207 |             |           | 已绑定  | (品用)       | 重置密码   | 编辑                | 删除        |
|     |                                                    |      | 蔡贤友           | 普通用户       | /云扬科技                              | caixianyou  |             |           | 已绑定  | 启用         | 重置密码   | 编辑                | 删除        |
|     |                                                    |      |               |            |                                    |             |             |           |      |            |        |                   |           |
|     |                                                    |      |               |            |                                    |             | 共 142       | 祭 〈 1 2 3 | 456  | 15 > 105   | 新页 >   | 前往                | 1 页       |

在添加弹窗中,输入姓名、登录账号、手机、邮箱,选择已配置的企业微信中的用户、
 所属部门、角色,点击【确定】后成功保存。

| 添加 | 叩用户          |            |    | ×  |
|----|--------------|------------|----|----|
|    | <b>*</b> ₩空· | 连龄 λ 此夕    |    |    |
|    | жu.          |            |    |    |
|    | *登录账号        | 此账号用于登录    |    |    |
|    | * 手机:        | 请输入11位手机号码 |    |    |
|    | 邮箱:          | 请输入邮箱      |    |    |
|    | 企业微信:        | 请选择企业微信    |    | ~  |
| i  | ဵ所属部门:       | 请选择部门      |    | ~  |
|    | * 所属角色:      | 请选择角色      |    | ~  |
|    |              |            |    |    |
|    |              |            | 取消 | 确定 |

# 3.8.3.4. 编辑用户

1. 在列表点击【编辑】按钮。
#### 云扬智慧运控管理平台软件操作手册

| 系统管理 / 用户管理                                                                 |               |            |                                       |             |             |           |        |           | 🖂 监测大屏 | <mark>3</mark> 消息 | (8) admir |
|-----------------------------------------------------------------------------|---------------|------------|---------------------------------------|-------------|-------------|-----------|--------|-----------|--------|-------------------|-----------|
| 所属角色: 全部 ∨ 提索成员                                                             | 查询            |            |                                       |             |             |           |        |           | ļ      | 同步                | 添加        |
| 部门层级 + 添加                                                                   | 姓名 🗢          | 所属角色       | 所属部门                                  | 受录账号        | 手机          | 邮箱        | 企业微信   | 状态        | 操作     |                   |           |
| <ul> <li>(以)(3)(1)</li> <li>)の試</li> <li>&gt; (別試01)</li> <li>客户</li> </ul> | 系统管理员         | 系統管理员      | /默认部门                                 | admin       |             |           | 未绑定    | 启用        | 重置密码   | 编辑                |           |
|                                                                             | 测试用户2         | 普通用户       | /默认部门,/测<br>试/测试2                     | test2       | 13220101110 |           | 未绑定    | 窟用        |        | 编辑                | 删除        |
| 测试部门                                                                        | 测试用户3         | 系统管理员      | /默认部门                                 | test1       | 13555101011 |           | 未绑定    | 启用        | 重置密码   | 编辑                | 删除        |
| <ul> <li>&gt; 云扬科技</li> <li>运营组</li> <li>&gt; 商务组</li> </ul>                | 测试用户4         | 普通用户       | /默认部门, /测<br>试, /测试01, /测<br>试01/测试02 | 123         | 13501100000 |           | 未绑定    | 鹿用        | 重置密码   | 编辑                |           |
| → OA                                                                        | 云扬用户          | 设备管理用户     | /默认部门                                 | yyuser      | 18702912345 |           | 未绑定    | 启用        | 重置密码   | 编辑                | 删除        |
| ▶ ERP                                                                       | 越洋            | 演示用户       | /客户                                   | yueyang     | 18812312345 |           | 未绑定    | 启用        | 重置密码   | 编辑                | 删除        |
|                                                                             | хуу0          | 测试告誓列表权限角色 | /测试部门                                 | xieyuyi00   | 13222010110 |           | 未绑定    |           | 重置密码   | 编辑                | 删除        |
|                                                                             | 云扬科技客服中心      | 普通用户       | /云扬科技                                 | yunyang-it  |             |           | 已绑定    | <b>启用</b> | 重置密码   | 编辑                | 删除        |
|                                                                             | 云扬科技客服中心<br>2 | 普通用户       | /云扬科技                                 | 18023236207 |             |           | 已绑定    | 启用        | 重置密码   | 编辑                | 删除        |
|                                                                             | 蔡贤友           | 普通用户       | /云扬科技                                 | caixianyou  |             |           | 已绑定    | 启用        | 重置密码   | 编辑                | 删除        |
|                                                                             |               |            |                                       |             |             |           |        |           |        |                   |           |
|                                                                             |               |            |                                       |             | 共 142       | 祭 〈 1 2 : | 3456 … | 15 > 1    | 0条/页 > | 前往                | 1 页       |

 2. 在编辑弹窗中,修改后点击【确定】成功修改。其中,系统管理员用户不可编辑登录 账号、所属部门和角色。

| 编辑用户  |    |            |    | ×  |
|-------|----|------------|----|----|
| *姓    | 名: | 系统管理员      |    |    |
| * 登录  | 账号 | admin      |    |    |
| *手    | 机: | 请输入11位手机号码 |    |    |
| 曲邸    | 箱: | 请输入邮箱      |    |    |
| 企业微   | 信: | 根组         |    | ~  |
| * 所属部 | n: | 默认部门       |    | ~  |
| * 所属角 | 色: | 系统管理员      |    | ~  |
|       |    |            |    |    |
|       |    |            | 取消 | 确定 |

## 3.8.3.5. 删除用户

在列表中点击用户的【删除】按钮。其中,系统管理员用户不支持删除,已经启用的用户 也不可以删除,禁用后的用户可以删除。删除后再次确认防止误删,确定删除后,当需要添加 推送设置时,无法选择已经删除的用户。

| 姓名 ≑  | 所属角色  | 所属部门               | 登录账号  | 手机          | 邮箱 | 企业微信 | 状态 | 操作                                   |
|-------|-------|--------------------|-------|-------------|----|------|----|--------------------------------------|
| 系统管理员 | 系统管理员 | /默认部门              | admin |             |    | 未绑定  | 启用 | 重置密码编辑                               |
| 测试用户2 | 普通用户  | /默认部门, /测<br>试/测试2 | test2 | 13220101110 |    | 未绑定  | 启用 | <u>重置感得</u> /2/2 1900<br>该用户启用中,不可删除 |
| 测试用户3 | 系统管理员 | /默认部门              | test1 | 13555101011 |    | 未绑定  | 启用 | 重置密码编辑删除                             |

| 删除         |    | ×  |
|------------|----|----|
| 确定要删除当前项吗? |    |    |
|            | 取消 | 确定 |

## 3.8.3.6. 启用/禁用用户

在用户列表中,点击某个用户的【启用/禁用】按钮。禁用后,该用户不可登录并使用此 系统的相关功能。

| ⊡ 系統              | 充管理 / 用户管                                                                | 理     |               |                   |                                       |             |             |                |                                          |                                                                                 | □ 监测大屏   | <mark>3</mark> 消息 | ⊗ admin ∨            |
|-------------------|--------------------------------------------------------------------------|-------|---------------|-------------------|---------------------------------------|-------------|-------------|----------------|------------------------------------------|---------------------------------------------------------------------------------|----------|-------------------|----------------------|
| 所属                | )角色:<br>部 >                                                              | 搜索成员  | 查询            |                   |                                       |             |             |                |                                          |                                                                                 |          | 同步                | 添加                   |
| ê₿ſ               | 门层级                                                                      | + 添加  | 姓名 🗢          | 所属角色              | 所属部门                                  | 登录账号        | 手机          | 邮箱             | 企业微信                                     | 状态                                                                              | 操作       |                   |                      |
| 5                 | 默认部门<br>> 測试<br>> 測试01                                                   | 系统管理员 | 系统管理员         | /默认部门             | admin                                 |             |             | 未绑定            | () () () () () () () () () () () () () ( | 重置密码                                                                            | 编辑       |                   |                      |
| - 2<br>- 3        |                                                                          | 测试用户2 | 普通用户          | /默认部门,/测<br>试/测试2 | test2                                 | 13220101110 |             | 未绑定            | 启用                                       | 重置密码                                                                            | 编辑       | 删除                |                      |
| ž                 | 测试部门                                                                     |       | 测试用户3         | 系统管理员             | /默认部门                                 | test1       | 13555101011 |                | 未绑定                                      | 启用                                                                              | 重置密码     | 编辑                | 删除                   |
| ž<br>tovov ž<br>ž | <ul> <li>&gt; 云扬科技<br/>运营组</li> <li>&gt; 南务组</li> <li>&gt; OA</li> </ul> |       | 测试用户4         | 普通用户              | /默认部门, /则<br>试, /测试01, /则<br>试01/测试02 | 123         | 13501100000 |                | 未绑定                                      | 雇用                                                                              | 重置密码     | 编辑 册              | 删除 win <sup>do</sup> |
| > (               |                                                                          |       | 云扬用户          | 设备管理用户            | /默认部门                                 | yyuser      | 18702912345 |                | 未绑定                                      | 启用                                                                              | 重置密码     | 编辑                | 挪除                   |
| ≻ E               | ERP                                                                      |       | 越洋            | 演示用户              | /客户                                   | yueyang     | 18812312345 |                | 未绑定                                      | 启用                                                                              | 重置密码     | 编辑目               | 謝除                   |
|                   |                                                                          |       | хуу0          | 测试告警列表权限角色        | /测试部门                                 | xieyuyi00   | 13222010110 |                | 未绑定                                      | ●禁用                                                                             | 重置密码     | 编辑                | 删除                   |
|                   |                                                                          |       | 云扬科技客服中心      | 普通用户              | /云扬科技                                 | yunyang-it  |             |                | 已绑定                                      | ()<br>()<br>()<br>()<br>()<br>()<br>()<br>()<br>()<br>()<br>()<br>()<br>()<br>( | 重置密码     | 编辑                | 删除                   |
|                   |                                                                          |       | 云扬科技客服中心<br>2 | 普通用户              | /云扬科技                                 | 18023236207 |             |                | 已绑定                                      | []用                                                                             | 重置密码     | 编辑                | 搬                    |
|                   |                                                                          |       | 蔡贤友           | 普通用户              | /云扬科技                                 | caixianyou  |             |                | 已绑定                                      | 启用                                                                              | 重置密码     | 编辑                | 小                    |
|                   |                                                                          |       |               |                   |                                       |             |             |                |                                          |                                                                                 |          |                   |                      |
|                   |                                                                          |       |               |                   |                                       |             | 共 142 条     | < <b>1</b> 2 3 | 4 5 6                                    | ••• 15 >                                                                        | 10条/页 >> | 前往                | 1 页                  |

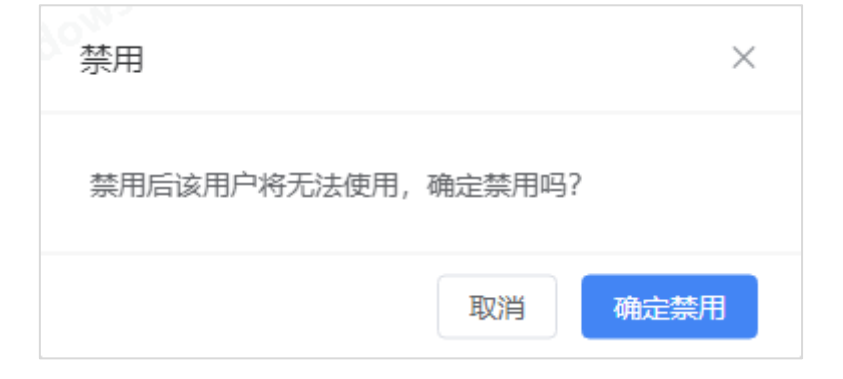

### 3.8.3.7. 重置密码

在用户列表中,点击某个用户的【重置密码】按钮。为某一用户重置密码后,即使该用户 目前是在登录中的状态,也会自动退出登录,需填写新的密码才能重新登录。

注意:若系统管理员忘记登录密码,请联系开发团队重置密码;若其他用户忘记登录密码,可由系统管理员自行帮助用户重置密码。

| (角色:                         |       |               |                   |                                    |             |             |         |       |              |      |      |                 |
|------------------------------|-------|---------------|-------------------|------------------------------------|-------------|-------------|---------|-------|--------------|------|------|-----------------|
| <del>ال</del> ه ×            | 搜索成员  | 查询            |                   |                                    |             |             |         |       |              |      | 同步   | 添加              |
| 门层级                          | + 添加  | 姓名 \$         | 所属角色              | 所属部门                               | 登录账号        | 手机          | 邮箱      | 企业微信  | 状态           | 操作   |      |                 |
| 默认部门<br>- 測试<br>- 測试01<br>客户 | 系统管理员 | 系统管理员         | /默认部门             | admin                              |             |             | 未绑定     | 启用    | 重置密码         | 编辑   |      |                 |
|                              | 测试用户2 | 普通用户          | /默认部门,/测<br>试/测试2 | test2                              | 13220101110 |             | 未绑定     | 周用    | 重置密码         | 编辑册  | 除    |                 |
| 测试部门                         |       | 测试用户3         | 系统管理员             | /默认部门                              | test1       | 13555101011 |         | 未绑定   | 启用           | 重置密码 | 编辑』  | 脉               |
| 云扬科技<br>运营组<br>商务组           |       | 测试用户4         | 普通用户              | /默认部门,/测<br>试,/测试01,/测<br>试01/测试02 | 123         | 13501100000 |         | 未绑定   |              | 重置密码 | 编辑册  | <b>除</b> 、<br>、 |
| OA                           |       | 云扬用户          | 设备管理用户            | /默认部门                              | yyuser      | 18702912345 |         | 未绑定   | (启用 <b>)</b> | 重置密码 | 编辑册  | 脉               |
| ERP                          |       | 越洋            | 演示用户              | /客户                                | yueyang     | 18812312345 |         | 未绑定   | <b>启用</b>    | 重置密码 | 编辑册  | 脉               |
|                              |       | хуу0          | 测试告警列表权限角色        | /测试部门                              | xieyuyi00   | 13222010110 |         | 未绑定   | 〇葉用          | 重置密码 | 编辑   | 删除              |
|                              |       | 云扬科技客服中心      | 普通用户              | /云扬科技                              | yunyang-it  |             |         | 已绑定   | (启用 )        | 重置密码 | 编辑册  | 除               |
|                              |       | 云扬科技客服中心<br>2 | 普通用户              | /云扬科技                              | 18023236207 |             |         | 已绑定   | 启用           | 重置密码 | 编辑 册 | 脉               |
|                              |       | 蔡贤友           | 普通用户              | /云扬科技                              | caixianyou  |             |         | 已绑定   | <b>启用</b>    | 重置密码 | 编辑册  | 除               |
|                              |       |               |                   |                                    |             |             |         |       |              |      |      |                 |
|                              |       |               |                   |                                    |             | # 142 (     | ه (1) ع | 4 5 6 | · 15 > 10%   | /m v | 前往   | 1               |

| 重置密码           |                         | ×                 |
|----------------|-------------------------|-------------------|
|                |                         |                   |
| 如需重置密码请存设置后密码将 | 点击【生成密码】随机生成,为他<br>不可见。 | 果护密码安全,请及时复制密码,保× |
| <u>重置</u> 密码:  | 随机密码                    | 生成密码 ① 复制         |
|                |                         | 取消 确定             |

## 3.8.4. 角色权限

## 3.8.4.1. 角色列表

# 1. 点击左侧菜单的【角色权限】,可查看所有的角色。

| ● 瓶宇数据    | 亞 系统管理 / 角色权限          |           |                     |                            | 回 监测大屏 🌐 印息 🔞 admin 〜 |
|-----------|------------------------|-----------|---------------------|----------------------------|-----------------------|
| 2 首页看板    | 请输入角色名称关键字             |           |                     |                            | 28-ba                 |
|           | 角色名称                   | 人数 ⇔      | 更新时间 ⇔              | 状态                         | 操作                    |
| 同。日志管理 ~  | 系统管理员                  | 2         | 2023-01-11 14:27:17 | 自用                         | 权限设置                  |
| ① 系統告答 ~  | 普通用户                   | 137       | 2023-01-11 14:27:23 | (RHI)                      | 权限设置                  |
| 28 系統管理 ^ | 测试告誓列表权限角色             | 2         | 2022-12-15 20:26:44 | 展用●                        | 编辑 权限设置 删除            |
| 系统配置      | 设备管理用户                 | 1         | 2022-12-20 15:39:03 | <b>雇用</b> 006 <sup>A</sup> | 编辑 权限设置 删除            |
| 审计日志      | 演示用户                   | 1 ndowsto | 2023-01-04 09:12:31 | (創用)                       | 编辑 权限设置 删除            |
| 用户管理      |                        |           |                     |                            |                       |
| 角色权限      |                        |           |                     |                            |                       |
|           | The surday and a start |           |                     |                            |                       |
|           |                        |           |                     | 共5条 〈                      | 1 > 10余/页 > 前往 1 页    |

2. 【角色列表】: 可进行筛选、添加、编辑、删除、启用/禁用、权限设置操作。

#### 云扬智慧运控管理平台软件操作手册

| 亞 系統管理 / 角色权限        |      |                     |            | 回 监测大屏 🌐 🎒 🔒 🔞 admin 〜 |
|----------------------|------|---------------------|------------|------------------------|
| 请输入角色名称关键字 <b>查询</b> |      |                     |            | 添加                     |
| 角色名称                 | 人数 ≑ | 更新时间 \$             |            | 操作                     |
| 系统管理员                | 2    | 2023-01-11 14:27:17 | DNN<br>雇用  | 权限设置                   |
| 普通用户                 | 137  | 2023-01-11 14:27:23 | 度用         | 权限设置                   |
| 测试告誓列表权限角色           | 2    | 2022-12-15 20:26:44 | (启用)       | 编辑 权限设置 删除             |
| 设备管理用户               | 1    | 2022-12-20 15:39:03 | 度用         | 编辑 权限设置 删除             |
| 演示用户                 | 1    | 2023-01-04 09:12:31 | (展開)       | 编辑 权限设置 删除             |
|                      |      |                     |            |                        |
|                      |      |                     | ▶<br>共5条 〈 | 1 2 10条页 ~ 前往 1 页      |

# 3.8.4.2. 添加角色

# 1. 在列表点击【添加】。

| <□ 系统管理 / 角色权限 |      |                     |         | □ 监测大屏 ↓ 消息 ⑧ admin ∨ |
|----------------|------|---------------------|---------|-----------------------|
| 请输入角色名称关键字     |      |                     |         | 添加                    |
| 角色名称           | 人数 ≑ | 更新时间 ◆              | 状态      | 操作                    |
| 系統管理员          | 2    | 2023-01-11 14:27:17 |         | 17天设置                 |
| 普通用户           | 137  | 2023-01-11 14:27:23 |         | 权限设置                  |
| 测试告誓列表权限角色     | 2    | 2022-12-15 20:26:44 |         | 编辑 权限设置 删除            |
| 设备管理用户         | 1    | 2022-12-20 15:39:03 |         | 编辑 权限设置 删除            |
| 演示用户           | 1    | 2023-01-04 09:12:31 | (E用)    | 编辑 权限设置 删除            |
|                |      |                     |         |                       |
|                |      |                     |         |                       |
|                |      |                     |         |                       |
|                |      |                     |         |                       |
|                |      |                     | 共5条 〈 1 | 10號/页 ~ 前往 1 页        |

2. 在添加弹窗中, 输入角色名称(不可重名), 点击【确定】后成功保存。

| 添加角色   |         |      | $\times$ |
|--------|---------|------|----------|
| *角色名称: | 请输入角色名称 |      |          |
|        |         | 取消 确 | 定        |

### 3.8.4.3. 编辑角色

1. 在列表点击【编辑】按钮。

| 亞 系统管理 / 角色权限 |                    |                     |                       | □ 监测大屏 <sup>9</sup> 消息 ⑧ admin ∨ |
|---------------|--------------------|---------------------|-----------------------|----------------------------------|
| 请输入角色名称关键字    | - 10 <sup>64</sup> |                     |                       | 添加                               |
| 角色名称          | 人数 ≑               | 更新时间 🗢              | 200 <sup>510</sup> 状态 | 操作                               |
| 系统管理员         | 2                  | 2023-01-11 14:27:17 | <b>唐</b> 用            | 权限设置                             |
| 普通用户          | 137                | 2023-01-11 14:27:23 | <b>唐</b> 用●           | 权限设置                             |
| 测试告警列表权限角色    | 2                  | 2022-12-15 20:26:44 | <b>唐用</b>             | 编辑 权限设置 删除                       |
| 设备管理用户        | 1                  | 2022-12-20 15:39:03 | CER O LOGA            | 编辑 权限设置 删除                       |
| 演示用户          | 1                  | 2023-01-04 09:12:31 | <b>雇用</b>             | 编辑 权限设置 删除                       |
|               |                    |                     |                       |                                  |
|               |                    |                     |                       |                                  |
|               |                    |                     | 共5条                   | 10条页 > 前往 1 页                    |

2. 在编辑弹窗中,修改后点击【确定】成功修改。其中,系统管理员和普通用户这两个

### 角色不可编辑。

注意: 企业微信用户同步到此系统中, 会自动赋予【普通用户】角色的权限, 如需修改权

限范围,可由系统管理员自行添加角色权限。

| 编辑角色   |            |    | $\times$ |
|--------|------------|----|----------|
| *角色名称: | 测试告警列表权限角色 |    |          |
|        |            | 取消 | 确定       |

### 3.8.4.4. 删除角色

在列表中点击角色的【删除】按钮。其中,系统管理员和普通用户这两个角色不支持删除, 已经有用户使用的角色也不可以删除。删除后再次确认防止误删,确定删除后,当需要为用户 设置角色时,无法选择已经删除的角色。

| 角色名称       | 人数 ≑ | 更新时问 ◆              | 状态                                       | 操作              |
|------------|------|---------------------|------------------------------------------|-----------------|
| 系统管理员      | 2    | 2023-01-11 14:27:17 | 启用 ●                                     | 权限设置            |
| 普通用户       | 137  | 2023-01-11 14:27:23 | 肩用                                       | 权限设置            |
| 测试告警列表权限角色 | 2    | 2022-12-15 20:26:44 | 启用                                       | 编辑 该角色有人占用,不可删除 |
| 设备管理用户     | 1    | 2022-12-20 15:39:03 | 启用 O C C C C C C C C C C C C C C C C C C | 编辑 权限设置 删除      |
| 演示用户       | 1    | 2023-01-04 09:12:31 | 启用                                       | 编辑 权限设置 删除      |

| 删除         | ×     |
|------------|-------|
| 确定要删除当前项吗? |       |
|            | 取消 确定 |

### 3.8.4.5. 启用/禁用角色

在角色列表中,点击某个角色的【启用/禁用】按钮。禁用后,当需要为用户设置角色时,

# 无法选择已经禁用的角色,且已经选择该角色的用户(只有一个角色)无法使用该角色所拥有

## 的权限。

| 系統管理 / 角色权限   |      |                     | □ 监测大屏 🚺 🔒 🛞                          |
|---------------|------|---------------------|---------------------------------------|
| 清输入角色名称关键字 查询 |      |                     |                                       |
| 角色名称          | 人数 ≑ | 更新时间 ◆              | 状态 操作                                 |
| 系统管理员         | 2    | 2023-01-11 14:27:17 | (創用) 収録设置                             |
| 普通用户          | 137  | 2023-01-11 14:27:23 | 使用● 权限设置                              |
| 则试告誓列表权限角色    | 2    | 2022-12-15 20:26:44 | (2月) 编辑 权限设置 删除                       |
| 设备管理用户        | 1    | 2022-12-20 15:39:03 | · · · · · · · · · · · · · · · · · · · |
| 寅示用户          | 1dow | 2023-01-04 09:12:31 | (日用) 编辑 权限设置 删除                       |
|               |      |                     |                                       |
|               |      |                     |                                       |
|               |      |                     |                                       |

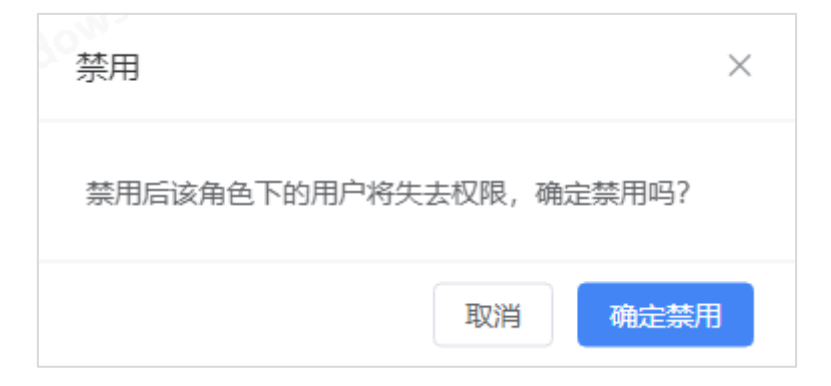

### 3.8.4.6. 权限设置

在角色列表中,点击某个角色的【权限设置】按钮。其中,系统管理员和普通用户这两个 角色的权限只可查看不可编辑。点击确定后,已经关联过该角色的用户权限也会即时更新。

### 云扬智慧运控管理平台软件操作手册

|            |        |                     |                     | □ 监测大屏 ↓ 消息 ⑧ admin |
|------------|--------|---------------------|---------------------|---------------------|
|            | 1 W/ A | macuto 🔺            | 0°<br>40×           | 15//1-              |
| 系统管理员      | 2      | 2023-01-11 14:27:17 | (高明)                | 规则设置                |
| 普通用户       | 137    | 2023-01-11 14:27:23 | (启用)                | 权限设置                |
| 则试告警列表权限角色 | 2      | 2022-12-15 20:26:44 | (高用)                | 编辑 权限设置 删除          |
| 设备管理用户     | 1      | 2022-12-20 15:39:03 | <b>启用</b>           | 编辑 权限设置 删除          |
| 寅示用户       | 1      | 2023-01-04 09:12:31 |                     | 编辑 权限设置 删除          |
|            |        |                     | and ministeries and |                     |
|            |        |                     |                     |                     |

【功能权限】可控制能看到和使用的功能菜单。

【数据权限】可设置可看到哪些监控的画面,无权限的角色不能看到实时监控的画面。